# Audio Distribution Network

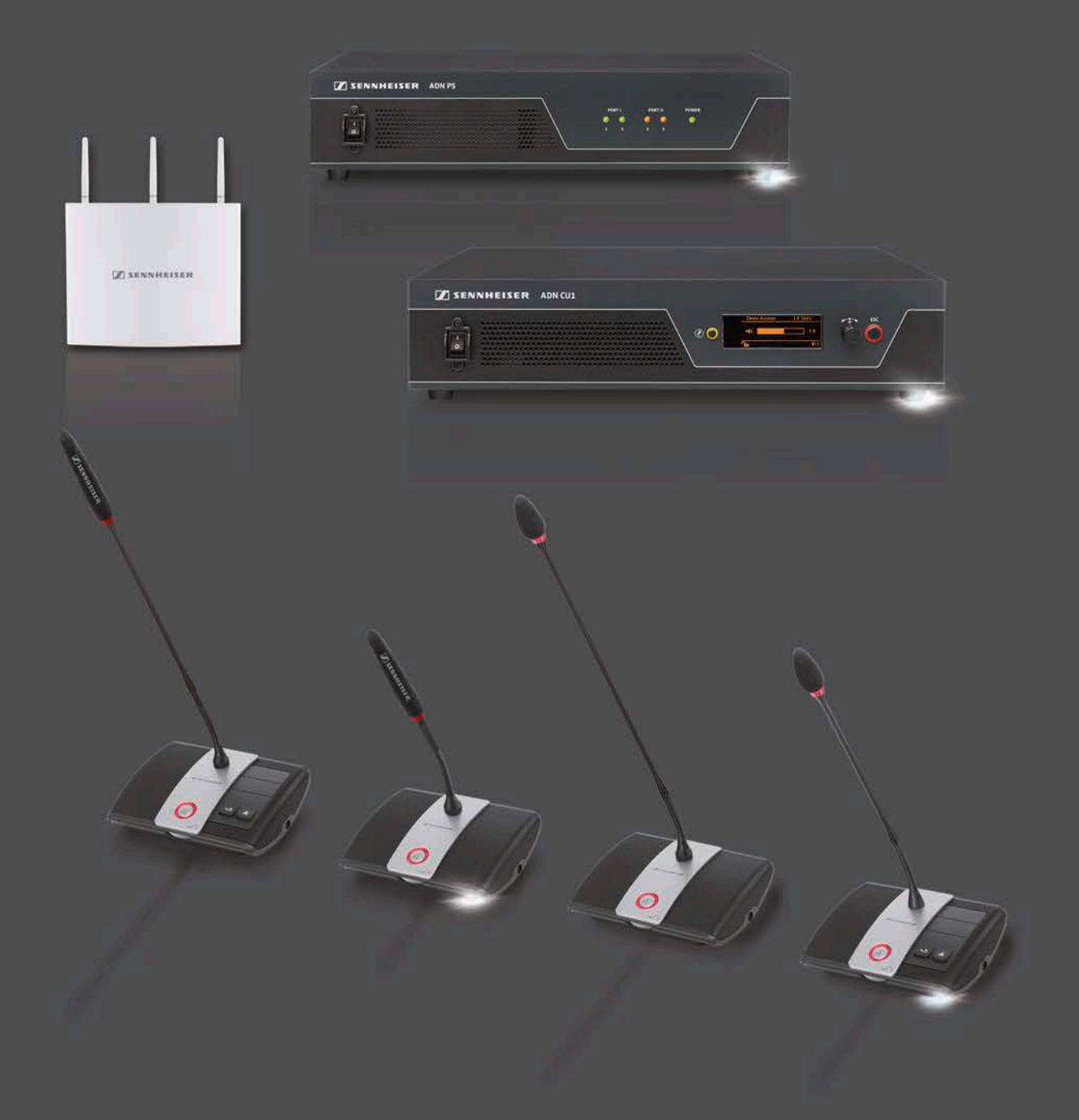

系统操作指南

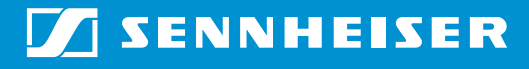

## 內容

| 重要安全提示                                 | 1 |
|----------------------------------------|---|
| SennheiserADN 会议系统                     | 7 |
| 可购买的系统组件 – 供货范围 8                      | 3 |
| 组件总览                                   | ) |
| 代表传声器 ADN D112                         | 2 |
| 主席传声器 ADN C113                         | 3 |
| 无线代表传声器 ADN-W D114                     | 1 |
| 无线主席传声器 ADN-W C115                     | 5 |
| 锂离子电池 ADN-W BA16                       | ŝ |
| 无线传声器 ADN-W MIC 15/ADN-W MIC 36 鹅颈式麦克风 | 7 |
| 天线模块 ADN-W AM18                        | 3 |
| 电源适配器 NT 12-50C19                      | 9 |
| 中央单元 ADN CU1                           | ) |
| 软件 "Conference Manager" 22             | 2 |
| 电源设备 ADN PS                            | 3 |
| 系统电缆 SDC CBL RJ45                      | 1 |
| 充电器 ADN-W L 10                         | 1 |
| 运输和充电盒 ADN-W CASE 26                   | 5 |
| 计划会议系统的建立和控制                           | 3 |
| 主席和代表传声器的数量                            | 3 |
| 计算有线连接传声器和系统组件的电源供应                    | 3 |
| 创建一个有线连接的会议系统                          | 9 |
| 创建一个无线会议系统                             | 2 |
| 以组合方式建立有线连接传声器和无线传声器<br>(混合运行)         | 2 |
| △议亥统的配置和控制 3/                          | 1 |
|                                        | 1 |
| 结合媒体控制系统                               | 1 |
|                                        | - |
| 使用软件 ADN Cable Calculator              | 5 |
| 安装 ADN Cable Calculator 31             | 5 |
| 使用 ADN Cable Calculator 33             | 7 |
| 卸载 ADN Cable Calculator                | 7 |
| 会议系统的调试                                | 3 |
| 中央单元 ADN CU1 使用前的准备 38                 | 3 |
| 准备运行电源设备 ADN PS40                      | ) |
| 准备运行天线模块 ADN-W AM42                    | 2 |
| 有线连接传声器 ADN C1/ADN D1 使用前的准备           | 1 |
| 准备运行无线传声器 ADN-W C1/ADN-W D1            | ô |
| 充电器 ADN-W L10 使用前的准备 48                | 3 |
| 运输和充电盒 ADN-W CASE UNITS 准备运行           | 9 |
| 为无线传声器电池 ADN-W BA 充电51                 | L |
| 建立会议系统                                 | ô |

| 天线模块 ADN-W AM 与中央单元 ADN CU1      |          |
|----------------------------------|----------|
| (用于无线会议运行)连接                     | 66       |
| 安装和对齐天线模块 ADN-W AM               | 69       |
| 放置无线传声器 ADN-W C1 或 ADN-W D1      | 74       |
| 将外部音频设备连接到中央单元上                  | 75       |
| 将用于音频录制的 USB 大容量存储器连接到中央单元       | 75       |
| 准备运行,结合软件 "Conference Manager"   | 76       |
| 开启 / 关闭会议系统                      | 77       |
| 使用媒体控制                           | 80       |
| 配置无线运行                           | 81       |
| 操作中央单元                           | 83       |
| 解除中央单元按键锁                        | 83       |
| 按键功能                             | 83       |
| 通过由山曲元配罢会议系统                     | 01       |
| 通过十天年九礼直去以示乳                     | 84<br>84 |
| 加何估田操作节单                         | 22       |
|                                  | 00       |
| 近1150001-300米半                   | 90       |
|                                  | 95       |
|                                  | 97       |
|                                  | 102      |
| 以且店台一个店台。                        | 113      |
| 近行扩展设直一"这直"                      | 113      |
| 进行会议1                            | L15      |
| 操作代表传声器1                         | L16      |
| 操作主席传声器                          | L18      |
| 传声器扬声器音量调节 1                     | L20      |
| 在会议系统操作过程中添加传声器1                 | L21      |
| 录制会议1                            | 122      |
| 店田软件 "Conformer Manager"         | 125      |
| 使用软件 conference Manager          | 125      |
| 准备由田集成在山山前示的软件                   | 126      |
| 在国使用来成在中大手尤的软件                   | 120      |
| 在宙使用软件的 Wildows 成本1<br>户动 / 关闭物件 | 142      |
| 口例/天闭秋叶                          | 145      |
| 」解视这里私什的基本行性                     | 144      |
| 使用去以余统仲认计                        | 154      |
| 近17元线操作设直                        | 160      |
| 准备会议和运制全间 - 运行模式 "Setup"         | 1/2      |
| 初始化作声器 - 深作模式 "Setup"1           | 189      |
| 布直会议 - 操作模式 "Setup"1             | 195      |
| 云以過ゲー 弽作視式 "Live" 2              | 203      |
| 任 安 以 进 行 过 程 中 増 加 传 声 器        | 213      |
| 在                                | 214      |
| 结束操作模式 "Live"                    | 216      |
| 会议录制 – "录制会议"                    | 217      |
| 使用日志和诊断功能 – "事件查看器" 2            | 219      |
| 会议系统的清洁和维护                       | 225      |

| 运输无线组件                           | 227 |
|----------------------------------|-----|
| 准备运输无线组件                         | 227 |
| 使用运输盒 ADN-W CASE                 | 227 |
| 更新会议系统固件                         | 230 |
| 如果出现故障 / 常见问题                    | 231 |
| 组件和附件                            | 237 |
| 技术参数                             | 240 |
| 附件                               | 247 |
| 安装尺寸                             | 247 |
| 高频频道和国家 / 地区适用发射功率表格 (针对无线运行)    | 250 |
| 出厂设置                             | 252 |
| 键盘布局                             | 253 |
| Microsoft Software License Terms | 253 |
| 制造商声明                            | 256 |
| ADN 会议系统索引                       | 257 |
| 软件 "Conference Manager" 索引       | 262 |

## 重要安全提示

- 1. 请阅读本使用说明书。
- 清妥善保管本使用说明书。将设备交给他人使用时,请务必将本使用说明书 同时交与使用者。
- 3. 请注意所有警告。
- 4. 请遵守所有提示。
- 5. 不要在靠近水的地方使用本设备。
- 只有当产品未连接电源或电池 ADN-W BA 时才可对产品进行清洁。请使用一 块干布进行清洁。
- 7. 不要阻塞通风口。请按照本使用说明书中的要求安放产品。
- 请勿在产生热量的热源(如散热器、烤箱或其它装置,包括扩音器等)附近 运行该产品。
- 9. 仅可在符合章节"技术参数"(在 240 页)的说明并符合电源插头使用说明的电流类型上运行带电源插头的产品(中央单元 ADN CU1、电源设备ADN PS、充电设备ADN-W L 10和 ADN-W CASE UNITS)。将带电源插头的产品(中央单元 ADN CU1、电源设备 ADN PS、充电设备 ADN-W L 10和 ADN-W CASE UNITS)连接在一个接地的插座上。
- 10. 请注意,电线不要被踩踏或压住,特别是不要被压在电源插头、电源插座和 产品(中央单元 ADN CU1、电源设备 ADN PS、充电设备 ADN-W L 10 和 ADN-W CASE UNITS)上的电线引出点。
- 11. 只可使用由 Sennheiser 公司推荐的附属设备和附件。

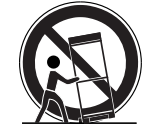

- 12. 本产品只能与Sennheiser推荐的或与产品配套出售的手推车、支架、三脚架、 托架或底座共同使用。
  - 使用手推车时,请将其与产品固定在一起,以避免人员受伤及手推车翻倒。
- 13. 如遇雷雨或长时间不使用本产品时,请将产品的电源插头(中央单元 ADN CU1、电源设备 ADN PS、充电设备 ADN-W L 10 和 ADN-W CASE UNITS) 与电源断开。
- 14. 所有维修工作必须交由具有专门资质的服务人员进行。 当设备或电源线受到任何形式的损坏、有液体或异物进入设备、设备受雨 淋、设备不能正常工作或设备被跌落时,必须进行维修工作。
- 15. 要将产品插头 (中央单元 ADN CU1、电源设备 ADN PS、充电设备 ADN-W L 10 和 ADN-W CASE UNITS) 与电源切断,请把电源线插头从插座中拔出。
- 16. 警告:不要将本产品暴露在雨中或潮湿环境中。否则有火灾和电击危险。

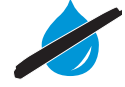

- 17. 不要将本产品放置于有溅水或滴水的环境中。不要将装有液体的容器(如花 瓶)放置在本产品上。
- 18. 请注意, 电源线插头应始终保持完好状态并可随时插拔。

CAUTION

\İ/

/4

∕!∖

CAUTION

亻

#### 设备背面的危险提示

旁边所示图标贴在产品插头(中央单元 ADN CU1、电源设备 ADN PS、充电器 ADN-W L 10 和 ADN-W CASE UNITS)背面。图标具有以下含义:

在中央单元 ADN CU1、电源设备 ADN PS、充电设备 ADN-W L 10 和 ADN-W CASE UNITS 的内部会产生能够引发触电危险的危险电压值。

绝不可打开中央单元 ADN CU1、电源设备 ADN PS、充电设备 ADN-W L 10 和 ADN-W CASE UNITS,接触带电部件会有电击危险。在中央单元 ADN CU1、电源 设备 ADN PS、充电设备 ADN-W L 10 和 ADN-W CASE UNITS 内部没有能够由用户 自行修理的零部件。维修工作只可交由授权的 Sennheiser 服务合作伙伴进行。

阅读并遵守使用说明书中的安全和操作提示。

#### 过载会引起火灾危险

确保插座和延长电缆不会出现过载。否则会有发生火灾或电击的风险。

#### 音量过高会造成危险

本设备为专业应用设备。设备的使用应遵循职业联合会制定的规定和要求。 Sennheiser 公司作为制造商有义务向您明确指出可能存在的健康风险。

如果与会者通过耳机接收传声器的音频信号,则可以自行调节音量。在此所产生的声压可超过 85 dB (A)。85 dB (A) 是法律规定的在一个工作日内听力可以承受的最高声压负荷。职业病学将该值作为声级评判的基础。当音量高于该值或作用时间延长时,可能会导致听力受损。在音量较高的情况下您必须缩短设备使用时间,以免损伤听力。下列迹象表明您采用高音量使用本产品的时间过长:

- 听到耳鸣(铃声或哨声)。
- 发现(也可能是暂时性的)已经听不到较高的音调了。

向与会者说明其中的相互关系,并要求他们将音量调至一个平均值。

#### 针对无线组件运行的警告提示

一些国家 / 地区和特定的无线电频道对于无线组件的运行有特殊规定。仅可在考虑到这些法律规定的前提下使用无线组件,以避免其他无线电子设备发生干扰。 在中央单元 ADN CU1 的菜单中始终正确设置您使用无线组件的国家 / 地区。只 有这样,会议系统才会使用符合法律规定的无线电频率和发射功率设置。

在一些国家 / 地区 (如加拿大),频率范围为 5.15 至 5.25 GHz 的无线组件只能 在密闭的空间内运行。

#### 使用锂离子充电电池的安全注意事项

如滥用或不按规定使用,充电电池 ADN-W BA 可能会漏液。在极端情况下,还可能导致

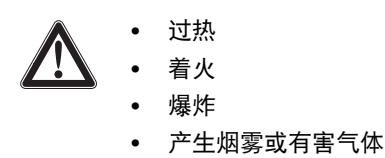

对于错误或不规范使用所造成的后果, Sennheiser 公司不承担任何责任。

|     | 不得放置在儿童所能触及的<br>地方。                         |   | 不得将充电后的电池裸露、<br>混合存放。                         |
|-----|---------------------------------------------|---|-----------------------------------------------|
| ļį  | 注意正确的极性。                                    |   | 不得短路连接。                                       |
|     | 不得受潮。                                       |   | 不得拆开或扭曲电池。                                    |
|     | 只使用 Sennheiser 规定的充电<br>器为电池充电。             |   | 如果电池长期不用,应定期充<br>电 (大约每 3 个月充电到约<br>50% 的电量)。 |
|     | 只可在 10℃/50℉ 至 45℃/<br>113℉ 的环境温度中为电池<br>充电。 |   | 电池温度不得超过 45℃/<br>113℉(例如:不得日射或投<br>入火中)。      |
|     | 如果设备有明显故障,应立即<br>取出充电电池。                    |   | 不得继续使用有故障的<br>充电电池。                           |
| OFF | 电池供电设备使用后必须<br>关闭。                          |   | 如果设备长期不用,应取出充<br>电电池。                         |
|     | 只使用 Sennheiser 原装电池。                        | X | 旧电池只可交给专业回收点或<br>专业经销商妥善处理。                   |

#### 规范使用

规范使用包括

- 在专业领域内使用本产品,
- 认真阅读此说明,特别是阅读章节"重要安全提示"(在第4页上)并且理 解内容,
- 在操作条件范围内,遵照使用说明书使用本产品。

不按使用说明书规定的用途或条件使用设备,均视为不规范使用。

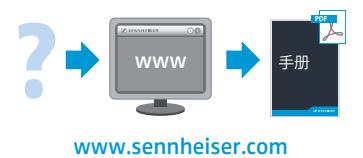

可以在本公司网站 www.sennheiser.com 上下载 ADN 会议系统组件的所有使用 说明。

## SennheiserADN 会议系统

ADN 这个名称代表音频传输网络,是新一代数字会议系统。 ADN 会议系统通过 其多功能性可以适应不同的需求。

该系统的特点包括:

- 最先进的会议技术,最多支持 400 个与会者
- 通过高品质麦克风和双扬声器,在每个会议场所实现最佳的语音清晰度
- 适合现代和传统会议室的美观设计
- 通过先进的传输技术保障高操作安全性
- 通过有线连接传声器或移动无线传声器可快速并简单地适应空间大小和与会人数
- 在无线运行时通过冗余接线或动态频率管理保证音频的无故障传输
- 软件 "Conference Manager" 或操作菜单的直观配置和控制
- 可通过 USB 大容量存储器进行会议音频录制

无线运行的无线电组件具有以下特点:

- 动态频率管理,用于实现无故障运行
- 通过多达 28 个免许可证的频道实现国际适用性
- 128-Bit-AES 加密数据传输
- 通过系统的自动配置实现简便的操作运行
- 无线传声器的运行时间长达 20 个小时
- 有线和无线系统组件之间的简单扩展和混合运行

## 可购买的系统组件 – 供货范围

### ADN 标准系统组件

| 中央单元 ADN CU1 | 1 | 个中央单元 ADN CU1 |
|--------------|---|---------------|
|--------------|---|---------------|

- 1 根电线 (根据欧盟、英国或美国电源插头版本),长度 1.8 m
- 1 本使用说明书
- 1 份安全信息附录
- 1 张 DVD-ROM 光盘 (此外包含软件 "Conference Manager"、软件 "ADN Cable Calculator" 和 PDF 文件形式的整个会议系统的系统操作说明)
- 电源设备 ADN PS 1 件已预装支架角的电源设备 ADN PS
  - 1 根电线 (根据欧盟、英国或美国电源插头版本),长度 1.8 m
  - 1 本使用说明书
  - 1 份安全信息附录
- 代表传声器 ADN D1 1 台代表传声器 ADN D1
  - 1 本使用说明书

#### 主席传声器 ADN C1 1 台主席传声器 ADN C1

- 1 本使用说明书
- 系统电缆 SDC CBL RJ45,有不同长度供应(2 m 至 50 m,见"组件和附件",在 237 页页上)

## ADN 无线组件

| 天线模块 ADN-W AM            | <ol> <li>个天线模块 ADN-W AM,带 3 个拉杆天线<br/>(版本 ADN-W AM 或 ADN-W AM-US)</li> <li>根系统电缆 SDC CBL RJ45-5,长度 5 m</li> <li>个螺纹嵌件(5/8 英寸到 3/8 英寸)</li> <li>本使用说明书</li> </ol>                                                                 |
|--------------------------|----------------------------------------------------------------------------------------------------|
| 无线代表传声器<br>ADN-W D1 的控制台 | <ol> <li>1 个代表传声器 ADN-W D1 支架<br/>(元电池和鹅颈式麦克风)</li> <li>1 本使用说明书</li> </ol>                                                                                                    |
| 无线主席传声器<br>ADN-W C1 的控制台 | <ol> <li>1 个主席传声器 ADN-W C1 的支架<br/>(元电池和鹅颈式麦克风)</li> <li>1 本使用说明书</li> </ol>                                                                                                    |
| 无线传声器的电池 ADN-W BA        | 1 块锂离子充电电池 ADN-W BA<br>1 本使用说明书                                                                                                    |
| 无线传声器的鹅颈式麦克风             | <ol> <li>ADN-W MIC 15-39 麦克风 (长度 39 cm, KE 10 麦克风壳)或<br/>ADN-W MIC 36-29 麦克风 (长度 29 cm, ME 36 麦克风壳)或<br/>ADN-W MIC 15-50 麦克风 (长度 50 cm, KE 10 麦克风壳)或<br/>ADN-W MIC 36-50 麦克风 (长度 50 cm, ME 36 麦克风壳)</li> <li>1 本使用说明书</li> </ol> |
| 用于代表传声器的无线传声器套装          | <ol> <li>个无线传声器 ADN-W D1 的支架</li> <li>块电池 ADN-W BA</li> <li>个鹅颈式麦克风 (根据版本, ADN-W MIC 15-39 或 36-29)</li> <li>本使用说明 (无线传声器、电池和鹅颈式麦克风各一本)</li> </ol>                                                                               |

电源适配器 NT 12-50C

| 用于多达 10 个传声器电池的<br>ADN-W L 10 充电器              | <ul> <li>选电源</li> <li>1 个电源适配器 NT 12-50C</li> <li>1 根电线(根据版本使用欧盟、英国或美国电源插头),长度 2.5 m</li> <li>1 本使用说明书</li> <li>1 个充电器 ADN-W L10</li> <li>1 根电线(根据版本使用欧盟、英国或美国电源插头),长度 1.8 m</li> <li>1 本使用说明书</li> <li>1 份安全信息附录</li> </ul> |
|------------------------------------------------|----------------------------------------------------------------------------------------------------|
|                                                | 运输组件                                                                                                    |
|                                                | 有下列运输组件可供选购:<br>• ADN-W CASE BASE,带滑轮的盒底和盒盖<br>• 运输盒 ADN-W CASE CENTRAL,用于(例如)中央单元、天线模块和附件<br>• 带有充电槽的运输和充电盒 ADN-W CASE UNITS,用于 10 个无线传声器<br>这些模块可以单独使用或任意组合使用(见 227 页)。                                                    |
| 运输和充电盒 ADN-W CASE UNITS                        | <ol> <li>1 个带有充电槽的运输和充电盒 ADN-W CASE UNITS,用于 10 个无线传声器</li> <li>1 根电源线(根据版本使用欧盟、英国或美国电源插头),长度 1.8 m<br/>(也可以不连同电源线购买)</li> <li>1 本使用说明书</li> <li>1 份安全信息附录</li> </ol>                                                        |
| 运输盒 ADN-W CASE CENTRAL                         | 1  个运输盒 ADN-W CASE CENTRAL,用于中央单元、天线模块和附件                                                                                                    |
| ADN-W CASE BASE 盒底和盒盖                          | <ol> <li>个 ADN-W CASE BASE,带有</li> <li>● 带滑轮的盒底</li> <li>● 盒盖</li> </ol>                                                                                                    |
| 运输和充电盒套装<br>ADN-W CASE KIT 20,<br>用于 20 个无线传声器 | <ol> <li>个 ADN-W CASE BASE,带滑轮的盒底和盒盖</li> <li>个带有充电槽的运输和充电盒 ADN-W CASE UNITS,各用于 10 个无线传<br/>声器</li> <li>根电源线(根据版本使用欧盟、英国或美国电源插头),长度 1.8 m<br/>(也可以不连同电源线购买)</li> </ol>                                                      |

电源适配器用于传声器电池 ADN-W BA 的充电或用于天线模块 ADN-W AM 的可

- 1 本使用说明书
- 1 份安全信息附录

## 组件总览

有线连接的会议运行需要:

- 1 个中央单元 ADN CU1
- 代表传声器 ADN D1 (可以多达 400 个代表传声器)
- 主席传声器 ADN C1 (可选,用于授予发言权,最多可有 10 个主席传声器)
- 系统电缆 SDC CBL RJ45 (有各种长度可供选购)
- 电源设备 ADN PS (可选,最多可用于 400 个传声器,简单或冗余布线,一 个会议系统最多可有 15 个 ADN PS,精确计算请使用软件 ADN Cable Calculator)
- 软件 "Conference Manager", 用于会议的配置和控制 (可选):
  - 通过中央单元与显示器、鼠标和键盘共同使用或
  - 通过单独的 Windows 计算机与以太网连接使用

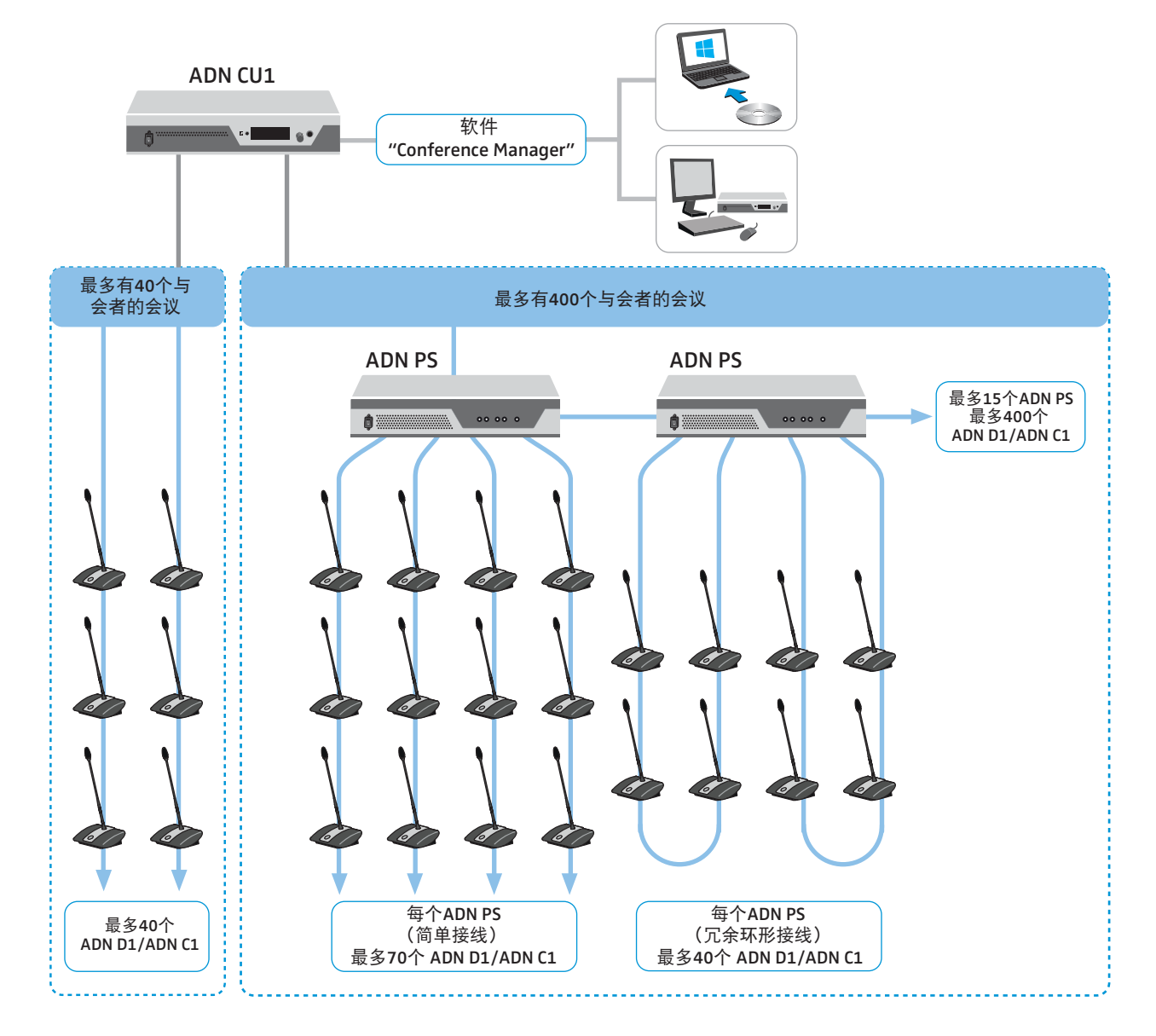

<mark>无线</mark>会议运行需要:

- 1个中央单元 ADN CU1
- 至少1个用于运行无线麦克风装置的天线模块 ADN-W AM
- 无线代表传声器 ADN-W D1 (最多可有 150 个代表传声器)
- 无线主席传声器 ADN-W C1(可选,用于授予发言权,最多可有 10 个主席传 声器)
- 软件 "Conference Manager",用于会议的配置和控制:
  - 通过中央单元与显示器、鼠标和键盘共同使用或
    通过单独的 Windows 计算机与以太网连接使用
- 在遵守规定的前提下 (最多 400 个传声器,其中无线传声器最多 150 个, 见 56 页),您可以任意组合有线连接传声器 ADN C1 和 ADN D1 以及无线 传声器 ADN-W C1 和 ADN-W D1 (混合运行)。

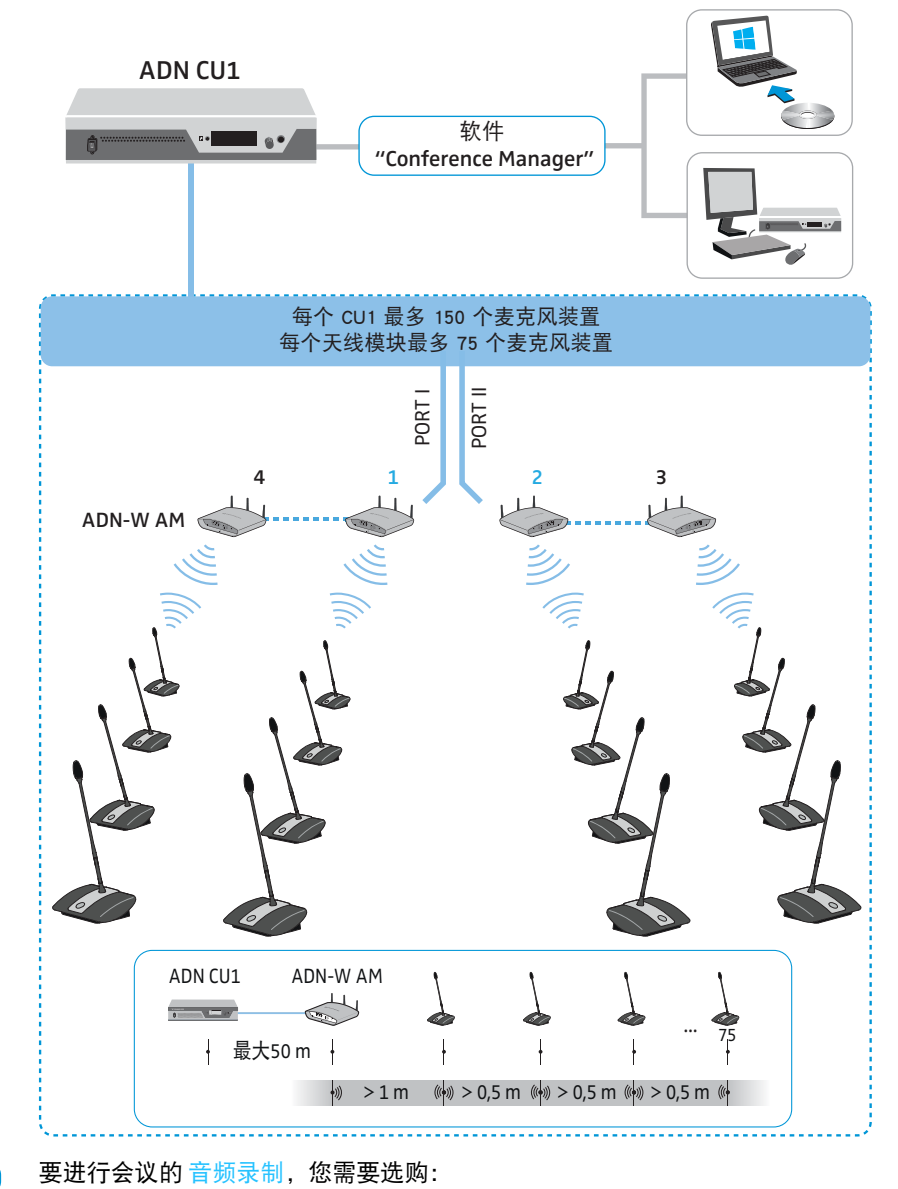

• USB 大容量存储设备 (如移动硬盘)

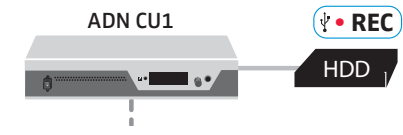

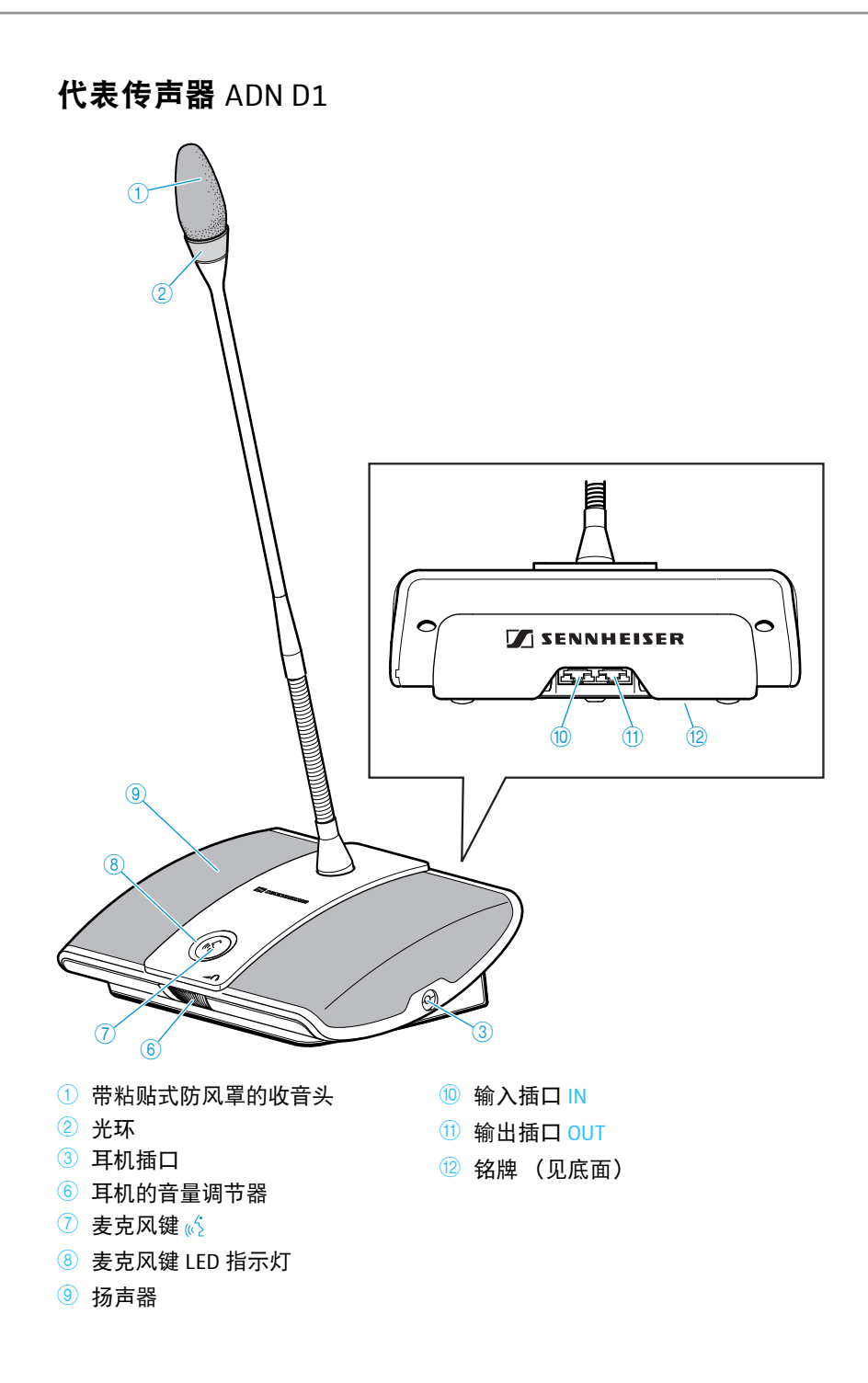

主席传声器 ADN C1

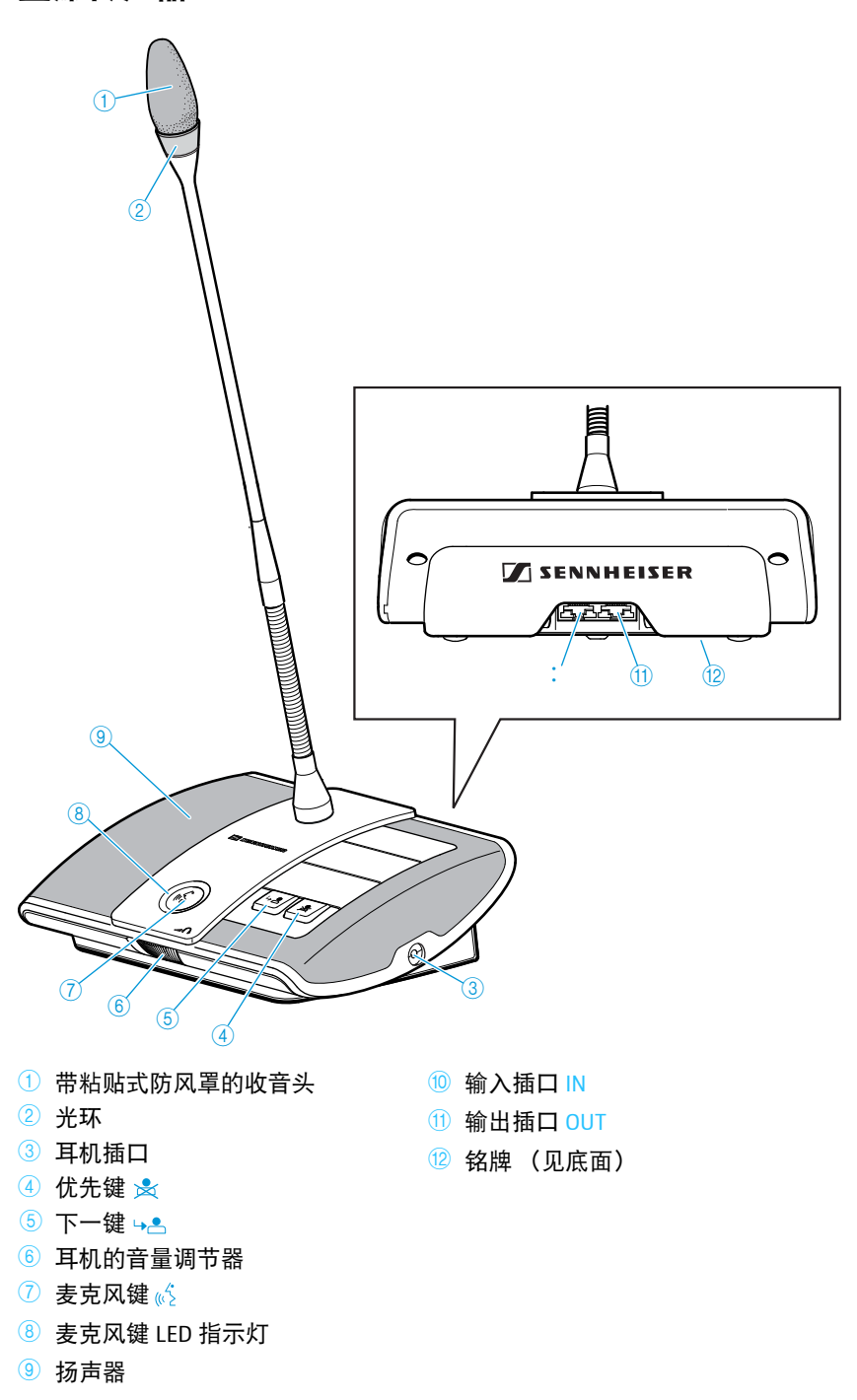

无线代表传声器 ADN-W D1

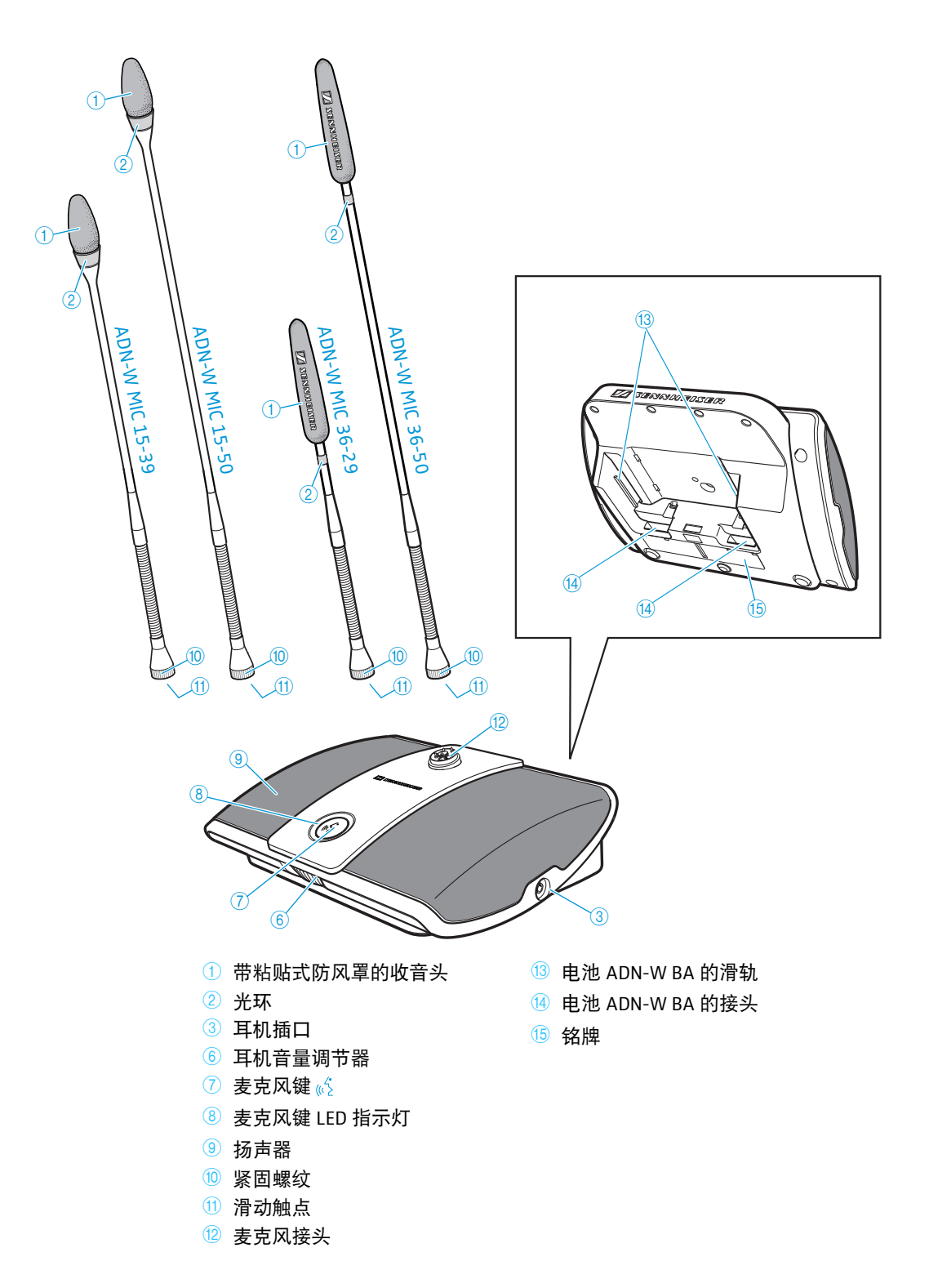

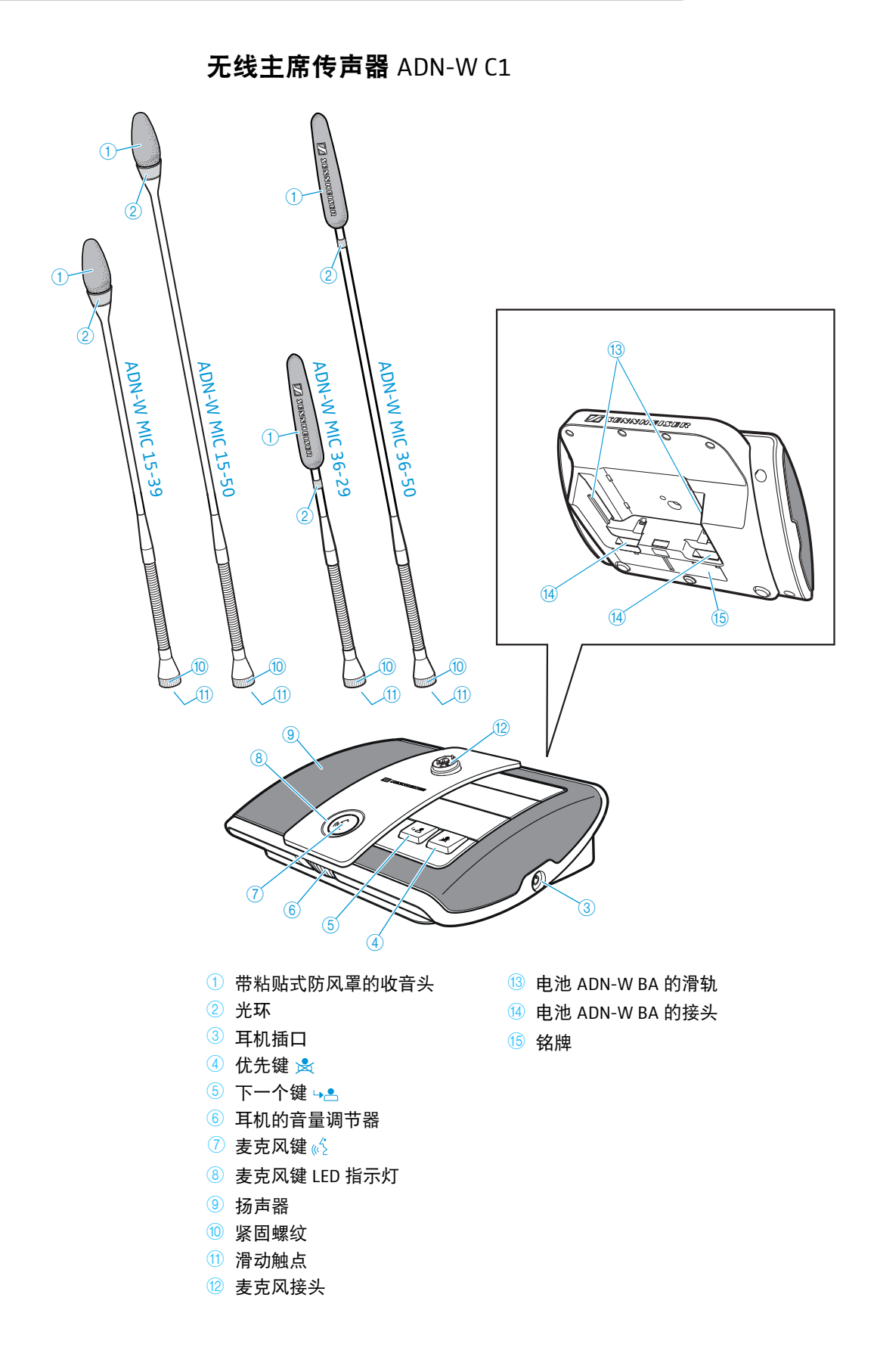

## 锂离子电池 ADN-W BA

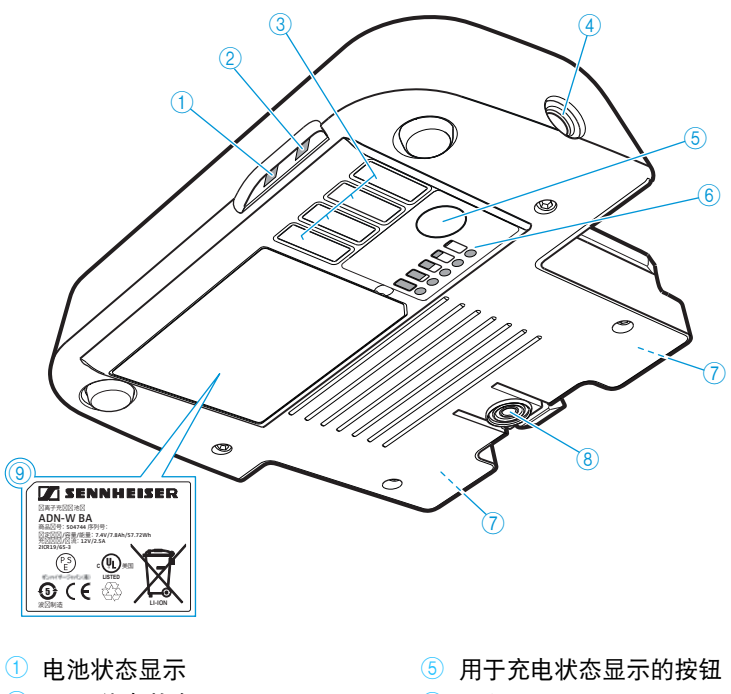

- ② HF 无线电状态显示
- ③ 充电盒 ADN-W CASE UNITS 的充电 ⑦ 无线传声器和充电设备 触点
- ④ 电源 NT 12-50C 的空心插头
- 6 充电状态显示
  - ADN-W L 10 的触点
- ⑧ 锁定夹
- 9 铭牌

#### 状态 LED 指示灯总览

| 状态 LED 指示灯 | 颜色      | 意义                     |
|------------|---------|------------------------|
| 电池状态显示 ①   | 无       | 电池电量 5 ~ 100%          |
|            | 橙色,缓慢闪烁 | 电池电量 < 5%,<br>电池电量几乎耗尽 |
|            | 橙色,快速闪烁 | 电池损坏                   |
|            | 橙色,长亮   | 电池已充电                  |
| HF 功能状态    | 无       | 好的传输质量                 |
| 显示②        | 蓝色,缓慢闪烁 | 临时传输故障                 |
|            | 蓝色,快速闪烁 | 持久的传输故障                |

充电状态的显示 6 分为 5 个 LED 指示灯,可以通过按钮 5 调用。在充电过程 中, LED 指示灯显示所达到的容量。

| LED 指示灯 ⑥ | 颜色 | 剩余电量       | 剩余工作时间       |
|-----------|----|------------|--------------|
| 1         | 红色 | 约0~19%     | 约0~4小时       |
| 2         | 橙色 | 约 20~39%   | 约 4 ~ 8 小时   |
| 3         | 橙色 | 约 40 ~ 59% | 约 8 ~ 12 小时  |
| 4         | 绿色 | 约 60~79%   | 约 12 ~ 16 小时 |
| 5         | 绿色 | 约 80~100%  | 约 16 ~ 20 小时 |

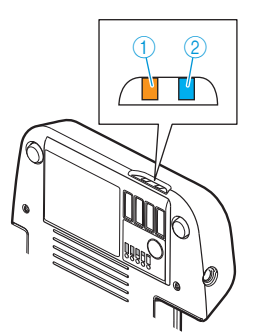

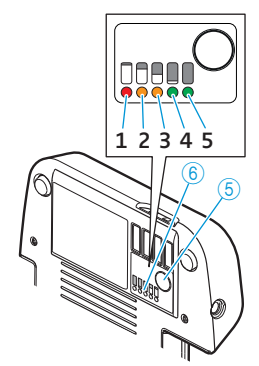

## 无线传声器 ADN-W MIC 15/ADN-W MIC 36 鹅颈式麦克风

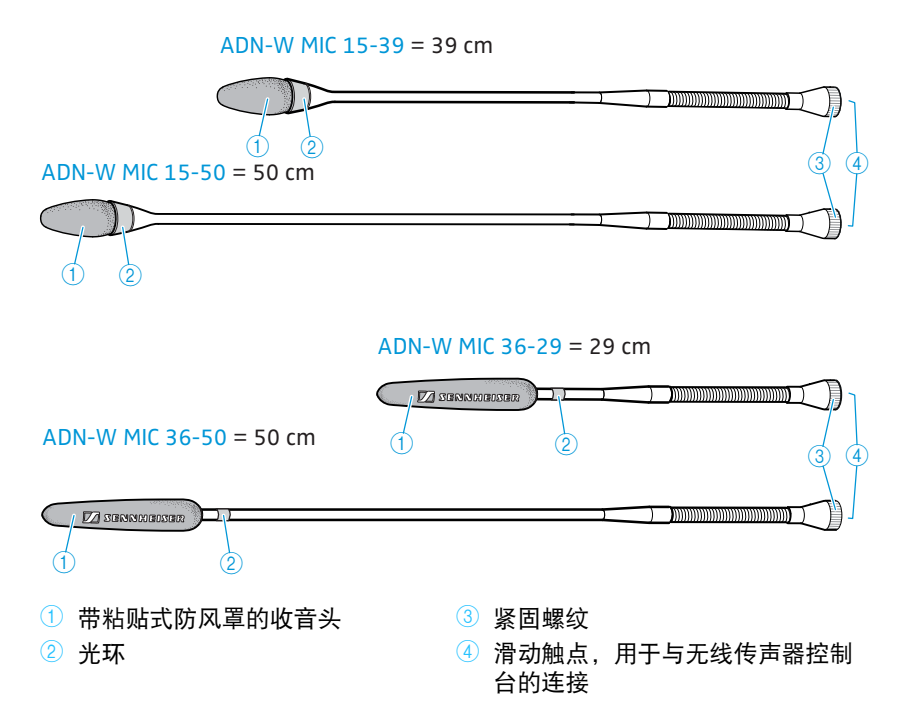

天线模块 ADN-W AM

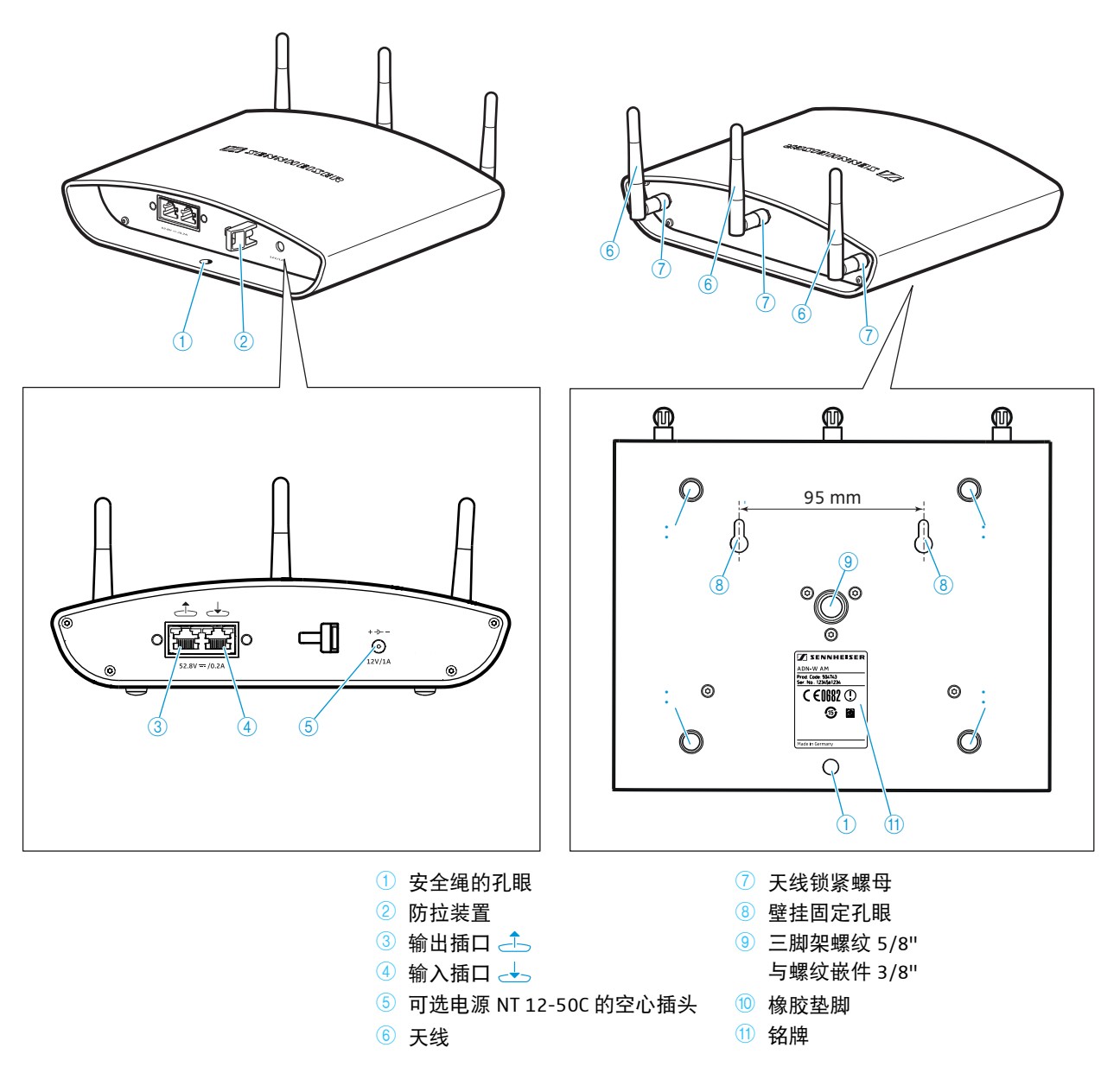

## 电源适配器 NT 12-50C

该电源适配器可选用于传声器电池 ADN-W BA 的充电,也可选用于天线模块 ADN-W AM 的电源供应。

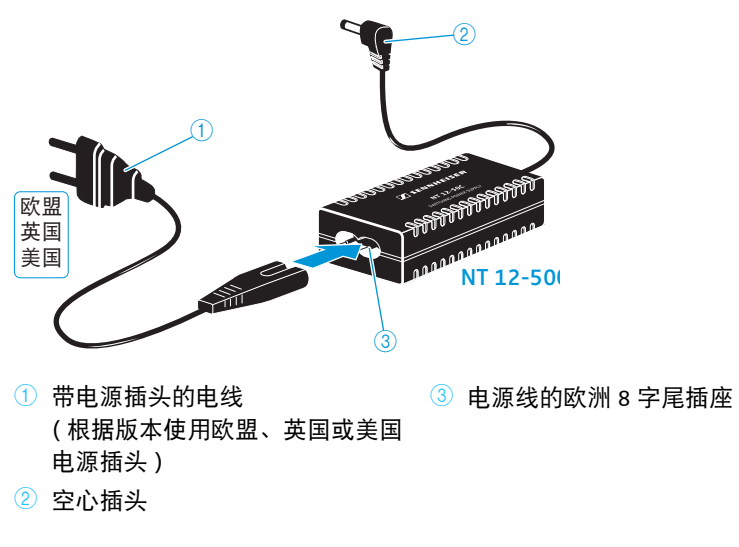

## 中央单元 ADN CU1

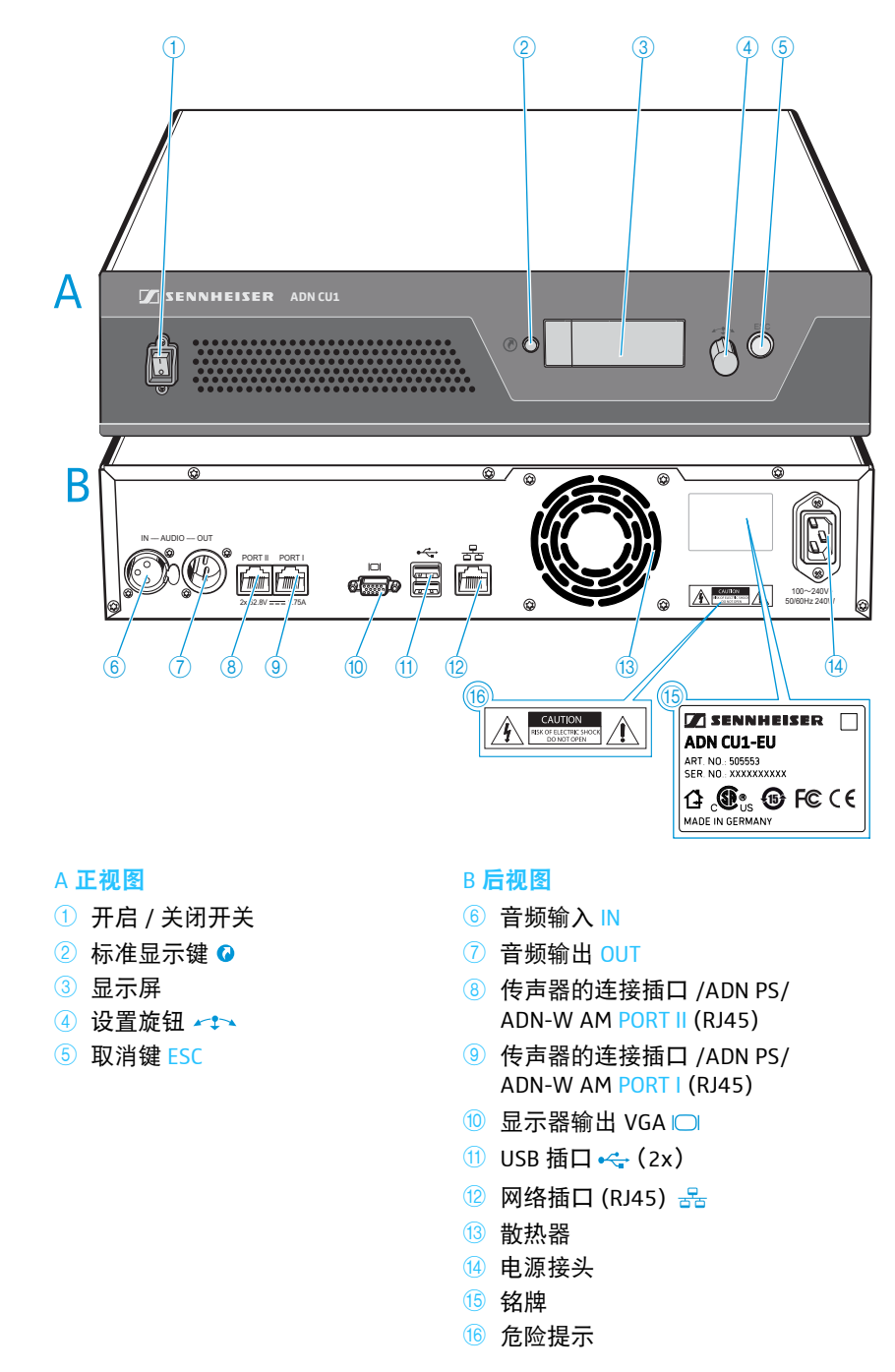

### 显示屏总览

接通电源后中央单元显示屏上显现进度条 (针对启动过程 "系统正在启动 ……" 和自动检测 " 自检 ……"), 然后是标准显示:

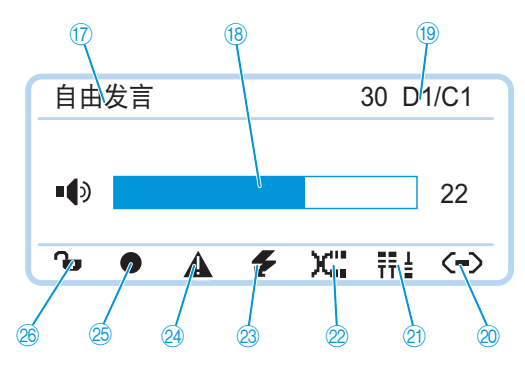

| 图标                   | 可能的显示 / 功能                                                         |
|----------------------|--------------------------------------------------------------------|
| ⑰ 会议操作模式             | 当前设置的会议操作模式:" 自由发言 "、" 替换<br>模式 "、" 按键发言 "、" 申请发言 "                |
| 18 会议声道音量            | 传声器扬声器的设定音量                                                        |
| ⑲ 传声器数量              | 与会议系统连接的传声器数量 (有线连接的或无<br>线的)                                      |
| 22 连接状态              | ⊙ 中央单元未与软件 "Conference Manager"<br>和 / 或媒体控制器连接。                   |
|                      | <ul> <li>中央单元与软件 "Conference Manager" 和 /<br/>或媒体控制器连接。</li> </ul> |
| 2 结构变更               |                                                                    |
| 22 电缆故障              | ✗╬ 当传声器没有与中央单元 ADN CU1 正确连接时,则出现该图标(见 102 页)。                      |
| <sup>23</sup> 短路提示信息 | 若发生传声器接线短路,则出现该图标<br>(见 102 页)。显示屏亮红灯。                             |
| 29 警告提示信息            | ▲ 若发生故障 / 变更,则出现该图标<br>(见 102 页)。显示屏在故障时亮红灯。                       |
| 25 音频录制              | ● 启动会议音频录制后出现该图标 (见 122 页 )。                                       |
|                      | 存储空间不足时该图标闪烁。                                                      |
|                      | 结束音频录制后如还要在存储器上写入数据,<br>该图标出现。                                     |
|                      | 音频录制失败时出现该图标。显示屏亮红灯。                                               |
| 28 按键锁 (见 83 页)      | ₲ 中央单元按键锁解除                                                        |
|                      | 母 中央单元按键锁启用                                                        |

## **软件** "Conference Manager"

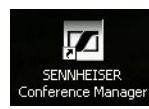

通过软件 "Conference Manager",您可以轻松使用 Windows 计算机或直接使用 中央单元 ADN CU1 来配置和控制整个会议。

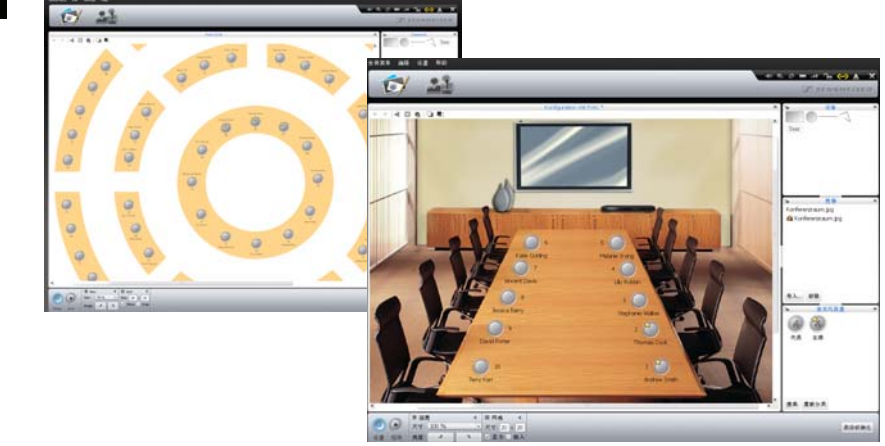

有关软件的信息请参阅章节"使用软件"Conference Manager"",在125页页上。

电源设备 ADN PS

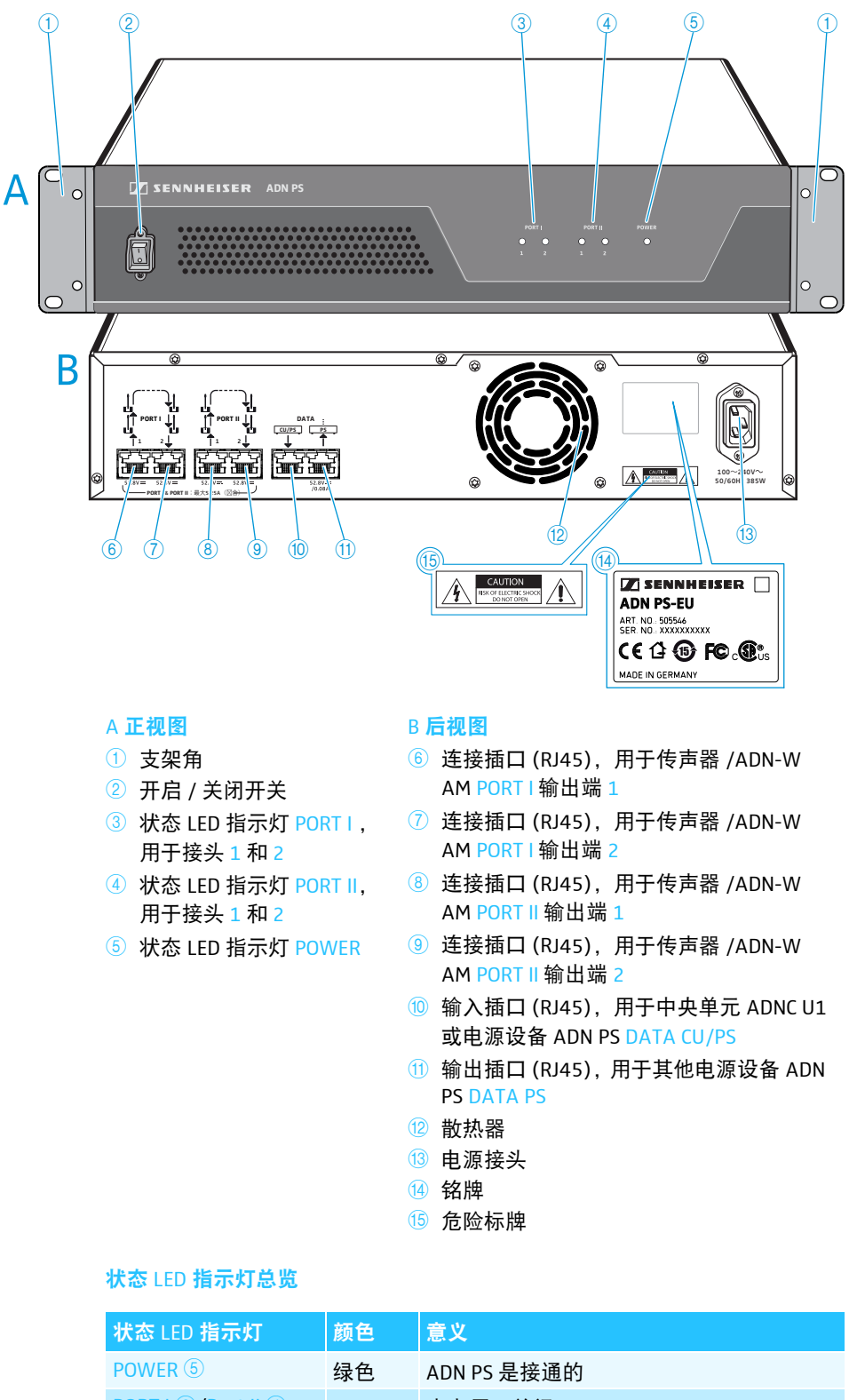

 PORT I ③ /Port II ④
 无
 未占用,关闭

 接头 1/2
 橙色
 传声器的简单接线

 绿色
 传声器通过接口 1 和 2 冗余环形接线

 橙色,
 传声器线路错误;

 闪烁
 接头已断开

## 系统电缆 SDC CBL RJ45

系统电缆传输数字语音和状态信息并负责为传声器和天线模块供电。 不得使用未屏蔽的 Cat-5 标准电缆 (AWG 26)!

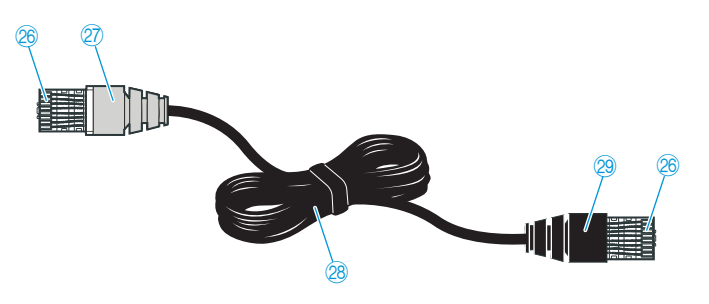

- 26 屏蔽的 RJ45 插头,类别 5
- 😰 灰色屏蔽连接器,带弯曲保护装置
- ⑧ 圆形、黑色 STP 数据电缆,类别 5, 24 AWG
- 29 黑色屏蔽连接器,带弯曲保护装置

充电器 ADN-W L 10

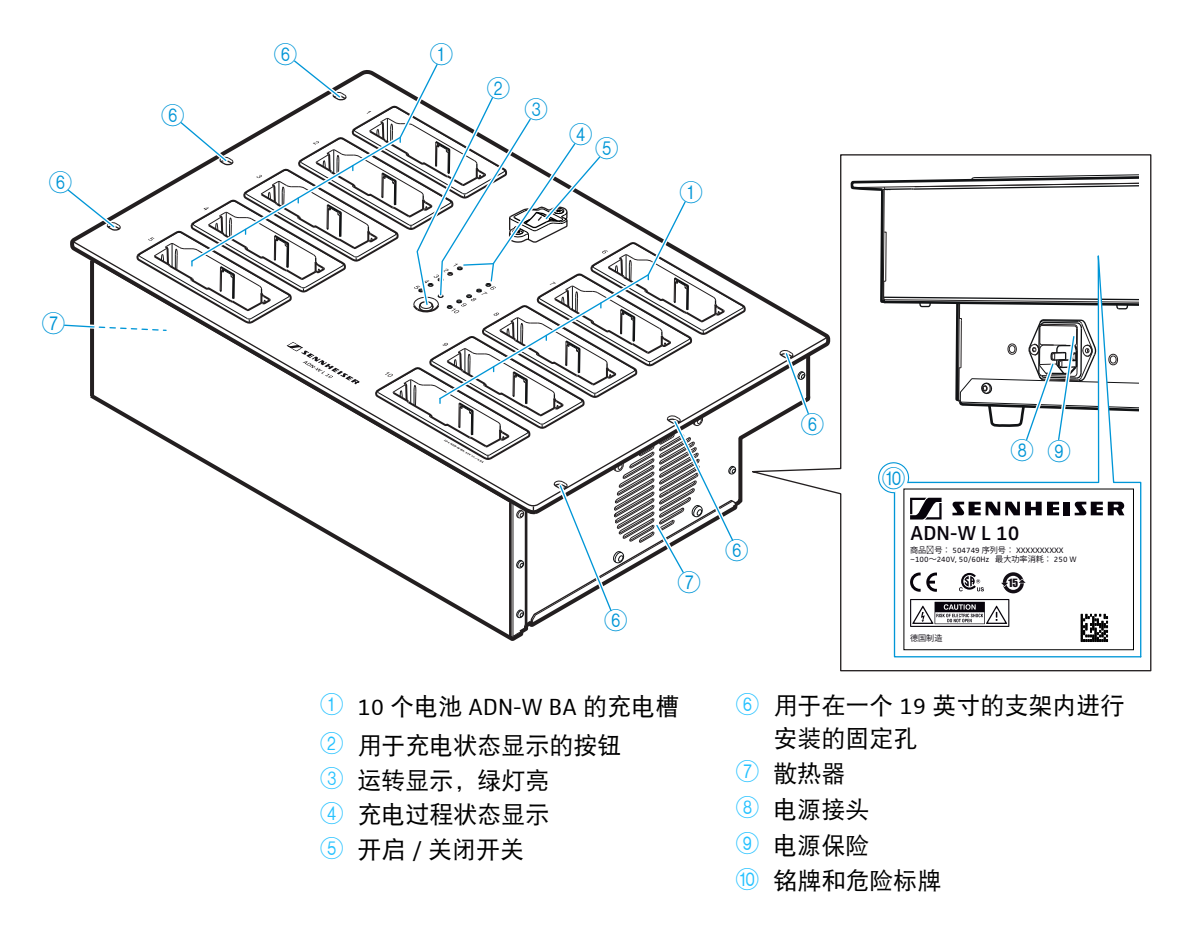

#### 充电器 ADN-W L 10 和 ADN-W CASE UNITS 的状态显示概览

充电过程的状态显示 ④ 分为 10 个 LED 指示灯。通过键 ② 能够在两个状态显示 之间切换来查看达到的电量:

- 1. 整体监测
- 2. 单槽监测 (依次选择充电槽1~10)

#### 整体监测 每一个 LED 指示灯显示其对应的一个充电槽的状态。

| LED 指示灯 ④ | 颜色      | 达到的电量                                          |
|-----------|---------|------------------------------------------------|
| 1∼10      | 无       | 待机模式,未放入电池或未连接电源                               |
|           | 红色      | 约0~19%                                         |
|           | 橙色      | 约 20 ~ 94 %                                    |
|           | 绿色      | 约 95 ~ 100%<br>使用所连接的持续容量监测装置,充电时<br>间通常为 4 小时 |
|           | 红色,快速闪烁 | 电池温度太高                                         |
|           | 红色,缓慢闪烁 | 电池损坏                                           |

单槽监测

▶ 按下键 ②。

为了依次选择充电槽1~10:

每个被选择的充电槽用绿色闪烁的 LED 指示灯 1 ~ 10 显示(参见以充电槽 2 ⑪ 为例的插图)。旁边放置的 LED 指示灯排用 5 个 LED 指示灯详细显示充电状态 (参见以充满电的电池 ⑫ 为例的插图)。

| LED 指示灯 ④ | 颜色      | 达到的电量                                          |
|-----------|---------|------------------------------------------------|
| 1或6       | 绿色      | 约 80 ~ 100%<br>使用所连接的持续容量监测装置,充电时<br>间通常为 4 小时 |
| 2 或 7     | 绿色      | 约 60 ~ 79%                                     |
| 3 或 8     | 橙色      | 约 40 ~ 59%                                     |
| 4 或 9     | 橙色      | 约 20 ~ 39%                                     |
| 5 或 10    | 闪红灯     | 约0~19%                                         |
| 5 或 10    | 红色,快速闪烁 | 电池温度太高                                         |
| 5 或 10    | 红色,缓慢闪烁 | 电池损坏                                           |

最后一次按键 5 秒后, 单槽监测的显示重新切换回整体监测。

1 只有充电器 ADN-W L 10 具有 LED 的标记说明。

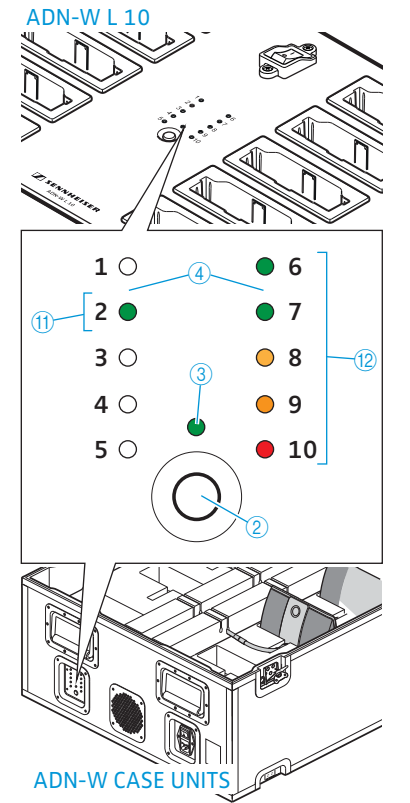

## 运输和充电盒 ADN-W CASE

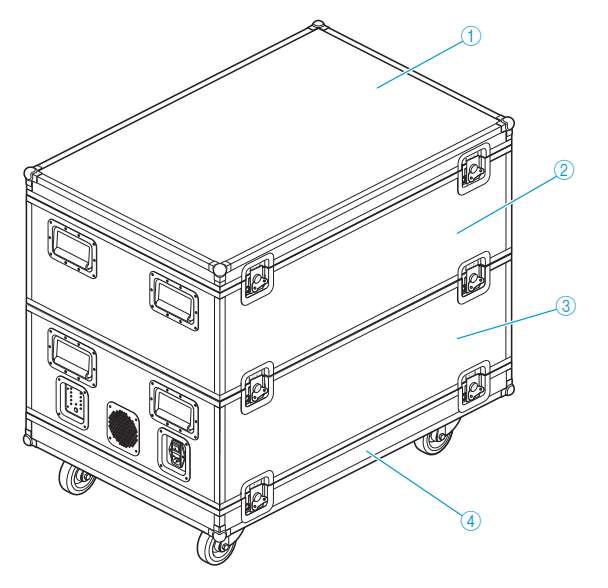

- ADN-W CASE BASE 盒盖
   中央单元、天线模块、充电器 ADN-W L 10、电源适配器、电源线 和其他附件的运输盒 ADN-W CASE CENTRAL
- ③ 用于 10 个无线传声器的带充电槽 的运输和充电盒 ADN-W CASE UNITS
- 和其他附件的运输盒 ADN-W CASE ④ ADN-W CASE BASE 带滑轮的盒底部

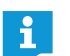

该模块可以单独使用或任意组合使用 (见 227 页 )。

#### 运输盒 ADN-W CASE CENTRAL

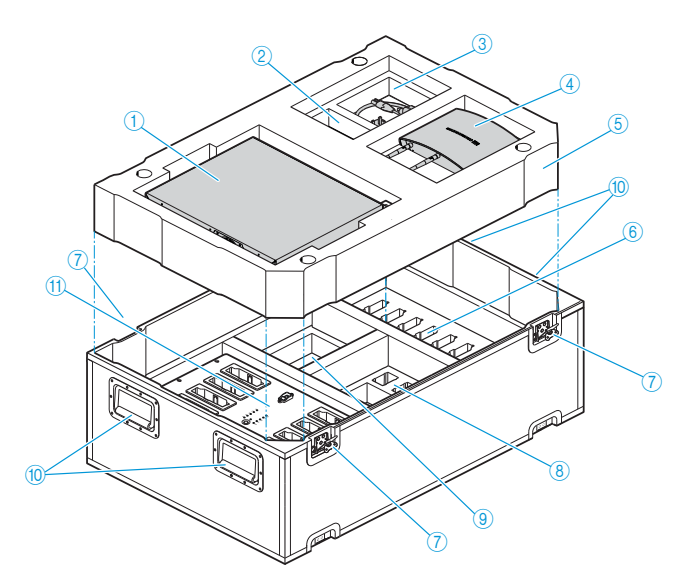

- ① 用于中央单元 ADN CU1 的隔层
- ② 用于电源 NT 12-50C 的隔层
- ③ 用于电源线和附件的隔层
- ④ 用于天线模块 ADN-W AM 的隔层
- ⑤ 泡沫材料制成的隔板
- ⑥ 用于 10 个 ADN-W BA 电池的隔层
- ⑦ 蝶形锁紧装置
- ⑧ 用于 10 个无电源线的电源适配器 NT 12-50C 的隔层
- ⑨ 用于 NT 12-50C 的 10 根电线和 附件的隔层
- 🔟 手柄,可收起
- ⑪ 用于充电器 ADN-W L 10 的隔层

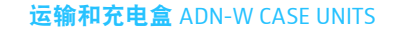

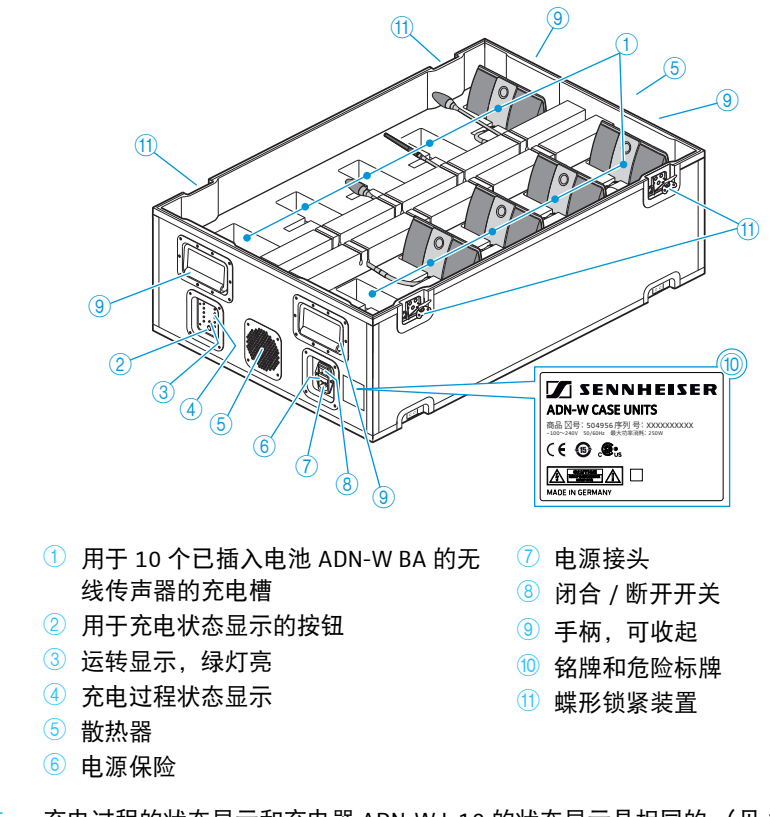

状态 LED 指示灯总览 充电过程的状态显示和充电器 ADN-W L 10 的状态显示是相同的 (见 25 页)。

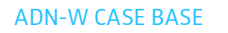

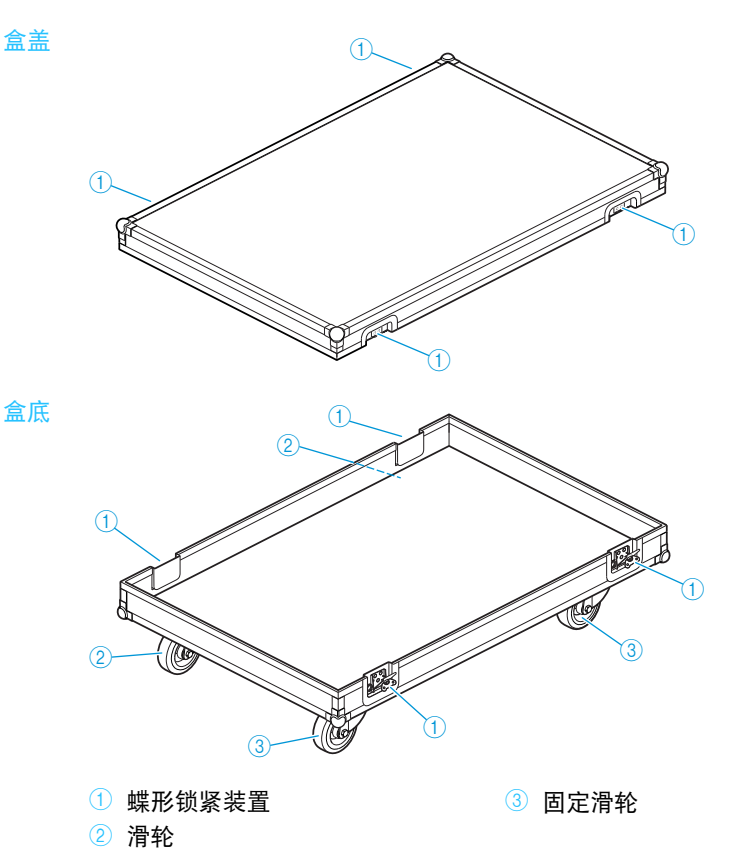

## 计划会议系统的建立和控制

ADN 会议系统最多允许使用 400 个传声器 (最多 150 个无线传声器)。在遵守 规定的前提下,您可以任意组合有线连接传声器 ADN C1 和 ADN D1 以及无线传 声器 ADN-W C1 和 ADN-W D1 (见"建立会议系统"在 56 页页上)。

### 主席和代表传声器的数量

针对 ADN 会议系统,有两个不同类型的传声器可供选购:

- 代表传声器用于会议声道监听和演讲
- 主席传声器用于会议声道监听、演讲和主持会议

传声器的数量最多为 400 个 (无线传声器限最多 150 个)。由于主席传声器具 有永久发言权,在一个系统中最多仅可使用 10 个主席传声器。在这种情况下代 表传声器仅可用于监听,因为用于发言的 10 个声道被主席传声器占用。

建议:为了保留一个声道作为代表传声器的发言声道,最多可使用9个主席传声器。

### 计算有线连接传声器和系统组件的电源供应

使用程序"ADN Cable Calculator"可以计算电缆束或电缆环的单个节段上的有线连接传声器的电源电压,以及计划组件的建立。软件在 DVD 光盘(在 ADN CU1 供货范围内)上,您也可以通过您的 Sennheiser 经销商以及网页 www.sennheiser.com 的下载区域获得。

有关软件 "ADN Cable Calculator" 安装和使用的其他信息参见 35 页。

### 创建一个有线连接的会议系统

#### 创建带有线连接传声器的会议系统的基本要求

为了会议系统的正常运行,必须确保所有有线连接传声器的供电电压至少为 35 V。电源电压取决于使用的传声器的数量和电缆长度。中央单元或电源设备和 第一个传声器之间的电缆长度通常不超过 50 m,各传声器之间的电缆长度为 2 至 5 m。

考虑上述电缆长度,可以确保下列数量的传声器的运行:

- 只有中央单元 ADN CU1 的小型会议
  - 30~40个简单接线的传声器
- 由中央单元 ADN CU1 和最多 15 个电源设备 ADN PS 组成的大型会议
  - 最多 400 个简单或冗余接线的传声器

每个电源设备 ADN PS

- 60 ~ 70 个简单接线的传声器
- 30~40个冗余接线的传声器

电缆较短时,可根据需要连接更多传声器。

所有安装形式都允许代表传声器 ADN D1 和主席传声器 ADN C1 按任意顺序进行 组合。会议系统的所有组件通过系统电缆 SDC CBL RJ45 相互连接。

#### 简单接线的小型会议

最多约 30 ~ 40 个传声器的小型会议需要一个中央单元 ADN CU1 用于会议控制。 传声器通过两个电缆束直接与中央单元连接 (见 57 页 )。

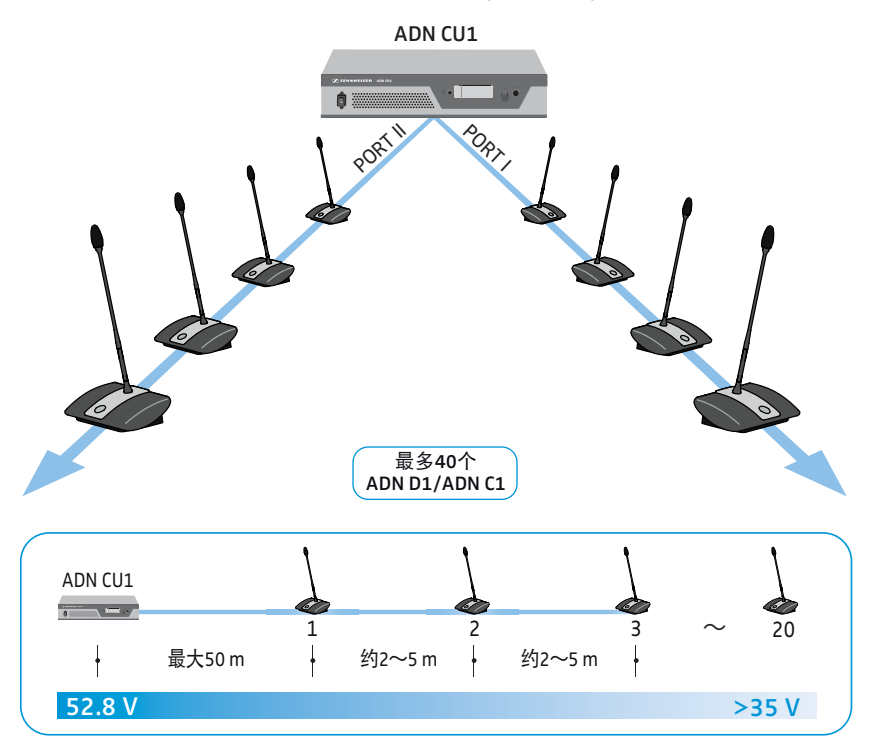

#### 简单接线的大型会议

为建立传声器数量更多(最多可以有 400 个传声器)的会议系统,需要一个用于会议控制的中央单元 ADN CU1 和其他用于传声器供电的电源设备 ADN PS。每个电源设备 ADN PS 通过四个电缆束与传声器连接(见 58 页)。

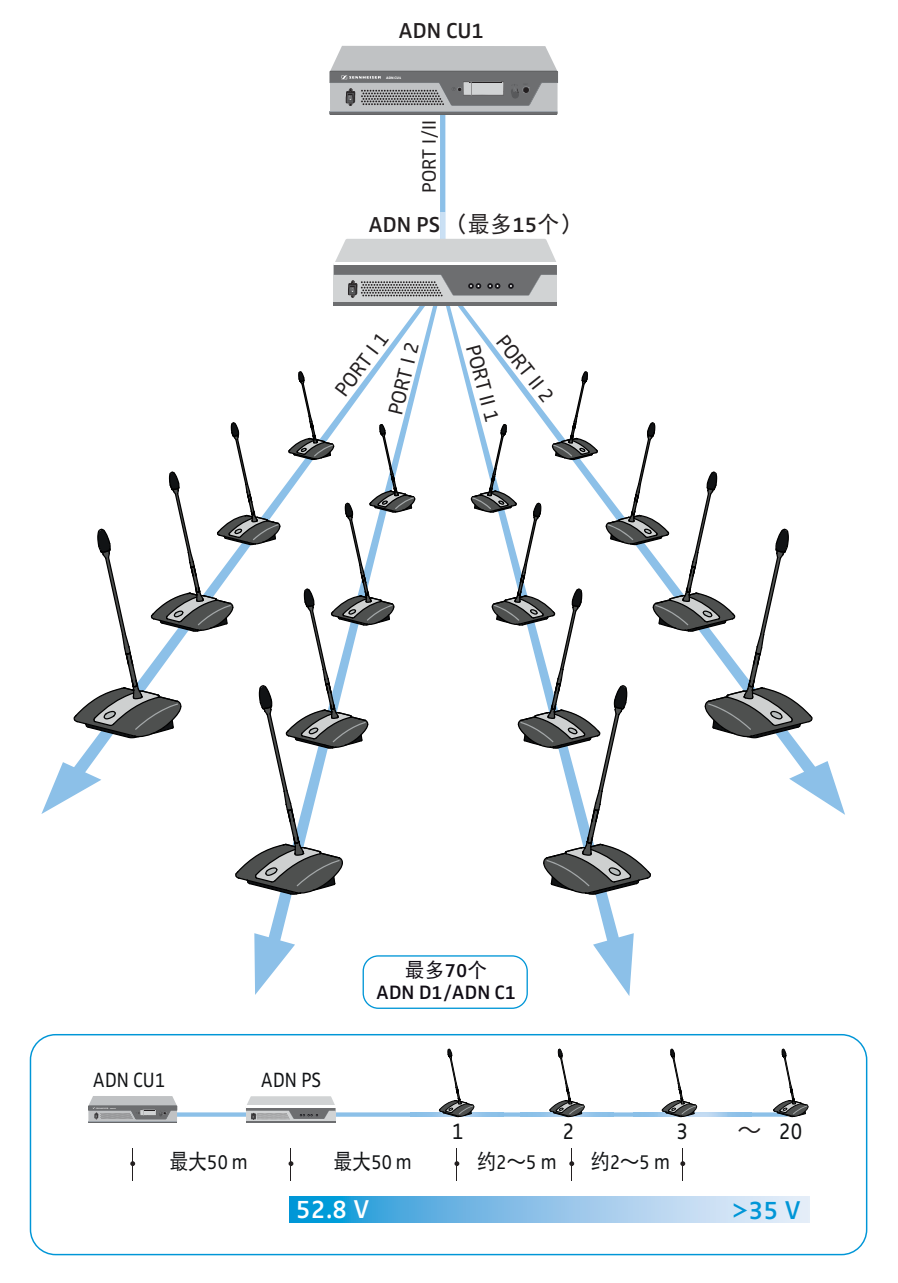

#### 冗余接线的大型会议

冗余环形接线可以确保一个传声器或一条系统电缆出现故障或在操作时电缆环 上的其他传声器仍能可靠工作。

建立冗余环形接线的会议系统需要一个用于会议控制的中央单元 ADN CU1 和其他用于传声器供电的 ADN PS 设备。每个电源设备 ADN PS 通过两个电缆环与传声器连接(见 60 页)。

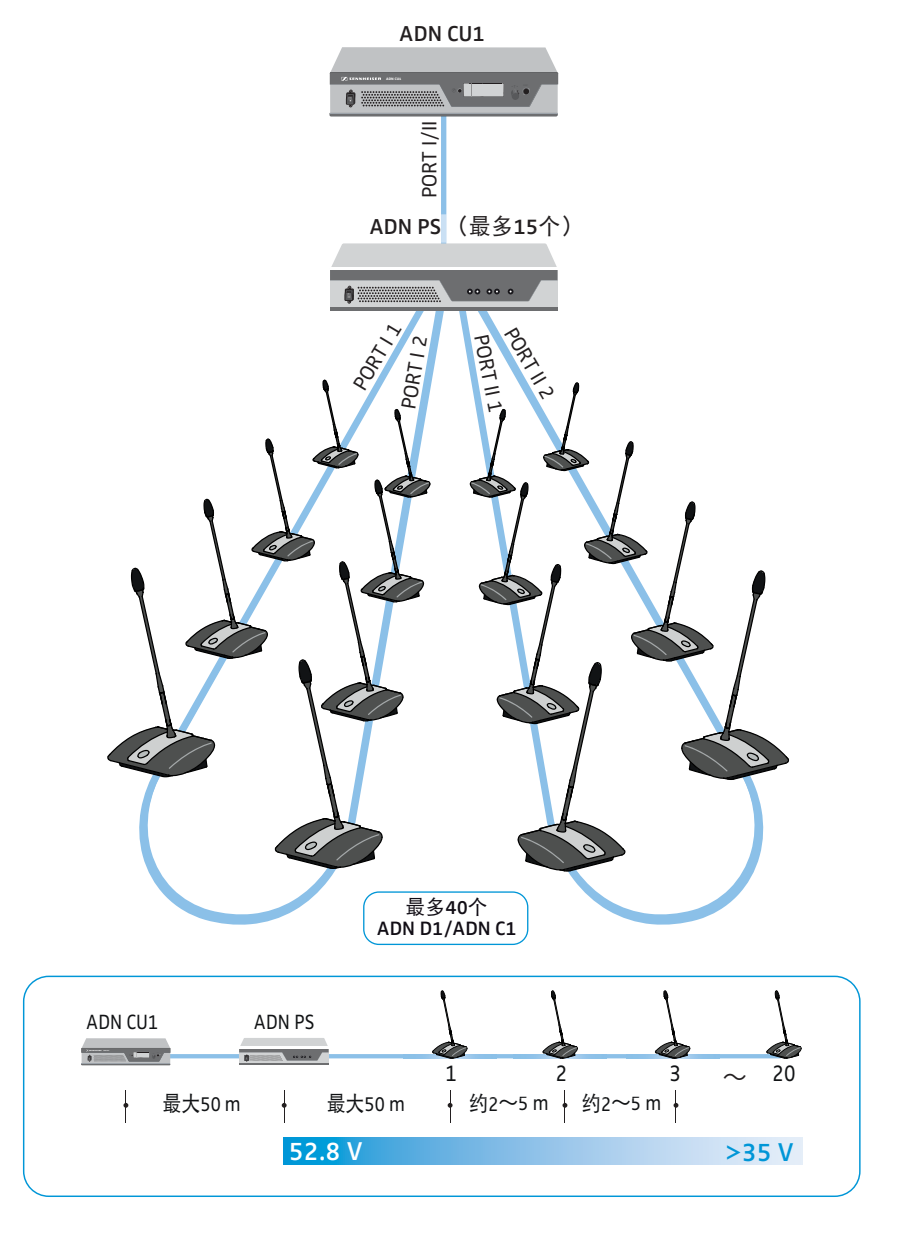

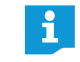

只要按照要求(见 58 页 和 60 页)接线,每个电源设备 ADN PS 可以混合 采用不同的连接方式 (带电缆束的简单接线或冗余环形接线)。

## 创建一个无线会议系统

#### 创建带无线传声器的会议系统的基本要求

无线传声器 ADN-W C1 和 ADN-W D1 以无线方式与天线模块 ADN-W AM 连接, 该天线模块通过系统电缆与中央单元 ADN CU1 相连。天线模块 ADN-W AM 能够 管理多达 75 个无线传声器。无线传声器通过电池运转可简单灵活地使用。如果 天线模块通过系统电缆的供电不足,则需要为天线模块配备一个单独的通过电 源适配器 NT 12-50C 供电的电源。

#### 无线会议系统

建立无线会议系统(最多可设 150 个传声器)需要一个用于会议控制的中央单元 ADN CU1 和至少 1 个用于运行无线麦克风装置的天线模块 ADN-W AM(信号范围 约 30 m)。

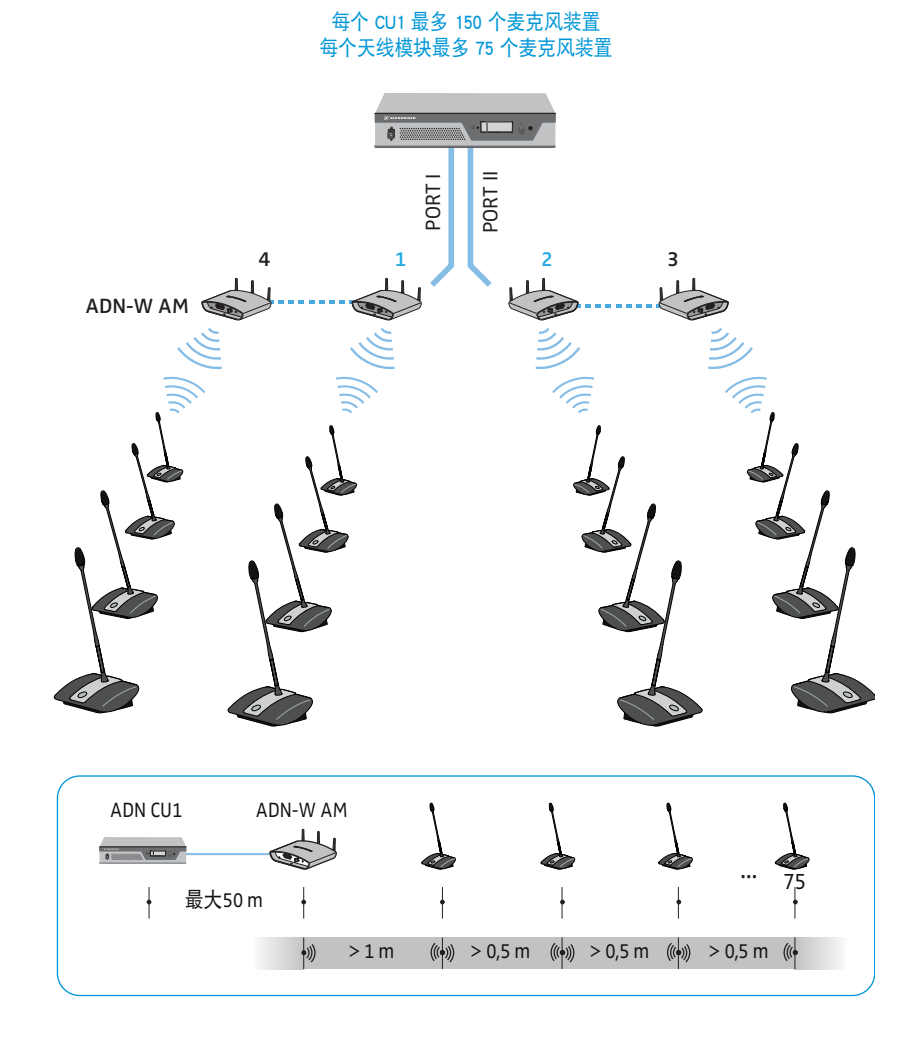

## 以组合方式建立有线连接传声器和无线传声器 (混合运行)

在遵守规定的前提下,您可以任意组合有线连接传声器 ADN C1 和 ADN D1 以及 无线传声器 ADN-W C1 和 ADN-W D1 (混合运行)(见 56 页)。

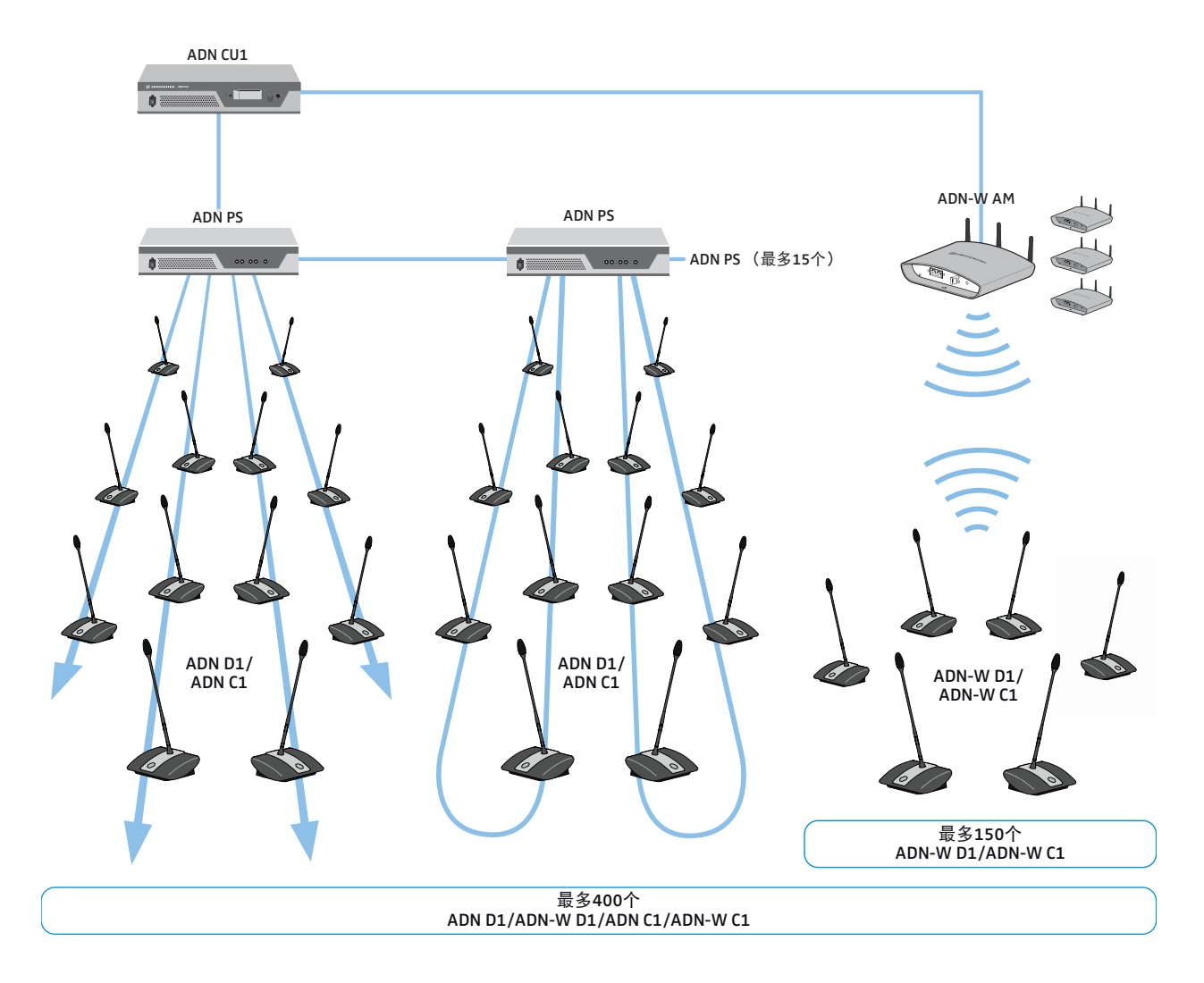

## 会议系统的配置和控制

对于会议系统的配置,您可以决定是否使用中央单元的操作菜单或软件 "Conference Manager"。而无线运行的整个功能范围只能使用该软件进行配置。 利用该软件,您还可以通过图形界面对会议进行控制和监测:

| 功能         | 操作菜单         | 软件 "Conference Manager" |
|------------|--------------|-------------------------|
| 会议配置       | $\checkmark$ | $\checkmark$            |
| 配置无线运转     | 限制*          | $\checkmark$            |
| 通过图形界面控制会议 | X            | $\checkmark$            |
| 监测无线运行     | Х            | $\checkmark$            |

\* 通过操作菜单,您仅可使用动态频率管理且仅可自动登录无线传声器("访问模式 – 开放")。对于所连接的天线模块,只有利用软件 "Conference Manager" 才能进行手动频率选择和手动登陆无线传声器。

可以采取两种不同的方式使用软件 "Conference Manager":

- 作为集成在中央单元中的计算机上的程序使用 为此您必须将用于控制的显示屏、键盘和鼠标连接到中央单元上(见126页)。
- 作为 Windows 计算机上的程序使用 为此您必须将软件 "Conference Manager" 安装在计算机上,并将计算机通过 中央单元集成到网络中(见 127 页)。

## 音频信号的输入和输出

通过 XLR 接口可以将外部音频信号输入会议声道或输出会议声道 (见 75 页)。 您可以使用中央单元 ADN CU1 的记录功能来记录会议。会议声道和全部传声器 声道作为音频文件以 wav 格式被保存在一个 USB 大容量存储器中(见 122 页)。

### 结合媒体控制系统

ADN 会议系统可以完全集成到一个媒体控制系统中。您可以使用媒体控制系统的可编程命令来监视和控制会议系统的所有功能(见 80 页)。

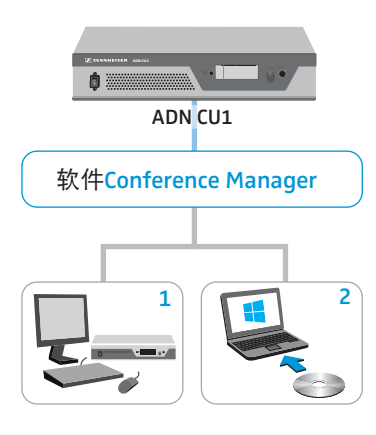

## 使用软件 ADN Cable Calculator

利用 "ADN Cable Calculator" 可以计算电缆束或电缆环的单个节段上有线连接传 声器的电源电压。为了确保正确的供电,可以计划建立一个天线模块 ADN-W AM 来运行无线传声器。如果计划结束后没有警告出现并按照软件计算结果建立会 议系统,会议系统将在规定的技术范围内正常运行。

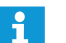

软件 "ADN Cable Calculator" 只有英语版本。

### 对计算机系统的要求

| 组件   | 要求                                                                                            |
|------|-----------------------------------------------------------------------------------------------|
| 计算机  | 带有 x86-CPU 的标准计算机                                                                             |
| 操作系统 | Microsoft Windows XP<br>Microsoft Windows Vista<br>Microsoft Windows 7<br>Microsoft Windows 8 |

### 安装 ADN Cable Calculator

i Ti

下面的操作步骤描述了软件 "ADN Cable Calculator" 在 Windows 8 计算机 上的安装过程。在 Windows XP、 Windows Vista 或 Windows 7 操作系统 下的安装过程类似。

#### 安装软件需要具备管理员权限。

- 关闭所有正在运行的应用。
- 在所附 DVD 光盘上的文件夹 "ADN Cable Calculator" 内启动文件 "ADNCableCalcSetup.exe"。
   同意使用协议后出现一个安全提问:

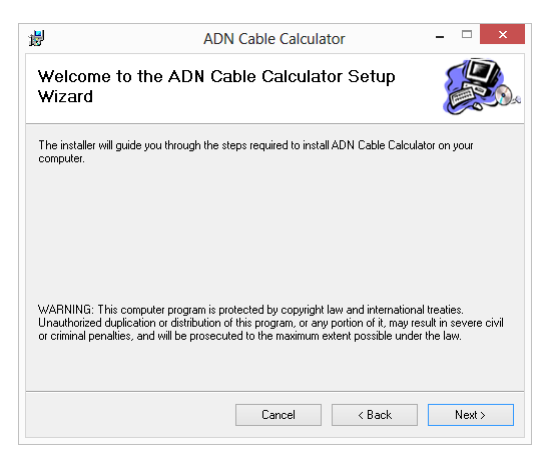
| <b>B</b>                                                                                                    | ADN Cable Calculato                                                                                                    | r – 🗆                           |
|----------------------------------------------------------------------------------------------------|----------------------------------------------------------------------------------------------------|---------------------------------|
| Select Ins                                                                                                    | stallation Folder                                                                                                    |                                 |
| The installer will                                                                                                    | install ADN Cable Calculator to the following fold                                                                                                    | er.                             |
| To install in this I                                                                                                    | folder, click "Next". To install to a different folder                                                                                                    | , enter it below or click "Brow |
| <u>F</u> older:                                                                                                    |                                                                                                    |                                 |
| C:\Program F                                                                                                    | Files (x86)\Sennheiser\ADN Cable Calculator\                                                                                                    | Browse                          |
|                                                                                                    |                                                                                                    | Disk Cost.                      |
| Install ADN Ca                                                                                                    | able Calculator for yourself, or for anyone who us                                                                                                    | es this computer:               |
| Everyon                                                                                                    | e                                                                                                    |                                 |
| 🔾 Just me                                                                                                    |                                                                                                    |                                 |
|                                                                                                    | Cancel                                                                                                    | < Back Nex                      |
| 用默认                                                                                                    | 位置或选择一个安装跟                                                                                                    | 各径。                             |
| 5击 "Nex                                                                                                    | xt"                                                                                                    |                                 |
| 现所选                                                                                                    | 。<br>安装设置的摘要:                                                                                                    |                                 |
|                                                                                                    |                                                                                                    |                                 |
| 륑                                                                                                    | ADN Cable Calculato                                                                                                    | r – – –                         |
| Confirm Ir                                                                                                    | nstallation                                                                                                    |                                 |
| The installer is re                                                                                                    |                                                                                                    |                                 |
| THE INSTALLED IS 16                                                                                                    | eadv to install ADN Cable Calculator on vour corr                                                                                                    | puter.                          |
| Click "Next" to s                                                                                                    | eady to install ADN Cable Calculator on your corr<br>start the installation.                                                                                                    | puter.                          |
| Click "Next" to s                                                                                                    | eady to install ADN Cable Calculator on your com<br>start the installation.                                                                                                    | puter.                          |
| Click "Next" to s                                                                                                    | eady to install ADN Cable Calculator on your corr<br>start the installation.                                                                                                    | puter.                          |
| Click "Next" to s                                                                                                    | eady to install ADN Cable Calculator on your corr<br>start the installation.                                                                                                    | puter.                          |
| Click "Next" to s                                                                                                    | eady to install ADN Cable Calculator on your corr<br>start the installation.                                                                                                    | puter.                          |
| Click "Next" to s                                                                                                    | eady to install ADN Cable Calculator on your corr                                                                                                    | puter.                          |
| Click "Next" to s                                                                                                    | eady to install ADN Cable Calculator on your corr                                                                                                    | puter.                          |
| Click "Next" to s                                                                                                    | eady to install ADN Cable Calculator on your corr<br>start the installation.                                                                                                    | çuter.                          |
| Click "Next" to s                                                                                                    | eady to install ADN Cable Calculator on your corr<br>start the installation.                                                                                                    | puter.                          |
| Click "Next" to :                                                                                                    | eady to install ADN Cable Calculator on your com<br>start the installation.                                                                                                    | outer.<br>< Back Nex            |
| The manage of the set of the set | eady to install ADN Cable Calculator on your corr<br>start the installation.<br>cancel<br>xt"确定摘要。<br>并出现确认信息:                                                                                    | çuter.<br>< Back Nex            |
| R击"Nex<br>1行安装                                                                                                    | eady to install ADN Cable Calculator on your corr<br>start the installation.<br>xt"确定摘要。<br>并出现确认信息:<br>ADN Cable Calculato                                                                       | r –                             |
| ₹击"Ney<br>1行安装<br>Installatio                                                                                                    | eady to install ADN Cable Calculator on your corr<br>start the installation.<br>xt"确定摘要。<br>并出现确认信息:<br>ADN Cable Calculato<br>on Complete                                                        | < Back Nex                      |
| Installatio                                                                                                    | eady to install ADN Cable Calculator on your corr<br>start the installation.                                                                                                    | < Back Nex                      |
| Click "New" to s<br>Click "New" to s<br>てった "New" to s<br>になって安装<br>したて安装<br>ADN Cable Calc                                                                                                    | eady to install ADN Cable Calculator on your corr<br>start the installation.                                                                                                    | <back nex<="" td=""></back>     |
| Click "Next" to a<br>Click "Next" to a<br>Click "Next" to a<br>Click "Next" to a<br>Click "Close "to a<br>Click "Close" to                                                                                                    | eady to install ADN Cable Calculator on your corr<br>start the installation.<br>文tf"确定摘要。<br>注并出现确认信息:<br>ADN Cable Calculato<br>on Complete<br>culator has been successfully installed.<br>exit. | r –                             |
| E、击"Nes"'oo<br>Click "Nest" too<br>文行安装<br>J<br>Installatio<br>Click "Cloce" to                                                                                                    | eady to install ADN Cable Calculator on your corr<br>start the installation.<br>xt** 确定摘要。<br>并出现确认信息:<br>ADN Cable Calculato<br>on Complete<br>culator has been successfully installed.<br>exit. | puter.                          |
| R古"Nee<br>Click "Neet" to a<br>にた"Neet" to a<br>な行安装<br>劇<br>Installatio<br>Click "Close" to                                                                                                    | eady to install ADN Cable Calculator on your corr<br>start the installation.                                                                                                    | vuter.                          |

Cancel < Back Close

▶ 点击 "Close"。 软件成功完成安装。

## 使用 ADN Cable Calculator

使用软件 "ADN Cable Calculator" 并计算电缆长度和传声器数量: 通过开始菜单或桌面快捷图标启动软件 "ADN Cable Calculator"。

DN Cable Calculator

计算电缆束电压降的更多信息和方法请参照软件 "ADN Cable Calculator" 的帮助。 ▶ 在菜单栏点击 "Help" > "Help …" 或按 F1 键。

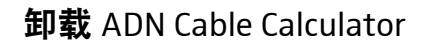

可以通过 DVD 光盘上的安装助手或 Windows 系统控制(类别 "Software",选项 "ADN Cable Calculator")卸载 "ADN Cable Calculator" 软件。

使用安装助手进行卸载时,安装助手自动启动修复模式:

- 在所附 DVD 光盘上的文件夹 "ADN Cable Calculator" 内启动文件 "ADNCableCalcSetup.exe"。
- ▶ 选择 "Remove ADN Cable Calculator"。

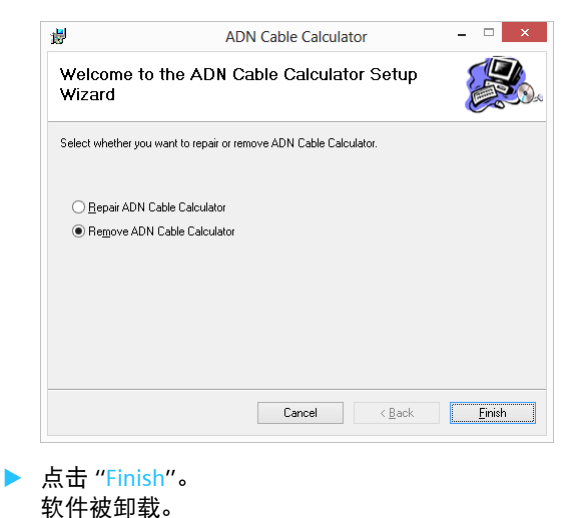

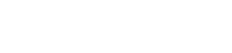

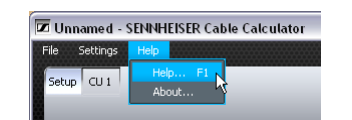

# 会议系统的调试

## 中央单元 ADN CU1 使用前的准备

#### 安放或安装中央单元

如您想将中央单元安放到一个平面上:

注意不得阻塞通风口。

如图所示放置中央单元。

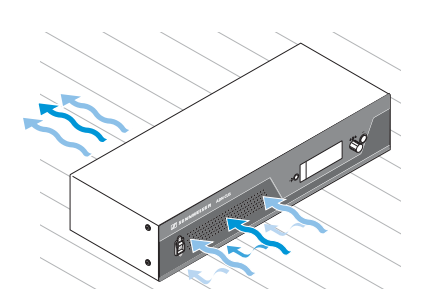

如果您想将中央单元安装在 19 英寸支架上,必须使用附加组件将中央单元支承 并固定在支架上。

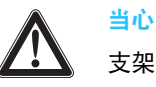

支架安装时有财产和人员损伤的危险! 将设备安装在封闭式 19 英寸支架上或与其他设备一同安装在多层 支架上时

- 支架内温度可能显著升高,
- 在外壳或电缆上可能产生强大的机械负载,
- 多台电源适配器的漏电电流累加,可能超过允许的极限值。

这可能导致财产损失和电击。

- 请始终使用合适的支架槽安装中央单元。将设备安装到支架内 时注意保持机械负载分布均匀。
- 确保支架内的环境温度不超过技术参数表中给出的最高温度 (见 240页)。确保设备通风良好(必要时加强额外通风措施)。
- ▶ 在中央单元 ADN CU1 上方留出一个高度单位,以散出热空气。
- 连接电源时请注意铭牌上的说明。避免电路过载。如有必要,请 预先设计安装一个过电流保护装置。
- ▶ 通过一个额外的接头将支架接地。

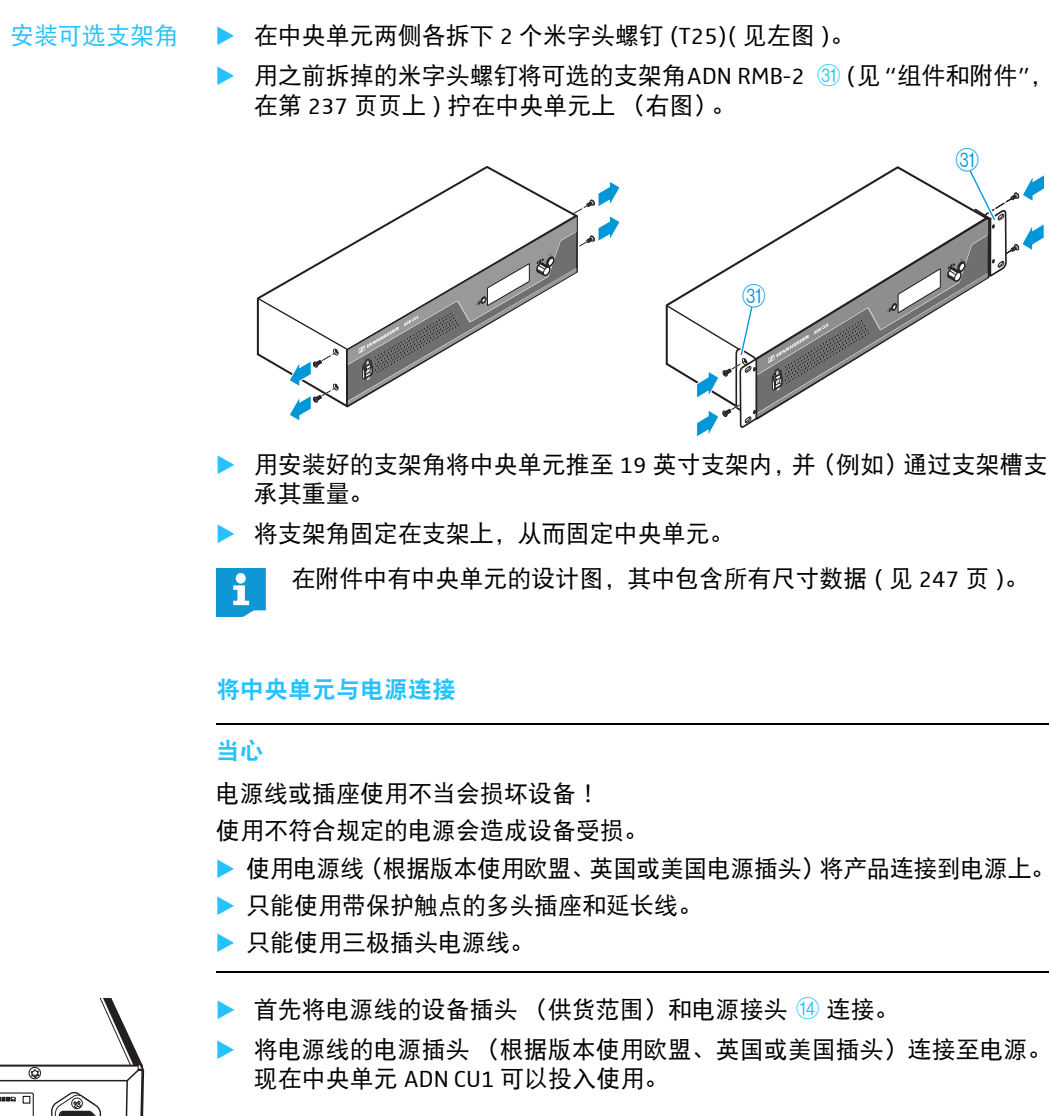

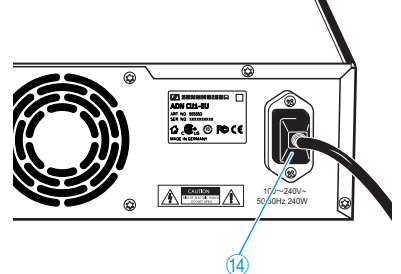

## 准备运行电源设备 ADN PS

当心

如果您想将电源设备 ADN PS 安放在一个平面上:

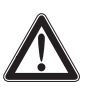

堆叠电源设备有财产和人员损伤的危险! 堆叠多个电源设备 ADN PS 时

- 堆叠的设备可能翻倒,
- 单个电源设备 ADN PS 的温度可能显著升高,
- 在 (例如)外壳、电缆或安放面上可能产生强大的机械负载。
- 这可能导致财产损失和人员受伤。
- ▶ 绝不可将多个电源设备 ADN PS 相互堆叠。

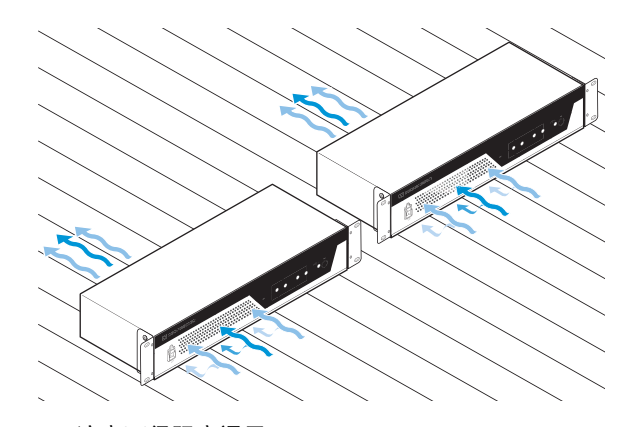

- ▶ 注意不得阻塞通风口。
- ▶ 如图所示放置电源设备 ADN PS。

如果您想将电源设备 ADN PS 安装到一个 19 英寸支架上:

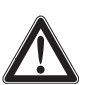

当心

支架安装时有财产损失和人员受伤的危险! 将设备安装在封闭式 19 英寸支架上或与其他设备一同安装在多层 支架上时

- 支架内温度可能显著升高,
- 在外壳或电缆上可能产生强大的机械负载,
- 多台电源适配器的漏电电流累加,可能超过允许的极限值。

这可能导致财产损失和电击。

- ▶ 将设备安装到支架内时注意保持机械负载分布均匀。
- 确保支架内的环境温度不超过技术参数表中给出的最高温度 (见240页)。确保设备通风良好,必要时采用额外的通风装置。
- ▶ 在电源设备 ADN PS 上方留出一个高度单位,以散出热空气。
- 连接电源时请注意铭牌上的说明。避免电路过载。如有必要,请 预先设计安装一个过电流保护装置。
- ▶ 通过一个额外的接头将支架接地。

▶ 将电源设备 ADN PS 推入 19 英寸支架。

▶ 将支架角固定在支架上,以固定电源设备 ADN PS。

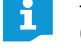

在附录中有电源设备 ADN PS 的设计图,设计图中包含所有尺寸数据 (见 248页)。

#### 将电源设备 ADN PS 连接到电源上

#### 当心

电源线或插座使用不当会损坏设备!

使用不符合规定的电源会造成设备受损。

- ▶ 使用电源线(根据版本使用欧盟、英国或美国电源插头)将产品连接到电源上。
- 只能使用带保护触点的多头插座和延长线。
- ▶ 只能使用三极插头电源线。
- 首先将电源线的设备插头 (供货范围)和电源接头 13 连接。
- 将电源线的电源插头(根据版本使用欧盟、英国或美国插头)连接至电源。 现在电源设备 ADN PS 可以投入使用。

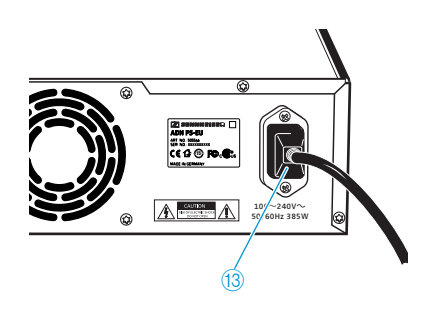

### 准备运行天线模块 ADN-W AM

通过中央单元 ADN CU1 的系统电缆 SBC CBL RJ45 或者电源设备 ADN PS 为天线模 块提供电压。

如果通过系统电缆供电的电源不足且天线模块未在中央单元的菜单"系统菜单">"版本">"硬件版本信息"或"软件版本信息"下被列出:

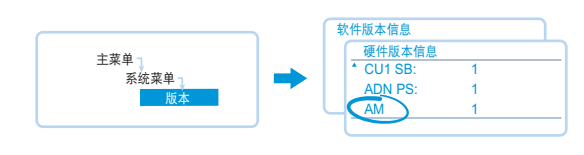

▶ 请使用可选电源适配器 NT 12-50C。

#### 连接天线

请始终使用所有的 3 个天线,以确保顺利的无线运行。在出厂状态时已预装这 3 个天线。

#### 当心

法律规定以外的无线运行!

如果将非随同供货的天线用于天线模块,会议系统的发射功率可能超过法律规 定并且可能干扰其他无线电。

只能使用与天线模块随同供货的天线。

- 将 3 个天线 ⑥ 与 3 个天线接口连接。
- 如图所示,旋紧 3 个天线锁紧螺母 ⑦。 天线被连接并锁定。

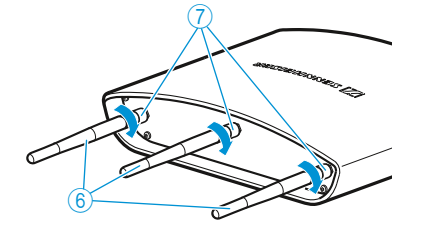

#### 将天线模块 ADN-W AM 连接到电源

用 "ADN 电缆计算器" 计算是否需要一个额外的天线模块电源设备(见 35 页)。 如果通过系统电缆 SBC CBL RJ45 供电的天线模块电源不足,请使用可选电源适配 器 NT 12-50C。

### 当心

使用不符合规定的电源会损坏设备!

当使用不适合的电源适配器时,可能损坏天线模块 ADN-W AM 。

- ▶ 只可将电源适配器 NT 12-50C 用于天线模块 ADN-W AM。
- ▶ 将 NT 12-50C 电源适配器的空心插头 ② 与空心接头 ⑤ 连接。

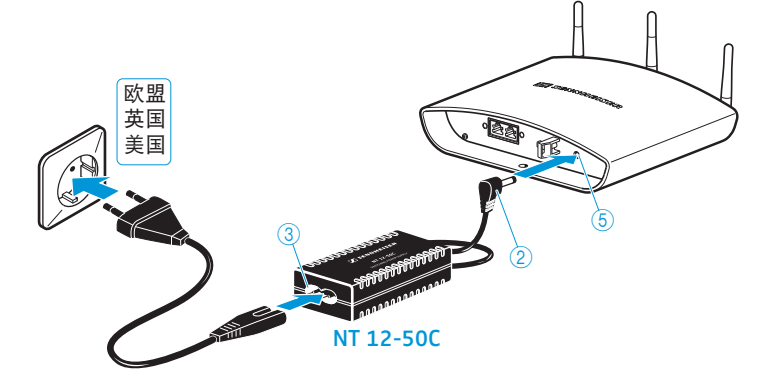

- ▶ 如旁图所示,将电缆穿过防拉装置 ②。
- 将电源线的欧洲 8 字尾插头与电源适配器的插口 ③ 连接。
- ▶ 将电源线的电源插头 (根据版本使用欧盟、英国或美国插头)插进插座。

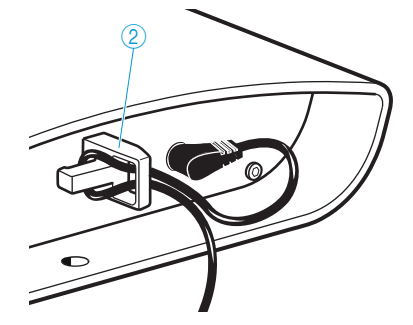

## 有线连接传声器 ADN C1/ADN D1 使用前的准备

传声器在交付时已准备就绪,可以直接使用。会议系统能自动识别连接的是主席 传声器 (ADN C1) 还是代表传声器 (ADN D1),并自动对传声器进行初始化。

- 为确保冗余环形接线的运行安全,对 ADN C1 和 ADN D1 传声器硬件进行 检查修正。如果组合使用硬件版本 1(铭牌上没有标记)和硬件版本 2 (铭牌上标有 "HW: v2")传声器,设备可靠性将受到一定限制 (另见 111页)。
  - 冗余环形接线时请只使用硬件版本 2 传声器。

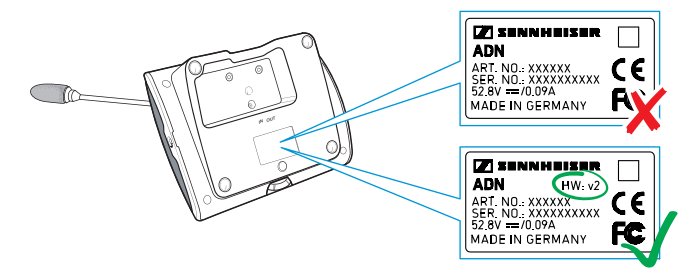

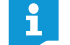

如果您在会议系统运行期间连接主席传声器,则必须重新初始化(见 94 页 或 191 页)。

#### 安装电缆支架

如果将会议设备固定安装在一个房间内,则可以使用可选电缆支架(见"组件和 附件",在 237 页页上)。

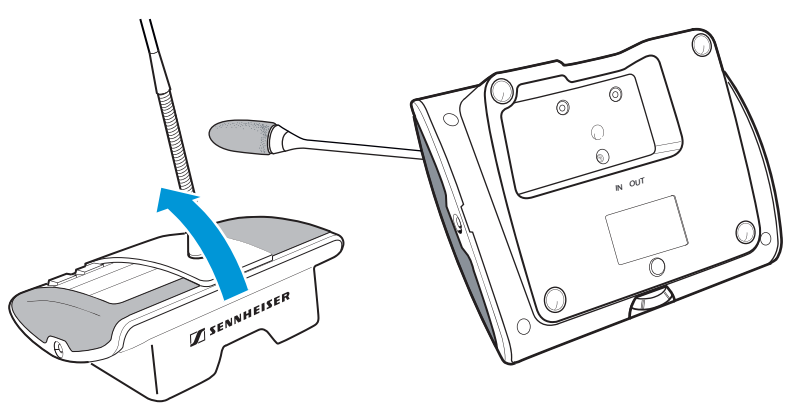

- 如图所示将传声器倾斜。
- ▶ 用一只手托住传声器,以避免麦克风平放在桌面上。

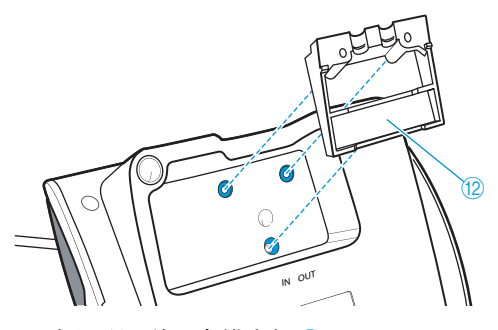

如图所示放入电缆支架 ⑫。 电缆支架 ⑫ 在该点还未用螺钉固定。首先按照章节"建立会议系统"(在 56页页上)中的说明连接传声器。

正确连接和安放所有传声器后:

▶ 选择合适的盖板 <sup>13</sup> 用于电缆支架 <sup>12</sup>:

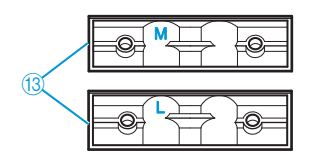

|    | 电缆                           | <b>电缆又米盖</b> 做         |
|----|------------------------------|------------------------|
|    | Sennheiser 系统电缆 SDC CBL RJ45 | 标志字样 " <mark></mark> " |
|    | 粗屏蔽电缆                        | 标志字样 "∟"               |
| 12 |                              |                        |

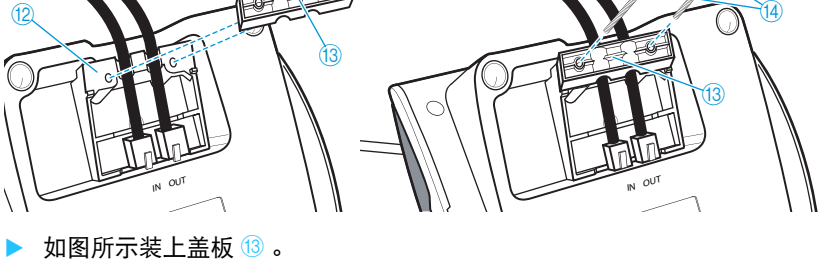

▶ 拧紧随同供货的螺钉 ⑭ (约 0.05 Nm)。

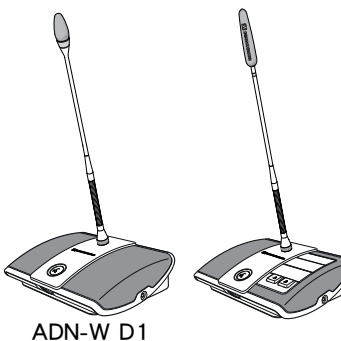

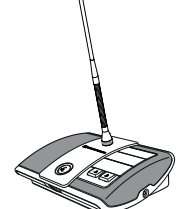

ADN-W C1

准备运行无线传声器 ADN-W C1/ADN-W D1

为了进行操作,无线传声器必须与一个鹅颈式麦克风 (ADN-W MIC 15 或 ADN-W MIC 36, 有不同长度可供选购) 连接。电池 ADN-W BA 为无线传声器提供电压。 当以无线方式连接传声器时,会议系统能自动识别连接的是主席传声器 (ADN-W C1) 还是代表传声器 (ADN-WD1), 并自动对传声器进行初始化。

当没有麦克风与传声器连接时,您可以将控制台作为扬声器用于会议通 i 道的放音。

拧紧 / 拧开鹅颈式麦克风 ADN-W MIC 15/ADN-W MIC 36

拧紧鹅颈式麦克风:

将鹅颈式麦克风安放在麦克风接头 12 上。

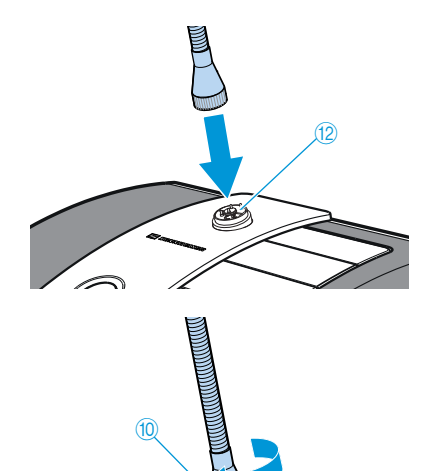

用紧固螺纹 🔟 顺时针方向拧紧麦克风。 鹅颈式麦克风确实已与麦克风支架连接。

拧开鹅颈式麦克风:

- 松开麦克风的紧固螺纹 10, 逆时针转动。
- 小心地从麦克风接头取下鹅颈式麦克风。

#### 麦克风监测

接通无线传声器后 (见78页)检查传声器的麦克风功能是否完好。

如果在检查麦克风时出现错误,接通后麦克风键 LED 指示灯 ⑧ 和 (如有必要) 光环 ② 快速闪红灯。麦克风被自动禁用。

用新的麦克风更换损坏的麦克风。

如果在运行(无线传声器接通)期间将麦克风拧开然后再次拧上,则传声器无法 保证功能完好。可能出现音量差异或噪音。

首先连接麦克风,然后再接通传声器。

### 放入 / 取出电池

将电池 ADN-W BA 插入到无线传声器中:

- ▶ 使用前检查电池充电是否充分,排除故障电池 (见 51 页)。
- ▶ 如有必要,给电池充电 (见 51 页)。
- 将电池移动到无线传声器的电池插入滑轨 ⑬ 上。 可听到止动夹 ⑧ 搭上的声音,电池被固定。

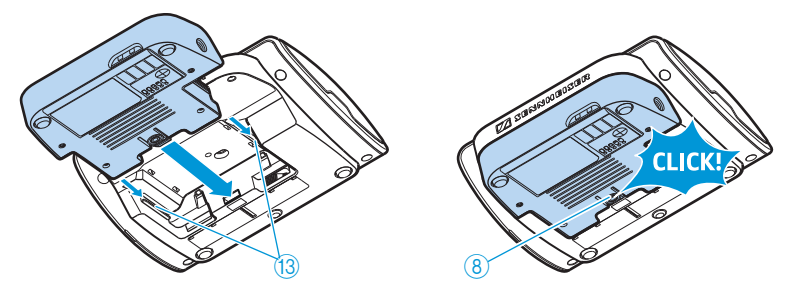

将电池从传声器控制台<mark>取出</mark>:

▶ 按压止动夹⑧,将电池从电池槽中取出。

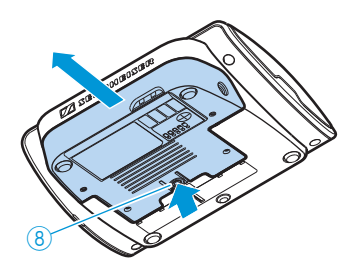

## 充电器 ADN-W L10 使用前的准备

用充电器 ADN-W L 10 最多可同时给 10 个电池 ADN-W BA 充电。您可以将充电器安放在一个平面上,或装配到一个 19 英寸支架上 (7 个高度单位 [HE],约 310 mm)。

#### 安放或装配充电器

- 请注意,充电器应处于运行温度和湿度范围内(见 245 页)且通风口⑦不可堵塞。
- ▶ 如图所示将充电器放置在一个平坦且水平的表面上。

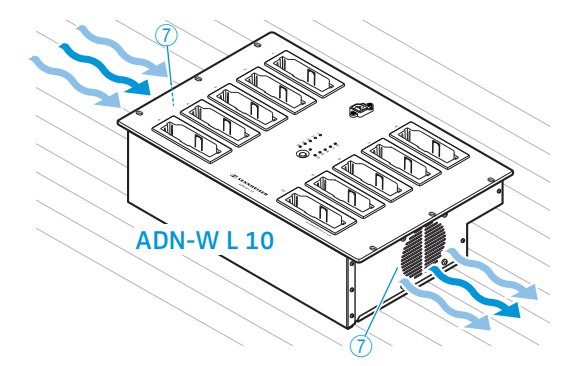

如果您想将充电器 ADN-W L 10 安装到 19 英寸支架上:

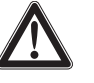

当心

支架安装时有财产损失和人员受伤的危险! 将设备安装在封闭式 19 英寸支架上或与其他设备一同安装在多层 支架上时

- 支架内温度可能显著升高,
- 在外壳或电缆上可能产生强大的机械负载,
- 多台电源适配器的漏电电流累加,可能超过允许的极限值。
  这可能导致财产损失和电击。
- 将设备安装到支架内时注意保持机械负载分布均匀。
- 确保支架内的环境温度不超过技术参数表中给出的最高温度(见 245页)。确保设备通风良好,必要时采用额外的通风装置。
- 连接电源时请注意铭牌上的说明。避免电路过载。如有必要,请 预先设计安装一个过电流保护装置。
- ▶ 通过一个额外的接头将支架接地。

▶ 将充电器 ADN-W L 10 推入 19 英寸支架。

将充电器用 6 个螺钉(十字槽螺钉 M6x12,不包括在供货范围内)固定在支架的 6 个固定孔 ⑥ 上。

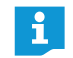

在附录中有充电器 ADN-W L 10 的设计图,设计图中包含全部尺寸数据 (见 249 页)。

#### 连接 / 断开充电器电源

#### 当心

使用不符合规定的电源会损坏设备!

如果将充电器连接到一个不合适的电源上,可能会损坏充电器!

- 通过使用电源线确保充电器的三脚插头可靠接地。这特别适用于非直接连接, 而是(例如)通过延长线缆或多头插座连接的网络接头。
- 避免电路过载。如有必要,请预先设计安装一个过电流保护装置。

将充电器连接到电源上:

- 将电源线的设备插头插入网络接头 ⑧ 中。
- 将电源线的电源插头(根据版本使用欧盟、英国或美国插头)插进插座。在 此需注意插头的位置是否固定。 充电器准备就绪。

断开充电器电源:

断开充电器的电源插头。

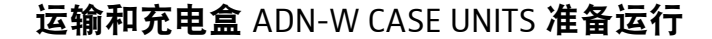

使用运输和充电盒 ADN-W CASE UNITS 可以同时给最多 10 个无线传声器 ADN-W C1 或 ADN-W D1 (电池 ADN-W BA 已放入)充电。

安放运输和充电盒

当心

热量聚集在封闭的运输和充电盒会产生危险!

运输和充电盒 ADN-W CASE UNITS 和电池 ADN-W BA 在充电期间可能变热。如果 热量没有消散,会增加充电时间并且可能损坏产品。

- 请注意,运输和充电盒应置于封闭空间且处于运行温度和湿度范围内(见 246页),并且通风口⑤不可堵塞。
- ▶ 充电期间不得关上运输和充电盒。
- 充电期间不得将运输和充电盒暴露在热源和阳光直射环境中。

▶ 如图所示将运输和充电盒放置在一个平坦且水平的表面上。

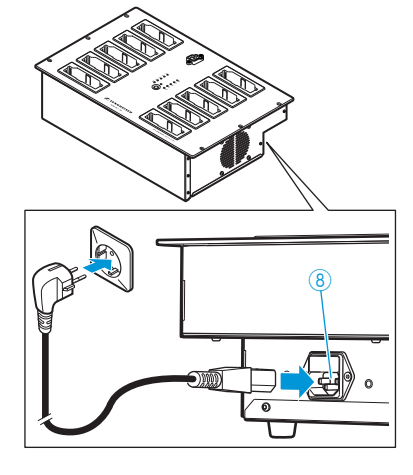

▶ 如有必要,向下按压止动杆,锁定盒底ADN-W CASE BASE的万向轮③(见 227页)。

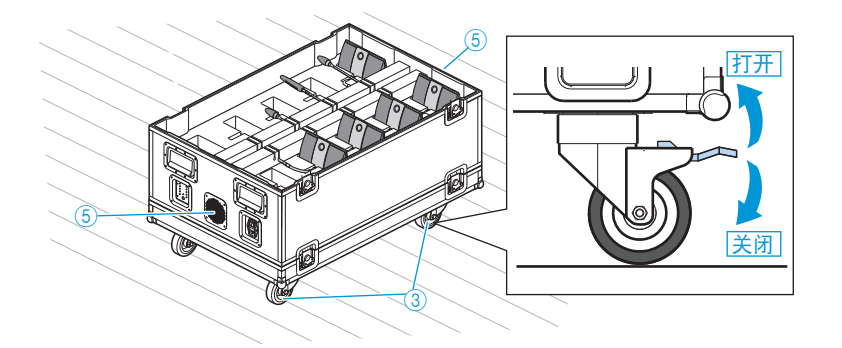

#### 将运输和充电盒与电源接通 / 断开

#### 当心

使用不符合规定的电源会损坏设备!

如果将运输和充电盒连接到一个不合适的电源上,充电盒可能会被损坏!

- 通过使用带有三极插头的电源线确保运输和充电盒可靠接地。这特别适用于 非直接连接(例如通过延长线缆或多头插座连接)的网络接头。
- ▶ 避免电路过载。如有必要,请预先设计安装一个过电流保护装置。

将运输和充电盒与电源连接:

- ▶ 将电源线的设备插头插入网络接头 ⑦ 中。
- 将电源线的电源插头(根据版本使用欧盟、英国或美国插头)插进插座。在此 需注意插头的位置是否固定。 运输和充电盒准备就绪。

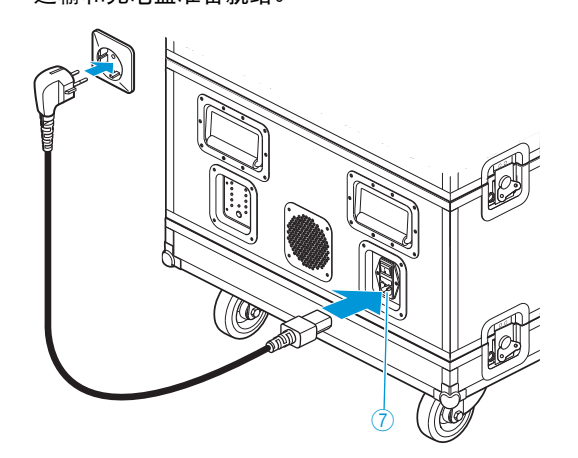

将运输和充电盒与电源断开:▶ 拔下运输和充电盒的电源插头。

## 为无线传声器电池 ADN-W BA 充电

您可以将电池 ADN-W BA 以不同的方式充电:

- 放入无线传声器中使用电源适配器 NT 12-50C 进行充电 在运行时也如此
- 利用电源适配器 NT 12-50C 单独充电
- 最多 10 个电池同时利用充电器 ADN-W L 10 单独充电
- 放入无线传声器中利用运输和充电盒 ADN-W CASE UNITS 的充电盒进行充电

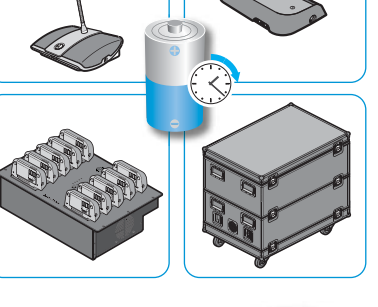

- 为了获得最佳的性能和耐用性以及电池 ADN-W BA 的保养, 请注意以下 提示:
  - 当电池电量耗尽时,您可以立即使用电池 ADN-W BA (出厂时电量状 态约 30%)并且先充电。没有必要初始化电池电量。
  - 电池可以随时充电,充电时长随意。一个完整的充电循环(100%) 不是必需的。
  - 为了实现最佳使用寿命,您不必定期对电池进行深度放电。
  - 如果电池剩余运行时间的显示值与实际运行时间有很大的偏差,您可以对运行时间显示进行校准。为此将电池完全放电,然后再将其完全充电(100%)。
  - 您可以在充电后将电池留在充电器中。充电电子设备监测充电过程并 防止错误充电。
  - 如果长时间不使用,请从无线传声器中取出充电电池。对触点进行保护,以免发生短路。
  - 当长时间存放电池时,最好将其充电到 50% 左右。
  - 仅将电池存放在允许的存储温度范围(见 244 页)。

#### 检查电池充电状态

▶ 按下键 5。

充电状态显示器 ⑥ 显示电池的当前电量,约显示 5 秒钟:

| LED | 颜色 | 剩余电量       | 剩余工作时间       |
|-----|----|------------|--------------|
| 1   | 红色 | 约 0~19%    | 约0~4小时       |
| 2   | 橙色 | 约 20 ~ 39% | 约 4 ~ 8 小时   |
| 3   | 橙色 | 约 40 ~ 59% | 约 8 ~ 12 小时  |
| 4   | 绿色 | 约 60 ~ 79% | 约 12 ~ 16 小时 |
| 5   | 绿色 | 约80~100%   | 约 16 ~ 20 小时 |

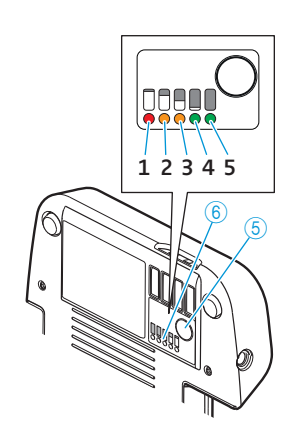

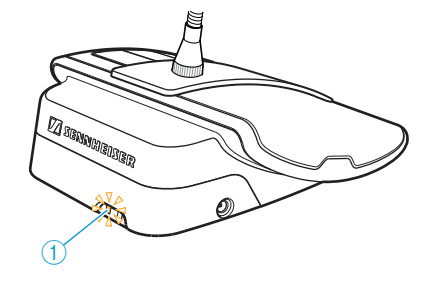

当电池电量将近用完时,电池状态显示器 ① 在运行过程中进行额外显示。

|  | 状态 LED 指示灯 | 颜色      | 意义                     |
|--|------------|---------|------------------------|
|  | 电池状态显示 ①   | 无       | 电池电量 5 ~ 100%          |
|  |            | 橙色,缓慢闪烁 | 电池电量 < 5%,<br>电池电量几乎耗尽 |
|  | 橙色         | 橙色,快速闪烁 | 电池损坏                   |

#### 用电源适配器 NT 12-50C 为电池充电

您可以将电池单独充电或者放入无线传声器内充电。在充电过程中也可以运行 无线传声器。

当心

使用不符合规定的电源会损坏设备!

如果使用不合适的电源适配器,电池 ADN-W BA 可能会受到损坏。

▶ 为电池 ADN-W BA 使用一个额外的电源适配器 NT 12-50C。

连接电源适配器 NT 12-50C:

- ▶ 将空心插头 ② 插入电池 ADN-W BA 的空心插座 ④ 中。
- ▶ 将电源线的欧洲 8 字尾插头与电源适配器的插口 ③ 连接。
- 将电源线的电源插头(根据版本使用欧盟、英国或美国插头)插进插座。 电池充电且电池状态显示器 ① 闪橙色灯(见"充电期间电池 ADN-W BA 的特性"在 55 页页上)。

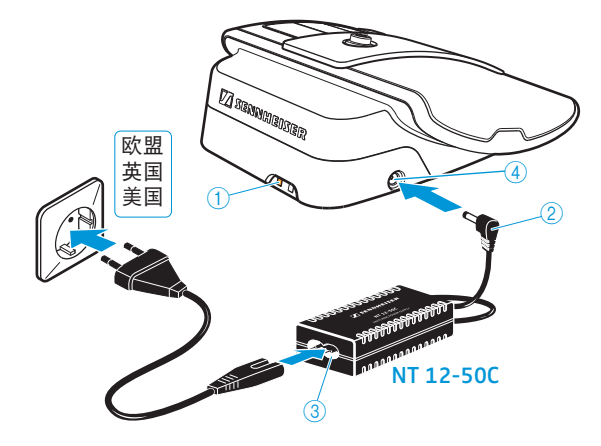

最多 10 个电池同时使用充电器 ADN-W L 10 充电

将开启 / 关闭按钮 5 在充电器上按至位置 "I"。 充电器开启。运行显示器 3 亮绿灯。

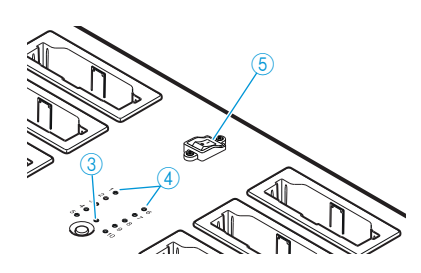

▶ 将电池插入其中任意一个充电槽 ①,直到卡住为止。

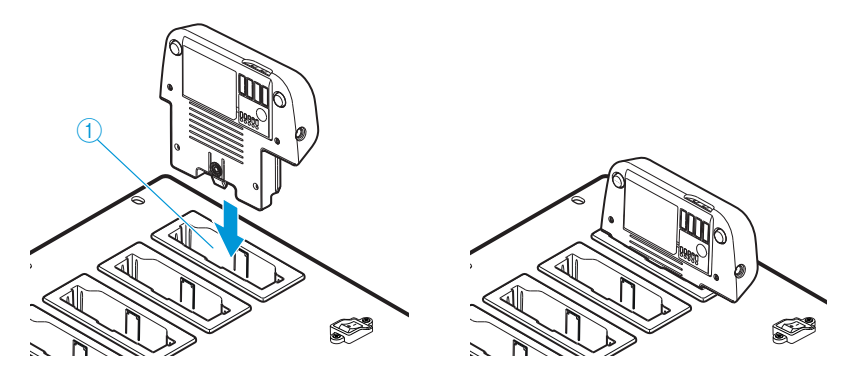

电池充电(见 " 充电期间电池 ADN-W BA 的特性 ",在 55 页页上)。状态显示 ④ 显示充电过程(见 " 在充电期间充电器 ADN-W L 10/ADN-W CASE UNITS 的 状态显示 " 在 54 页页上)。

最多 10 个电池同时用充电和运输盒 ADN-W CASE UNITS 进行充电

#### 当心

热量聚集在封闭的运输和充电盒会产生危险!

运输和充电盒 ADN-W CASE UNITS 和电池 ADN-W BA 在充电期间可能变热。如果 热量没有消散,会增加充电时间并且可能损坏产品。

- 请注意,运输和充电盒应置于封闭空间且处于运行温度和湿度范围内(见 246页),并且通风口⑤不可堵塞。
- ▶ 在充电期间不得关上运输和充电盒。
- 充电期间不得将运输和充电盒暴露在热源和阳光直射环境中。
- 将开启 / 关闭按钮 ⑧ 在充电和运输盒上按至位置 "!"。 充电和运输盒是接通的。运行显示 ③ 亮绿灯。

无线传声器的鹅颈式麦克风在充电时不应从充电盒中凸出:

- 需要时,小心地将鹅颈式麦克风 ADN-W MIC 15-39、 ADN-W MIC 15-50 和 ADN-W MIC 36-50 弯曲到一侧。
- 需要时,将鹅颈式麦克风 ADN-W MIC 36-29 从传声器控制台通过螺栓连接(参见第 48 页)。
- 将已插电池的无线传声器以背面插入任意一个充电槽 ①。 电池充电(见"充电期间电池 ADN-W BA 的特性",在 55 页页上)。状态显示④显示充电过程(见"在充电期间充电器 ADN-W L 10/ADN-W CASE UNITS 的状态显示"在 54 页页上)。

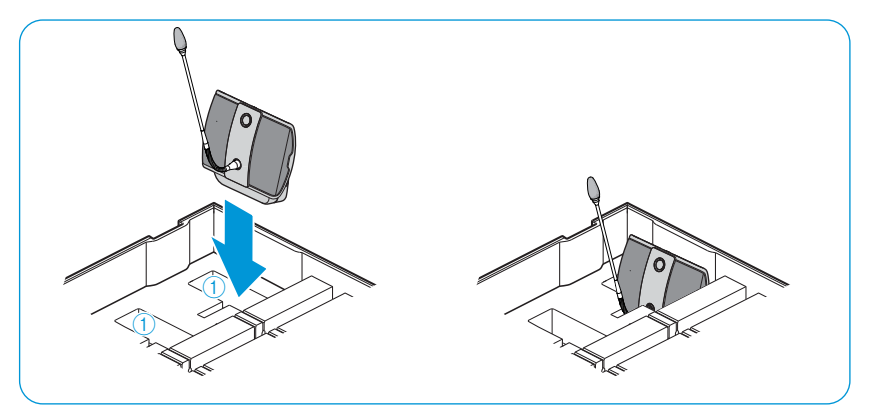

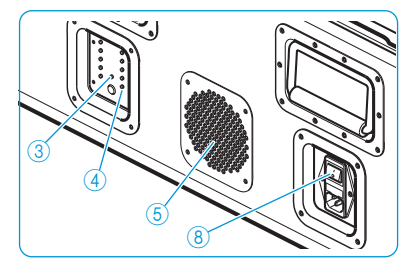

#### 断开充电器 ADN-W L 10/ADN-W CASE UNITS

充电器 ADN-W L 10/ADN-W CASE UNITS 使用后关闭:

将开启 / 关闭按钮在充电器上按至位置 "0"。 充电器是关闭的。运行显示灯熄灭。

将充电器 ADN-W L 10/ADN-W CASE UNITS 与电源断开:

▶ 断开充电器的电源插头。

#### 在充电期间充电器 ADN-W L 10/ADN-W CASE UNITS 的状态显示

在充电器上, 状态显示器 ④ 显示所有充电槽的整体监测 ( 每个 LED 指示灯对应 一个充电槽 ):

| LED 指示灯 ④ | 颜色      | 达到的电量                                          |
|-----------|---------|------------------------------------------------|
| 1~10      | 无       | 待机模式,未放入电池或未连接电源                               |
|           | 红色      | 约0~19%                                         |
|           | 橙色      | 约 20 ~ 94%                                     |
|           | 绿色      | 约 95 ~ 100%<br>使用所连接的持续容量监测装置,充电时<br>间通常为 4 小时 |
|           | 红色,快速闪烁 | 电池温度太高                                         |
|           | 红色,缓慢闪烁 | 电池损坏                                           |
|           |         |                                                |

#### 调用 单槽监测:

▶ 按状态显示的键 ②。

状态显示从整体监测转换到单槽监测。每个被选择的充电槽用绿色闪烁的 LED 指示灯 1 ~ 10 显示(参见以充电槽 2 <sup>①</sup> 为例的插图)。旁边放置的 LED 指示灯排用 5 个 LED 指示灯详细显示充电状态(参见以充满电的电池 <sup>②</sup> 为 例的插图)。

| LED 指示灯 ④ | 颜色      | 达到的电量                                           |
|-----------|---------|-------------------------------------------------|
| 1或6       | 绿色      | 约 80 ~ 100 %<br>使用所连接的持续容量监测装置,<br>充电时间通常为 4 小时 |
| 2 或 7     | 绿色      | 约 60 ~ 79%                                      |
| 3 或 8     | 橙色      | 约 40 ~ 59%                                      |
| 4 或 9     | 橙色      | 约 20 ~ 39%                                      |
| 5 或 10    | 红色      | 约0~19%                                          |
| 5 或 10    | 红色,快速闪烁 | 电池温度太高                                          |
| 5 或 10    | 红色,缓慢闪烁 | 电池损坏                                            |

为了依次选择充电槽 1 ~ 10:

▶ 按下键 2。

最后一次按键 5 秒后,单槽监测的显示重新切换回整体监测。

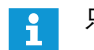

只有充电器 ADN-W L 10 具有 LED 的标记说明。

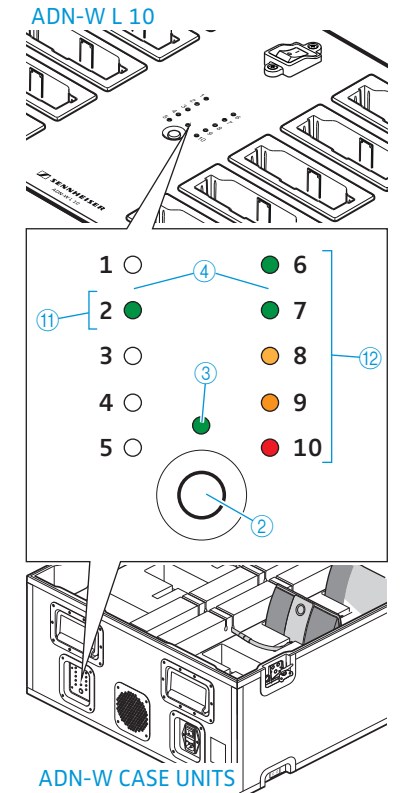

#### 充电期间电池 ADN-W BA 的特性

当电池通过电源适配器 NT 12-50C 或充电器 ADN-W L 10 或 ADN-W CASE UNITS 充电时, 电池和所使用的充电设备变热。电池状态显示 ① 和充电状态显示 ⑥ 显示充电过程:

| 电池状态显示 ① | 充电状态显示 ⑥              | 意义                              |
|----------|-----------------------|---------------------------------|
| 亮橙色      | 亮 (闪烁显示当前达到<br>的充电状态) | 充电,<br>一个完整的充电过程通常需<br>要大约 4 小时 |
| 不亮       | 不亮                    | 充电,持续的电量监测                      |
| 快速闪橙色    | 无                     | 电池损坏                            |
|          |                       |                                 |

如果电池温度低于 10℃ 或高于 45℃,充电可能需要更长时间。在这种情况下, 充电过程将中断以保护电池,直到电池温度再次达到允许的温度范围且电池状 态显示 ① 亮起橙色。充电过程自动启动。

## 建立会议系统

#### 当心

使用不符合规定的电源会损坏设备!

当您将一个 RJ45 插头 (例如交换机或网卡) 连接到接头 PORT I、 PORT II、 DATA PS 以及 📥 / 📥 标准网络产品时,其可能由于不合适的电压而受损。

▶ 只能将为此指定的传声器 ADN C1 和 ADN D1 以及电源设备 ADN PS 和天线模块 ADN-W AM 连接到接头 PORT I、 PORT II、DATA PS 以及 二/ / ----。

#### 建立会议系统的基本原则

无论传声器数量和空间大小如何,我们建议如下建立会议系统:

- ▶ 针对您需要有线连接传声器或是移动无线传声器进行计划。您也可以任意组 合这两种结构形式 (混合运行)。
- 计划需要的传声器数量。在一个会议系统中最多可以有 400 个传声器(最多 150 个无线传声器)(见 28 页)。应以可能参加会议的最大人数为准。

当您使用有线连接传声器时:

- 确定简单接线是否够用,抑或需要进行冗余接线(见 28 页)。
- 必要时计算需要的电源设备ADN PS数量(一个会议系统最多可以有15个电源 设备 ADN PS)。
- ▶ 计算连接电缆的最大长度, 以确保所有连接的传声器有电源供应 ( 见 28 页 )。
- ▶ 安放中央单元 ADN CU1 和 (如有必要) 电源设备 ADN PS 在 (例如) 技术或会 议室内。
- ▶ 将传声器放置在相应的座位。
- ▶ 按照要求的长度准备足够数量的系统电缆 SDC CBL RJ45 (见"组件和附件", 在 237 页页上 )。

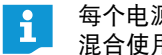

每个电源设备 ADN PS 在接线符合规定 (见 58 页 和 60 页)的情况下可以 混合使用不同的结构。

当使用无线传声器时:

- ▶ 将中央单元 ADN CU1 放置(例如)在技术或会议室内,且在条件允许的情况 下最好将天线模块 ADN-W AM 直接放在会议室内。该天线模块的无线电信号 范围约为 30 m。
- ▶ 将准备就绪的无线传声器放置在相应的座位。
- 在有建筑类障碍物的空间内,我们建议使用多个天线模块。 i
  - 在一些国家 / 地区 (如加拿大),无线组件 (频率范围 5.15 ~ 5.25 GHz,频道5~8)只能在密闭的空间内运行。

#### 用中央单元建立小型有线连接会议

小型有线连接会议的运行不需要电源设备 ADN PS。

将传声器与中央单元 ADN CU1 进行简单接线

以下将对一个电缆束的操作方法进行描述。若需要使用第二个电缆束, 请重复此 操作方法。

- ▶ 使用系统电缆将中央单元 ADN CU1 的传声器接头 PORT II ⑧ 或 PORT I ⑨ 与第 一个传声器的输入端 IN ⑩ 连接。
- ▶ 用一根系统电缆连接第一个传声器的输出端 OUT ⑪ 与第二个传声器的输入端 IN ⑩。
- 其他传声器重复上面的步骤。
- 若使用第二个电缆束,请重复整个操作过程。

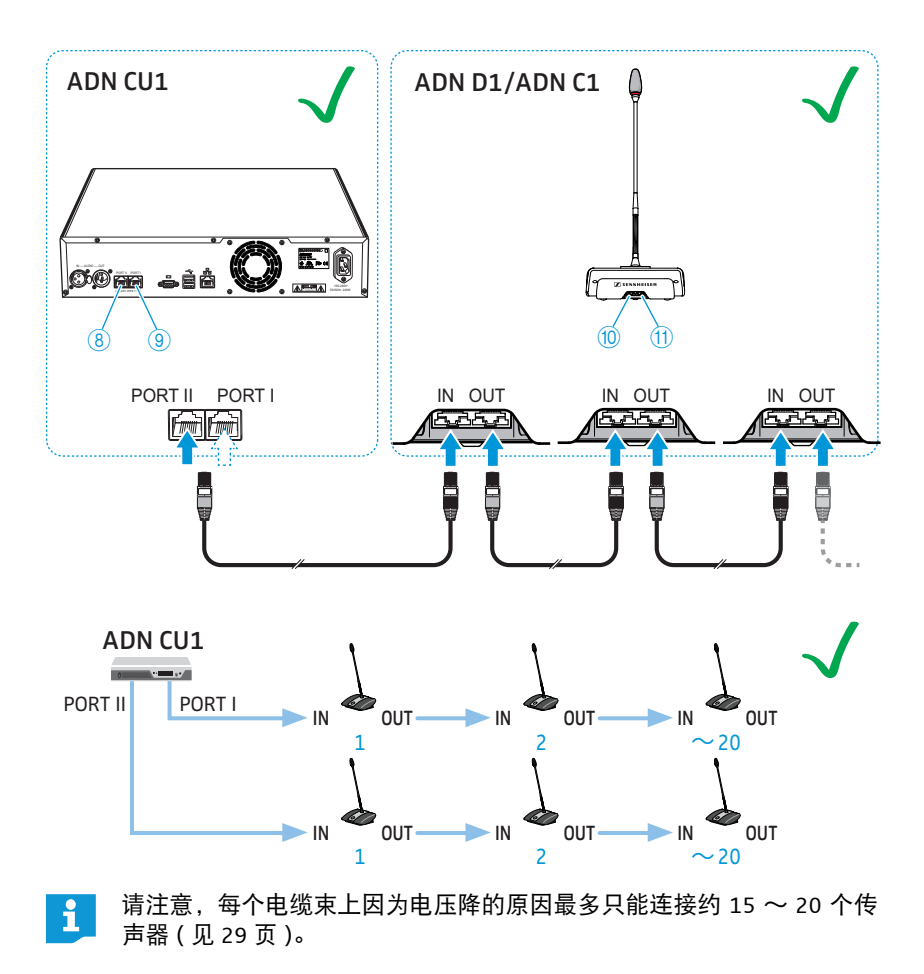

#### 连接电源设备 ADN PS 与中央单元 ADN CU1 (用于有线连接会议)

当运行的有线连接传声器多于 40 个或者当冗余布线时, 需要电源设备 ADN PS。 在一个会议系统中最多可以使用 15 个电源设备 ADN PS。

- ▶ 使用系统电缆 (最多允许50 m) 将中央单元ADN CU1的传声器接头 PORT II ⑧ 或 PORT II ⑨ 与第一个电源设备的输入端 DATA CU/PS ⑩ 连接起来。
- ▶ 使用系统电缆将第一个电源设备 ADN PS 的输出端 DATA PS ⑪ 与第二个电源 设备 ADN PS 的输入端 DATA CU/PS ⑩ 连接起来。
- ▶ 其他电源设备 ADN PS 操作方法相同。

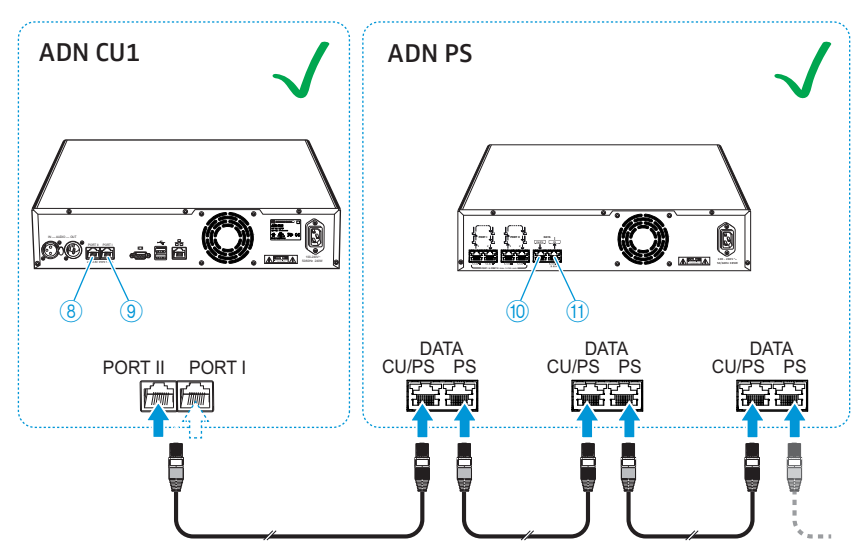

#### 通过简单接线用电源设备 ADN PS 建立大型有线连接会议

对于最多有 400 个有线连接传声器的大型会议,您需要使用电源设备 ADN PS。 在简单简单接线情况下,一个电源设备 ADN PS 可以给 60 ~ 70 个传声器供电。

下面描述电源设备 ADN PS 上的简单接线操作过程。其他电缆束和电源设备 ADN PS 操作步骤相同。

- ▶ 将所需数量的电源设备 ADN PS 与中央单元 ADN CU1 连接 (见 58 页)。
- ▶ 使用系统电缆将电源设备 ADN PS 的传声器接头 PORT I 或 PORT II 输出端 1 ⑥ / ⑧ 或 2 ⑦ / ⑨ 与第一个传声器的输入端 IN ⑩ 连接。
- ▶ 使用系统电缆将第一个传声器的输出端OUT ⑪ 与第二个传声器的输入端Ⅳ ⑩ 连接起来。
- 其他传声器重复上面的步骤。
- ▶ 第二、第三或第四个电缆束和其他电源设备 ADN PS 重复上述操作过程。

将传声器和电源设备 ADN PS 进行简单接线

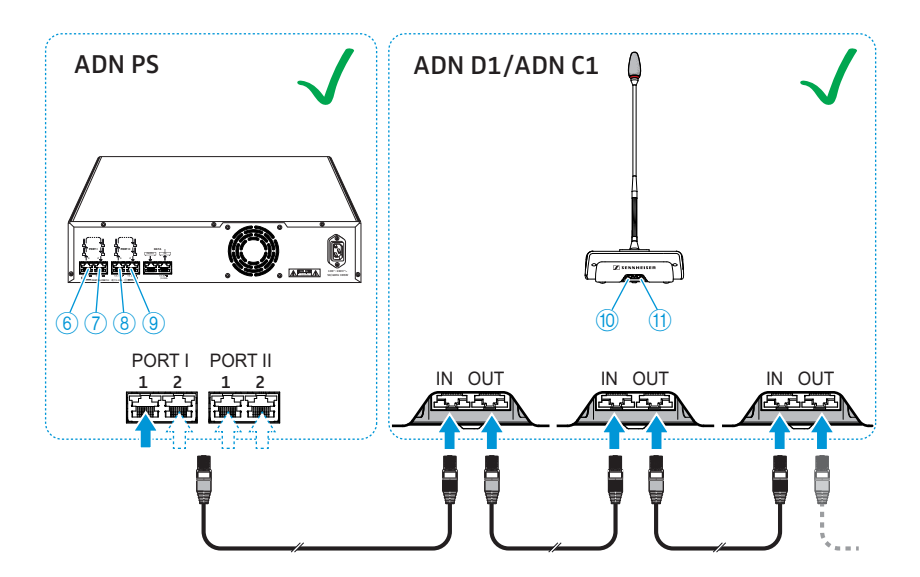

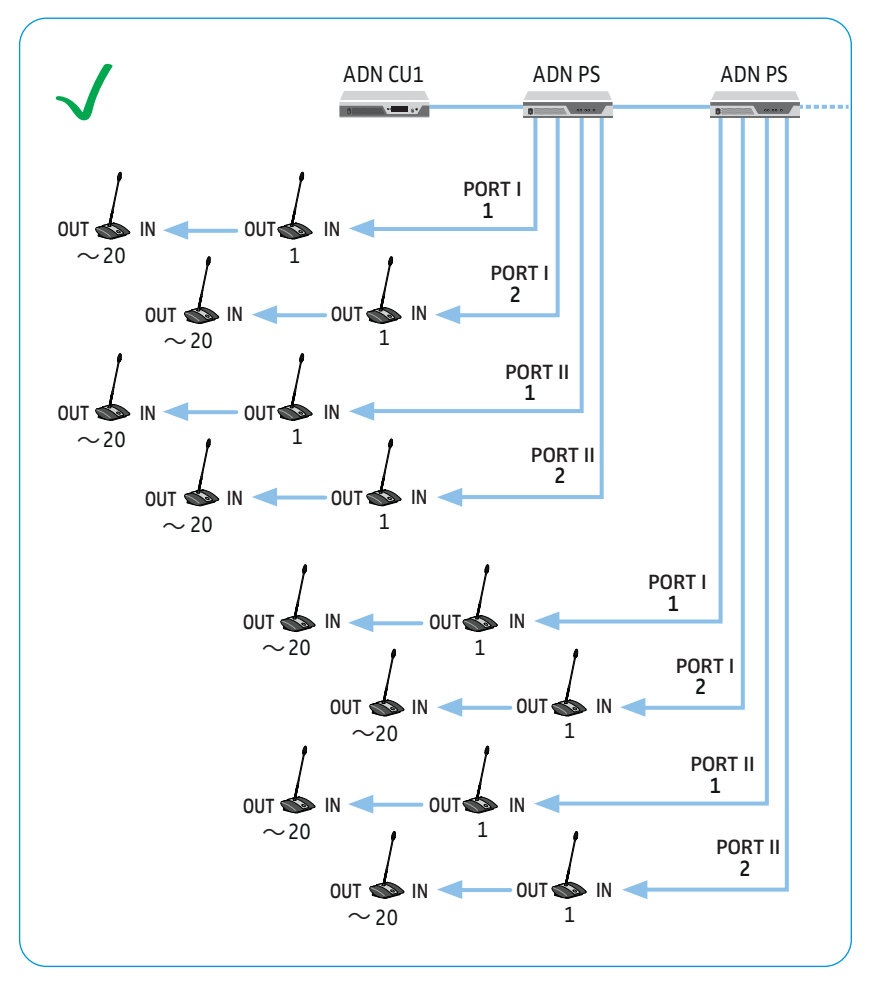

请注意,每个电缆束上因为电压降的原因最多只能连接约 15 ~ 20 个传 声器 ( 见 29 页 )。

i

在使用所有传声器接头的情况下,一个电源设备 ADN PS 可以为 60  $\sim$  70 个传声器供电。

通过冗余环形接线使用电源设备 ADN PS 建立大型有线连接会议。

最多至 400 个有线连接传声器的大型会议采用冗余环形接线可以确保一个传声 器或一条系统电缆出现故障或在操作时电缆环上的其他传声器仍能可靠工作。 冗余环形接线时一个 ADN PS 设备可以为大约 30 ~ 40 个传声器提供电压。

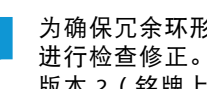

ĭ

为确保冗余环形接线的运行安全,对 ADN C1 和 ADN D1 传声器硬件 进行检查修正。如果组合使用硬件版本 1 ( 铭牌上没有标记 ) 和硬件 版本 2 ( 铭牌上标有 "HW: v2") 传声器, 设备可靠性将受到一定限制 (另见111页)。

冗余环形接线时请只使用硬件版本 2 传声器。

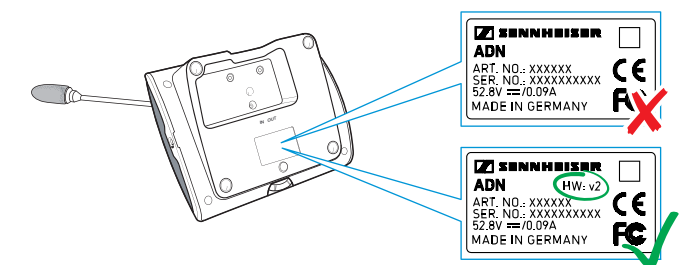

将传声器与电源设备 ADN PS 进行环形接线

下面描述电源设备 ADN PS 环形接线的过程。第二个电缆环和其他电源设备 ADN PS 操作方法相同。

- ▶ 将所需数量的电源设备 ADN PS 与中央单元 ADN CU1 连接 (见 58 页)。
- 使用系统电缆将电源设备ADN PS的传声器接头PORTI输出端1 ⑥ 与第一个传 声器的输入端 Ⅳ ⑩ 连接。
- 使用系统电缆将第一个传声器的输出端 OUT ⑪ 与第二个传声器的输入端 IN ⑩ 连接起来。
- 其他传声器重复上面的步骤。
- ▶ 使用系统电缆将环内的最后一个输出端 OUT ⑪ 与 电源设备 ADN PS 的传声器 接头 PORT I 输出端 2 ⑦ 连接。
- PORT II 上的第二个环和其他电源设备 ADN PS 的操作方法相同。

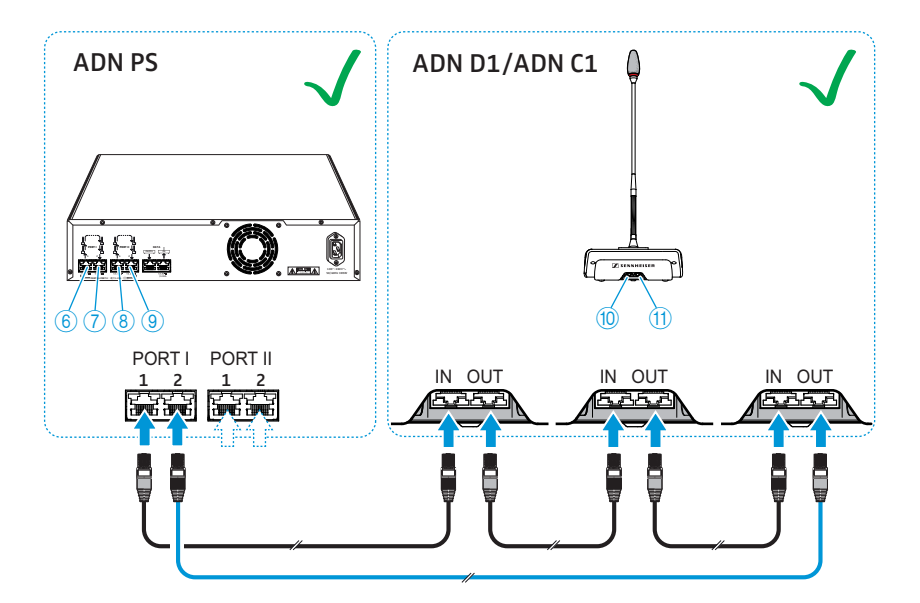

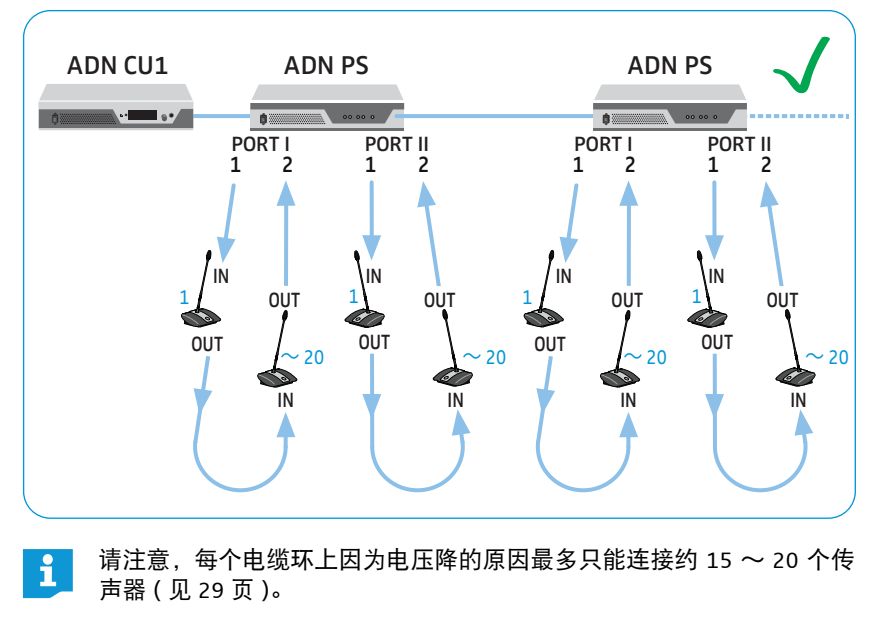

#### 布线错误

布线错误时,系统可能仍会工作,但运行安全性和监控性能不再可靠。务请避免 下列布线错误!

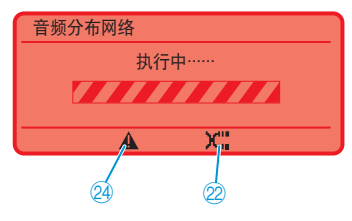

在一个传声器上输入端 IN 和输出端 OUT 相互混淆 在中央单元 ADN CU1 上简单接线时,有传声器上的 创建方向颠倒。

中央单元 ADN CU1 的显示屏出现图标"警告" 24 和 "电缆错误" 22 并出现条框"执行中……"(见 105页)。 在相应的传声器上麦克风键 LED 指示灯⑧闪烁且光 环 22 是红色的。

#### 故障排除:

▶ 正确连接传声器 (见 57 页)。

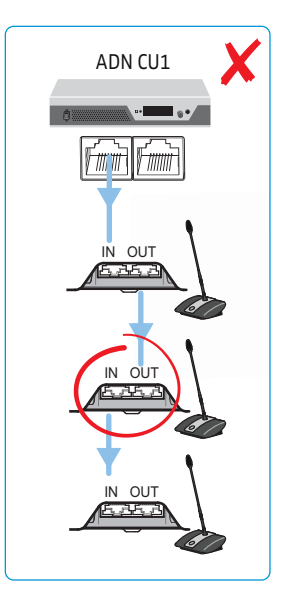

中央单元 ADN CU1 上的环形接线

在中央单元 ADN CU1 上不可进行环形接线 — 其仅可在电源设备 ADN PS 上实现。

中央单元 ADN CU1 的显示屏出现故障信息 "Error 60007 Ring cabling at CU1 ports"。显示屏亮红灯。 故障排除:

- ▶ 正确建立会议系统(见57页)。
- ▶ 重新启动会议系统 (见77页)。

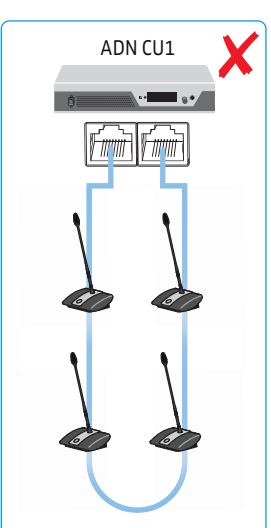

| DATA 接头与传声器接头<br>PORT I/II 连接 | 电源设备 ADN PS 的输出端 DATA PS 不可与传声器的<br>连接插口 PORT 连接。                                  | ADN PS                            |
|-------------------------------|------------------------------------------------------------------------------------|-----------------------------------|
|                               | 中央单元 ADN CU1 的显示屏出现故障信息<br>"Error 60004 PS unit at PS conference port"。<br>显示屏亮红灯。 |                                   |
|                               | 电源设备 ADN PS 上错误连接另一个电源设备 ADN<br>PS 时,所有状态 LED 指示灯 PORT 闪烁橙色。                       | tanne<br>Er ese ese<br>Er ese ese |
|                               | 电源设备 ADN PS 上的连接插口 PORT 错误使用时,<br>相应的 LED 指示灯 PORT 闪烁橙色。                           | 0474                              |
|                               | 故障排除:                                                                              |                                   |
|                               | ▶ 正确建立会议系统(见 58 页)。                                                                |                                   |
|                               | ▶ 重新启动会议系统 ( 见 77 页 )。                                                             | 00 00 0                           |
|                               |                                                                                    | ADN PS                            |

电源设备 ADN PS 的 DATA 接头上的传声器 电源设备 ADN PS 上的输出端 DATA PS 不可连接传声器。

中央单元 ADN CU1 的显示屏出现故障信息 "Error 60003 D1/C1 at PS cascading port"。显示屏亮红灯。 与传声器连接的电源设备 ADN PS 上所有状态 LED 指 示灯 PORT 闪烁橙色。

在传声器上光环②闪烁并且麦克风键LED指示灯⑧ 闪红色。

故障排除:

▶ 正确建立会议系统(见58页)。

▶ 重新启动会议系统(见77页)。

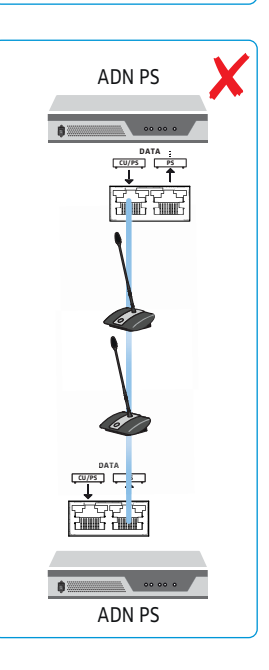

 通过不同的传声器接头 PORT 进行环形接线
 环形接线不能通过电源设备 ADN PS 的不同接头 PORT 实现。
 中央单元 ADN CU1 的显示屏出现故障信息
 "Error 60005 Ring cabling between port I+II"。
 显示屏亮红灯。
 电源设备 ADN PS 上,相应 PORT I和 PORT II 接头的状态 LED 指示灯闪烁橙色。
 故障排除:
 正确建立会议系统(见 58 页)。
 重新启动会议系统(见 77 页)。

#### 通过不同的电源设备 ADN PS 进行环形接线

环形接线不能通过不同的电源设备 ADN PS 的不同接头 PORT 实现。

中央单元 ADN CU1 的显示屏出现故 障信息 "Error 60006 Ring cabling between two PS"。显示屏亮红灯。

在两个相应的电源设备 ADN PS 上,相应 PORT 接头的状态 LED 指示灯闪烁橙 色。

故障排除:

- ▶ 正确建立会议系统(见 58 页)。
- ▶ 重新启动会议系统 (见77页)。

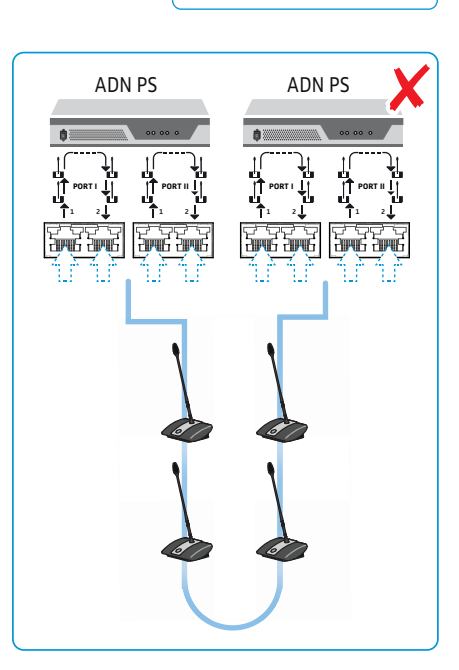

环形布线方向颠倒 环形布线时方向颠倒了。 ADN PS 环路中的传声器不工作,且在中央单 元 ADN CU1("D1/C1")的系统菜单内未 ..... ġ: 被显示出来。系统菜单 ("Topology") 仍然显示相应 PORT 的环形布线。 故障排除: יישוני לוווים ▶ 正确建立会议系统(见60页)。 重新启动会议系统(见77页)。 OUT IN OUT IN F. J.F. 6,35,3 IN OUT OUT IN 6 36 3

传声器连接方向错误

环形布线时有一个传声器方向弄反。 环路中错误连接的传声器不工作,且 在中央单元ADN CU1("D1/C1")的系统 菜单内不显示。 故障排除:

- ▶ 正确建立会议系统(见 60 页)。
- 重新启动会议系统(见77页)。

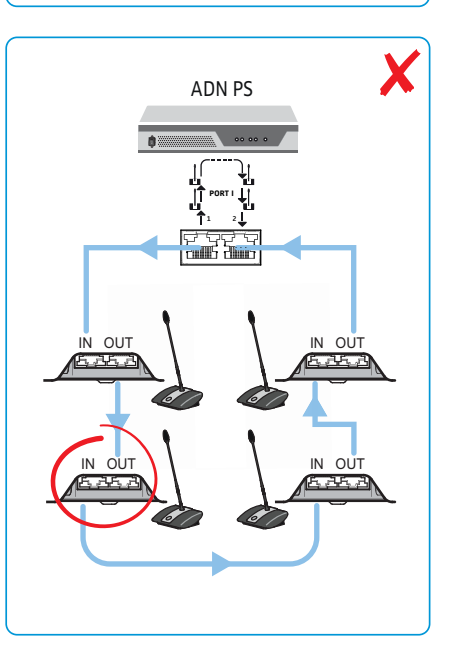

X

## 天线模块 ADN-W AM 与中央单元 ADN CU1 (用于无线会议运行)连接

为了运行无线麦克风装置,您需要最少一个天线模块 ADN-W AM。

▶ 用系统电缆(在ADN-W AM供货范围内,最长允许 50 m)将中央单元 ADN CU1 的传声器接口 PORT II ⑧ 或 PORT I ⑨与天线模块 ADN-W AM 的输入端 → ④ 连接。

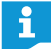

i

- 当天线模块通过系统电缆的供电不足(天线模块无法启动)时,天线模 块需要一个通过电源适配器 NT 12-50C 供电的单独电源 (见 43 页)。
- 您也可以将天线模块连接在电源设备 ADN PS 的传声器接口 PORT 上。是 否使用束状布线或环型布线在此是不重要的。天线模块会像一个传声器 一样连接到电缆束或电缆环上。

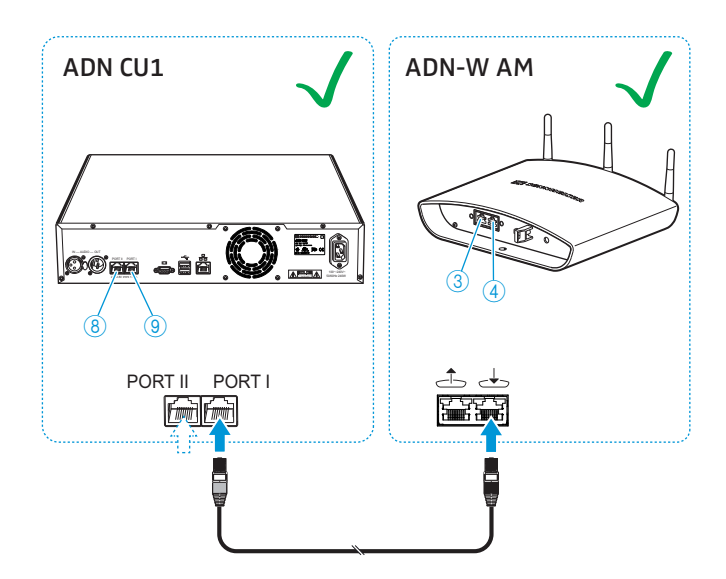

当天线模块与有线连接的传声器组合时(混合运行),像使用有线连接的传声器 一样使用天线模块:

▶ 用系统电缆将天线模块 ADN-W AM 的输出端 → ③ 与有线连接传声器 ADN D1/ADN C1 的输入端 IN ⑩ 连接。

或者:

▶ 用系统电缆将有线连接的传声器 ADN D1/ADN C1 的输出端 OUT ⑪ 与天线模 块 ADN-W AM 的输入端 → 连接。

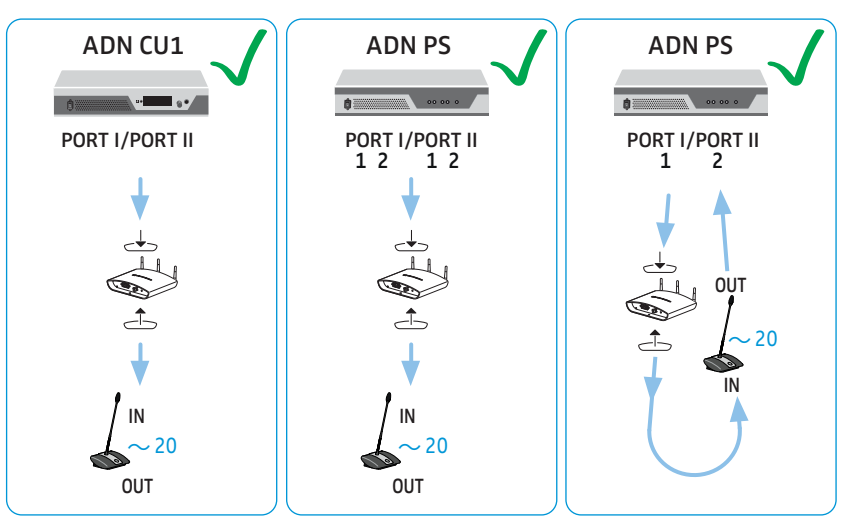

#### 布线错误

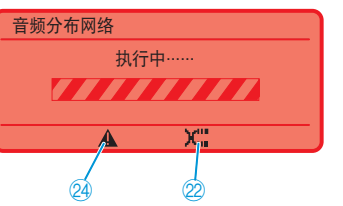

布线错误时,系统可能仍会工作,但运行安全性和监控性能不再可靠。在建立无 线会议系统时务请避免下列布线错误!

天线模块 ADN-W AM 上的输入和输出端颠倒

在将天线模块连接到中央单元 ADN CU1 时,天线模 块 ADN-W AM 的输入端 → 和输出端 → 颠倒了。 中央单元 ADN CU1 的显示屏出现图标"警告" 24 和 "电缆错误" 22 并出现条框"执行中…"(见 105 页)。

天线模块未准备就绪。

故障排除:

▶ 正确连接天线模块 (见 66 页)。

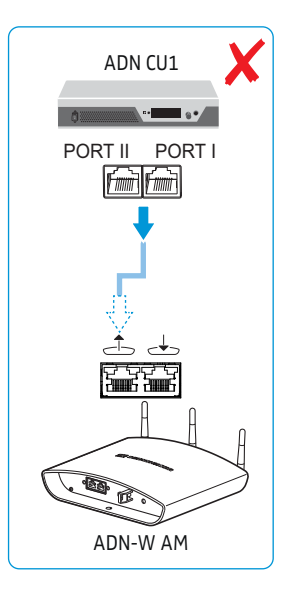

 天线模块 ADN-W AM 在一个电源设 备 ADN PS 的 DATA 接头上
 输出端 DATA PS 在电源设备 ADN PS 上不能与天线模 块连接。
 中央单元ADN CU1显示屏显示错误信息"Error 60010 D1/C1 at PS cascading port"。显示屏亮红灯。
 故障排除:
 正确建立会议系统(见 66 页)。
 重新启动会议系统(见 77 页)。

环形接线时天线模块 ADN-W AM 上的输入端和输出端方向颠倒 环形接线时天线模块上的建立方向 颠倒。

天线模块在环中不工作且在中央单元 ADN CU1 的系统菜单中不显示。

故障排除:

- ▶ 正确建立会议系统(见66页)。
- ▶ 重新启动会议系统 ( 见 77 页 )。

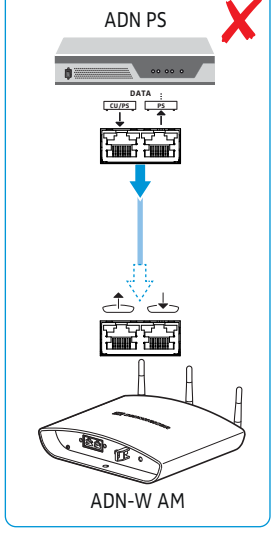

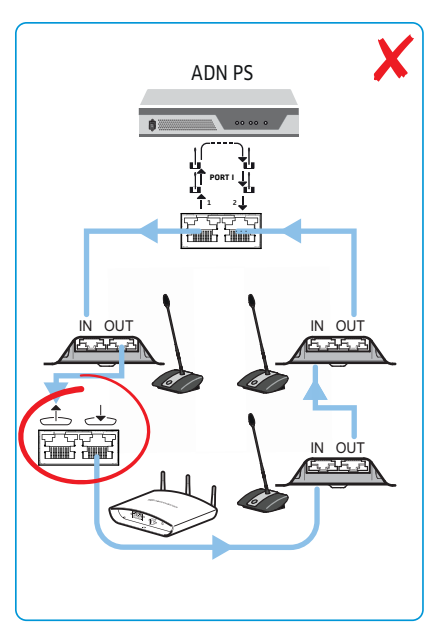

## 安装和对齐天线模块 ADN-W AM

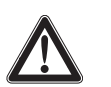

# 当心

人员受伤和物品受损危险!

如果未被充分固定,天线模块可能从墙上、天花板或三脚架落下或 翻倒而造成人员伤害或财产损失。

- 用被固定在一个单独的挂钩上的安全绳确保天线模块不会落下 或翻倒。
- 始终由有资质的专业人员按照国家和国际法规及标准安装天线 模块。

天线模块的放置有不同的方式:

- 使用活球接头(可选附件)固定在墙上或天花板上
- 安装在三脚架上
- 安装在一个平面(如桌子)上

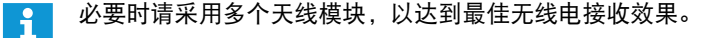

#### 当心

有引发功能故障的危险!

如果天线模块和会议系统的无线传声器太过靠近,可能会造成无线电干扰。

- 布置无线传声器时,请保持以下距离:
  - 至少距离天线模块1m且
  - 至少距离其他无线传声器 0.5 m。

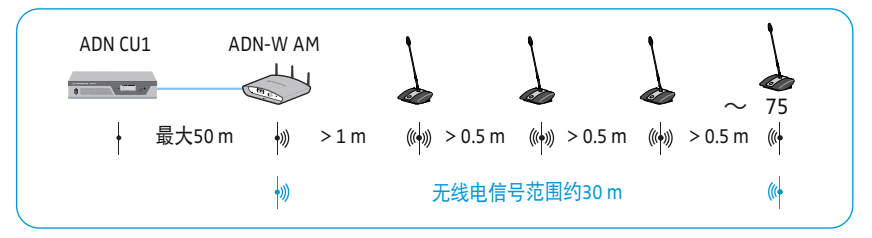

天线模块和无线传声器的无线电信号范围总计约 30 m。根据环境或空间情况无 线电信号范围可能发生改变。

- i '
  - 在有建筑类障碍物的空间内,我们建议使用多个天线模块。
    - 在一些国家 / 地区 (如加拿大),无线组件 (频率范围 5.15 ~ 5.25
      GHz,频道 5 ~ 8)只能在密闭的空间内运行。

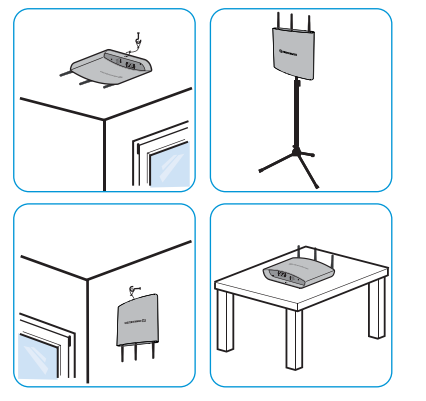

- ▶ 天线模块的天线和无线传声器不得被护板和其他障碍物覆盖。
- ▶ 合理布置组件,以使无线传声器和天线模块之间存在可视连接。
- ▶ 将天线模块尽可能放置在中心并且在无线传声器的上方。
- 按规定对齐天线模块的3个天线,以使它们相互平行并以约90°角对准无线传 声器。

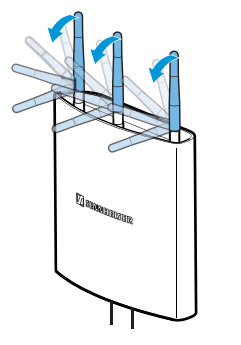

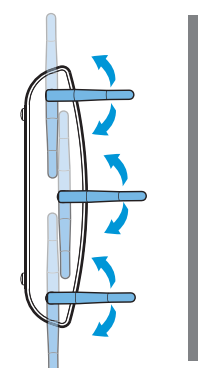

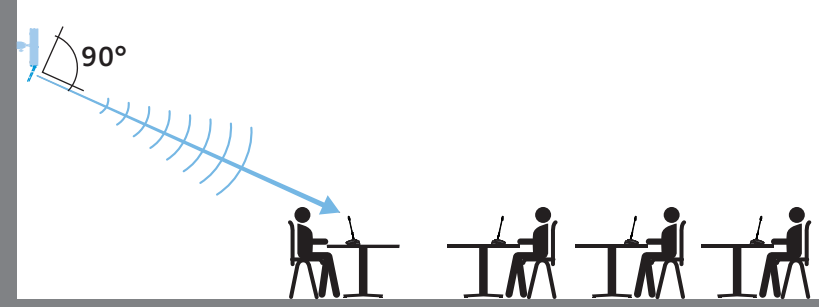

对于高度大约 10 m 以内的空间 我们推荐 天花板安装:

- 将天线模块安装在天花板的中心、无线传声器的上方。为此请使用可选择购买的活球接头GZG 1029和安装板GZP 10 (见"固定在天花板上"在72页上)。
- ▶ 将天线水平以 90°角与无线传声器对齐。

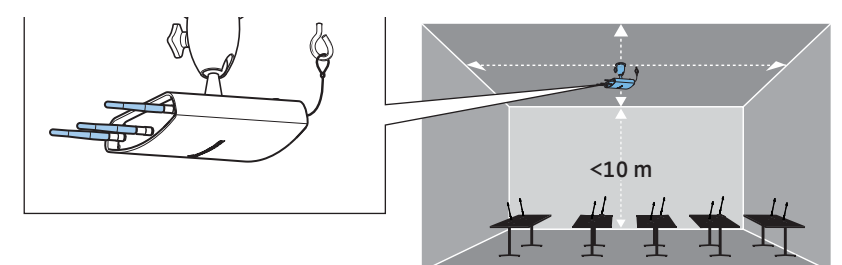

对于 高度高于 10 m 的空间 我们推荐 墙壁安装,以使无线传声器显示出全指向 性特点 (约 30 m):

- 天线模块安装在墙壁上的最大高度为 10 m。为此请使用可选择购买的活球接头 GZG 1029 和安装板 GZP 10 (见"固定在天花板上"在 72 页页上)。
- 正面朝下固定天线模块,使天线正面朝下。
- ▶ 轻轻旋转天线,使天线以 90°角对准无线传声器。

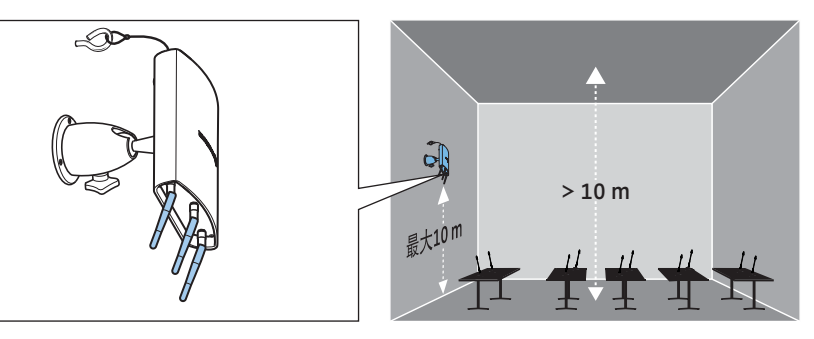

#### 为了尽量减少在无线电范围的限制:

- ▶ 避免放置在会议室之外、柱子或板子后面或其他无线电子产品附近!
#### 固定在墙上

- 为了用两个螺钉(内六角螺钉/沉头螺钉, M4 x 25 或更长, 不包含在供货范围内)将天线模块固定在墙壁上, 安装时使用天线模块背面的墙壁固定 孔眼 ⑧。
- 当天线模块被固定在墙壁上很高的位置(至大约10m)时,使用可选择购买的活球接头GZG1029和安装板GZP10(见"固定在天花板上"在72页上)。正面朝下固定天线模块,使天线正面朝下。如此您可将天线以最佳方式与无线传声器对齐(见69页)。

确保天线模块不意外掉落:

▶ 将安全绳穿过孔眼 ①,并固定安全绳 (例如)在单独的挂钩上。

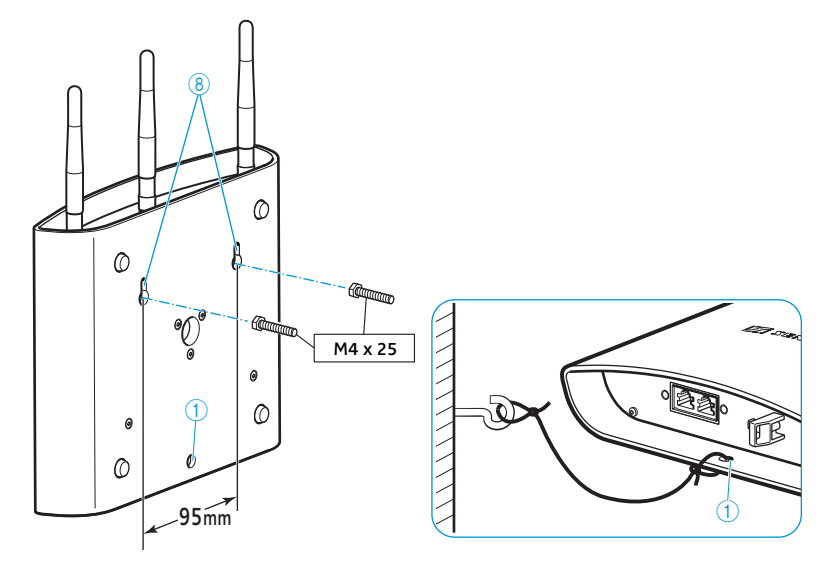

#### 固定在天花板上

- 为进行天花板安装,使用可选择购买的活球接头 GZG 1029 和安装板 GZP 10。 确保天线模块不意外掉落:
- ▶ 将安全绳穿过孔眼 ①,并固定安全绳 (例如)在单独的挂钩上。

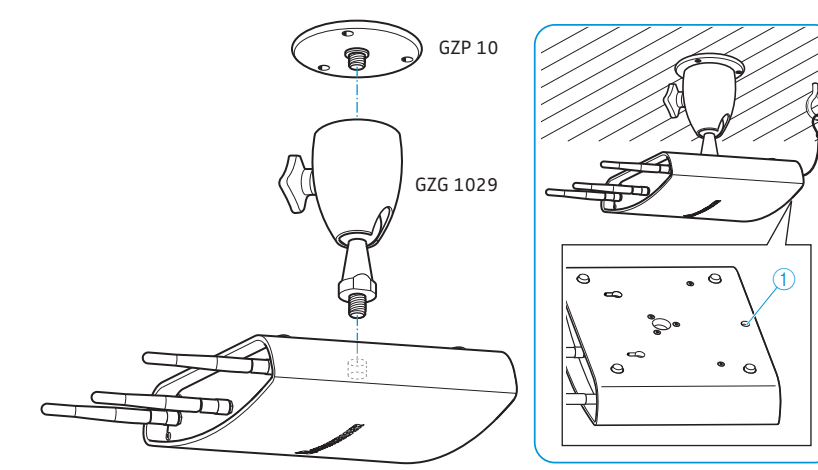

### 安装在三脚架上

- 将三脚架的腿对齐。
- 选择适用于您的三脚架的螺纹嵌件(在供货范围内):
  - 拧开螺纹接头:5/8 英寸三脚架螺纹
  - 拧紧螺纹接头: 3/8 英寸三脚架螺纹
- 利用三脚架螺纹将天线模块拧在三脚架上 ⑨。

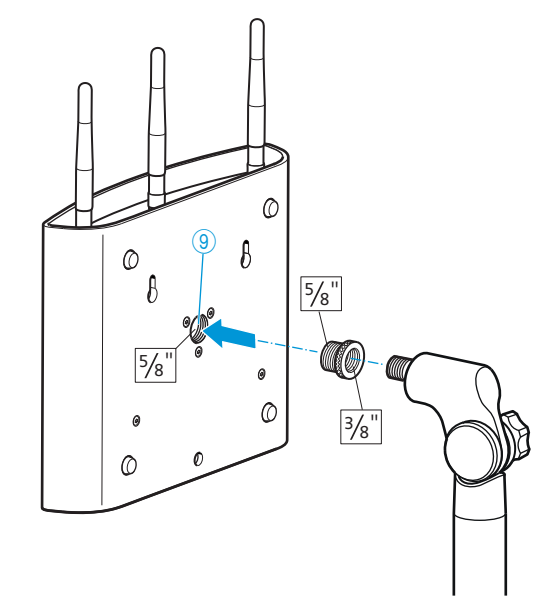

### 放置在平面上

▶ 将天线模块放置在平面上。

### 对齐天线

将天线模块的3个天线正确对齐,使其相互平行并以约90°角对齐无线传声器 (见 69 页)。

# 放置无线传声器 ADN-W C1 或 ADN-W D1

#### 当心

۲

有引发功能故障的危险!

如果将无线传声器 ADN-W C1 或 ADN-W D1 与会议系统的天线模块 ADN-W AM 相互放置得过近,可能造成无线电干扰。

- 布置无线传声器时,请保持以下距离:
  - 至少距离天线模块1m且
  - 至少距离其他无线传声器 0.5 m。

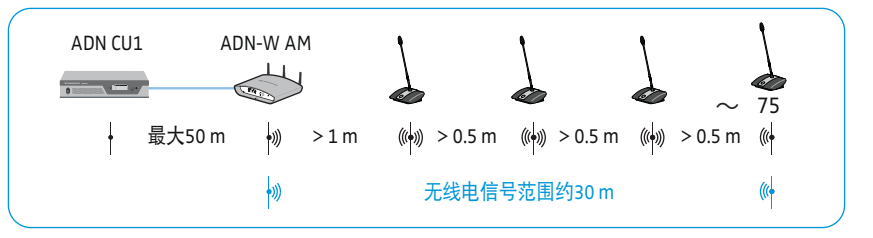

- 正确安放无线传声器 ADN-W C1 或 ADN-W D1, 以使在无线传声器和天线模块 ADN-W AM 之间存在可视连接。
- 配置会议系统的无线传声器 (见 81 页)。

在一些国家 / 地区(如加拿大), 无线组件(频率范围 5.15 ~ 5.25 GHz, 频道 5 ~ 8)只能在密闭的空间内运行。

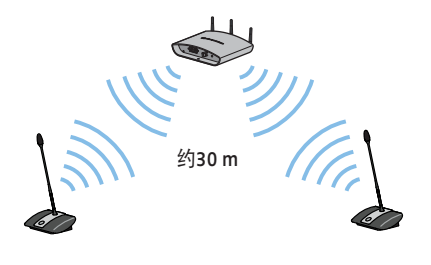

8 8 1000

# 将外部音频设备连接到中央单元上

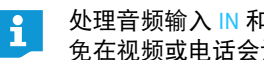

处理音频输入 IN 和音频输出 OUT 的音频信号时可使用不同的设置, 以避 免在视频或电话会议中产生音频信号延迟或重复(见100页或201页)。

将会议声道输出到外部音频设备:

▶ 用 XLR 电缆连接中央单元的音频输出端 OUT ⑦ 和外部音频设备。

连接并通过会议声道输出外部音频源:

▶ 用 XLR 电缆连接外部音频源和中央单元的音频输入端 IN ⑥。

# 将用于音频录制的 USB 大容量存储器连接到中央单元

为使用中央单元 ADN CU1 的音频录制功能 (见 122 页), 需要一个具备下列特性 的 USB 大容量存储器:

| USB 大容量存储器 | 要求                                  |
|------------|-------------------------------------|
| 推荐存储空间     | > 500 GB                            |
| 文件系统       | NTFS<br>FAT32                       |
| 分区         | 1                                   |
| 接头         | A 型 USB 接头                          |
| 接口         | USB 2.0                             |
| 电源供应       | 通过 USB 接头 ( 约 500 mA) 或单独的电源适<br>配器 |

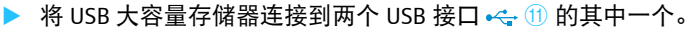

必要时连接 USB 大容量存储器的电源适配器。

如果 USB 接口 ① 的数目不够用, 或 USB 大容量存储器对于中央单元上的 接头来说过大,请使用 USB 集线器。

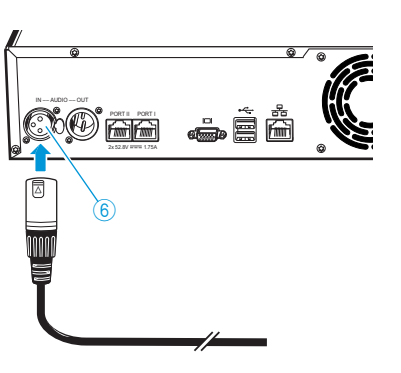

÷

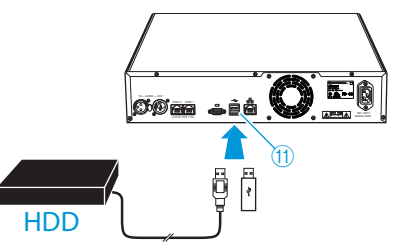

i

# 准备运行,结合软件 "Conference Manager"

### 软件运行,结合中央单元

为了结合中央单元使用软件 "Conference Manager", 您需要以下设备:

| 1 | 设备  | 要求                                        |                                                             |
|---|-----|-------------------------------------------|-------------------------------------------------------------|
|   | 显示器 | 接头:                                       | 15 针 Sub-D-VGA                                              |
|   |     | 分辨率:                                      | 800 x 600 像素或更高                                             |
|   |     |                                           | 建议像素 1024 x 768 或 1280 x 1024                               |
|   | 鼠标  | 用于 Windows                                | ;计算机的标准 USB                                                 |
|   | 键盘  | 用于 Windows<br>支持语言: (<br>意大利语、俄<br>253 页) | ; 计算机的标准 USB<br>列如)英语、德语、法语、西班牙语、<br>语、荷兰语 (完整列表见 " 键盘布局 ", |

▶ 用 Sub-D-VGA 电缆将一个显示器连接到显示器输出端 🖂 🔟。

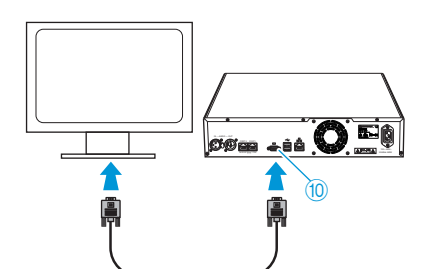

- ▶ 将键盘和鼠标连接在两个 USB 接口 🛶 ⑪ 上。
- 通过软件 "Conference Manager" 配置屏幕、键盘和鼠标 (见 151 页)。
   您的会议系统现在已准备就绪。
- 🔒 如果中央单元上的 USB 接口 🕕 数量不够用,使用 USB 集线器。

#### 在单独的 Windows 计算机上运行软件

为了在单独的 Windows 计算机上使用软件 "Conference Manager",必须满足对 计算机系统的要求 (见 127 页 )。

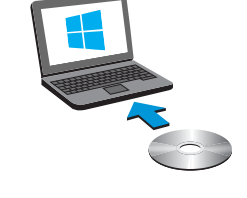

i

1

- 用网线连接中央单元以太网接口 12 (型号: Cat 5) 与您的计算机网络接口。
  - 您也可以通过交换机或类似设备连接计算机和中央单元。
- 将 DVD 光盘内随附软件 "Conference Manager" 安装在连接的计算机上 (见 127 页)。
- ▶ 按照 " 准备使用软件的 Windows 版本 " 一章 ( 在 127 页) 的说明配置网络。

# 开启 / 关闭会议系统

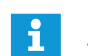

电源设备 ADN PS 和天线模块 ADN-W AM 只有在中央单元 ADN CU1 和前面串联的 ADN PS 设备接通后才能开启。

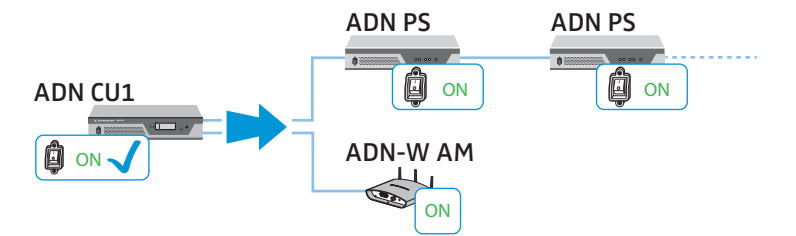

您也可以这样建立会议系统,从而有针对性地通过各个 ADN PS 设备提高 或降低有线连接传声器数量。通过天线模块 ADN-W AM 能够用无线传声 器扩展会议系统。

#### 开启带有线连接传声器的会议系统

在中央单元 ADN CU1 和电源设备 ADN PS 上将开关 ① 或 ② 按至位置 "!"。 中央单元开启,显示屏亮。电源设备接通,状态 LED 指示灯亮:

| 状态 LED 指示灯         | 颜色        | 意义                   |
|--------------------|-----------|----------------------|
| POWER (5)          | 绿色        | ADN PS 是接通的          |
| PORT I ③/Port II ④ | 无         | 未占用,关闭               |
| 接头 1/2             | 橙色        | 传声器的简单接线             |
|                    | 绿色        | 传声器通过接头 1 和 2 冗余环形接线 |
|                    | 橙色,<br>闪烁 | 传声器简单接线错误;<br>接头关闭   |

当第一次打开会议系统时,设置期望的语言 (见 113 页)。在本说明书 中用德语使用中央单元的操作菜单。

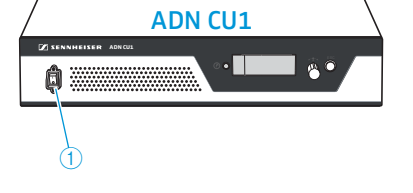

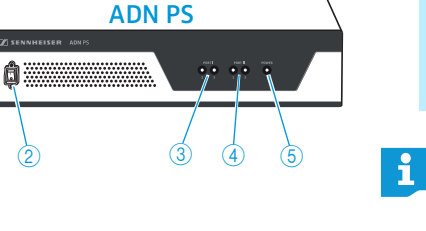

### 使用天线模块(用于无线运行)开启会议系统

#### 关闭中央单元和天线模块

在中央单元 ADN CU1 上将开启 / 关闭按钮 ① 按至位置 "I"。 中央单元开启,显示屏亮。已连接的天线模块 ADN-W AM 同样也开启。

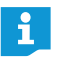

如果您在会议系统无线运转时也同样使用电源设备 ADN PS,请也将其开 启(参见前面的章节)。

#### 开启无线传声器 ▶ 按麦克风键 ⑦。

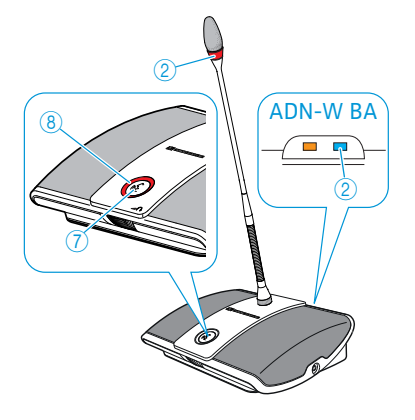

麦克风键 LED 指示灯 ⑧ 和光环 ② 闪红色,在电池 ADN-W BA 上, HF 无线电 状态指示灯 ② 缓慢闪蓝色。初始化过程和在天线模块 ADN-W AM 上登录结 束后,麦克风键 LED 指示灯 ⑧ 和光环 ② 熄灭。在电池 ADN-W BA 上, HF 无 线电状态指示灯 ② 显示传输质量:

| 状态 LED 指示灯      | 颜色      | 意义                 |
|-----------------|---------|--------------------|
| HF 功能状态<br>显示 ② | 无       | 好的传输质量             |
|                 | 蓝色,缓慢闪烁 | 暂时传输故障(见 82 页)     |
|                 | 蓝色,快速闪烁 | 持续的传输故障 ( 见 82 页 ) |

在天线模块上登录取决于设置的登陆模式 (开放或封闭的登陆模式,见 96 页 或 165 页)。

如果在 5 分钟内未能建立连接到天线模块上,无线传声器自动关闭。

#### 关闭会议系统

1

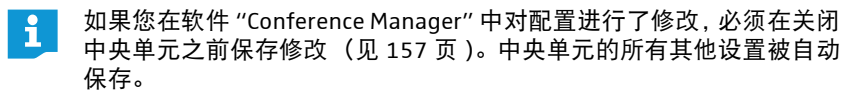

关闭整个会议系统:

在中央单元 ADN CU1 上将开关 ① 按到位置 "0"。 中央单元关闭,显示屏熄灭。所有与中央单元连接并开启的电源设备 ADN PS 关闭,状态 LED 指示灯熄灭。

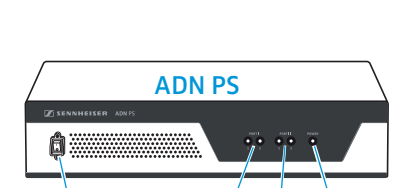

(3) (4)

ADN CU1

0

1

2

•

80

关闭单个的电源设备 ADN PS:

在电源设备 ADN PS 上将开关 ② 按到位置 "0"。 电源设备关闭,所有状态 LED 指示灯熄灭。其他连接的电源设备 ADN PS 同 样关闭。

#### 关闭天线模块 ADN-W AM:

断开天线模块的输入端 🛶 ④上的系统电缆。 天线模块关闭。当找不到开启的天线模块时,连接的无线传声器在登陆模块 中转换并在 5 分钟后自动关闭。

完全关闭中央电源 ADN CU1、电源设备 ADN PS 或天线模块 ADN-W AM:

▶ 将中央单元 ADN CU1 或电源设备 ADN PS 的电源插头或天线模块的电源适配 器 NT 12-50C 与电源断开。

#### 关闭无线传声器

ADN-W BA

ົ 🗖 🧰

- 关闭所有的无线传声器:
  - ▶ 在中央单元 ADN CU1 上将开关 ① 按到位置 "0"。 中央单元关闭,显示屏熄灭。在中央单元上连接的天线模块 ADN-W AM 被 关闭。所有开启并连接的无线传声器在5分钟后自动关闭。

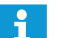

通过软件 "Conference Manager" 也能够关闭无线传声器 (见 154 页)。

#### 关闭单个的无线传声器:

按住麦克风键 7 5 秒。

或者:

将电池 ADN-W BA 从电池槽中取出 (见 47 页 )。 传声器关闭。所有 LED 指示灯熄灭。

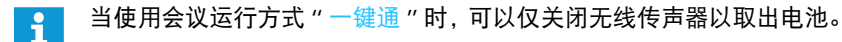

通过麦克风键手动关闭的功能也可以禁用 (见 171 页)。 i

将无线传声器完全关闭并且与电源断开:

- ▶ 如有必要,将电源适配器 NT 12-1 的电源插头从插座内拔出。
- ▶ 将电池从电池槽中取出 (见 47 页)。

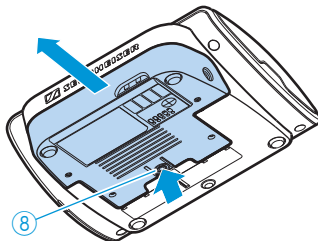

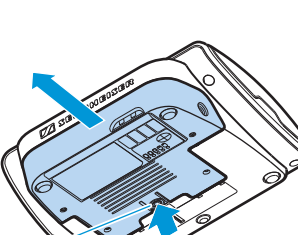

(2

Ø

(8)

## 使用媒体控制

为了将会议系统集成到媒体控制系统,请确保满足以下条件:

- 媒体控制系统可以发送和接收 ASCII 控制命令。
- 会议系统和媒体控制系统通过以太网网络相互连接。
- 网络通信未被封锁(例如通过防火墙)。

#### 连接媒体控制

为了将中央单元连接至媒体控制系统:

- 连接网线(型号: Cat 5)在中央单元的以太网接口 ⑫ 上以及在您的媒体控制 系统的网络接口上。
- 您也可以通过交换机或类似设备连接媒体控制系统和中央单元。

#### 连接媒体控制和中央单元

为了实现中央单元和媒体控制系统之间的通信:

- 必须确保媒体控制系统和中央单元之间的网络通信不被代理服务器和 / 或防 火墙封锁。
  - 使用端口 53252 用于通信。
- 通过中央单元的 IP 地址连接媒体控制系统和中央单元。中央单元作为一个套 接字服务器并通过传输控制协议 (TCP) 和端口 53252 与媒体控制系统通信。 更多有关设置中央单元 IP 地址的信息请参阅:
  - "进行网络设置 子菜单 "网络""在 113 页页上
  - •"调整网络设置"在131页页上
  - •"进行网络设置"在153页页上

#### 媒体控制编程

根据所用媒体控制系统的不同,您可以对图形用户界面和操作顺序按自己的要 求进行单独编程。

所有可用于媒体控制系统编程的控制和输出命令的相关说明请见 DVD 光盘(中央单元供货范围) 中的文件 "ADN\_MediaCtrl\_Protocol.pdf" 或公司网站 www.sennheiser.com。

有关连接 ADN 会议系统和媒体控制系统的更多问题请联系您的 Sennheiser 合作 伙伴。

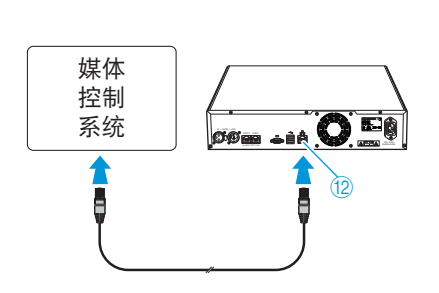

# 配置无线运行

#### 当心

违反法律的风险!

如果您使用的是在您国家不允许自由使用的无线电频率和信号强度,则存在违 法的风险。

- ▶ 仅使用在您国家允许的无线电频率和无线电信号强度。
- 在"国家选择"下选择(您使用会议系统的)正确的国家 / 地区(见 95 页 或 160 页)。

为了使无线电设置适应您国家的规定和您会议系统的要求,您必须配置无线组 件用于无线会议运行。

对于无线电组件的配置,您可以决定是否使用中央单元的操作菜单或软件 "Conference Manager"。但是您只能在运行模式 "Live" 中用该软件配置无线运行 的整个功能范围。

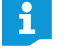

在一些国家 / 地区 (如加拿大),无线组件 (频率范围 5.15 ~ 5.25 GHz, 频道 5 ~ 8) 只能在密闭的空间内运行。

#### 进行无线电设置

 1. 设置(您使用会议系统的)正确的国家 / 地区("国家选择",见 95页或 160页)。

会议系统只使用在选定的国家 / 地区允许的无线电设置。

- 2. 设置动态频率管理 ("频道选择 自动",见 96 页 或 161 页)。 所有无线电设置被自动进行。会议系统自动识别被占用的频率并避让至一个 未被占用的频带。
- 3. 选择无线传声器的登录模式:
  - 开放的登录模式("访问模式-式放",见 96 页或 166 页)
     所有准备就绪的无线传声器在天线模块上自动登录并能够被立即使用。
     当只使用一个无线会议系统时以及当标准防窃听够用时,可以使用该登
     陆模块。
  - 封闭的登录模式("访问模式 封闭",见 167页)
     只有其序列号存在于登录列表中的无线传声器可以用于无线会议。当多个无线会议平行进行时,使用该登陆模块,以令无线传声器与正确的会议系统连接。使用所连接的登陆模块可以加强防窃听,因为只有被选中且解锁的无线传声器可被使用。

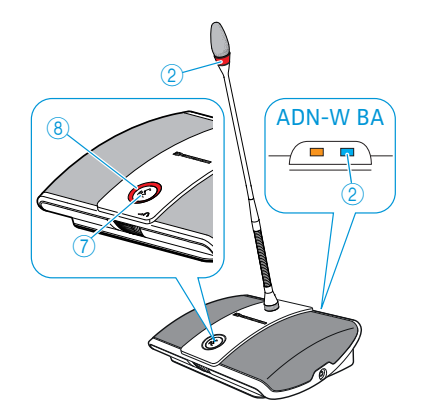

#### 检查无线电信号质量

在运行中无线传声器的无线电信号质量可以通过每一个传声器的 HF 无线电状态 指示灯或通过软件 "Conference Manager" 进行检查 (如有必要,注意章节 " 降 低传输故障 ",在第 82 页 )。

• 电池 ADN-W BA 上的 HF 无线电状态指示灯②直接在无线传声器上显示传输 质量:

| 状态 LED 指示灯      | 颜色     | 意义      |
|-----------------|--------|---------|
| HF 功能状态<br>显示 ② | 无      | 好的传输质量  |
|                 | 蓝色缓慢闪烁 | 暂时传输故障  |
|                 | 蓝色快速闪烁 | 持续的传输故障 |

 在软件 "Conference Manager" 中可以检查运行模式 "Live" 的无线电信号 质量。在空间视图和代表视图中都收到有关无线电信号质量的信息 (见 208页)。

| 无线信号质量符号<br>" 无线电状态 " | 意义                                                          |
|-----------------------|-------------------------------------------------------------|
| ■■■绿色                 | 无线电信号防故障且质量好,无线电传输无干扰 (约 80 ~ 100% 的无线电信号质量)                |
| ■■■黄色                 | 无线电信号受到轻微干扰但质量仍足够,<br>干扰可以被控制在最小限度<br>(大约 20 ~ 80%的无线电信号质量) |
| ■■■红色                 | 无线电信号受到干扰,质量差,发生故障和中<br>断 (< 20% 的无线电信号质量)                  |
| ■□□灰色                 | 不存在关于无线电信号质量的信息 (例如在运<br>行模式 "Setup" 中无有效连接至中央单元)           |

#### 降低传输故障

当使用动态频率管理时,会议系统会自动响应故障,您不必采取行动。

当您已手动选择无线电频率,则您必须对无线电故障做出反应。

• 暂时故障

此类故障可能由(例如)人员穿过天线模块和无线传声器之间的无线电线路 而人为造成。又例如手机或其他无线电子产品可能造成暂时的干扰。通常会 议系统会均衡此类干扰,您不必采取行动。

 持续的干扰
 此类干扰可能产生于无线电信号范围的边缘或者由其他无线电子产品(例如 发射塔)的永久性无线电干扰而造成。

降低无线电干扰:

- ▶ 减小天线模块和无线传声器之间的距离 (在开放视野为最大 30 m)。
- ▶ 如果可能的话,关闭造成干扰的无线电子产品。
- ▶ 使用动态频率管理,以避免无线电故障 (见 96 页 或 161 页)。

# 操作中央单元

# 解除中央单元按键锁

启用按键锁后 (见114页), 如要操作中央单元, 必须解除按键锁:

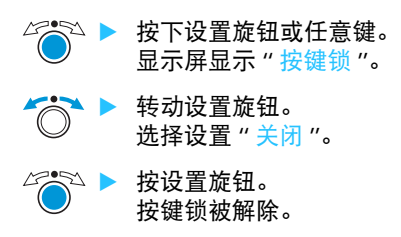

## 按键功能

| 操作                         | 功能                                                                                           |
|----------------------------|----------------------------------------------------------------------------------------------|
| 按取消键 ESC<br><sup>[50</sup> | • 取消输入并跳转到上一级菜单界面直至标准显示                                                                      |
| 按设置旋钮                      | <ul> <li> 从标准显示切换到操作菜单</li> <li> 打开一个菜单项</li> <li> 切换到一个子菜单</li> <li> 保存设置并返回操作菜单</li> </ul> |
| 旋转设置旋钮                     | <ul> <li>• 调高或调低会议声道音量(在标准显示中)</li> <li>• 切换到上一个或下一个菜单项</li> <li>• 更改菜单项数值</li> </ul>        |
| 按标准显示键<br>②                | • 跳转到标准显示                                                                                    |

# 通过中央单元配置会议系统

操作菜单总览

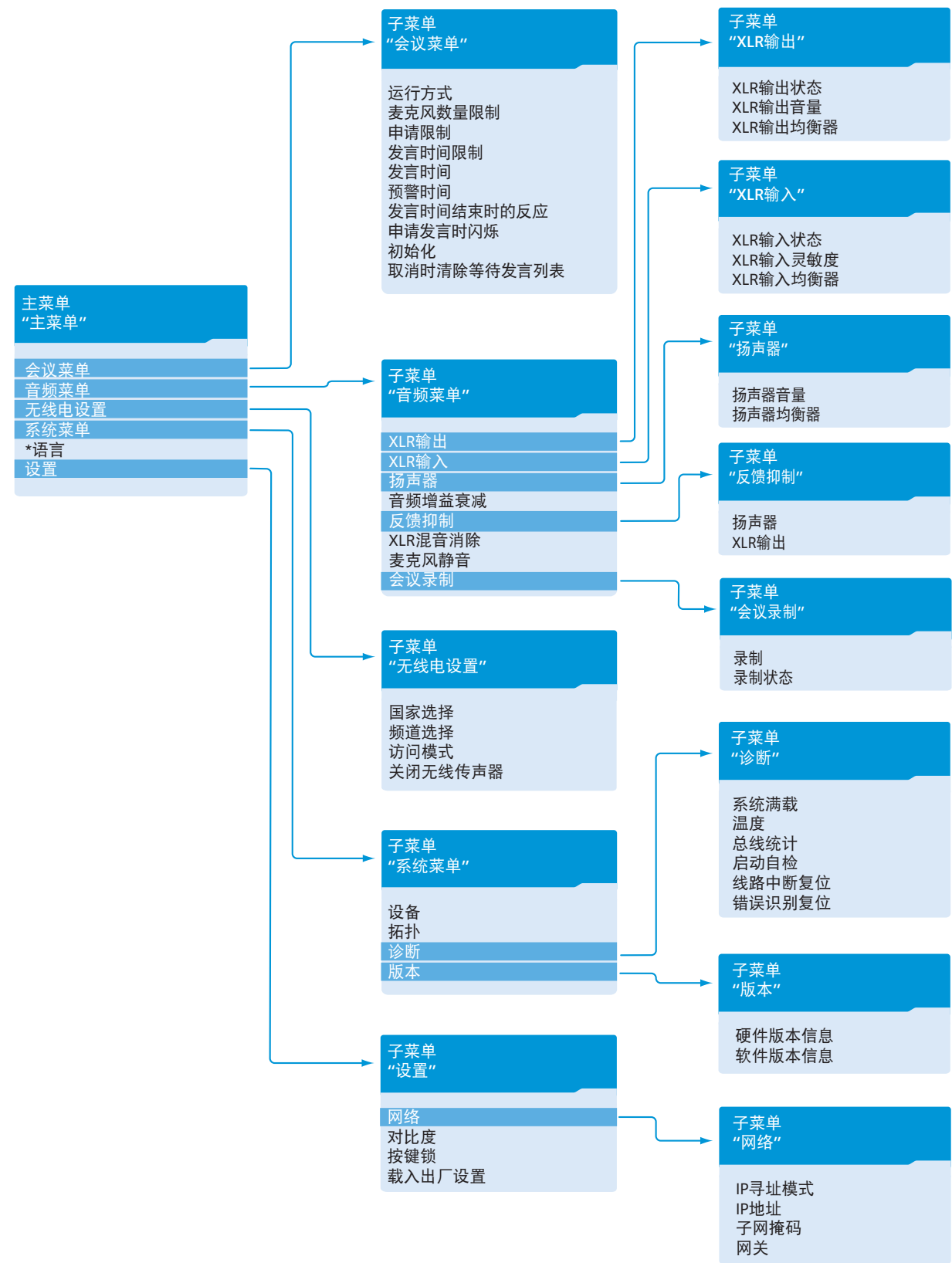

| 思示       | <b>英</b> 单顶的功能 | 设置方式(显示                      | त   |
|----------|----------------|------------------------------|-----|
|          |                | 这些方式 / 亚尔                    | 92  |
| 主菜单"主菜单" |                |                              |     |
| "会议菜单"   | 打开子菜单 " 会议菜单 " | 无                            | 90  |
| "音频菜单"   | 打开子菜单 " 音频菜单 " | 无                            | 97  |
| "无线电设置"  | 打开子菜单"无线电设置"   | 无                            | 95  |
| "系统菜单"   | 打开子菜单 "系统菜单"   | 无                            | 102 |
| "* 语言 "  | 设置语言           | " 德语 "、 " 英语 "、<br>" 西班牙语 "、 | 113 |
| "设置"     | 打开子菜单"设置"      | 无                            | 113 |

### 会议菜单 " 会议菜单 "

| " 运行方式 "      | 设置会议运行方式                                     | " 自由发言 "、<br>" 替换模式 "、" 一键通 "<br>或 " 申请发言 " | 90 |
|---------------|----------------------------------------------|---------------------------------------------|----|
| "麦克风数量限制"     | 设置所有会议运行方式下同时具有发言权的最多<br>人数                  | "1" ~ "10"                                  | 91 |
| "申请限制"        | 设置 " 申请发言 " 和 " 自由发言 " 会议运行模式<br>下发言权请求的最大数量 | "0" ~ "10"                                  | 91 |
| "发言时间限制"      | 开启 / 关闭发言时间限制                                | " 开启 " /" 关闭 "                              | 92 |
| "发言时间"        | 设置发言时间限制                                     | "01" ~ "60"<br>步长 1 分钟                      | 92 |
| "预警时间"        | 设置预警时间(在个人发言时间结束前提醒)                         | "00"~"120"<br>步长 10 秒钟                      | 92 |
| "发言时间结束时的反应"  | 设置超出个人发言时间的响应                                | " 继续进行 "/" 中断 "                             | 93 |
| "申请发言时闪灯"     | 请求发言时光环开启 / 关闭                               | " 开启 " /" 关闭 "                              | 93 |
| " 初始化 "       | 重新初始化传声器                                     | "是"/"否"                                     | 94 |
| "取消时清除等待发言列表" | 设置主席传声器的 优先键功能 📩                             | " 开启 " /" 关闭 "                              | 94 |

### 音频菜单 " 音频菜单 "

| "XLR 输出 "    | 打开子菜单 "XLR 输出 "                                                                      | 无                                                  | 97  |
|--------------|--------------------------------------------------------------------------------------|----------------------------------------------------|-----|
| "XLR 输入 "    | 打开子菜单 "XLR 输入 "                                                                      | 无                                                  |     |
| "扬声器"        | 打开子菜单 "扬声器 "                                                                         | 无                                                  | 98  |
| " 音频增益衰减 "   | 通过会议声道 (" 扬声器 ")输出所有传声器<br>信号。在菜单项 " <del>音频增益衰减</del> " 中可以对传<br>声器信号的音量级的处理方式进行设置。 | "0.0 dB 每个麦克风 " ~<br>"-3.0 dB 每个麦克风 ",<br>" 线性部分 " | 98  |
| "反馈抑制"       | 打开子菜单 " 反馈抑制 "                                                                       | 无                                                  | 99  |
| " XLR 混音消除 " | 开启过滤音频输入 Ⅳ (从音频输出 OUT 中),以<br>避免 (例如)电话会议时音频信号重复                                     | " 开启 "/" 关闭 "                                      | 100 |
| "麦克风静音"      | 关闭用于传声器麦克风发言的传声器扬声器                                                                  | " 开启 "/" 关闭 "                                      | 100 |
| "会议录制"       | 打开子菜单 " 会议录制 "                                                                       | 无                                                  | 101 |

| 显示                    | 菜单项的功能           | 设置方式 / 显示      | 页  |
|-----------------------|------------------|----------------|----|
| 音频输出 OUT 菜单 "XLR 输出 " |                  |                |    |
| "YIR 输出状态"            | 激活 / 埜田音频输出端 0□□ | " 开户" / " 关闭 " | 97 |

| "XLR 制 山 八 心 " | 次泊 / 宗用官列制山端 001 | "开后"/"天团"                                | 97 |
|----------------|------------------|------------------------------------------|----|
| "XLR 输出音量"     | 调节 XLR 输出音量      | XLR输出音量                                  |    |
|                |                  | +6 dB                                    |    |
|                |                  | +6 dB                                    |    |
|                |                  | "01" <b>~</b> "32"                       |    |
| "XLR 输出均衡器"    | 调节 XLR 输出音质      | XLR輸出均衡器<br>◆ +02 dB<br>-03 dB<br>+05 dB |    |
|                |                  | "−12 dB" ~ "+12 dB"                      |    |

### 音频输入 Ⅳ 菜单 "XLR 输入"

| "XLR 输入状态"  | 激活 / 禁用音频输入 Ⅳ | " 开启 " /" 关闭 "           | 97 |
|-------------|---------------|--------------------------|----|
| "XLR 输入灵敏度" | 调节 XLR 输入灵敏度  | XLR输入灵敏度                 |    |
|             |               | +07.5 dBu                |    |
|             |               | +07.5 dBu                |    |
|             |               | "−18.0 dBu" ~ "+18.0dBu" |    |
| "XLR 输入均衡"  | 调节 XLR 输入音质   | XLR输入均衡器                 |    |
|             |               | -03 dB<br>+05 dB         |    |
|             |               | "−12 dB" ~ "+12 dB"      |    |

### 会议声道菜单"扬声器"

| "扬声器音量"   | 设置会议声道音量 ("扬声器") | 扬声器音量16                                                           | 98 |
|-----------|------------------|-------------------------------------------------------------------|----|
|           |                  | <u>    16                                </u>                     |    |
| " 扬声器均衡 " | 调节会议声道音质         | 扬声器均衡器<br>→ → → → +02 dB<br>→ → → → → → → → → → → → → → → → → → → |    |

### 用于防止反馈和提高音量的菜单"反馈抑制"

| "扬声器"     | 调整传声器扬声器的音量控制变化,增加最大<br>音量。发生反馈的风险降低。     | 关闭 " 关闭 "<br>弱 ( 约 +2 至 +3 dB)          | 99 |
|-----------|-------------------------------------------|-----------------------------------------|----|
| "XLR 输出 " | 调整音频输出 OUT 的音量控制变化,以增加最大<br>音量。发生反馈的风险降低。 | " 低强度 "<br>强 ( 约 +5 至 +6 dB)<br>" 高强度 " |    |

### 音频录制"会议记录"菜单

| " 录制 " | 设置会议声道在 USB 大容量存储器上的音频录制 | " 开启 "/" 关闭 "                                                    | 101 |
|--------|--------------------------|------------------------------------------------------------------|-----|
| "录制状态" | 显示音频录制状态和 USB 大容量存储器剩余空间 | 录制状态           状态         : 关闭           可用储存空间         : 200 GB |     |

| 显示          | 菜单项的功能                                                                   | 设置方式 / 显示                                                                           | 页   |
|-------------|--------------------------------------------------------------------------|-------------------------------------------------------------------------------------|-----|
|             |                                                                          |                                                                                     |     |
| 无线菜单"无线电设置" |                                                                          |                                                                                     |     |
| "国家选择"      | 调整无线电的国家 / 地区设置                                                          | " 欧洲 "、" 美国 / 加拿<br>大 "、" 墨西哥 "、 ·····                                              | 95  |
| "频道选择"      | 设置频道选择模块                                                                 | "自动"/"手动"                                                                           | 96  |
| "访问模式"      | 设置无线传声器的登陆模式                                                             | " 开放 " /" 封闭 "                                                                      | 96  |
| "关闭无线传声器"   | 关闭所有无线连接的无线传声器                                                           | "是"/"否"                                                                             | 96  |
|             |                                                                          |                                                                                     |     |
| 系统菜单 "系统菜单" |                                                                          |                                                                                     |     |
| "设备"        | 显示连接在中央单元 ADN CU1 或电源设备 ADN PS<br>上或者与一个天线模块 ADN-W AM 无线连接的传<br>声器的类型和数量 |                                                                                     | 106 |
| " 拓扑 "      | 显示电源设备 ADN PS 的接线方式(简单接线 ↔<br>或冗余环形接线 ⊃)                                 | 拓扑<br>PS01.1.1: ↔<br>PS01.1.2: -<br>• PS01.II : <b>〕</b>                            | 106 |
| "诊断"        | 打开子菜单 " 诊断 "                                                             | 无                                                                                   | 107 |
| "版本"        | 打开子菜单"版本"                                                                | 无                                                                                   | 111 |
|             |                                                                          | 系统满载<br>CIUI:A @V                                                                   |     |
| 诊断菜单 " 诊断 " |                                                                          | PS07.II.1: <b>#</b> A V                                                             |     |
| "系统满载"      | 显示有关电源 (A)、电压 (V) 和功率 (P) 等状态的<br>信息                                     |                                                                                     | 107 |
| "温度"        | 显示温度状态信息                                                                 | 温度           CU         : ⊗           PS07         : ⊗           • PS11         : ⊗ | 108 |

"总线统计"

"启动自检"

"线路中断重置"

" 错误识别复位 "

| "硬件版本信息" | 显示硬件版本 | 硬件版本信息<br>ADN D1/C1: 1<br>CU1 SB: 1<br>★ADN PS: 1                                                           | 111 |
|----------|--------|----------------------------------------------------------------------------------------------------|-----|
| "软件版本信息" | 显示软件版本 | 软件版本信息           ADN D1/C1: 0.1.1.5           CU1 SB:         1.0.0.0           ◆ CU1 Main:         1.0.0.0 | 112 |

显示有关数据传输 / 故障状态的信息:

故障计数器"中断"在诊断菜单"总线统计"

数据总线故障"错误识别"的显示在诊断菜单

进行会议系统自我检测

"总线统计"中重置

中重置

### 设置菜单 " <mark>设置</mark> "

| "网络"     | 打开子菜单 " 网络 " | 无                 | 113 |
|----------|--------------|-------------------|-----|
| "对比度"    | 设置显示器对比度     | "1" <b>~</b> "15" | 114 |
| " 按键锁 "  | 启用 / 解除按键锁   | " 开启 "/" 关闭 "     | 114 |
| "载入出厂设置" | 恢复所有出厂设置     | " 是 " /" 否 "      | 114 |

总线统计

错误识别 : ☺ 中断 : 1

" 是 " /" 否 "

" 是 "/" 否 "

" 是 " /" 否 "

109

110

110

111

| 显示          | 菜单项的功能        | 设置方式 / 显示               | 页   |
|-------------|---------------|-------------------------|-----|
| 网络菜单 " 网络 " |               |                         |     |
| "IP 寻址模式"   | 设置 IP 地址分配    | "静态 IP"/" 动态 IP"        | 113 |
| "IP 地址 "    | 设置中央单元的 IP 地址 | "xxx . xxx . xxx . xxx" | 113 |
| "子网掩码"      | 设置中央单元的子网掩码   | "xxx . xxx . xxx . xxx" | 114 |
| " 网关 "      | 设置标准网关的 IP 地址 | "XXX . XXX . XXX . XXX" | 114 |

## 如何使用操作菜单

本章节将以菜单项"麦克风数量限制"为例,具体描述如何在操作菜单内进行设置。

有关操作菜单出厂设置的信息请参阅附件(见 252 页)。

#### 从标准显示切换到操作菜单

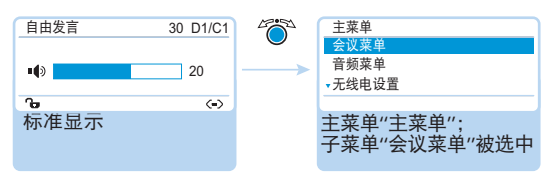

按设置旋钮。 您便进入主菜单"主菜单"。显示最后调用的子菜单或最后调用的菜单项。

#### 打开菜单项

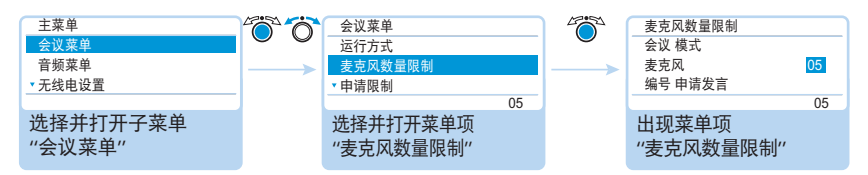

- 按设置旋钮打开子菜单"会议菜单"。 出现子菜单"会议菜单"。
- ▶ 转动设置旋钮,以便选择菜单项"麦克风数量限制"。
- ▶ 按设置旋钮,以打开菜单项"麦克风数量限制"。

#### 更改和保存设置

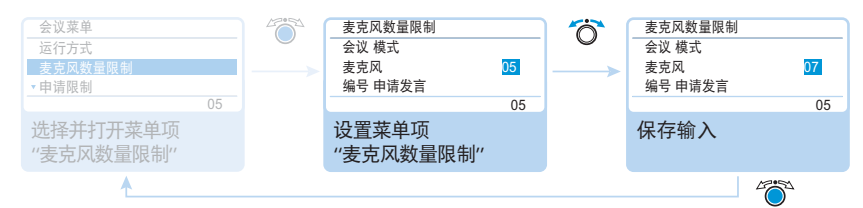

- 转动设置旋钮,以便对菜单项"麦克风数量限制"进行设置。
- 按设置旋钮。
   您的输入已保存。重新返回操作菜单。

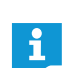

向左或向右轻微移动设置旋钮,可以逐步切换菜单或设置。

如果将设置旋钮向左或向右转动并保持该位置,则菜单或设置会连续切 换 ( 重复功能 )。

#### 中断输入

● 按取消键 ESC。 出现操作菜单或上一级菜单界面。

#### 或者:

⊘ ▶ 按下标准显示键。 出现标准显示。

如要直接返回到最后一个编辑过的菜单项:

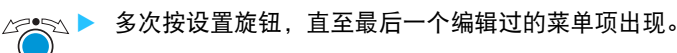

#### 退出菜单

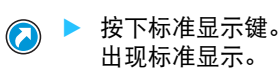

或者:

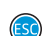

多次按取消键 ESC,直至出现标准显示界面。

# 进行会议设置 – "会议菜单"

菜单项"会议菜单"的设置影响会议过程中会议系统的运行表现。

#### 当心

中断正在进行的会议!

如果您在会议进行时更改菜单项 "会议菜单"的设置,则会议中断。

请通知与会者会议系统的会议设置已更改,他们可能需要重新申请发言权。

#### 设置会议运行方式 - "运行方式"

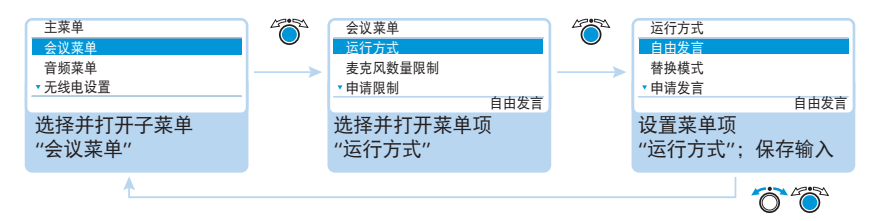

可行的设置: "自由发言"、"替换模式"、"一键通"和"申请发言"

#### • "自由发言"和"替换模式"

该设置无需主席传声器。

只要具有同时发言权的发言人数没有超过限制("麦克风数量限制"),其他 发言人将被自动授予发言权。

| 情况 | 具有同时发言权的发言人数达到上限("麦克风数量限制")。                                    |
|----|-----------------------------------------------------------------|
| 事件 | 另一位发言人请求发言。                                                     |
| 表现 | 设置 " 自由发言 "<br>请求发言人必须等待,直至有一个发言人放弃或失去其发<br>言权。随后请求发言人将自动获得发言权。 |
|    | 设置 "                                                            |

#### • "一键通"

该设置无需主席传声器。

只要具有同时发言权的发言人数没有超过最大人数("麦克风数量限制"), 其他按住麦克风键的发言人将立即被授予发言权。松开麦克风键后发言权被 取消。

| 情况 | 具有同时发言权的发言人数达到上限("麦克风数量限制")。               |
|----|--------------------------------------------|
| 事件 | 另一个发言人按住麦克风键想要发言。                          |
| 表现 | 按住麦克风键无反应。只有当具有同时发言权的发言人数重新<br>低于限制,他才能发言。 |

### • "申请发言"

该设置需要一个主席传声器或通过软件 "Conference Manager" 控制会议。 主席收到发言权请求并授予发言权。根据 FIFO 原则(先进先出): 等待时间 最长的发言人获得发言权。

| 情况 | 发言权请求数量达到上限("申请限制")。   |
|----|------------------------|
| 事件 | 另一位发言人请求发言。            |
| 表现 | 只有当发言权请求数量小于最大数量时才能申请。 |

#### 设置具有同时发言权的最多发言人数 – " 麦克风数量限制 "

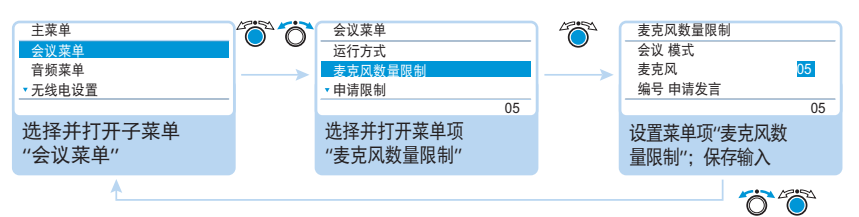

设置范围: "1"~"10"

"麦克风数量限制"设置限定了所有会议运行模式下具有同时发言权的最多发言 人数。

请注意,每个连接的主席传声器 ADN C1 或 ADN-W C1 会降低设置范围(最多可 以有 10 个主席传声器,见 28 页)。如果您设置一个较高的值(设置范围 "1" ~ "10"),则系统会根据主席传声器的数量将麦克风数量限制减小到最大的可能值 (见表格示例)。

| 主席传声器 | " 麦克风数量限制 "<br>的可能设置 | 具有发言权的代表传声器的可能数量          |
|-------|----------------------|---------------------------|
| 0     | "1"~"10"             | 1~10                      |
| 4     | "1"~"6"              | 1~6                       |
| 10    | "0"                  | 0,代表传声器仅能够复述主席传声器<br>的发言。 |

该设置是如何在会议运行过程中生效的,请参阅章节"设置会议运行方式—"运行 方式"",在 90页上。

#### 设置发言权请求的最大数量 - "申请限制"

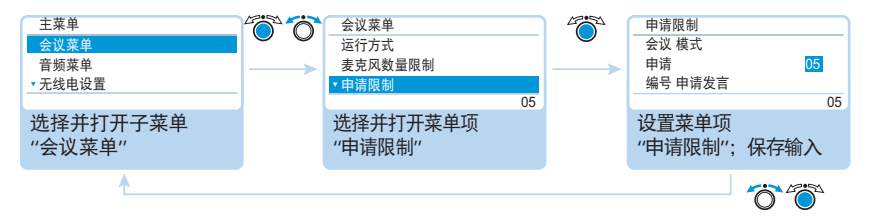

设置范围: "0" ~ "10"

"申请限制"设置关系到主席传声器的运行(会议运行模式"申请发言")或会 议运行模式"自由发言"。

该设置是如何在会议运行过程中生效的,请参阅章节"设置会议运行方式 – "运行方式""在 90页上。

### 开启 / 关闭发言时间限制 - "发言时间限制"

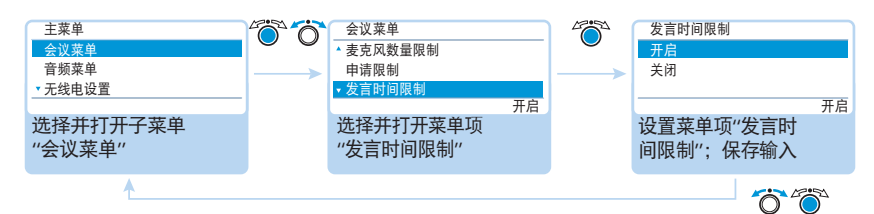

#### 可行的设置: "开启"和"关闭"

在该菜单项中您可以开启 / 关闭发言时间限制。时间限制、预警时间和发言时间结束后的反应可以通过下面 3 个菜单项设置 ("发言时间"、"预警时间"和 "在发言时间结束时的反应")。

#### 设置发言时间限制 - "发言时间"

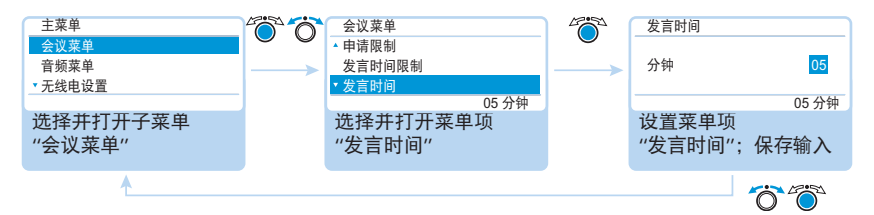

设置范围: "01" ~ "60" 步长 1 分钟

当您开启菜单项"发言时间限制"(见上一章节)时,发言时间限制则生效。 该发言时间限制适用于每一次新的发言,而不是一次性限于整个会议。

#### 设置预警时间 - "预警时间"

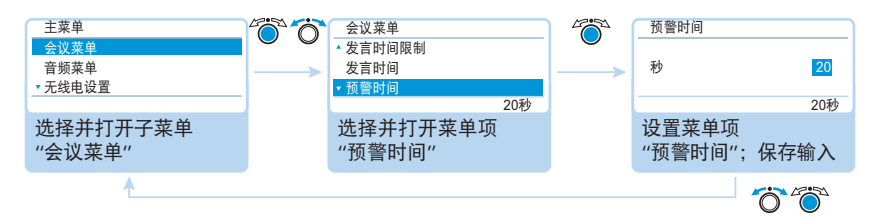

设置范围: "00" ~ "120",步长 10 秒钟

#### ▶ 设置预警时间。

该设置作用如下 ( 示例 ):

| " 发言时间 " | 15(分钟)                                                          |
|----------|-----------------------------------------------------------------|
| "预警时间"   | 60(秒)                                                           |
| 作用       | 发言时间结束前 60 秒,在该示例中即 14 分钟<br>后,光环 ② 和麦克风键 LED 指示灯 ⑧ 开始闪<br>烁红色。 |

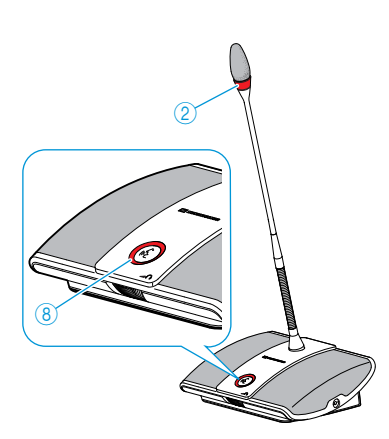

### 设置超出个人发言时间的反应 – "发言时间结束时的反应"

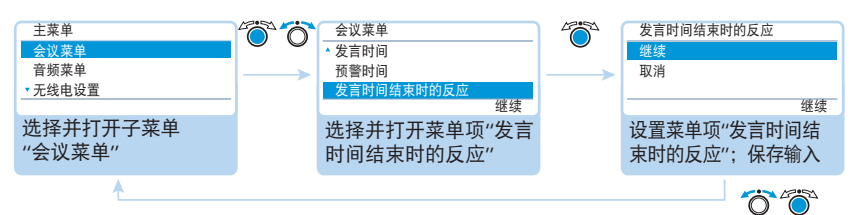

### 可行的设置: "继续进行"和"中断"

| 事件 | 个人发言时间即将结束。                                             |
|----|---------------------------------------------------------|
| 表现 | 设置"继续进行"<br>个人发言时间继续。光环② 和麦克风键 LED 指示灯⑧ 闪烁红色<br>直到发言结束。 |
|    | 设置 " 中断 "<br>个人发言时间结束。光环 ② 和麦克风键 LED 指示灯 ⑧ 熄灭。          |
|    |                                                         |

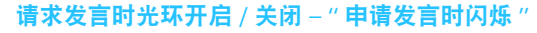

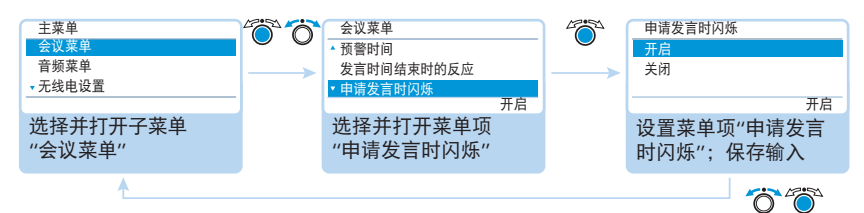

可行的设置:"开启"和"关闭"

| 设置     | 光环的状态                                                                                                    |
|--------|----------------------------------------------------------------------------------------------------|
| " 开启 " | 当有一位发言人请求发言权时,麦克风键 LED 指示灯 ⑧ 闪烁绿色<br>且光环 ② 闪烁红色。<br>发言人本身看到麦克风键 LED 指示灯 ⑧ ,此时其他与会者看到闪<br>烁的光环 ② ,这表示请求发言权。 |
| " 关闭 " | 当有一位发言人请求发言权时,麦克风键 LED 指示灯 ⑧ 闪烁<br>绿色。<br>其他与会者无法得知该发言人请求了发言权。                                             |
|        |                                                                                                    |

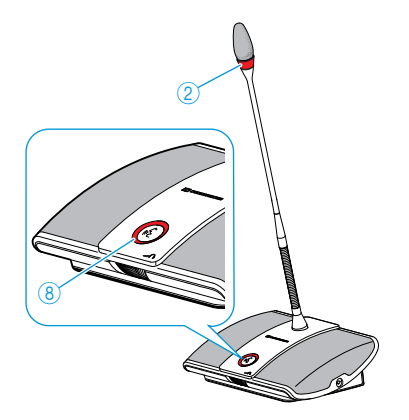

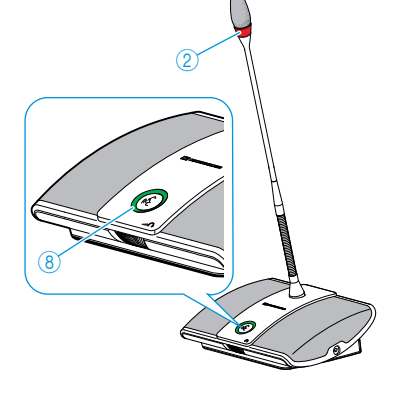

#### 传声器重新初始化 -- "初始化"

如果在会议系统运行中将主席传声器 ADN C1 或 ADN-W C1 连接或无线连接到会议系统,则必须重新初始化。

重新初始化时会议运行中断。在 USB 大容量存储器上的音频录制不中止。

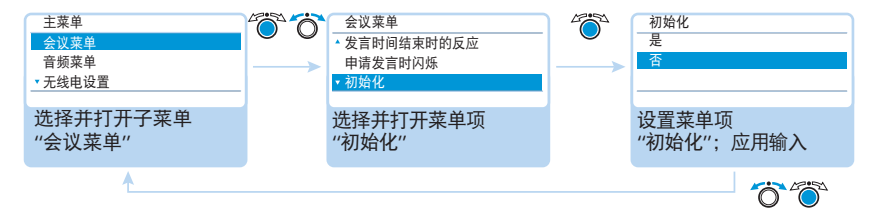

可行的设置: "是"和"否"

设置优先键 ④ 的功能 – "取消时清除等待发言列表"

在该菜单项中设置主席传声器 ADN C1 或 ADN-W C1 的优先键 ④ 的功能。

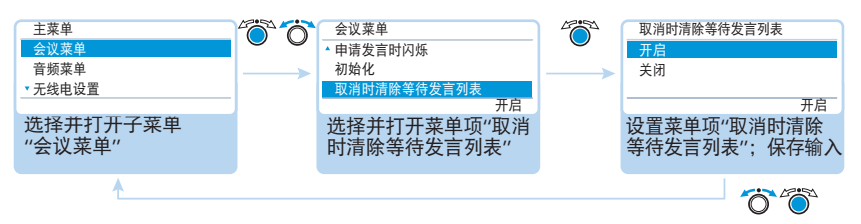

### 可行的设置: "开启"和"关闭"

| 设置     | 优先键功能                                                                          |
|--------|--------------------------------------------------------------------------------|
| " 开启 " | 一旦按下优先键 ④ ,则所有代表传声器 ADN D1 或 ADN-W D1 的<br>发言权都被取消。现有的发言权请求被删除。                |
| " 关闭 " | 一旦按下优先键 ④ ,则所有到目前为止具有发言权的代表传声器<br>ADN D1 或的 ADN-W D1 的发言权都被取消。现有的发言权请求被<br>保留。 |

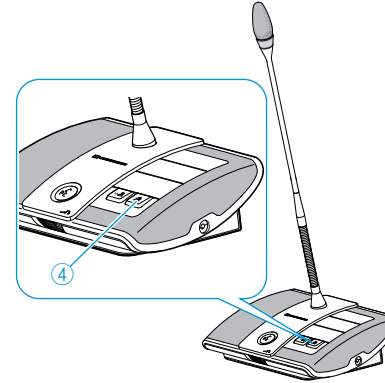

### 进行无线运行设置 – " 无线电设置 "

无线运行的基本功能可以通过操作菜单配置。为了使用所有的功能并且监测无 线运行,请使用软件 "Conference Manager" (见 160 页 )。

为了进行无线操作,将手动频率选择"声道选择-手动"和无线电信号强度"发射功率"的设置直接保存在连接的天线模块 ADN-W AM 中。这些设置不是软件"Conference Manager"配置文件的组成部分。当更换天线模块时,您必须重新进行这些设置。

为无线运行设置国家 / 地区 – "国家选择"

#### 当心

违法风险!

如果您使用的是在您国家 / 地区不允许自由使用的无线电频率和信号强度, 则存 在违法的风险。

▶ 仅使用在您的国家 / 地区允许的无线电频率和无线电信号强度。

▶ 在"国家选择"下正确选择您使用该会议系统的国家 / 地区。

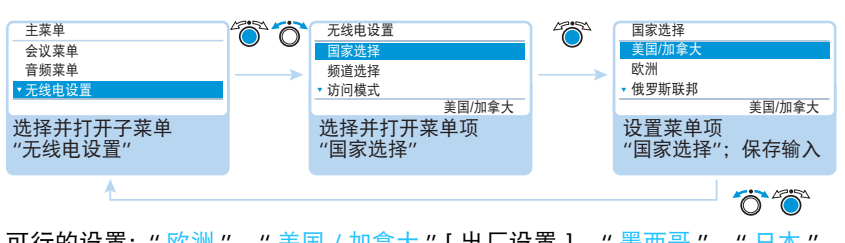

可行的设置: " 欧洲 "、" 美国 / 加拿大 " [ 出厂设置 ]、" 墨西哥 "、" 日本 "、 " 中华人民共和国 "、" 俄罗斯联邦 "、" 土耳其 "、" 澳大利亚 & 新西兰 "、" 阿 拉伯联合酋长国 "

设置您想要使用该会议系统的正确的国家或地区。会议系统只使用所选择的国 家或地区允许的频率和信号强度。

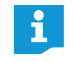

在一些国家 / 地区(如加拿大), 无线组件(频率范围 5.15 ~ 5.25 GHz, 频道 5 ~ 8)只能在密闭的空间内运行。

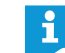

用于美利坚合众国和加拿大的针对特定国家的设置"美国 / 加拿大"是会 议系统的受限制无线电设置。这也用于出厂设置。

当在会议系统中使用一个用于美国市场的天线模块 ADN-W AM-US 时, 您 不可对国家 / 地区特别规定进行更改。会议系统仅使用在美国市场及所 有其他地区允许的无线电频率和信号强度。

#### 设置频道选择模式 - "频道选择"

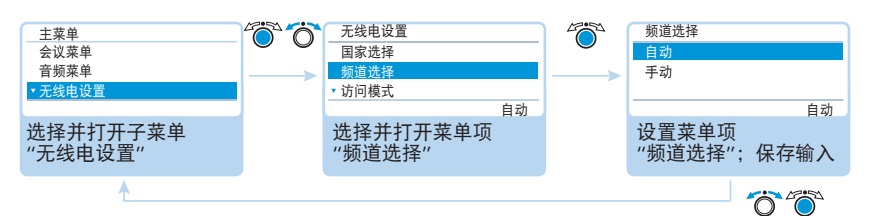

#### 可行的设置:"自动"和"手动"

| 设置     | 无线组件所使用的频率                                                          |
|--------|---------------------------------------------------------------------|
| "自动"   | 会议系统自动选择频率并在故障时转换到其他未被占用的频率<br>(动态频率管理)。                            |
| " 手动 " | 会议系统使用一个手动挑选的频率。<br>该设置仅能够通过软件 "Conference Manager" 配置 ( 见 162 页 )。 |

#### 设置无线传声器的登录模式 – "访问模式"

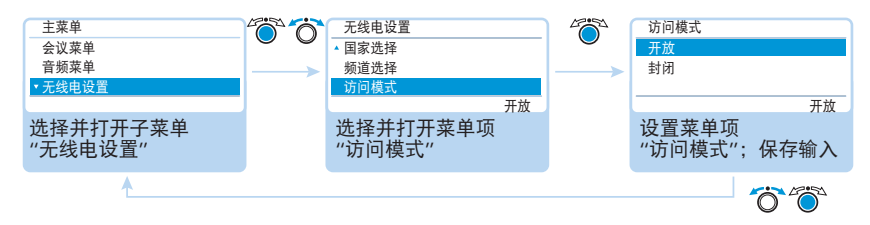

### 可行的设置: "开放"和"封闭"

| 设置     | 在天线模块上无线传声器的登录模式                                                                                                 |
|--------|----------------------------------------------------------------------------------------------------|
| " 开放 " | 所有位于无线电信号范围内的无线传声器在天线模块上自动登<br>录并能够被使用。                                                                          |
| " 封闭 " | 无线传声器必须通过软件 "Conference Manager" 手动在天线模<br>块上登录(见 167 页)。仅可使用所选择的无线传声器。当同<br>时运行多个无线会议系统或运行一个受保护的会议时,请使用<br>该功能。 |

### 关闭所有连接的无线传声器 – "关闭无线传声器"

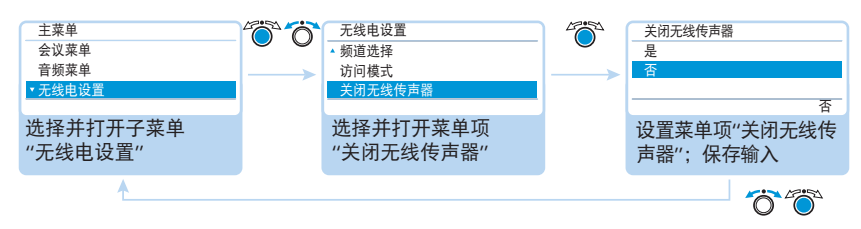

可行的设置: "是"和"否"

通过该功能您可以关闭所有与会议系统无线连接的无线传声器。

# 进行音频设置 – " 音频菜单 "

在子菜单"音频菜单"中,您可以进行有关会议系统音频信号的设置。

#### 设置音频输出 OUT 和音频输入 IN - "XLR 输出 " 和 "XLR 输入 "

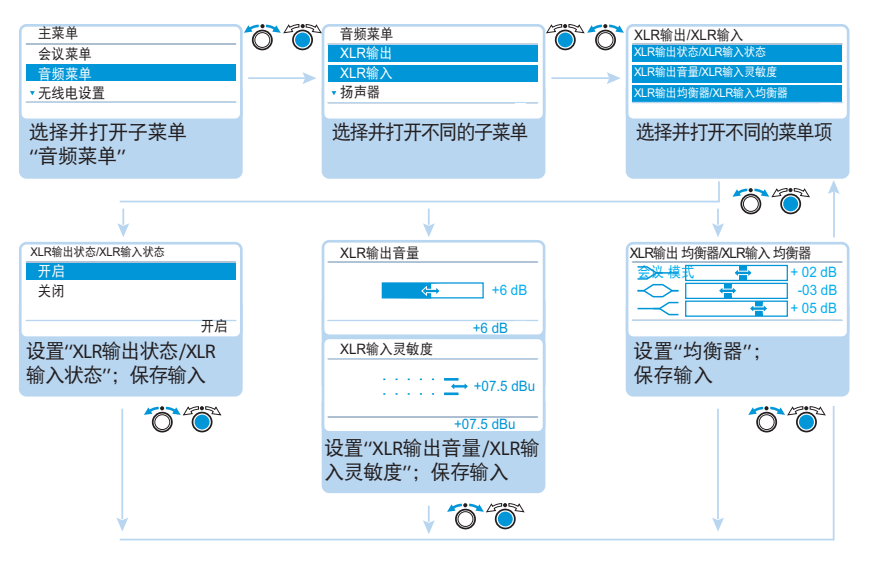

| 子菜单  | 菜单项         | 功能                                                        |
|------|-------------|-----------------------------------------------------------|
| "XLR | "XLR 输出状态"  | 开启 / 关闭音频输出 OUT                                           |
| 输出"  | "XLR 输出音量"  | 调节音频输出 OUT 的音量                                            |
|      | "XLR 输出均衡器" | 调节音质                                                      |
| "XLR | "XLR 输入状态"  | 开启 / 关闭音频输入 N                                             |
| 输入"  | "XLR 输入灵敏度" | 调节音频输入 Ⅳ 的输入灵敏度<br>(显示当前水平)。                              |
|      |             | <ul> <li>设置灵敏度时须确保输入音量水</li> <li>平显示的灵敏度接近最大值。</li> </ul> |
|      | "XLR 输入均衡器" | 调节音质                                                      |

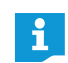

在菜单"均衡器"中,您可以通过按设置旋钮④切换频率范围。 按取消键 ESC ⑤,以中断输入并恢复所有频率范围之前的状态。

#### 设置会议声道 - "扬声器"

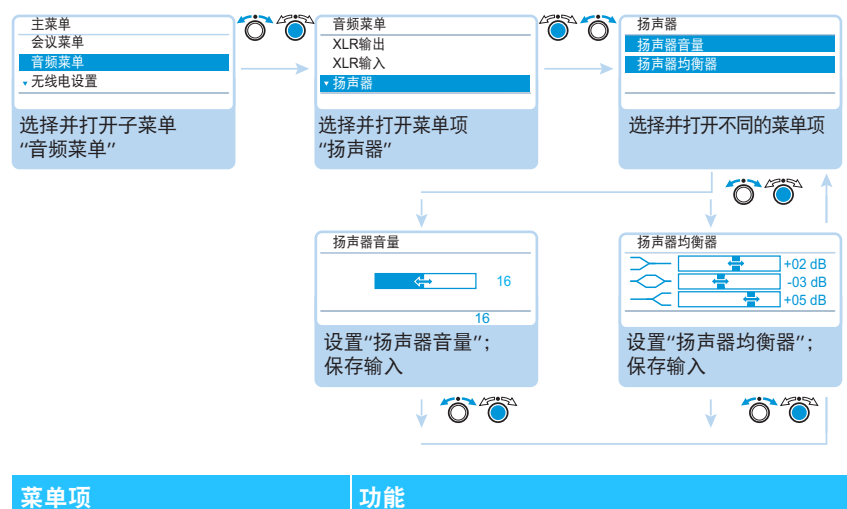

| 米里坝     | 切能       |
|---------|----------|
| "扬声器音量" | 调节会议声道音量 |
| "扬声器均衡" | 调节音质     |

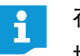

在菜单"均衡器"中,您可以通过按设置旋钮切换频率范围。 按取消键 ESC ⑤,以中断输入并恢复所有频率范围之前的状态。

#### 设置会议声道中传声器的信号处理 - " 音频增益衰减 "

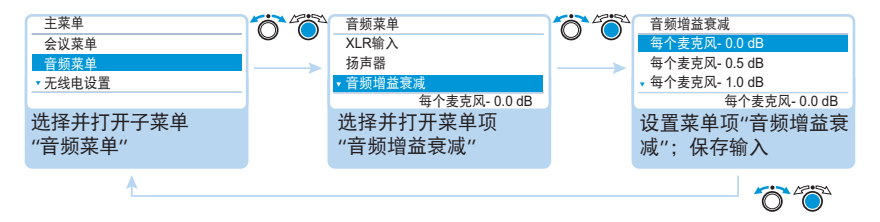

可行的设置: "0.0 dB 每个麦克风" ~ "-3.0 dB 每个麦克风"和"线性部分"

在会议声道"扬声器"中,所有音频信号一起通过传声器扬声器和音频输出 OUT 来输出。每多一个音频信号<sup>\*</sup>,会议声道的音量级就会增加,并可能导致信号过 调。在菜单项"音频增益衰减"中可以设置处理传声器信号的音量级的方式。

传声器和音频输入 Ⅳ

| 情况 | 第一个传声器的音频信号传达至会议声道。                                                                                                    |
|----|----------------------------------------------------------------------------------------------------|
| 事件 | 另一个传声器的音频信号传达至会议声道。如果没有信号干扰,<br>会议声道的音量级将会上升。                                                                                                    |
| 表现 | <ul> <li>设置 "0.0 dB 每个麦克风" ~ "-3.0 dB 每个麦克风"</li> <li>每增加一个音频信号,会议声道的音量级就会按设置值降低。</li> <li>▶ 通过激活最大数量的开放声道来测试不同的设置(见116页)。</li> <li>会议声道应可在理想的音量下听到,且不能失真或出现回音。</li> </ul> |
|    | <ul> <li>首先从低设置开始。</li> <li>设置"线性部分"</li> <li>根据具有发言权的传声器数量的不同,会议声道的音量级会自动</li> </ul>                                                                                      |

降低 ( 见下表 )。

| 具有发言权的传声器<br>数量            | 1 | 2  | 3  | 4   | 5   | 6   | 7   | 8   | 9   | 10  |
|----------------------------|---|----|----|-----|-----|-----|-----|-----|-----|-----|
| <b>会议声道音量级降低,</b><br>单位 dB | 0 | -6 | -9 | -12 | -14 | -16 | -17 | -18 | -19 | -20 |

#### 开启 / 关闭防止反馈和提高音量功能 – "反馈抑制"

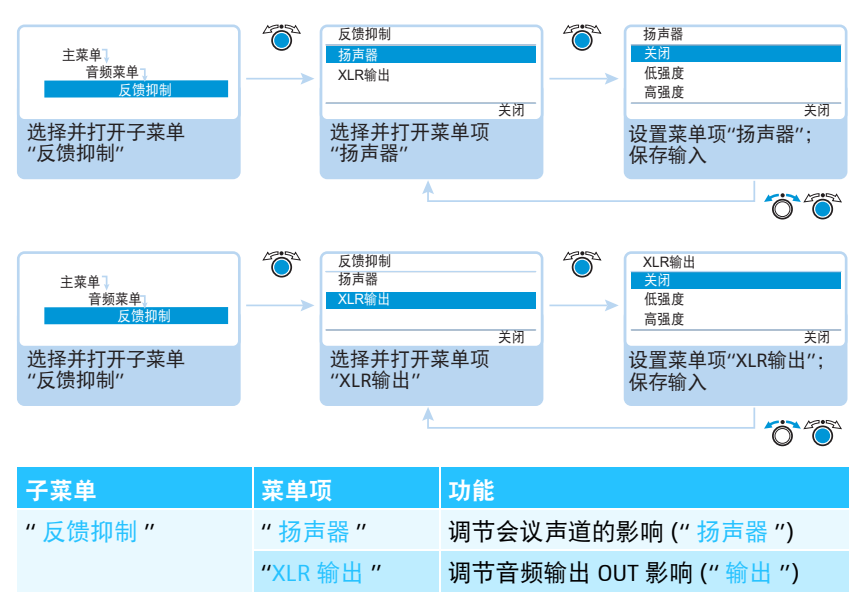

可行的设置:

- "关闭:"功能被关闭。
- "低强度": 音量稍稍提高(约+2至+3dB),反馈被抑制。
- "高强度": 音量大幅提高 (约 +5 至 +6 dB), 反馈被抑制。

通过菜单 "反馈抑制"改变会议声道的音量控制 ("扬声器")或音频输出的音量 控制 OUT ("XLR 输出")。利用功能 "反馈抑制"可以增加最大音量。由音量提高 引起的反馈危险被降低。

开启 / 关闭从音频输出中过滤音频输入 (避免延迟音频信号 ) - " XLR 混音消除 "

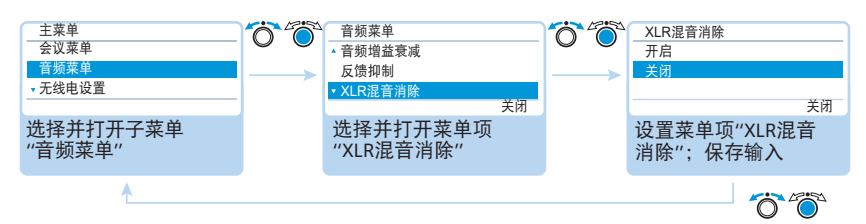

可行的设置: "开启"和"关闭"

"XLR 混音消除"功能从音频输出 OUT 的音频信号中过滤音频输入 Ⅳ 的音频 信号。这样可以避免外部与会者(例如通过视频或电话会议系统连接的与会者) 延迟或重复听到音频信号。

连接的视频或电话会议系统须同样支持该功能。

### 开启 / 关闭用于传声器麦克风发言的传声器扬声器 – "麦克风静音"

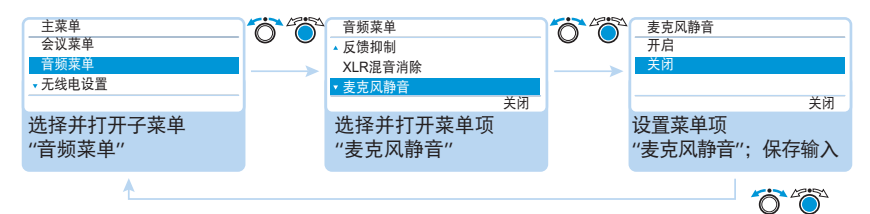

可行的设置:"开启"和"关闭"

"麦克风静音"功能使传声器麦克风的声音不通过传声器扬声器和耳机插孔播放。而只通过音频输出端 OUT 来输出。

传声器扬声器只输出通过音频输入端 Ⅳ 收录的音频信号(例如来自视频或电话 会议系统)。

### 开启 / 关闭在 USB 大容量存储器上的会议音频录制和查看状态 – " 会议录制 "

在子菜单 " 会议录制 " 中, 可以对在相连的 USB 大容量存储器上的会议音频录制 进行设置 ( 见 122 页 )。

| 子菜单                                                                                       | 菜单项                     |                                                                        | 功能          |       |                                                      |                                                      |
|-------------------------------------------------------------------------------------------|-------------------------|------------------------------------------------------------------------|-------------|-------|------------------------------------------------------|------------------------------------------------------|
| "会议录制"                                                                                    | "录制"                    |                                                                        | 开启 / 关闭会    | 议录制   | 0                                                    |                                                      |
|                                                                                           | "录制状态                   |                                                                        | 查看录制状态      | 。和剩余  | 存储空间。                                                |                                                      |
|                                                                                           | 1/28/24                 |                                                                        |             | ~     |                                                      |                                                      |
| 主菜单                                                                                       |                         | 会议录制<br>录制                                                             |             | 200   | - 录制<br>- 开启                                         |                                                      |
| 自频来早↓<br>会议录制                                                                             |                         | 求制状态                                                                   | 关闭          |       |                                                      | 关闭                                                   |
| 选择并打开子菜单<br>"会议录制"                                                                        |                         | 选择并打<br>"录制"                                                           | 丁开菜单项       |       | 设置菜单项"录制"<br>保存输入                                    | ";                                                   |
|                                                                                           |                         |                                                                        |             |       |                                                      |                                                      |
|                                                                                           |                         |                                                                        | 1           |       | ~~~~~~~~~~~~~~~~~~~~~~~~~~~~~~~~~~~~~~~              | 5.46                                                 |
| 可行的设置:" 🚽                                                                                 | 开启"和"关                  | 闭 "                                                                    | t           |       | ~                                                    | ) <sup>(</sup> )                                     |
| 可行的设置:" <del>]</del>                                                                      | 开启"和"关                  | <b>闭 "</b><br>                                                         | <u>۴</u>    |       | 录制状态                                                 | )                                                    |
| 可行的设置:" <del>]</del><br><sup>主莱单 ]</sup><br><sup>音频莱单 ]</sup><br>会议录制                     | ₩F启"和"关<br><sup> </sup> | <b>闭 "</b><br>会议录制<br>录制<br>录制状态                                       | <u>+</u>    | 27002 | 录制状态<br>状态 :<br>可用存储空间: 20                           | ) (<br>) (<br>) (<br>) (<br>) (<br>) (<br>) (<br>) ( |
| 可行的设置: " <del>〕</del><br><sup>主来单</sup><br><sup>音频来单]</sup><br>金以录制<br>选择并打开子菜单           | 开启"和"关                  | 闭"<br>会议录制<br>录制<br>录制状态<br>选择并打                                       | 1<br>开菜单项   |       | 录制状态<br>状态 :<br>可用存储空间: 20<br>查看菜单项"录制;              | ★                                                    |
| 可行的设置: " <del>〕</del><br><sup>主莱单</sup><br><sup>音频莱单]</sup><br>金议录制<br>选择并打开子莱单<br>"会议录制" | F启"和"关<br>●<br>●        | <b>闭 "</b><br>会 <sup>议录制</sup><br><sup>录制</sup><br>录制<br>选择并打<br>"录制状? | 了开菜单项<br>态" |       | 录制状态     状态 :     可用存储空间: 20     查看菜单项"录制;     退出菜单项 |                                                      |

### 检查系统和识别故障 – "系统菜单"

在子菜单"系统菜单"中,您可以获得有关会议系统的当前状态和故障的信息。

中央单元在开启后自动进行自检。在发现故障时,显示故障标识 ② 至 ④,以便 处理故障。如果存在重大故障,当故障标识 ② 和 ④ 发生变化时,显示由橙色变 为红色。如果自检时发现布线错误,则出现一个故障信息,且显示屏亮红色(见 233页)。会议系统不能运行。有关布线错误的其他信息见 62 页和 67 页。

同样,中央单元在运行中还会检测会议设备是否存在故障,并在必要时显示故障 图标。

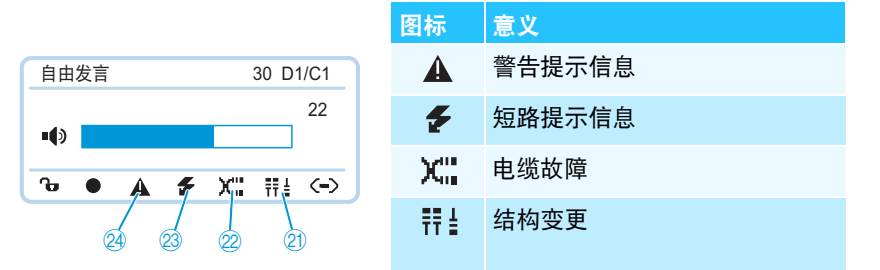

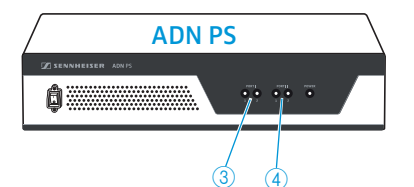

当显示图标 23 和 24, 且故障涉及电源设备 ADN PS 的 PORT 接头时,则在相关 ADN PS 上闪烁额外的状态 LED 指示灯 PORT 3 或 4 橙色。

│ 无线运行的状态信息和故障能够用软件 "Conference Manager"进行监测 │ (见 208 页)。

#### 为了确保会议的无故障运行:

- 请在会议进行前执行以下步骤。
   这样,您可以及早发现并解决会议设备出现的问题。
- 完整安装您的会议设备。 如果与会者人数还未最终确定,则设定最多与会人数。在会议设备上连接相 应数量的传声器。
- ▶ 如有必要,开启所有现存的无线传声器,使它们能够与天线模块连接。
- 首先接通所有的电源设备 ADN PS,然后是中央单元 ADN CU1。 中央单元 ADN CU1 执行自检,并考虑到所有电源设备 ADN PS 和所有与天线 模块无线连接的无线传声器的布线情况。

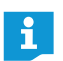

i

自检过程中请不要按任何键,不要改变会议系统结构。

自检无故障后,如果需要增加与会人数,我们<mark>强烈</mark>建议您进行重新检测 (在会议开始<mark>前</mark>)。 如果出现故障或警告,请按照以下步骤进行排除。

排除故障(见下列各表)。

▶ 在菜单项 " 启动自检 " 中选择 " 是 ",即可在故障排除后进行手动自检:

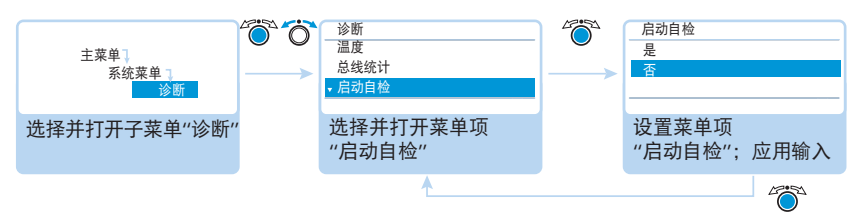

这时,中央单元会检测所报告的故障是否仍然存在。故障排除后,故障图标 将在自检后消失。

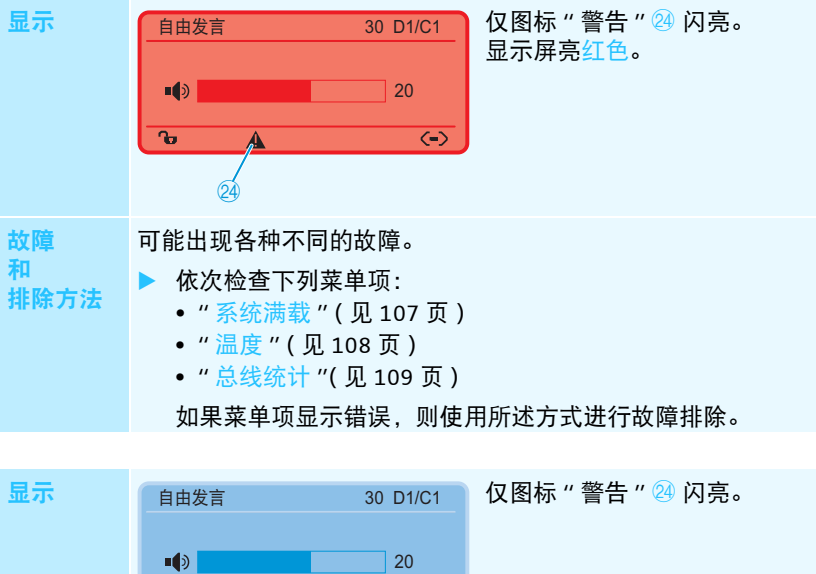

以下是可能出现的故障信息以及排除故障的方法。

ъ  $\langle - \rangle$ 故障 该系统提供了以下硬件配置的信息: 和 • 多于 400 个传声器与会议系统连接。 排除方法 多于 150 个无线传声器 ADN-W D1/ADN-W C1 与会议系统无线 ٠ 连接。 • 多于 15 个电源设备 ADN PS 与会议系统连接。所有其他电源设 备自动被禁用。 • 多于1个天线模块 ADN-W AM 与会议系统连接。所有其他天线 模块自动被禁用。 如有必要的话,减少连接的组件,如传声器、电源设备或天线 模块。 如果列出的硬件配置不存在: ▶ 检查菜单项"硬件版本信息"(见 111 页),所连接的传声器是 否存在不同的硬件。

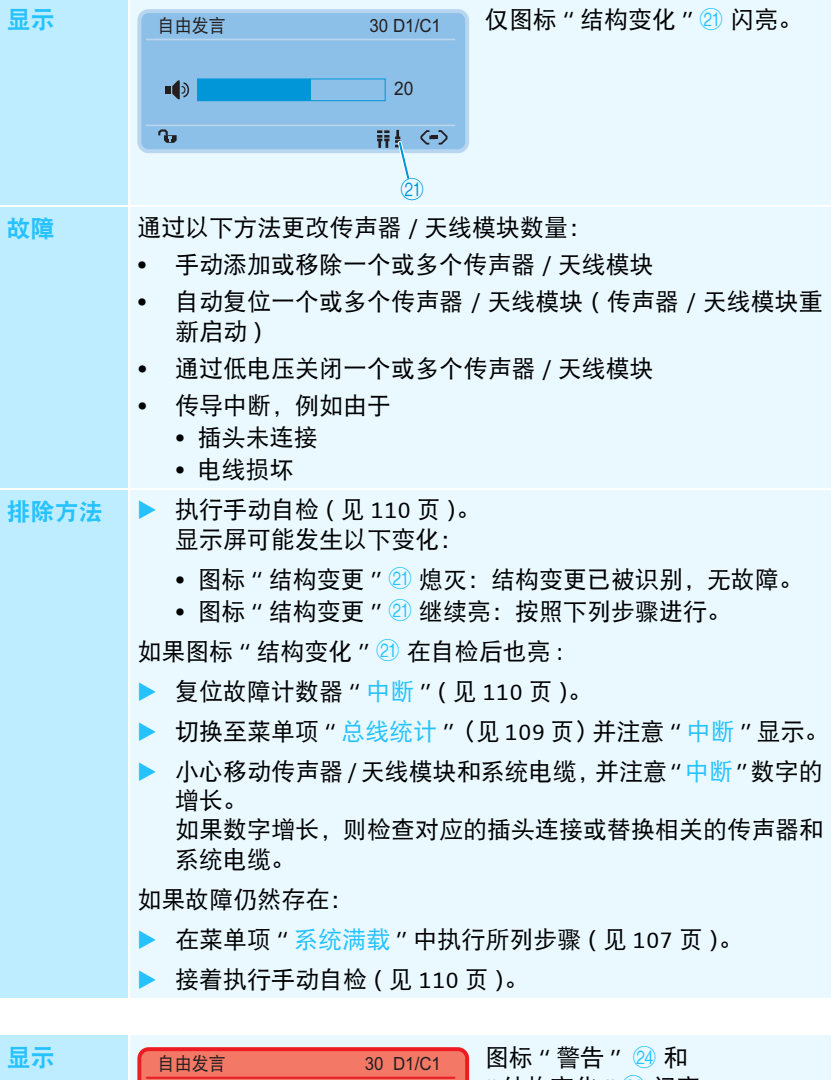

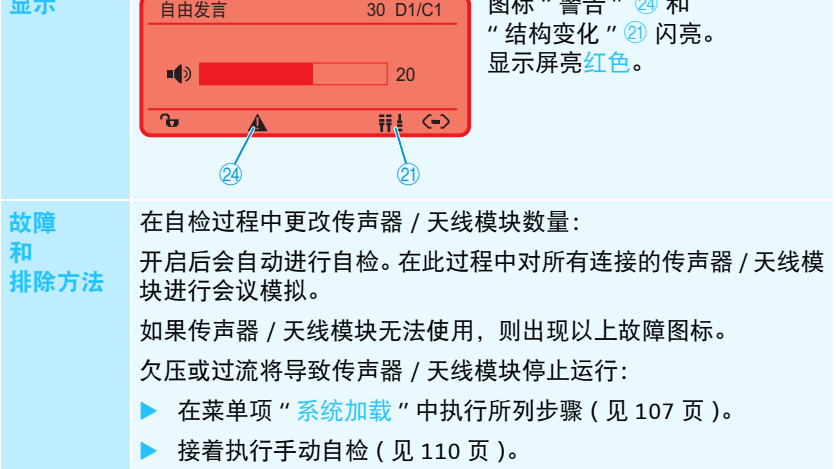

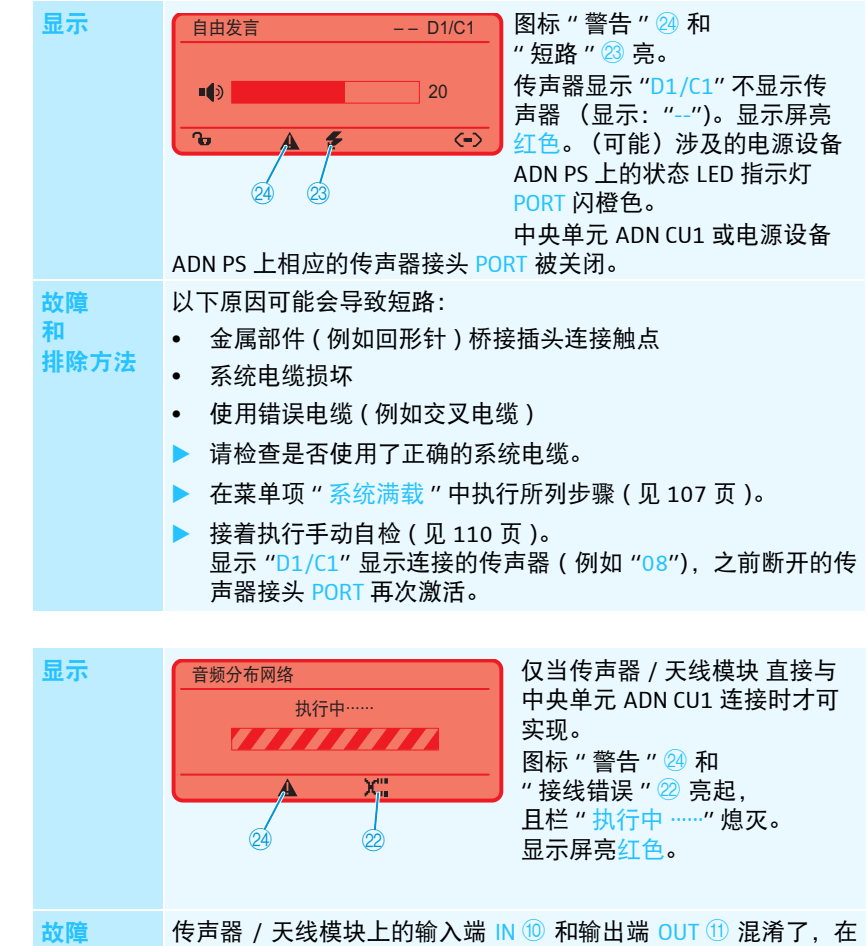

传声器 / 天线模块上的输入端 Ⅳ ⑩ 和输出端 OUT ⑪ 混淆了,在 相应的传声器上麦克风键 LED 指示灯 ⑧ 闪烁并且光环 ② 闪红色。 排除方法 ▶ 检查连接是否正确(见 57 页)。

和

#### 显示连接的传声器的类型和数量 - "设备"

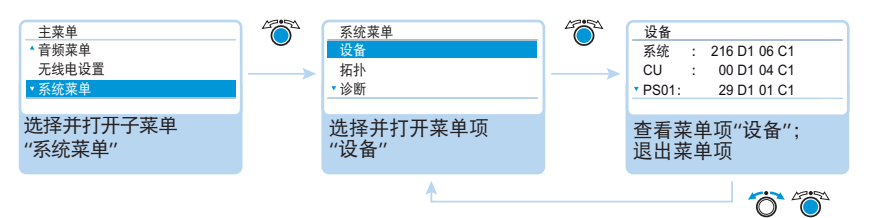

菜单项 "设备"显示会议系统("系统")中所有的代表传声器 ("D1") 和主席传 声器 ("C1") 的数量。

您可以查看中央单元 ADN CU1 的占用情况 (显示被分为两个接口 PORT I ("CU.I") 和 II ("CU.I")。如果您至少使用一个电源设备 ADN PS,则中央单元 ("CU")和每 个电源设备 (例如 "PS01")的传声器被一起显示。

当传声器数量用一个星号 "\*"标记时,则会议系统不能确保与电源设备 ADN PS

在输入"系统"时显示无线连接的无线传声器。

#### 传声器数量星号标记 "\*"

| 设备     |                    |
|--------|--------------------|
| 系统     | : * 216 D1 * 06 C1 |
| CU     | : * 00 D1 * 04 C1  |
| • PS01 | : * 29 D1 * 01 C1  |
|        |                    |

连接的传声器的精确数量和分配。改变拓扑结构时会出现该情况 (例如在会议 系统工作过程中加入传声器)。 为确保数量和分配并去除星号 "\*":

▶ 执行手动自检(见110页)。

或者:

重新启动会议系统(见77页)。

显示电源设备 ADN PS 上的接线方式 - " 拓扑 "

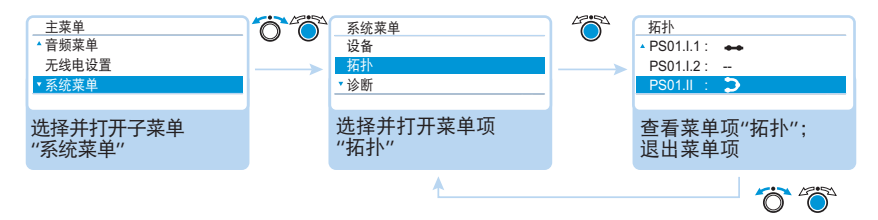

在菜单项"拓扑"中显示会议系统中所有电源设备 ADN PS 的接线方式(简单接 线或冗余环形接线)。

简单接线时,显示各个PORT的接头1和2(例如"PS01.I.1"表示电源设备ADN PS, 在第一个位置上与中央单元连接的,PORTI,输出端1)。冗余环形接线时,只显 示 PORTI或II(例如 "PS01.I")。

| 显示 | 意义                 |
|----|--------------------|
| •• | 传声器在 PORT 输出端上简单接线 |
| Э  | 传声器在 PORT 上冗余环形接线  |
|    | PORT 输出端上没有连接传声器   |

#### 系统分析 - 子菜单"诊断"

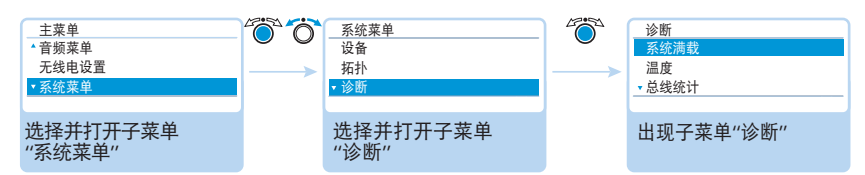

子菜单"诊断"显示电流、电压、功率、数据传输的状态和电缆连接中断等情况。

### 显示电流、电压和功率的状态 – "系统满载"

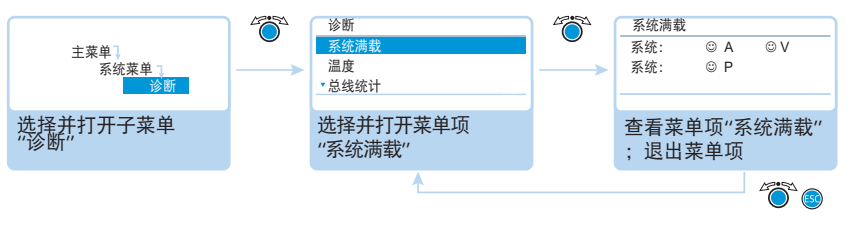

当中央单元 ADN CU1 和电源设备 ADN PS 上所有 PORT 接头的电流 (安培="A")、 电压 (伏特="V")和功率 (功率="P")等系统值在正常范围内时,屏幕上同时 出现"系统"和图标 <sup>②</sup>。

| 系统满载         |       |    |   |
|--------------|-------|----|---|
| 系统           | 8 P   |    |   |
| CU.I:        | - – A | ⊗V |   |
| • PS07.II.1: | 🗲 A   | V  | _ |
|              |       |    |   |

当中央单元 ADN CU1 或电源设备 ADN PS 的 PORT 接头出现临界值时,屏幕上同时出现相关的"系统"和图标 <sup>(2)</sup>。"系统"的下方列出相关的组件及其 PORT 接头。 相关组件列表的例子:

| 显示        | 意义                           |          |      |
|-----------|------------------------------|----------|------|
| CU.I      | 中央单元 ADN CU1, PORT I         |          |      |
| PS07.II.1 | 电源设备 ADN PS 在第 7 个位置与中央单元连接, | PORT II, | 输出端1 |

PORT 接头或组件上可能出现下列故障:

| 显示     | 意义和原因                                                                                                    |
|--------|----------------------------------------------------------------------------------------------------|
| A<br>⊗ | 导致 PORT 接头过流的原因有 <ul> <li>金属部件(例如回形针)桥接插头连接触点</li> <li>传声器损坏</li> <li>系统电缆损坏</li> <li>系统电缆太长</li> <li>PORT 接头上的传声器 / 天线模块太多</li> </ul> |
| A<br>F | 导致 PORT 接头短路的原因还有 <ul> <li>金属部件(例如回形针)桥接插头连接触点</li> <li>传声器 / 天线模块损坏</li> <li>系统电缆损坏</li> <li>使用错误电缆(例如交叉电缆)</li> </ul>                |
| V<br>⊗ | <ul> <li>导致欠压的原因有</li> <li>有缺陷的传声器 / 有缺陷的天线模块</li> <li>系统电缆太长</li> <li>PORT 端口传声器数量太多</li> </ul>                                       |
| V      | <ul><li>PORT 接头断开的原因有 (例如)</li><li>未连接传声器 / 有缺陷的天线模块</li><li>短路</li></ul>                                                              |
| P<br>ເ | 连接的传声器数量太多,导致中央单元 ADN CU1 或电源设备<br>ADN PS 的功率不足。                                                                                       |
| P      | 还不具备中央单元 ADN CU1 或电源设备 ADN PS 的功率输出信息。                                                                                                 |
会议系统发生故障时,请按照上述列表检查故障(见102页)。

如果在会议系统启动时发现故障,在故障排除后请进行手动自检(见 110页),以检查故障是否还存在。

如果在使用过程中发现故障,在故障排除后中央单元将自动识别。

排除故障的可行步骤:

- 分别排除中央单元 ADN CU1、电源设备 ADN PS 和各相关接头 PORT 的故障。
- 计算电缆束或电缆环的最大长度(见29页),必要时减小电缆长度。
- 减小连接的传声器数量,每个电缆束或电缆环不超过15~20个。
- 继续减小连接的传声器数量,直至不再显示故障信息。
   接着逐渐增加传声器数量,并观察中央单元的显显示屏。如果发现故障,则可能因为最后一个增加的传声器,其使用的电缆或插头连接中的金属件导致故障。

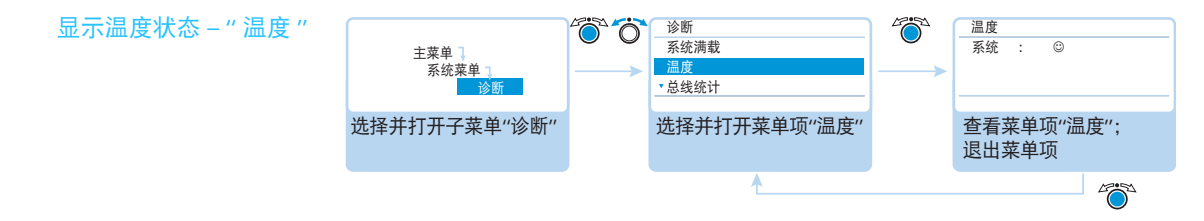

当中央单元 ADN CU1 和电源设备 ADN PS 的温度在正常范围内时, 屏幕上同时出现"系统"和图标 <sup>③</sup>。

| 温度     |   |   |  |
|--------|---|---|--|
| 系统     | : | 8 |  |
| CU     | : | 8 |  |
| • PS07 | : | 8 |  |
|        |   |   |  |

当中央单元 ADN CU1 或电源设备 ADN PS 的温度超出极值时,屏幕上同时出现 "系统"和图标 <sup>(2)</sup>。"系统"的下方列出相应的组件和图标 <sup>(2)</sup>。

相关组件举例:

| 显示   | 意义                          |
|------|-----------------------------|
| CU   | 中央单元 ADN CU1                |
| PS07 | 申源设备 ADN PS 在第 7 个位置连接到中央单元 |

为避免温度升高:

- 确保中央单元ADN CU1和电源设备ADN PS上所有通风口畅通无阻(见 38页和 40页)。
- ▶ 如有必要请清洁通风口 ( 见 225 页 )。

如果中央单元 ADN CU1 和电源设备 ADN PS 安装在支架内:

改善通风条件,在中央单元和电源设备上下各留出至少1个高度单位的空间
 并/或在支架上安装额外通风装置。

如果温度再次恢复到正常条件,系统将自动识别 (屏幕同时显示 "系统"和图标 <sup>②</sup>)。检查周期性进行。

如果采取措施后温度仍然过高,则可能有一个通风装置损坏:

▶ 应由合格的维修人员检查并 (如有必要)替换通风装置。

显示系统总线故障 - "总线统计"

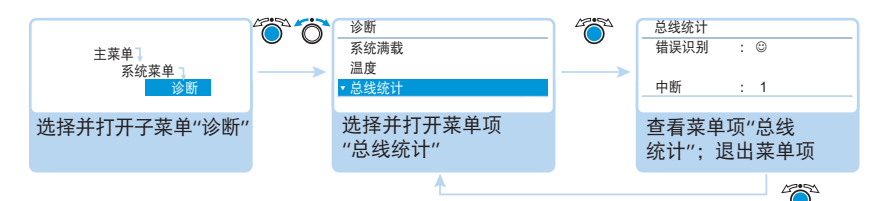

导致系统总线故障的可能原因有:

- 更改传声器 / 天线模块数量
- 电缆损坏
- 电缆屏蔽有错误
- 传声器装置 / 天线模块损坏
- 强电磁场

如果存在系统总线故障,则在"错误识别"内会出现故障图标 <sup>(3)</sup>。显示屏变成红 色并且图标"警告" <sup>(2)</sup> 出现在默认显示中 (见 102 页)。

传输故障可能是暂时性或永久性的:

暂时性传输故障可能因弱屏蔽手机距离系统电缆或传声器或天线模块太近而 导致。传输故障消除,则显示屏上出现微笑图标 ☺。显示屏变成橙色,图标 " 警告 " ⑳ 熄灭。

持久性传输故障必须立刻排除,否则无法保证会议顺利进行。菜单项"系统满载"(见107页)内所述的步骤可以用于故障排除。必要时减小中央单元 ADN CU1 和电源设备 ADN PS 之间的连接电缆长度(使用较短电缆提高运行安全性,最长允许 50 m)。另外,检查会议系统周围是否有其他电子装置造成故障。

您可以手动重置故障图标"错误识别"(见 111 页)。

故障计数器"中断"逐步对会议系统所有的更改和故障进行计数(例如添加的 传声器或天线模块或接入的电源设备 ADN PS)。根据故障计数器的变化,您可 以找到故障来源(例如,若晃动电缆时故障计数器上的数字快速上升,则说明 电缆损坏)。

您可以手动重置故障计数器"中断"(见 110 页)。

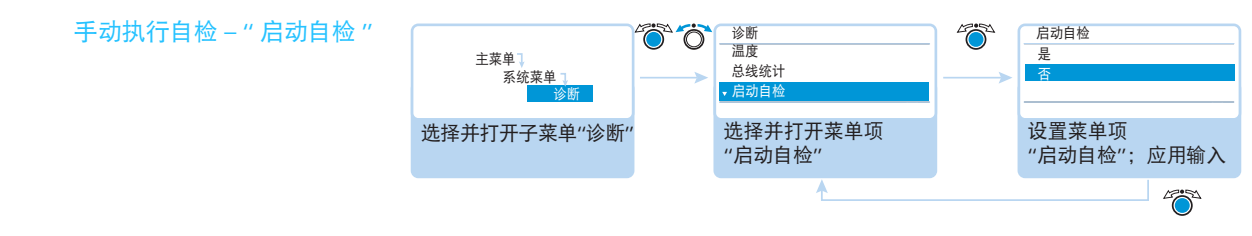

如果中央单元 ADN CU1 在开启后或运行期间发现故障:

- ▶ 排除故障(见102页和以下)。
- 在菜单项"启动自检"中选择"是",即可进行手动自检。此时会议将被中断。 这时,中央单元会检测所报告的故障是否仍然存在。故障排除后,故障图标 将在自检后消失。如果故障图标继续亮,则需要继续采取措施排除故障(见 102页和以下)。

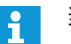

当您将所报告的错误排除后,请执行自检。

自检过程中请不要按任何键,不要改变会议系统结构。

故障计数器复位 -"线路中断重置"

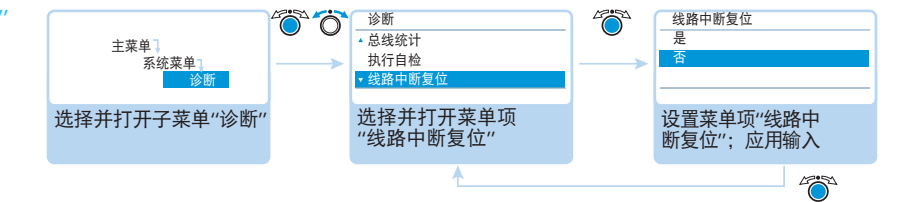

可行的设置: "是"和"否"

借助此菜单项,您可将故障计数器"中断"在诊断菜单"总线统计"中(见 109 页)进行复位。

数据总线错误显示复位 --

诊断 错误识别复位 Ö Ö 6 ▲ 启动自检 문 主菜单 "错误识别复位" 系统菜单 线路中断复位 选择并打开菜单项 设置菜单项"错误识 选择并打开子菜单 "错误识别复位" "诊断" 别复位";应用输入 4700°

可行的设置: "是"和"否"

借助此菜单项,您可将数据总线错误显示"错误识别"在诊断菜单"总线统计" (见109页)进行复位。

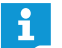

我们强烈建议您每次都执行自检(见110页),以保证故障确实已排除。 成功自检后,故障报告消失,数据总线故障显示被自动复位。

#### 显示硬件和软件版本 - 子菜单"版本"

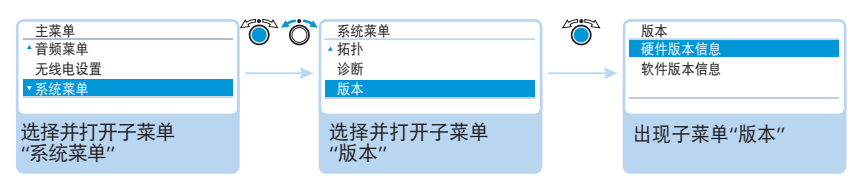

在子菜单"版本"下,您可以获得关于硬件和软件的信息。

有关会议系统的固件更新信息请联系您的 Sennheiser 合作伙伴,也可从网站 www.sennheiser.com 的下载区获取。

显示硬件版本 -"硬件版本信息"

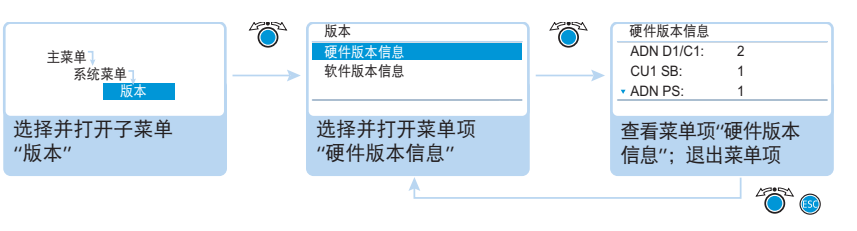

| 可能出现的条目       | 硬件版本                      |
|---------------|---------------------------|
| "ADN D1/C1"   | 有线连接传声器 ADN D1 或 ADN C1   |
| "ADN-W D1/C1" | 无线传声器 ADN-W D1 或 ADN-W C1 |
| "CU1 SB"      | 中央单元 ADN CU1 (从板)         |
| "ADN PS"      | 电源设备 ADN PS               |
| "ADN-W AM"    | 天线模块 ADN-W AM             |

当使用统一的硬件版本时,条目后会显示板本编号(例如 "2")。当使用不同的 硬件版本时,显示"变动"。

为确保冗余环形接线时的运行安全,有线连接传声器 ADN D1 或 ADN C1 的硬件 使用同一版本。如果组合使用硬件版本1(铭牌上没有标记)和硬件版本2(铭 牌上标有 "HW: v2") 传声器,设备可靠性将受到一定限制。

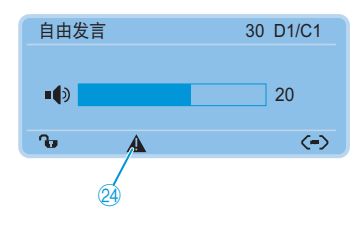

如果在冗余环形接线时使用的硬件版本不一样或使用版本1硬件,系统会发出警告(图标"警告"22 亮起,见 103 页)。

为实现冗余环形接线时的运行安全:

- ▶ 检查传声器硬件是否不同(显示 "D1/C1: 变动")。
- 冗余环形接线时请只使用硬件版本 2 传声器。

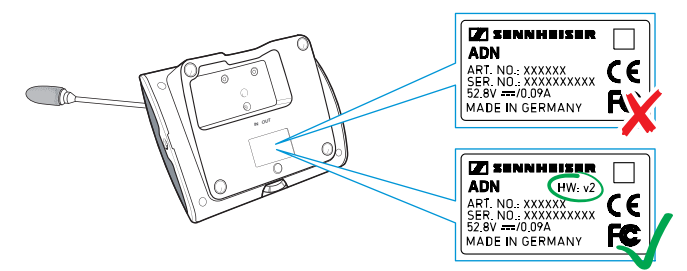

- ▲ 如果在没有采用冗余环形接线的情况下会议系统因硬件版本不一致而发出警告,则说明有一个传声器的输入端 IN ⑩ 和输出端 OUT ⑪ 颠倒了。 为了消除警告信息:
  - ▶ 正确建立会议系统(见58页)。

显示软件版本 – "软件版本信息"

,

| 主菜单 】<br>系统菜单]<br>版本 | 版本           硬件版本信息           软件版本信息 | 軟件版本信息           ADN D1/C1 :         0.1.1.5           CU1 SB :         1.0.0.0           ・CU1 电源 :         1.0.0.0 |
|----------------------|--------------------------------------|----------------------------------------------------------------------------------------------------|
| 选择并打开子菜单<br>"版本"     | 选择并打开菜单项<br>"软件版本信息"                 | 查看菜单项"软件版本信<br>息";退出菜单项                                                                                             |
|                      | <b>^</b>                             |                                                                                                    |
| 可能出现的条目              | 软件版本                                 |                                                                                                    |
| "ADN D1/C1"          | 有线连接传声器 ADN D                        | 1 或 ADN C1                                                                                                    |
| "ADN-W D1/C1"        | 无线传声器 ADN-W D1                       | 或 ADN-W C1                                                                                                    |

| 'CU1 SB''   | 中央单元 ADN CU1 (从板软件) |
|-------------|---------------------|
| 'CU1电源 "    | 中央单元 ADN CU1 (主软件)  |
| 'ADN-W AM'' | 天线模块 ADN-W AM       |
|             |                     |

当会议系统使用统一的软件版本时,条目后会显示版本编号(例如"0.1.1.5")。 当使用不同的软件版本时,显示"变动"。

请总是使用统一且最新的软件版本,以确保正常使用所有功能。请从您的 Sennheiser 合作伙伴获取有关 ADN 会议系统软件更新的详细信息。

# 设置语言 – "\* 语言"

可以在菜单项 "\* 语言"中设置操作菜单语言:

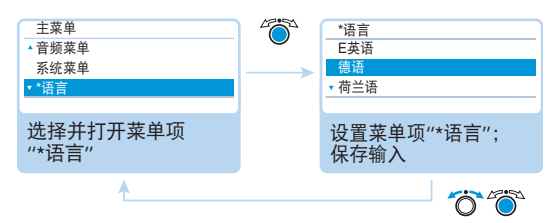

可行的设置: Chinesisch"中文"、Dänisch"丹麦语"、Deutsch"德语"、Englisch "英语"、Finnisch"芬兰语"、Französisch"法语"、Niederländisch"荷兰语"、 Italienisch"意大利语"、Japanisch"日本语"、Norwegisch"挪威语"、Russisch "俄语"、Schwedisch"瑞典语"、Spanisch"西班牙语"

在设置了您不懂的语言时,星号标记 "\*" 可以帮助您找到该菜单条目。

# 进行扩展设置 – "设置"

进行网络设置 – 子菜单"网络"

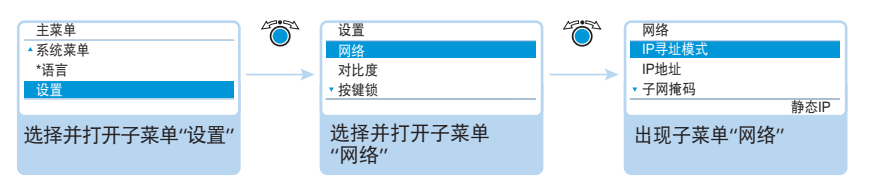

可以在子菜单"网络"中设置 IP 地址分配以及 IP 地址和标准网关。

有关网络设置的详细信息请参阅章节 " 准备使用软件的 Windows 版本 ", 在127 页页上。

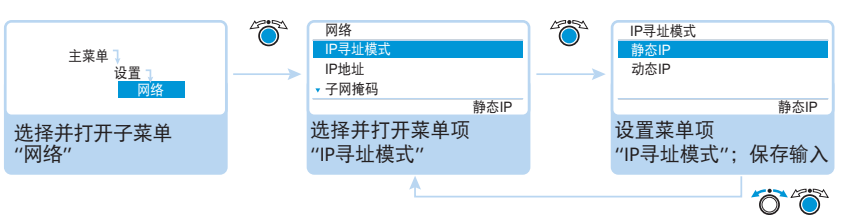

## 可行的设置: "静态 IP"和"动态 IP"

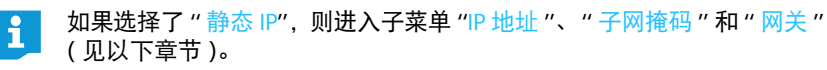

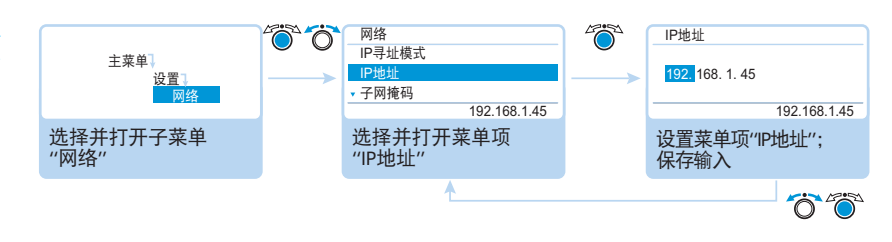

# 设置 IP 地址分配 – "IP 地址模式"

设置静态 IP 地址 – "IP Address (IP 地址)"

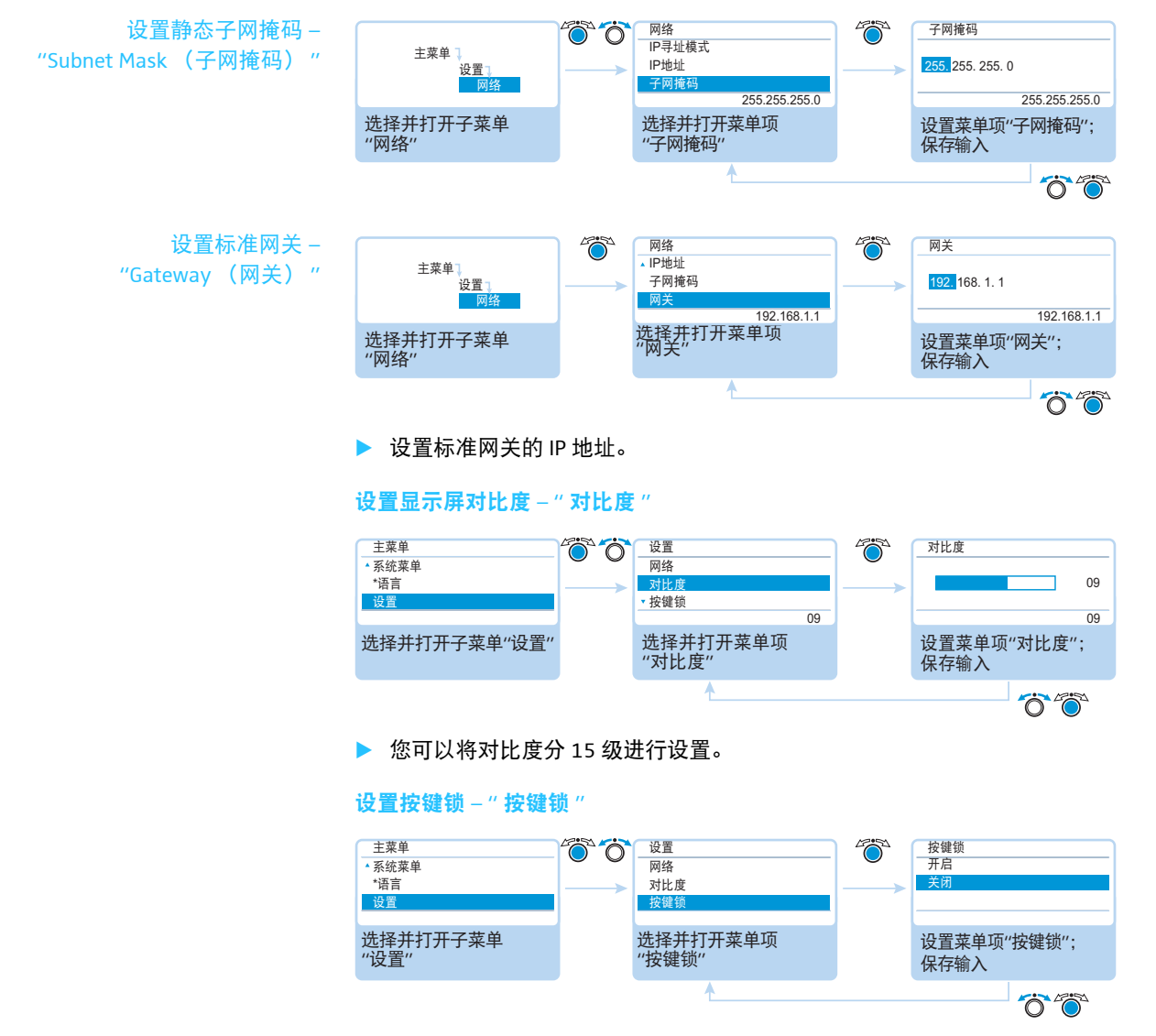

如果您启用了按键锁,则自动返回到标准显示。有关解除按键锁的说明请参见章 节"解除中央单元按键锁"在 83 页页上。

## 重新设置出厂设置 - "载入出厂设置"

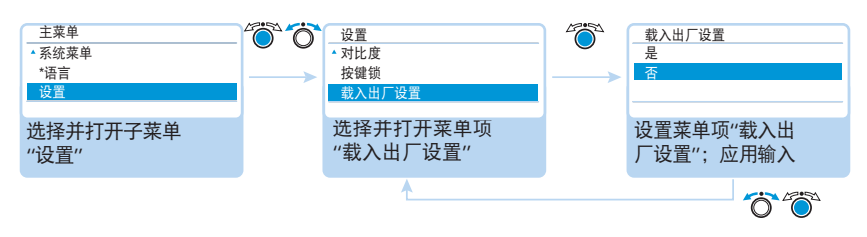

可以在菜单项"载入出厂设置"中恢复出厂设置(见"出厂设置"在252页页上)。

# 进行会议

会议过程、在什么时候、有多少与会者可以发言或得到发言权都取决于中央单 元的设置(见 90 页)。

可行的设置: "自由发言"[出厂设置]、"替换模式"、"一键通"和"申请发言""自由发言"和"替换模式"

该设置无需主席传声器。

只要具有同时发言权的发言人数没有超过限制("麦克风数量限制"),其他 发言人将被自动授予发言权。

| 情况 | 具有同时发言权的发言人数达到上限 ("麦克风数量限制")。                                         |
|----|-----------------------------------------------------------------------|
| 事件 | 另一位发言人请求发言。                                                           |
| 表现 | 设置 " <u>自由发言</u> "<br>请求发言人必须等待,直至有发言人放弃或失去其发言权。<br>随后,请求发言人将自动获得发言权。 |
|    | 设置 "                                                                  |

• "一键通"

该设置无需主席传声器。

只要具有同时发言权的发言人数没有超过最大人数("麦克风数量限制"), 其他按住麦克风键的发言人将立即被授予发言权。松开麦克风键后发言权被 取消。

| 情况 | 具有同时发言权的发言人数达到上限 ("麦克风数量限制")。             |
|----|-------------------------------------------|
| 事件 | 另一个发言人按住麦克风键想要发言。                         |
| 表现 | 按麦克风键无反应。只有当具有同时发言权的发言人数重新低<br>于限制,他才能发言。 |

当使用会议系统操作方式"一键通"时,您无法通过麦克风键关闭无线传 声器。

#### • "申请发言"

该设置需要一个主席传声器 或通过软件 "Conference Manager" 控制会议。 主席收到发言权请求并授予发言权。根据 FIFO 原则(先进先出): 等待时间 最长的发言人获得发言权。

| 情况 | 发言权请求数量达到上限 (" 申请限制 ")。 |
|----|-------------------------|
| 事件 | 另一位发言人请求发言。             |
| 表现 | 只有当发言权请求数量小于最大数量时才能申请。  |

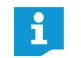

您可以通过主席传声器 (见以下章节)或通过软件 "Conference Manager" (见 125 页)控制会议运行。

(8)

# 操作代表传声器

有线连接传声器 ADN D1 与无线传声器 ADN-W D1 的操作是一样的。

#### 使用传声器或要求发言权

根据所设置的会议运行模式 (见 115 页), 您可以

立刻发言或

ĭ

• 请求发言权。

由主席授予发言权。

设置会议操作模式, 使代表可以立刻发言 ("自由发言"[出厂设置]或"替换模式", 见 115 页):

按麦克风键⑦。 麦克风打开。您可以立刻发言。麦克风键 LED 指示灯 ⑧ 和光环 ② 亮红色。 扬声器 ⑨ 静音。根据会议操作模式和设置的发言人限制,之前激活的传声器 将被撤销发言权。

设置会议操作模式,使代表可以立刻发言("一键通",见115页):

按下麦克风键 ⑦ 并在发言时一直按住。 麦克风开启。您可以立刻发言。麦克风键 LED 指示灯 ⑧ 和光环 ② 亮红色。 扬声器 ⑨ 静音。

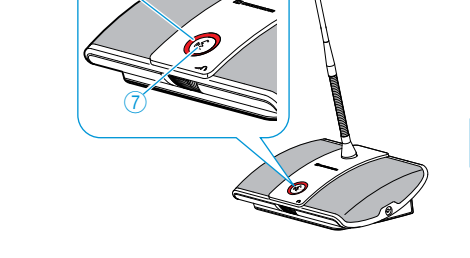

2

当使用会议系统操作方式"一键通"时,您无法通过麦克风键关闭无线传 声器。

设置会议操作模式,使代表必须首先被授予发言权("申请发言",见 115页):

按麦克风键 ⑦。
 发言权被登记在等候者名单。

根据操作菜单中发言权登记显示的设置 ( 见 93 页 ):

- 麦克风键 LED 指示灯 ⑧ 闪绿光并且光环 ② 闪红光或
- 只有麦克风键 LED 指示灯 ⑧ 闪绿光。

一旦您获得主席授予的发言权,您的麦克风便开启。麦克风键 LED 指示灯 ⑧ 和光环 ② 亮红色。扬声器 ⑨ 静音。根据会议操作模式和设置的发言人限制,之前激活的传声器将被撤销发言权。

**,**使用主席传声器,您自动拥有发言权。

如果您只使用代表传声器,则仅能使用无须由主席授予发言权的会议运 行模式("自由发言"、"替换模式"或"一键通",见115页)。另外, 您可以使用软件"Conference Manager"控制代表传声器(见203页)。

## 关闭麦克风或撤回发言权请求

如要在结束发言后关闭麦克风或撤回发言权请求(会议操作模式"自由发言"、 "替换模式"或"申请发言"):

- 重新按麦克风键 ⑦。
   麦克风键 LED 指示灯 ⑧ 和光环 ② 熄灭。
- 在会议运行模式"一键通"下:
- 松开按住的麦克风键 ⑦。 麦克风键 LED 指示灯 ⑧ 和光环 ② 熄灭。

#### 耳机连接

使用单声道或立体声耳机可以听会议声道和单独调节音量。

▶ 将一个带 3.5 mm 插头的耳机连接到耳机插孔 ③上。

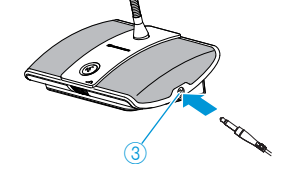

#### 调节耳机音量

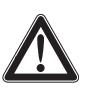

当心

音量过高会损伤听力!

如果您和与会者的耳朵长时间受到过高音量刺激,可能会导致永 久性的听力受损。

- ▶ 请向与会者进行相关具体说明。
- ▶ 请设置适中的音量。
- 不要长时间使用高音量。

▶ 戴上您的耳机。

调节音量:

- 🕨 旋转音量调节器 🌀
  - 向右旋转调高音量或
  - 向左旋转调低音量。

关闭后音量会回到中等值。

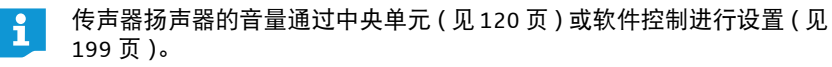

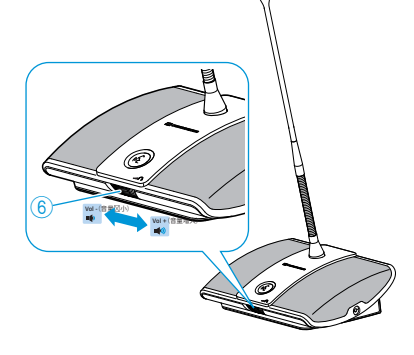

# 操作主席传声器

有线连接传声器 ADN C1 与无线传声器 ADN-W C1 的操作是一样的。 主席传声器除了主席功能以外,还具有与代表传声器一样的功能(见116页)。 使用主席传声器时,您可以随时自由发言。如果在同一个会议系统内使用多个主 席传声器,则其权利是平等的。

## 向一个与会者授予发言权

如果一位与会者在会议操作模式"申请发言"下按代表传声器的麦克风键,即为 请求发言权。所有请求发言权的与会者都被登记在等候者名单上。 根据操作菜单设置(见 93 页):

- 麦克风键 LED 指示灯 ⑧ 闪绿光并且光环 ② 闪红光或
- 只有麦克风键 LED 指示灯 ⑧ 闪绿光

使用主席传声器授予等候者名单里下一位与会者发言权:

▶ 按下一个键 5。

ĭ

冒 Ø

等候者名单内的下一位获得发言权。

如果您使用"Conference Manager"软件,则可以通过鼠标点击分配发言 权(见211页)。

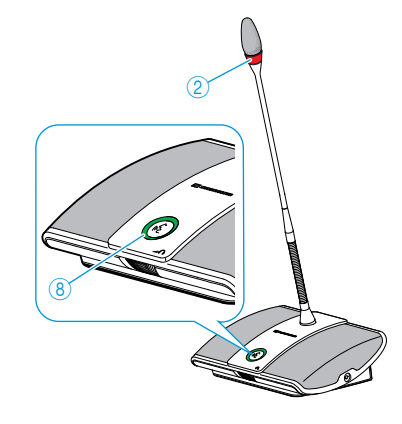

## 使用主席传声器中止会议或撤回发言权(取消功能)

根据操作菜单设置(见94页):

- 所有 LED 指示灯熄灭,代表传声器的发言权被撤回。可能现有的一个等候者 名单被删除。
- 所有到目前为止具有发言权的代表传声器被撤回发言权。现有的发言权请求 被保留。
- 短暂按下优先键④。
   会议设备按照设置运行。

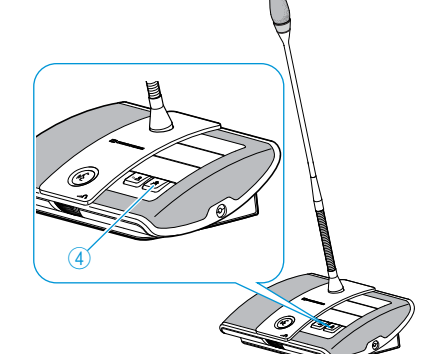

如果您使用 "Conference Manager" 软件,则可以通过鼠标点击关闭所有 代表传声器 (见 203 页 )。

## 使用主席传声器暂时静音所有代表传声器(优先功能)

主席可以使用优先功能随时中断讨论。所有主席传声器在任何时候都有发言权。

- 按住优先键 ④,所有传声器将一直被静音,直到您松开优先键。 所有传声器 (除了主席传声器)都立即静音。在之前具有发言权的传声器 上,麦克风键 LED 指示灯 ⑧ 闪绿光且光环 ② 闪红光。您可以立刻发言。您 的主席传声器的麦克风键 LED 指示灯 ⑧ 和光环 ② 亮红色。
- 松开优先键④。
   传声器静音被取消。讨论可以继续进行。

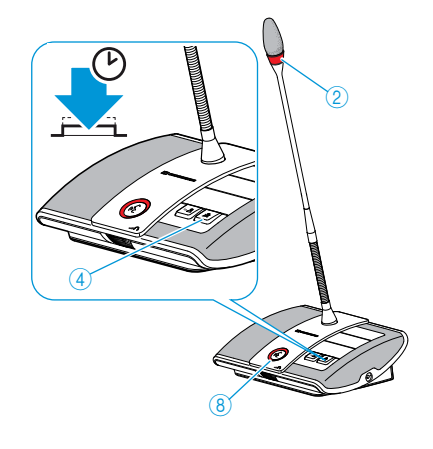

# 传声器扬声器音量调节

## 调高或调低传声器扬声器的音量

当心

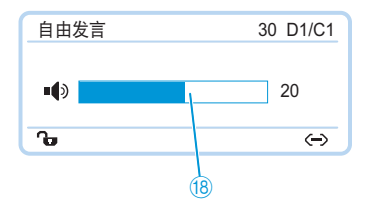

通过中央单元可以调节传声器扬声器的音量。标准显示将显示当前调节的音 量 <sup>1</sup>8。

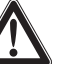

啸叫声过高会损伤听力!

如果会议声道音量过高或多个与会者同时发言,则可能因为声反 馈而导致高声的啸叫声。这可能会损伤听力。

- ▶ 减小会议声道的音量 (见 120 页 199 页或 214 页)。
- 开启"反馈抑制"功能,在出现声反馈之前调高音量(见99页或 202页)。
- 确保自动音量衰减"音频增益衰减"已开启(见98页)。该功能可以减弱每个传声器的增益,从而避免产生声反馈。
- ▶ 每个传声器之间的间距扩大到至少 50 cm。

📪 🕨 转动设置旋钮

• 向右旋转调高音量或

• 向左旋转调低音量。

可在中央单元上调节的会议声道音量级调节步长:

| 标准显示中的值 | 音量级调节步长   |
|---------|-----------|
| 0       | 0         |
| 1至8     | 2.5 dB 步长 |
| 9至16    | 2.0 dB 步长 |
| 17 至 24 | 1.5 dB 步长 |
| 25 至 32 | 1.0 dB 步长 |

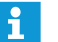

您也可以通过中央单元的操作菜单(见 98页)或软件控制来调节音量(见 199 页)。

使用 " 反馈抑制 " 功能, 使会议声道的音量能提高 5dB, 同时不产生反馈 (见 99 页 或 202 页)。

#### 将用于传声器麦克风发言的传声器扬声器静音

"麦克风使用转换"功能使传声器麦克风的声音不通过传声器扬声器播放(见 100页或201页)。

# 在会议系统操作过程中添加传声器

您可以在会议进行过程中增加会议系统传声器。主席传声器 ADN C1 或 ADN-W C1 被限制到最多 10 个(见 28 页)。

在添加传声器期间,中央单元的显示屏中出现进度栏"执行中…"。添加的传声器显示在中央单元 ⑲ 显示屏中,并且在软件 "Conference Manager"中被列出 (见 213 页 )。

添加有线连接传声器

- 在添加传声器时,请注意不要超过受电压降所限的最大传声器数量, 以确保操作安全性(见 29 页)。
  - 超过 75 个麦克风装置或空间内存在建筑结构性障碍时,建议使用多 个天线模块(见 32 页)。

代表传声器立刻可使用。主席传声器必须重新初始化,这会导致会议中断(见 94 页或 191 页)。

#### 添加无线传声器

- 开放的登陆模式 当使用开放的登陆模式"访问模式-开放"时(见 96 页或 166 页),您可以添加 其他无线传声器到会议系统中。接通无线传声器后(见 78 页)其自动初始化。 约 10 秒钟后传声器随时可用。主席传声器必须重新初始化,这会导致会议中断 (见 94 页或页 191 页)。
- 封闭的登录模式 当使用封闭的登陆模式"访问模式 封闭"时,其他无线传声器仅能通过软件 "Conference Manager"在运行的操作中进行补充。若要使用其他的无线传声器, 请对它们进行手动登录(见"无线传声器手动登陆,用于封闭的无线运行 – "访 问模式 – 封闭""在 167 页页上)。

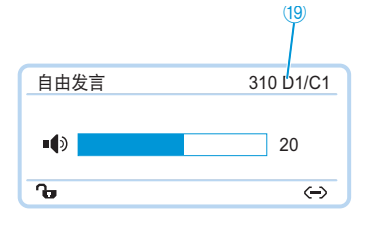

# 录制会议

您可以通过中央单元 ADN CU1 在 USB 大容量存储器上以音频文件的格式录制会 议声道和各个启用的传声器。

录制方式和前提条件

录制的文件 录制的音频文件采用 WAVE-PCM 格式(单声道, 32 kHz/16 Bit)。会议声道录制 持续进行,从而可以回顾整个会议进程。除会议声道外,启用的传声器声道作为 单独的音频文件进行录制。音频文件不加密保存。

> 每个声道 1 小时的会议录制需要约 230 MB 存储空间。使用会议系统的全部声道 (会议声道和 10 个传声器声道)时需要约 2.5 GB 的存储空间。

USB 大容量存储器必须满足下列前提条件:

| USB 大容量存储器 | 要求                              |
|------------|---------------------------------|
| 推荐存容量      | > 500 GB                        |
| 文件系统*      | NTFS<br>FAT32                   |
| 分区         | 1                               |
| 接头         | A 型 USB 接头                      |
| 接口         | USB 2.0                         |
| 电源供应       | 通过 USB 接头 ( 约 500 mA) 或单独的电源适配器 |

\* 达到最大文件容量 (FAT32 = 4 GB) 时,录音将自动分成几个文件。如果是 NTFS, 文件大小受数据载体存储空间限制,录音不必划分。

存储位置 录制的音频文件保存在 USB 大容量存储器的文件夹 "ADN" 内。每个会议录制都 有一个新文件夹,其格式如下:"会议名称"和"开始时间(日期和时间)"。 会议名称可以通过软件"Conference Manager"设置,方法是用一个特定的名称保 存会议(见 157页)。

举例: ADN/CEO-Meeting\_2011-05-02\_160923

- 文件名 音频录制文件名的格式如下:
  - 会议声道
    - 会议声道 "FloorChannel" 和开始时间 (日期和时间) 例子:…/FloorChannel\_2011-05-02\_160923.wav
  - 传声器声道
     传声器类型,传声器序列号,发言开始时间(日期和时间)
     例子: .../D1\_SN104264\_2011-05-02\_162543.wav

如果一个文件名已经存在,该已存在的文件不会被重写。新文件自动加一个编号 后缀 ("\_01"、"\_02" 等)。

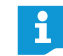

为了获得可行的和时间上正确的文件名称,中央单元 ADN CU1 的日期和 时间必须被正确设置 (见 152 页)。

## 开启和监控音频录制

可以通过中央单元操作菜单启动和监控音频录制或使用软件 "Conference Manager"的录制功能(见 217 页)。

### 当心

录音损失!

在录音过程中将USB大容量存储器从中央单元上拔下可导致文件错误,录音不能使用。

▶ 结束录音(见124页)并确保CU1屏幕不再显示图标, 然后再从中央单元上取下 USB 大容量存储器。

开始音频录制

- ▶ 确保 USB 大容量存储器正确连接到中央单元 ADN CU1 (见 75 页)。
- 打开菜单项"录音",选择功能"开启"。
   录音开始。 CU1 屏幕显示图标

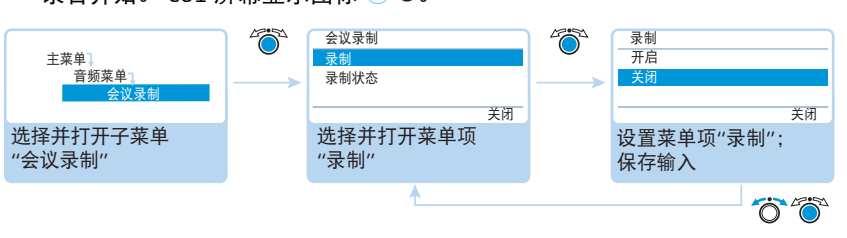

### 监控音频录制

 CU1 屏幕为您显示音频录制的状态:

| 图标 25                | 意义                                                                              |
|----------------------|---------------------------------------------------------------------------------|
| ٠                    | 正在录音                                                                            |
| 闪光                   | 存储空间 < 500 MB<br>视声道数量而定,存储空间还够用 15 分钟左右。结束录音<br>(见 124 页)且如有必要的话更换 USB 大容量存储器。 |
| Ø                    | 录音结束后,仍有数据写入大容量存储器。                                                             |
| ●<br>中央单元显示<br>屏亮红灯。 | 录音故障。录音中断。                                                                      |

查看录制状态和剩余存储空间:

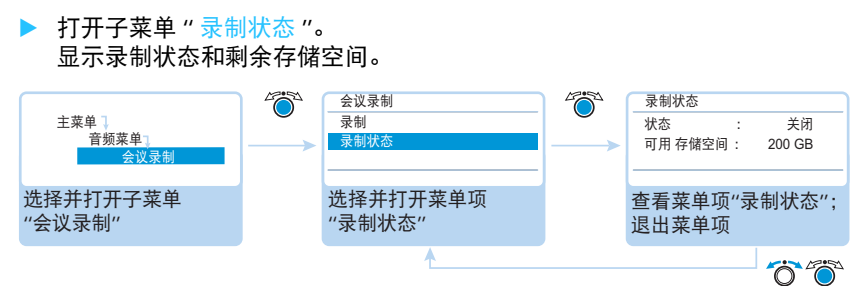

## 结束音频录制

▶ 打开菜单项 "录制",选择功能"关闭"。 录音结束。CU1 屏幕不显示录音图标。

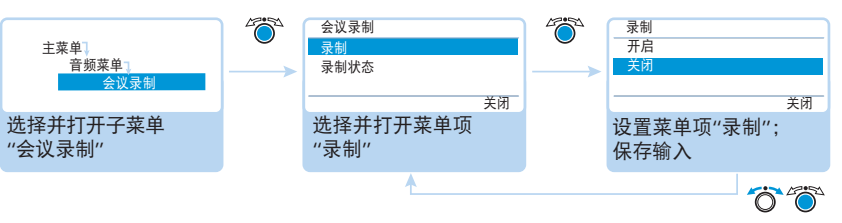

#### 使用音频录制

录制的 wav 文件可以用不同的媒体播放器(例如 Windows 媒体播放器或 Apple QuickTime 播放器)播放。

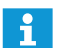

请定期将录制的音频文件备份到独立的存储设备上,以防文件丢失。

# 使用软件 "Conference Manager"

# 软件和会议系统的使用方法下

软件 "Conference Manager" 为您提供方便的会议系统配置 (包括用于无线运行 的所有功能)、管理和控制。您可以计划并图形模拟会议。保存配置,以便用于 不同的情况。此外,您还可以使用该软件来控制会议。通过对空间和与会者的图 形描绘、您随时可以得到整体的总览、并确保对会议的管理。

#### 软件的硬件平台

可以采取两种不同的方式使用软件 "Conference Manager":

软件预安装在中央单元上。为了使用软件,请将显示器、鼠标和键盘直接与中央 单元连接(见"准备使用集成在中央单元的软件"在126页页上)。

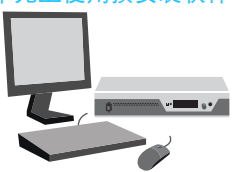

在 Windows 计算机上运行软件

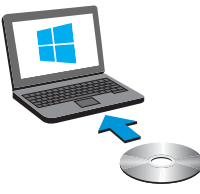

或者,您可以将软件安装在计算机上(使用软件的 Windows 版本),并将计算机 与中央单元一起连接至网络(见"准备使用软件的Windows版本"在127页页上)。

#### 运行模式 "Setup" 和 "Live"

规划会议并在软件中模拟 -在运行模式 "Setup" 中, 您可以规划、配置和模拟会议情形。通过模拟一个会 议室 (例如借助线条、颜色或照片)软件帮助您简便地规划会议。您可以真实 运行模式 "Setup" 模拟软件中的空间情形,管理与会者名称并分配传声器。会议系统的所有设置 (除手动声道选择和无线运行的无线电信号强度设置)通过软件 "Conference Manager"进行并保存。该设置可在运行模式 "Live" 下使用。

通过软件控制会议 -在运行模式 "Live" 下, 您可以从屏幕上控制会议。您可以在控制会议时使用 "空 运行模式 "Live" 间视图"或"代表视图"。在显示屏上,您可以看到目前哪些代表具有发言权或 已经申请发言权。通过鼠标点击,您可以分配或撤销单个传声器的发言权。无线 运行的所有设置都能够直接进行(手动频道选择和无线电信号强度设置)。

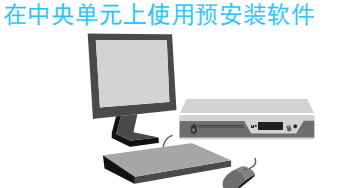

#### 建立软件和会议系统的连接

为了通过软件 "Conference Manager" 控制会议, 必须连接软件和会议系统。使用 Windows 计算机, 您可以通过网络选择不同的中央单元。集成在中央单元的软 件只能与这一个中央单元连接。

您也可以在不连接中央单元的情况下使用软件 "Conference Manager", 对会议系 统进行预先配置 (除一些用于无线运转行功能)。

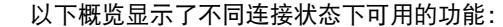

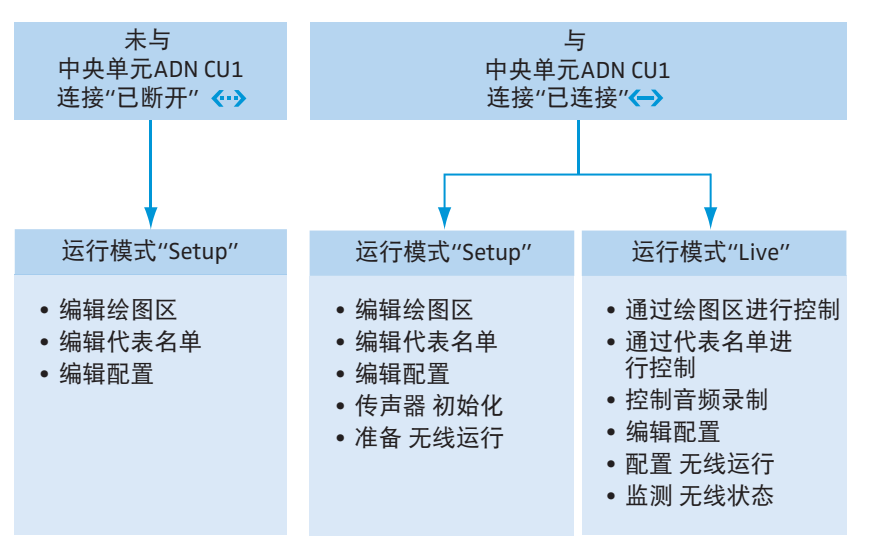

# 准备使用集成在中央单元的软件

# 连接显示器、鼠标和键盘并进行配置

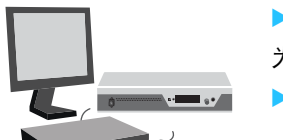

▶ 将显示器、鼠标和键盘连接在中央单元上 ( 见 76 页 )。

- 为了最佳地使用显示器、鼠标和键盘,必须对设备进行一次性配置:
- ▶ 根据您的要求调整显示器、鼠标和键盘的设置(见 151 页)。

# 准备使用软件的 Windows 版本

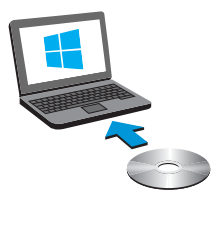

| 组件          | 要求                                                                                                    |  |
|-------------|----------------------------------------------------------------------------------------------------|--|
| 处理器         | Intel Pentium 4 或 AMD Athlon XP, 2 GHz 或更高                                                                          |  |
| 内存 (RAM)    | 取决于操作系统,至少1GB                                                                                                    |  |
| 硬盘          | 至少 500 MB 空余硬盘空间                                                                                                    |  |
| 驱动器         | DVD 光盘                                                                                                    |  |
| 接口 / 网络     | 以太网 100 MBit/s                                                                                                    |  |
| 网络协议 TCP/IP | 网络协议版本 4 (IPv4)                                                                                                    |  |
| 显示器         | 最小分辨率:800 x 600 像素<br>推荐:1024 x 768 像素                                                                              |  |
| 操作系统:       | Microsoft Windows XP Professional SP 3<br>Microsoft Windows Vista SP2<br>Microsoft Windows 7<br>Microsoft Windows 8 |  |

#### 安装软件 "Conference Manager"

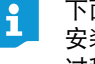

系统要求

下面的操作步骤为软件 "Conference Manager" 在 Windows 8 计算机上的 安装过程。在 Windows XP、 Windows Vista 或 Windows 7 系统下的安装 过程类似。

安装软件需要具备管理员权限。

- ▶ 关闭所有正在运行的程序。
- 在附带光盘的文件夹"软件 /ADN 系统软件"内启动文件 "ADNSetup.exe"。 出现安全提问:

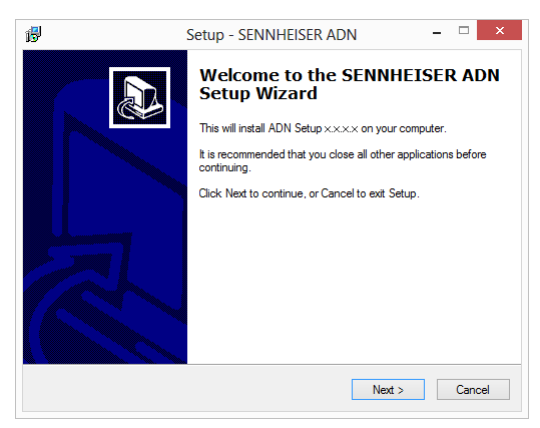

|                   |   | 点击 " <mark>Next</mark> "。<br>同意使用协议后出现一个选择窗口:                                                                                                    |
|-------------------|---|----------------------------------------------------------------------------------------------------|
|                   |   | Betup - SENNHEISER ADN - □ ×                                                                                                    |
|                   |   | Select Components<br>Which components should be installed?                                                                                                    |
|                   |   | Select the components you want to install; clear the components you do not want to<br>install. Click Next when you are ready to continue.                                                                                                    |
|                   |   | Full installation                                                                                                    |
|                   |   | ☑ ADN System Update 135.4 MB ☑ ADN Conference Manager (local) 106,9 MB                                                                                                    |
|                   |   | Current selection requires at least 242.2 MB of disk space.                                                                                                    |
|                   |   | <back next=""> Cancel</back>                                                                                                    |
| ADN System Update |   | 去除选项 "ADN System Update"。                                                                                                    |
|                   |   | 清确保 "ADN Conference Manager (local)" 已激活。<br>..                                                                                                    |
|                   |   | 点击 "Next"。<br>出现所选安装设置的摘要:                                                                                                    |
|                   | [ | 🚯 Setup - SENNHEISER ADN – 🗆 🗙                                                                                                    |
|                   |   | Ready to Install Setup is now ready to begin installing SENNHEISER ADN on your computer.                                                                                                    |
|                   |   | Click Install to continue with the installation, or click Back if you want to review or<br>change any settings.                                                                                                    |
|                   |   | Setup type:  Cutom installation Selected components: ADN Conference Manager (local)                                                                                                    |
|                   |   | <u>د</u>                                                                                                    |
|                   |   | <back cancel<="" install="" th=""></back>                                                                                                    |
|                   |   | 点击 "Install" 确定摘要。<br>出现安全提问 :                                                                                                    |
|                   |   | BENNHEISER Conference Manager                                                                                                    |
|                   |   | Welcome to the SENNHEISER Conference<br>Manager Setup Wizard                                                                                                    |
|                   |   | The installer will guide you through the steps required to install SENNHEISER Conference Manager<br>on your computer.                                                                                                    |
|                   |   | WARNING: This computer program is protected by copyright law and international treaties.<br>Unauthorized duplication or distribution of this program, or any portion of it, may result in severe civil<br>or criminal penalties, and will be prosecuted to the maximum extent possible under the law. |
|                   |   | Cancel < Back Next>                                                                                                    |

| þ                                                                                  | SENNHEISER Conference Manage                                                                                                    | ger – 🗆                                                                        |
|------------------------------------------------------------------------------------|----------------------------------------------------------------------------------------------------|--------------------------------------------------------------------------------|
| Select I                                                                           | nstallation Folder                                                                                                    |                                                                                |
|                                                                                    |                                                                                                    | wing folder                                                                    |
| The installer v                                                                    | will install SENNHEISER Conference Manager to the folio                                                                                                    | wing tolder.                                                                   |
| The installer v<br>To install in th                                                | will install SENNHEISEH Conference Manager to the follo<br>his folder, click "Next". To install to a different folder, enter                                                                                                    | r it below or click "Browse".                                                  |
| The installer (<br>To install in th                                                | will install SENNHEISEH Conterence Manager to the follo<br>his folder, click "Next". To install to a different folder, enter                                                                                                    | r it below or click "Browse".                                                  |
| The installer (<br>To install in th<br><u>F</u> older:                             | will install SENNHEISEH Conterence Manager to the tollo<br>his folder, click "Next". To install to a different folder, enter                                                                                                    | r it below or click "Browse".                                                  |
| The installer v<br>To install in th<br><u>E</u> older:<br>C:\Progra                | will initial SENNHEISEH Conference Manager to the tollo<br>his folder, click "Next". To initiall to a different folder, enter<br>im Files (x86)/Sennheiser/ADN/                                                                  | r it below or click "Browse".<br>Browse                                        |
| The installer v<br>To install in th<br><u>Folder:</u><br>C:\Progra                 | will inistal SENNHEISEH Conference Manager to the tollo<br>his folder, click "Next". To inistall to a different folder, enter<br>im Files (x86)/Sennheiser/ADN\                                                                  | rit below or click "Browse".<br>Browse<br>Disk Cost                            |
| The installer v<br>To install in th<br><u>Folder:</u><br>[C:\Progra<br>Install SEN | will initial SENNHEISEH Conference Manager to the tollo<br>his folder, click "Next". To initial to a different folder, enter<br>im Files (x86)/Sennheiser/ADN\<br>INHEISER Conference Manager for yourself, or for anyon         | r it below or click "Browse". Browse Disk Cost e who uses this computer:       |
| The installer v<br>To install in th<br>Eolder:<br>C:\Progra<br>Install SEN         | will initial SENNHEISEH Conference Manager to the tollo<br>his folder, click "Next". To initial to a different folder, enter<br>Im Files (x86)(Sennheiser\ADN\<br>INHEISER Conference Manager for yourself, or for anyon<br>Inne | It below or click "Browse".     Browse     Disk Cost e who uses this computer: |

- 使用默认位置或选择一个安装路径。
- 点击 "Next"。 出现所选安装设置的摘要:
  - 山北川边又农区直川间安:

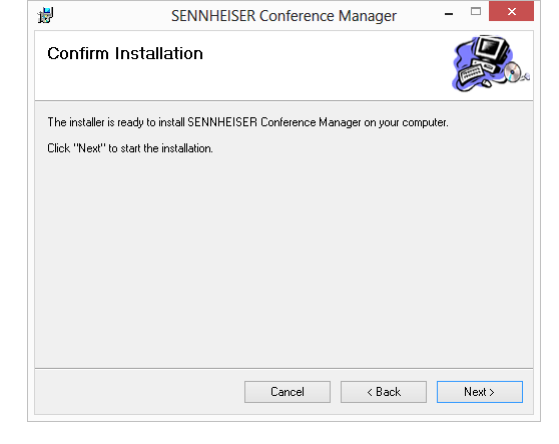

点击 "Next" 确定摘要。
系统安装软件,完成后出现确认信息:

| 5             | SENN              | HEISER Conference         | e Manager  |       |
|---------------|-------------------|---------------------------|------------|-------|
| Installat     | ion Complet       | e                         |            |       |
| SENNHEISEF    | R Conference Mana | ger has been successfully | installed. |       |
| Click "Close" | to exit.          |                           |            |       |
|               |                   |                           |            |       |
|               |                   |                           |            |       |
|               |                   |                           |            |       |
|               |                   |                           |            |       |
|               |                   |                           |            |       |
|               |                   |                           |            |       |
|               |                   |                           |            |       |
|               |                   | Cancel                    | < Back     | Close |
|               |                   | Canoor                    | , DOOK     | 0.030 |

点击 "Close"。
 出现确认信息。

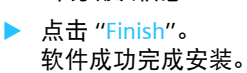

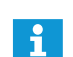

有关 ADN 产品固件更新的信息 "ADN System Update" 请参阅光盘 (中 央单元供货范围) 内的说明 "ADN System Software Setup" 或网站 www.sennheiser.com。

## **卸载软件** "Conference Manager"

可以通过光盘上的安装助手或 Windows 系统控制(类别 "Software",选项 "Sennheiser Conference Manager") 卸载软件 "Conference Manager"。

使用安装助手进行卸载时,安装助手自动启动修复模式:

- 在所附光盘(中央单元供货范围)的文件夹"软件/ADN系统软件"内启动文件 "ADNSetup.exe"。
- ▶ 选择 "Remove Sennheiser Conference Manager"。

| Manage              | r Setup Wi                      | zard                                   | lerence           |          |
|---------------------|---------------------------------|----------------------------------------|-------------------|----------|
| Select wheth        | er you want to rep              | air or remove SENNHEISER               | Conference Manage | r.       |
| ⊖ Repair<br>● Remov | SENNHEISER Co<br>e SENNHEISER C | nference Manager<br>Conference Manager |                   |          |
|                     |                                 |                                        |                   |          |
|                     |                                 |                                        |                   |          |
|                     |                                 |                                        |                   | <b>E</b> |

软件被卸载。

#### 调整网络设置

为了实现中央单元和 Windows 计算机之间的通信:

必须确保中央单元和 Windows 计算机之间的网络通信不被代理服务器和 / 或 防火墙封锁。

通信使用端口 53248、53249、53250、53251、53252 和端口 21 用于 FTP 传输。

询问您的系统管理员,应该使用静态 IP 地址还是分配动态 IP 地址。

当应该用默认网关和静态 IP 地址时,请询问子网掩码和默认网关的 IP 地址。

根据设置 B,使用您的系统管理员的说明对中央单元进行设置 (Windows XP, 见 133 页; Windows Vista, 见 135 页; Windows 7, 见 138 页; Windows 8, 见 142 页)。

如果您须自己决定使用静态 / 动态 IP 地址,则按照以下方式:

 如果您将中央单元直接连接在 Windows 计算机上,我们建议您使用动态 IP 地址分配。根据设置 A 按使用的操作系统和中央单元调整计算机 (Windows XP,见 132 页; Windows Vista,见 135 页; Windows 7,见 137 页; Windows 8,见 141 页)。

设备会自动识别,地址分配是通过 DHCP 还是零配置网络 (Zeroconfig) 完成。该过程可能会持续几分钟。

#### 在 Windows XP 下调节网络设置

点击按键"开始",然后点击菜单"控制面板"。

# 🐮 开始 🗞 🚺

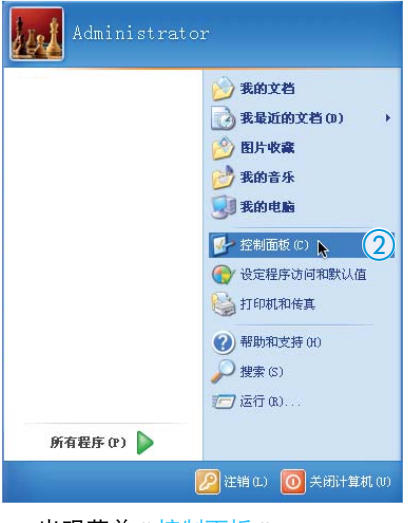

出现菜单 " 控制面板 "。

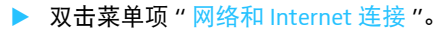

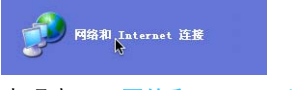

出现窗口"网络和 Internet 连接"。

| <ul> <li>PHDEA</li> <li>出现窗口"网络连接"。</li> <li>双击菜单项"局域网连接"。</li> <li>北现窗口"局域网连接状态"。</li> <li>点击按键"属性"。</li> <li>【oreal Area Connection 状态 ()<br/>「現在市場 ()<br/>「現在市場)」</li> <li>小田田田田田田田田田田田田田田田田田田田田田田田田田田田田田田田田田田田田</li></ul>                                                                                                    |
|----------------------------------------------------------------------------------------------------|
| <complex-block></complex-block>                                                                                                    |
| <ul> <li>又击菜单项"局域网连接"。</li> <li>Jung口"局域网连接状态"。</li> <li>点击按键"属性"。</li> <li>Inoclates Connection 状态 () () () () () () () () () () () () ()</li></ul>                                                                                                    |
| <complex-block></complex-block>                                                                                                    |
| <complex-block></complex-block>                                                                                                    |
| <complex-block></complex-block>                                                                                                    |
| <ul> <li>人店去按键"属性"。</li> <li>人Cal Area Connection 状态<br/>「家丁丁丁丁丁丁丁丁丁丁丁丁丁丁丁丁丁丁丁丁丁丁丁丁丁丁丁丁丁</li></ul>                                                                                                    |
| 10cal Area Connection 状态         第級 医培<br>世界         第級 医培<br>状态:         世界         「「「」」」         100 fps         速度:       1.00 fps         「「」」」         「「」」」         「「」」」         「「」」」         「「」」」         「「」」」         「「」」」         「」」         「」」         「」」         「」」         「」」         「」」         「」」         「」」」         「」」」         「」」」         「」」」         「」」」         「」」         「」」」         「」」」         「」」」         「」」」         「」」」         「」」」         「」」」         「」」」         「」」」         「」」」         「」」」         「」」」         「」」」         「」」」         「」」」         「」」」         「」」」         「」」」         「」」」         「」」」         「」」」         「」」」         「」」」         「」」」                                                                                                    |
| 第規       支持         「「接       「「」」         「」」       13:05:59         速度:       1.0 Gbps         「「」」       「」」         「「」」       「」」         「「」」       「」」         「」」       「」」         「」」       「」」         「」」       「」」         「」」       「」」         「」」       「」」         「」」       「」」         「」」       「」」         「」」       「」」         「」」       「」」         「」」       「」」         「」」       「」」         「」」       「」」         「」」       「」」         「」」       「」」」         「」」       「」」         「」」       「」」         「」」       「」」         「」」       「」」         「」」       「」」         「」」       「」」         「」」       「」」         「」」       「」」         「」」       「」」」         「」」       「」」         「」」       「」」         「」」       「」」」         「」」       「」」」         「」」       「」」         「」」                                                                                                    |
| 状态:       已连接上         丹按时间:       13:05:59         速度:       1.0 Obys                                                                                                    |
| 速度:       1.0 fbys         活动       送送 — 收到         数据包:       1.221         138         風性(0)       葉用(0)         美闭(0)         出现窗口:       局域网连接属性:"。                                                                                                    |
| (v)       (v)                                                                                                    |
| <t< th=""></t<>                                                                                                    |
| (%3)       数据包:     1.221     138       (黑性 0)     (禁用 0)     (※明 0)       (王切 0)     (※用 0)     (※明 0)       (王切 0)     (※用 0)     (※明 0)       (王切 0)     (※用 0)     (※明 0)                                                                                                    |
| <sup>製</sup> 数据 0: 1.221   138<br><u>■性① ▼ 業用 00 </u> <u>     ×田(0)</u><br>王田(0)<br>王田(0)       )                                                                                                    |
| □ □ □ □ □ □ □ □ □ □ □ □ □ □ □ □ □ □ □                                                                                                    |
| <u>(美初0)</u><br>(美初0)<br>出现窗口 " 局域网连接属性 "。                                                                                                    |
| <u></u>                                                                                                    |
| 出现窗口"局域网连接属性"。                                                                                                    |
|                                                                                                    |
| ▶ 滚动窗口"此连接使用下列项目"至底部。                                                                                                    |
| ▶ 双击菜单项 " 网络协议 (TCP/IP)"。                                                                                                    |
| 此连接使用下列项目 (0):                                                                                                    |
| Image: Construction of the state of the state of the |
| Internet Protocol (TCP/IP)                                                                                                    |
|                                                                                                    |
|                                                                                                    |
| 11 と 15 15 15 15 15 15 15 15 15 15 15 15 15                                                                                                    |
|                                                                                                    |

| <ul> <li>● 自动获得 IP 地址(0)</li> <li>−○ 使用下面的 IP 地址(S): -</li> </ul> |  |  |   |
|-------------------------------------------------------------------|--|--|---|
| IP 地址(I):                                                         |  |  |   |
| 子网掩码(U):                                                          |  |  |   |
| 默认网关 (0):                                                         |  |  | ٦ |

在中央单元上的设置(见113页):

| 主菜单↓   |
|--------|
| 设置 7   |
| 网络 🧃   |
| IP寻址模式 |
|        |

- ▶ 在中央单元上打开菜单项 "IP 寻址模式"。
- 选择设置"动态IP"。 中央单元自动与网络连接,无需其他步骤。

A 动态 IP 地址

| B 静态 IP 地址 | Windows 使用一个静态 IP 地址和默认网关连接至网络。                                                                                                    |
|------------|----------------------------------------------------------------------------------------------------|
|            | ○ 自动获得 IP 地址(0)                                                                                                    |
|            | ● 使用 ト面的 IP 地址 (S):<br>IP 地址 (I): 192 .166 .1 .145                                                                                                    |
|            | 子网捷码 (0): 255 .255 .0                                                                                                    |
|            | 默认网关①): 192.168.1.1                                                                                                    |
|            | 在中央单元上的设置 ( 见 113 页 ):                                                                                                    |
|            | ▶ 在中央单元上打开菜单项 "IP 寻址模式 "。                                                                                                    |
|            | 主菜单 ↓<br>设置 ↓<br>网络 ↓<br>IP寻址模式                                                                                                    |
|            | ▶ 选择设置 " 静态 IP"。                                                                                                    |
|            | ▶ 查明 Windows 计算机 IP 地址的网络参数、子网掩码和默认网关并记下:                                                                                                    |
|            | <ul> <li>● 自动获得 IP 地址 (0)</li> <li>● 使用下面的 IP 地址 (3):</li> <li>IP 设备部分</li> <li>IP 设备部分</li> <li>IP 微播码 (0):</li> <li>255 .255 .0</li> <li>子网掩码 (0):</li> <li>192 .168 .1 .1</li> <li>标准网关</li> </ul> |
|            | 。<br>该示例中的 Ⅳ 网络参数为 "192.168.1"。                                                                                                    |
|            | ▶ 在中央单元上打开菜单项 "IP 地址"。                                                                                                    |
|            | 主菜单 】<br>设置 】                                                                                                    |
|            | ▶ 按照您在您的 Windows 计算机所查明的值来设置 IP 地址的 IP 网络参数。                                                                                                    |
|            | 设置IP设备参数(最后三位)("1"~"254"),该参数不得被您的计算机或网络中的其他计算机所使用(在该示例中不得为"145")。                                                                                                    |
|            | 在中央单元上打开菜单项"子网掩码"。                                                                                                    |
|            | 主菜单】<br>设置】<br>网络1<br>子阿拉码                                                                                                    |
|            | ▶ 设置子网掩码 (在该示例中为 "255.255.255.0")。                                                                                                    |
|            | ▶ 在中央单元上打开菜单项"网关"。                                                                                                    |
|            | 主菜单 〕<br>设置 ]                                                                                                    |
|            | 设置默认网关的 IP 地址 (在该示例中为 "192.168.1.1")。<br>网络连接通过静态 IP 地址建立。                                                                                                    |

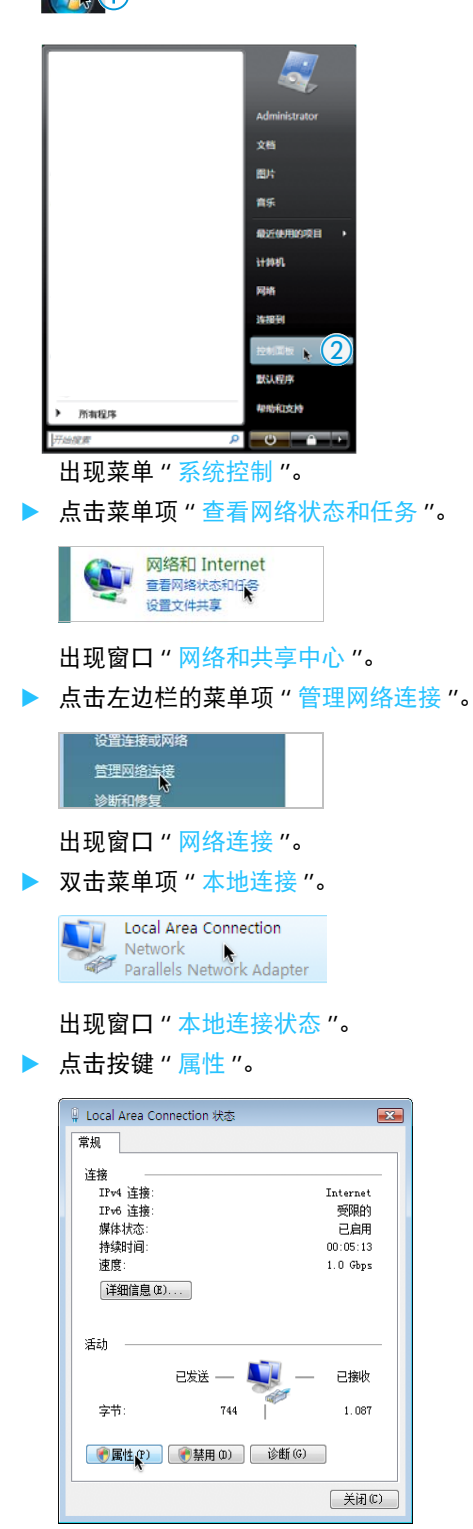

在 Windows Vista 下调节网络设置

▶ 点击按键"开始",然后点击菜单"控制面板"。

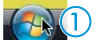

出现窗口"本地连接属性"。

|            | 在窗口"此连接使用下列项目"下双击菜单项"Internet 协议版本 4 (TCP/<br>IPv4)"。                                                                                                    |
|------------|----------------------------------------------------------------------------------------------------|
|            |                                                                                                    |
|            | 在这里您可以识别 Windows 连接网络使用的是动态 IP 地址 A 还是静态 IP 地址 B 。如下设置中央单元:                                                                                                    |
| A 动态 IP 地址 | Windows 使用一个动态 IP 地址连接至网络。                                                                                                    |
|            | <ul> <li>● 自动获得 IP 地址(0)</li> <li>● 使用下面的 IP 地址(S):</li> <li>IP 地址(D):</li> <li>子闷擂码(D):</li> <li>默认码关(D):</li> </ul>                                                                                                    |
|            | 中央单元设置 ( 见 113 页 ):                                                                                                    |
|            | 主菜单]<br>设置]<br>                                                                                                    |
|            | <ul> <li>在中央单元上打开菜单项 "IP 寻址模式"。</li> <li>选择设置"动态 IP"。</li> <li>中央单元自动与网络连接,无需其他步骤。</li> </ul>                                                                                                    |
| B 静态 IP 地址 | Windows 使用一个静态 IP 地址和默认网关连接至网络。                                                                                                    |
|            | <ul> <li>● 自动获得 IP 地址(0)</li> <li>● 使用下面的 IP 地址(S):</li> <li>IP 地址(I):</li> <li>192.168.1.145</li> <li>子府摘码(0):</li> <li>255.255.0</li> <li>駅认网关(0):</li> <li>192.168.1.1</li> </ul>                                                                                                    |
|            | 中央单元设置 ( 见 113 页 ):                                                                                                    |
|            | ▶ 在中央单元上打开菜单项 "IP 寻址模式 "。                                                                                                    |
|            | 主菜单 】<br>设置 】                                                                                                    |
|            | ▶ 选择设置 " 静态 IP"。                                                                                                    |
|            | ▶ 查明 Windows 计算机 IP 地址的网络参数、子网掩码和默认网关并记下:                                                                                                    |
|            | <ul> <li>● 自动获得 IP 地址(0)</li> <li>● 使用下面的 IP 地址(5):</li> <li>IP 设备部分</li> <li>IP 地址(1):</li> <li>IP 边备部分</li> <li>IP 边备部分</li> <li>IP 边备部分</li> <li>IP 边场部分</li> <li>IP 边场部分</li> <li>IP 地址(1):</li> <li>IP 地址(1):</li> <li>IP 地址</li></ul> |
|            | 该示例中的 IP 网络参数为 "192.168.1"。                                                                                                    |
|            | ▶ 在中央单元上打开菜单项 "IP 地址 "。                                                                                                    |

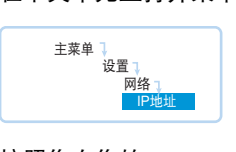

▶ 按照您在您的 Windows 计算机所查明的值来设置 IP 地址的 IP 网络参数。

- 设置IP设备参数(最后三位)("1"~"254"),该参数不得被您的计算机或网络中的其他计算机所使用(在该示例中不得为"145")。
- ▶ 在中央单元上打开菜单项"子网掩码"。

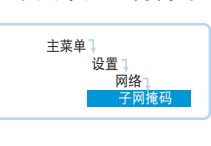

- ▶ 设置子网掩码 (在该示例中为 "255.255.255.0")。
- 在中央单元上打开菜单项"网关"。

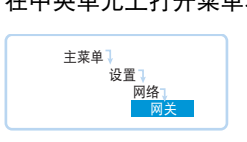

设置默认网关的 IP 地址 (在该示例中为 "192.168.1.1")。
 网络连接通过静态 IP 地址建立。

网络设置在 Windows7 下进行调节

▶ 点击按键"开始",然后点击菜单"控制面板"。

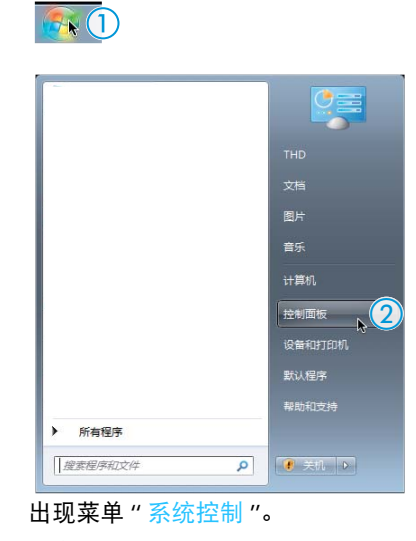

▶ 点击菜单项"查看网络状态和任务"。

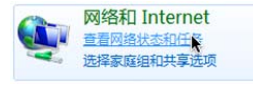

出现窗口"网络和共享中心"。

▶ 点击左边栏的菜单项"更改适配器设置"。

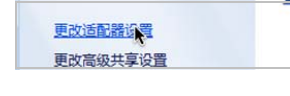

出现窗口"网络连接"。

|  | 双击菜单项 " | 局域网连接 | ″。 |
|--|---------|-------|----|
|--|---------|-------|----|

| Local Area Connection<br>Network<br>Parallels Network Adapter |             |
|---------------------------------------------------------------|-------------|
| 出现窗口 " 局域网连接状态                                                | <b>~</b> "。 |

▶ 点击按键 " 属性 "。

| 🔋 LAN-Verbindung 状态 | ×        |
|---------------------|----------|
| 常规                  |          |
| 连接                  |          |
| IPv4 连接:            | Internet |
| IPv6 连接:            | 无网络访问权限  |
| 媒体状态:               | 已启用      |
| 持续时间:               | 00:43:56 |
| 速度:                 | 1.0 Gbps |
| 详细信息(8)             |          |
| 活动                  |          |
| 已发送 —               | - 已接收    |
| 字节: 116.031         | 77.677   |
| 🧐 属性 (P) 💦 👘 禁用 (D) | 〕 诊断 (G) |
|                     | 关闭(C)    |

出现窗口 " 局域网连接属性 "。

▶ 在窗口"该连接使用以下元件"下双击菜单项"Internet 协议版本 4 (TCP/ IPv4)"。

| ☑ 🚚Microsoft 网络的文件和打印机共享         | * |
|----------------------------------|---|
| 🗹 🔺 可靠多播协议                       |   |
| 🗹 🔺 Internet 协议版本 6(TCP/IPv6)    | _ |
| 🗹 🔺 Internet 协议版本 4 (TCP/IPv4) 📐 | = |
| ☑ → 链路层拓扑发现映射器 I/O 驱动程序          | - |
| 🗹 🛶 链路层拓扑发现响应程序                  | * |
| •                                | • |

出现窗口 " 网络协议 (TCP/IP) 属性 "。

在这里您可以识别 Windows 连接网络使用的是动态 IP 地址 A 还是静态 IP 地址 B 。如下设置中央单元:

A 动态 IP 地址

| Windows 使用一个动态 IP 地址连接 | 至网络。 |
|------------------------|------|
|                        | 1    |

| ● 自动获得 IP 地址(U)<br> |  |  |
|---------------------|--|--|
| IP 地址(I):           |  |  |
| 子网掩码(U):            |  |  |
| 默认网关 (0):           |  |  |

中央单元设置(见113页):

| 主菜单↓        |
|-------------|
| <b>以旦</b> * |
| 网络 🤍        |
| IP寻址模式      |
|             |

- ▶ 在中央单元上打开菜单项 "IP 寻址模式"。
- 选择设置"动态 IP"。
   中央单元将自动与网络连接,无需其他步骤。

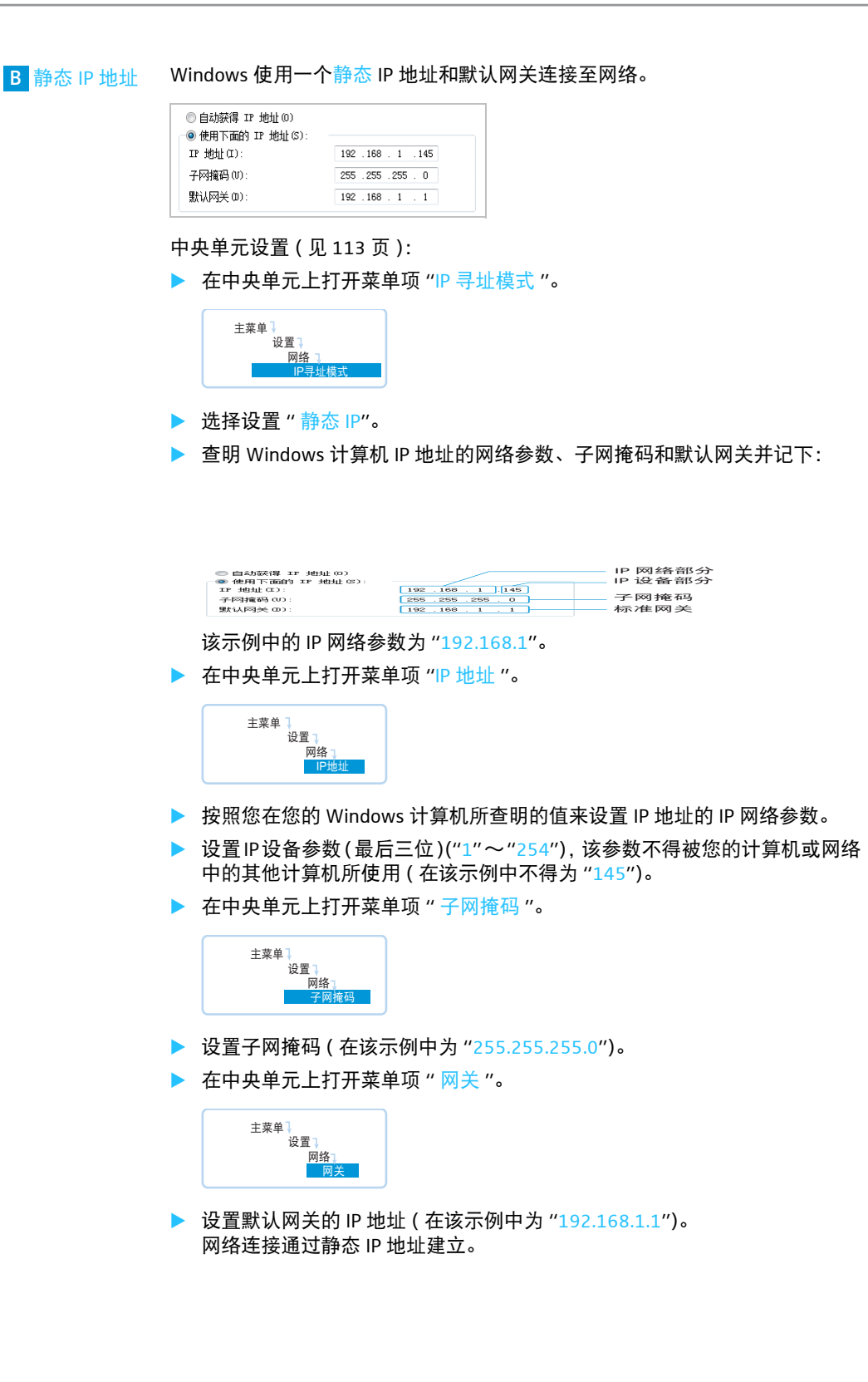

## 在 Windows8 下调节网络设置

在 Metro 开始界面点击鼠标右键。 在图片边缘下方出现按键"所有应用程序"。

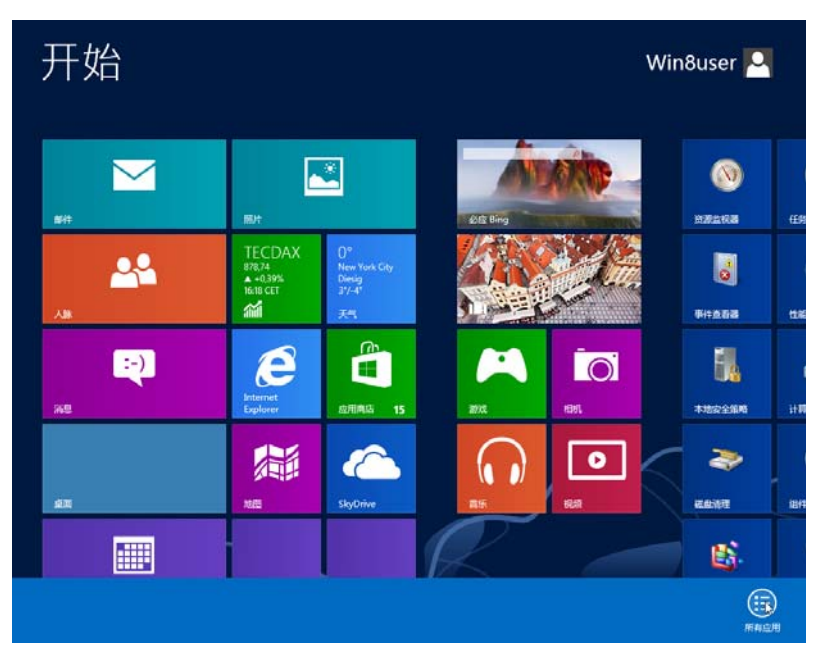

# 点击按键"所有应用程序"。 出现所有应用程序的总览。

| 反 | 团用     |                       |             |                   |                             |
|---|--------|-----------------------|-------------|-------------------|-----------------------------|
|   | 步骤记录器  | Windows 轻松使用          | ڸ 计算机       | $\mathbf{\Sigma}$ | Windows<br>PowerShell (x86) |
| ø | 國際     | Windows 语音识<br>别      | 空制面板<br>▶   |                   | Windows<br>PowerShell ISE   |
|   | 计算器    | <b>放</b> 大镜           | 命令提示符       |                   | Windows<br>PowerShell ISE   |
|   | 记事本    | 😼 讲述人                 | 默认程序        | -                 | Windows 内存诊<br>断            |
| R | 截图工具   | ₩ 展幕键盘                | 任务管理器       |                   | 本地安全策略                      |
| * | 录音机    | Windows 系统            | 文件资源管理器     | *                 | 磁盘清理                        |
|   | 数学输入面板 | Windows<br>Defender   | <b>喧</b> 运行 | 1                 | 打印管理(                       |
|   | 写字板    | Windows<br>PowerShell | 管理工具        | Ö,                | 服务                          |
|   |        |                       |             |                   |                             |

在类别 "Windows 系统"中点击菜单项"控制面板"。 出现窗口"控制面板"。

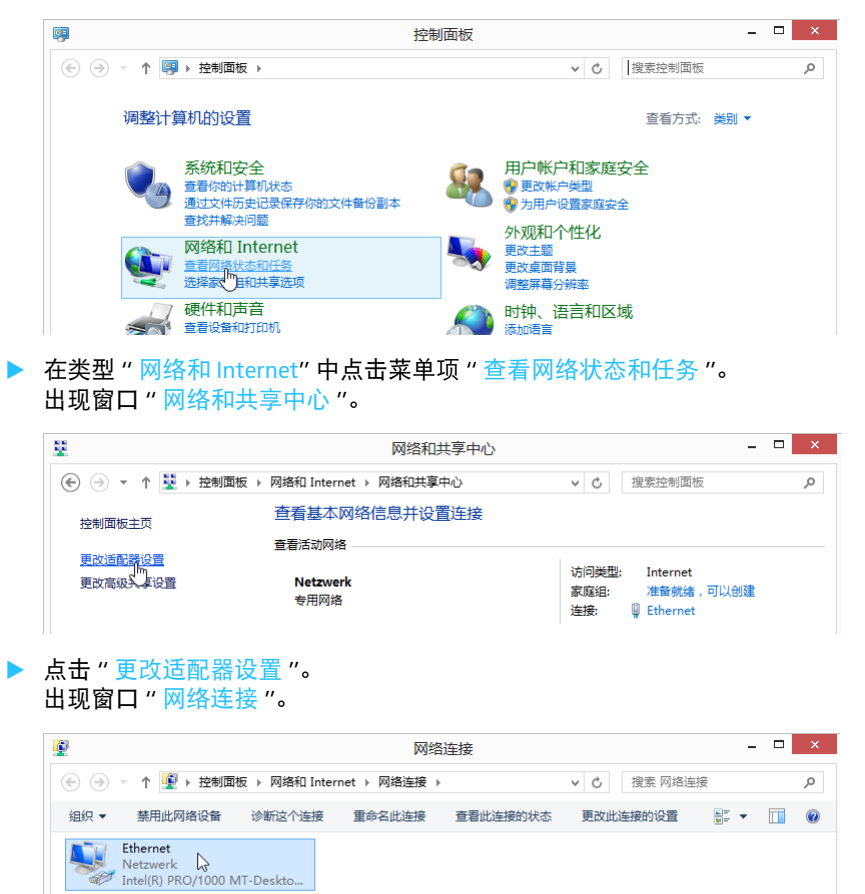

×

▶ 双击菜单项"以太网"。

出现窗口"以太网状态"。

| ·             | Ethernet   |                 |
|---------------|------------|-----------------|
| 常规            |            |                 |
| 连接 —          |            |                 |
| IPv4 连接:      |            | Internet        |
| IPv6 连接:      |            | 无 Internet 访问权限 |
| 媒体状态:         |            | 已启用             |
| 持续时间:         |            | 07:57:39        |
| 速度:           |            | 1.0 Gbps        |
| 详细信息          | (E)        |                 |
|               | 已发送 ——     | N 已接收           |
| 字节:           | 44,776,744 | 2,244,627,022   |
| 予 届代(P)     水 | 🌍 禁用(D)    | 诊断(G)           |

A 动态 IP 地址

|                                                                                          | Ethernet 属性 ×                                                                                                    |
|------------------------------------------------------------------------------------------|----------------------------------------------------------------------------------------------------|
| 网络                                                                                       |                                                                                                    |
| 连接时                                                                                      | <b>贞用:</b>                                                                                                    |
| 2                                                                                        | intel(R) PRO/1000 MT-Desktopadapter                                                                                                    |
|                                                                                          | <b>配晋(C)</b>                                                                                                    |
| 此连接                                                                                      | 更用下列项目(O):                                                                                                    |
|                                                                                          | Microsoft 网络的文件和打印机共享 个                                                                                                    |
|                                                                                          | Microsoft 网络适配器多路传送器协议                                                                                                    |
|                                                                                          | Microsoft LLDP 协议驱动程序                                                                                                    |
|                                                                                          | 链用运行了及现例到第1/0 驱动压力。<br>链路层拓扑发现响应程序                                                                                                    |
|                                                                                          | Internet 协议版本 6 (TCP/IPv6)                                                                                                    |
| <ul> <li></li></ul>                                                                      | Internet 协议版本 4 (TCP/IPv4)                                                                                                    |
| <                                                                                        | ×                                                                                                    |
|                                                                                          |                                                                                                    |
| 仕窗口                                                                                      | "此连接使用下列项目" 甲双击采单坝 "Internet 协议版本 4 (ICP)                                                                                                    |
|                                                                                          |                                                                                                    |
| IPv4)″₀                                                                                  |                                                                                                    |
| IPv4)"。<br>出现窗                                                                           | コ "Internet 协议版本 4 (TCP/IPv4) 属性 " <b>。</b>                                                                                                    |
| IPv4)"。<br>出现窗                                                                           | □ "Internet 协议版本 4 (TCP/IPv4) 属性 "。                                                                                                    |
| IPv4)"。<br>出现窗                                                                           | □ "Internet 协议版本 4 (TCP/IPv4) 属性 "。<br>Internet 协议版本 4 (TCP/IPv4) 属性 ? ×                                                                                                    |
| IPv4)"。<br>出现窗                                                                           | □ "Internet 协议版本 4 (TCP/IPv4) 属性 "。<br>Internet 协议版本 4 (TCP/IPv4) 属性  ?  ×<br>開配置                                                                                                  |
| IPv4)"。<br>出现窗<br><sup>常规</sup> [<br><sup>如果网络</sup>                                     | □ "Internet 协议版本 4 (TCP/IPv4) 属性 "。<br>Internet 协议版本 4 (TCP/IPv4) 属性 ? ×<br>翻配置<br>Izphetunget,则可以研取目动指派的 IP 设置。否则,你需要从网                                                           |
| IPv4)"。<br>出现窗<br><sup>常规</sup> 1<br><sup>如果网络</sup>                                     | □ "Internet 协议版本 4 (TCP/IPv4) 属性 "。<br>Internet 协议版本 4 (TCP/IPv4) 属性 ? ×<br>■用配置<br>Iz持此功能,则可以原取自动指派的 IP 设置。否则,你需要从网<br>理员处获得适当的 IP 设置。                                            |
| IPv4)"。<br>出现窗<br><sup>常规</sup> 1<br><sup>如果网组</sup><br><sup>给系统管</sup>                  | □ "Internet 协议版本 4 (TCP/IPv4) 属性 "。<br>Internet 协议版本 4 (TCP/IPv4) 属性 ? ×<br>翻配置<br>按持此功能,则可以获取自动指派的 IP 设置。否则,你需要从网<br>理员处获得适当的 IP 设置。                                              |
| IPv4)"。<br>出现窗<br><sup>常规</sup><br><sup><sup>常规</sup><br/><sup>如果网络</sup><br/>这里您可</sup> | □ "Internet 协议版本 4 (TCP/IPv4) 属性 "。<br>Internet 协议版本 4 (TCP/IPv4) 属性 ? ×<br>新聞置<br>按持此功能,则可以获取自动指派的 IP 设置。否则,你需要从网<br>理是处获得适当的 IP 设置。<br>「以识别 Windows 连接网络使用的是动态 IP 地址 A 还是静态 IP 北 |

| ● 自动获得 IP 地址(O) 使用下面的 IP 地址(S): |   |       |
|---------------------------------|---|-------|
| IP 地址(I):                       | 1 | <br>1 |
| 子网掩码(U):                        |   |       |
| 默认网关(D):                        |   |       |

中央单元设置(见113页):

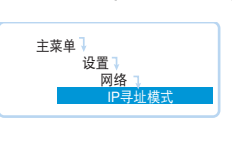

- ▶ 在中央单元上打开菜单项 "IP 寻址模式"。
- 选择设置"动态IP"。 中央单元自动与网络连接,无需其他步骤。

| B 静态 IP 地址 | Windows 使用静态                                                                 | IP 地址和标准网关连接至网络 " 使用下列 IP 地址:"。<br> |
|------------|------------------------------------------------------------------------------|-------------------------------------|
|            | ○ 自动获得 IP 地址(O)                                                              |                                     |
|            | ● 使用下面的 IP 地址(S):                                                            |                                     |
|            | IP 地址(I):                                                                    | 192.168.1.145                       |
|            | 子网掩码(U):                                                                     | 255.255.255.0                       |
|            | 默认网关(D):                                                                     | 192.168.1.1                         |
|            | 中央单元设置(见1<br>在中央单元上打<br><sup>主萊单]</sup><br><sup>设置]</sup><br><sup>网络</sup> ] | 13 页 ):<br>开菜单项 "IP 寻址模式 "。         |
|            | ▶ 选择设置 "静态                                                                   | IP"。                                |

▶ 查明 Windows 计算机 IP 地址的网络参数、子网掩码和默认网关并记下:

| <ul> <li>自动获得 IP 地址(O)</li> <li>● 使用下面的 IP 地址(S):</li> <li>IP 地址(I):</li> </ul> | 192 . 168 . 1 . 145                 | ── IP 网络部分<br>── IP 设备部分 |
|---------------------------------------------------------------------------------|-------------------------------------|--------------------------|
| 子网疱码(U):<br>默认网关(D):                                                            | 255.255.255.0           192.168.1.1 | ——子网掩码<br>——标准网关         |

该示例中的 IP 网络参数为 "192.168.1"。

▶ 在中央单元上打开菜单项 "IP 地址"。

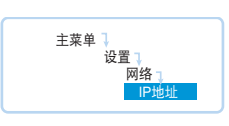

- ▶ 按照您在您的 Windows 计算机所查明的值来设置 IP 地址的 IP 网络参数。
- 设置 IP 设备参数 (最后三位)("1" ~ "254"), 该参数不得被您的计算机或网络中的其他计算机所使用 (在该示例中不得为 "145")。
- ▶ 在中央单元上打开菜单项"子网掩码"。

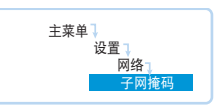

- ▶ 设置子网掩码(在该示例中为"255.255.255.0")。
- ▶ 在中央单元上打开菜单项"网关"。

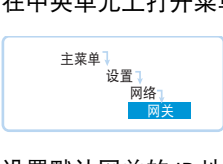

设置默认网关的 IP 地址 (在该示例中为 "192.168.1.1")。
 网络连接通过静态 IP 地址建立。

# 启动 / 关闭软件

集成在中央单元的软件 在中央单元上启动软件:

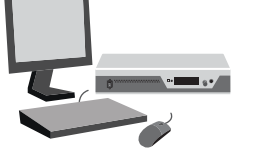

开启 中央单元和 连接的显示器。

软件 "Conference Manager" 启动。 在操作模式 "Setup" 中, 由前景的窗口 " 打 开 " 显示空间视图。

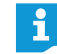

当第一次启动软件 "Conference Manager"时,请设置您希望使用的语言 (见 152 页)。本说明书使用德语软件。

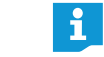

- 如果连接中央单元的显示器不显示任何图片,则可能是设置的分辨率过 高。在这种情况下请重置分辨率:
  - ▶ 按下按键组合 "CTRL" + "Shift" + "F1"。 中央单元的显示器分辨率重置为 800 x 600 像素。

#### 关闭软件:

- ▶ 如有必要,先保存当前配置(见157页)。
- 关闭中央单元。

#### 软件的 Windows 版本

开启软件:

- 双击桌面上的软件图标。
  - 或者:
- 点击"开始">"所有程序">"Sennheiser">"ADN">"SENNHEISER Conference Manager"。

软件 "Conference Manager" 启动。 在操作模式 "Setup" 中, 由前景的窗口 " 打 开"显示空间视图。

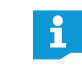

当第一次启动软件 "Conference Manager" 时,请设置您希望使用的语言 (见 152 页)并且调节日期和时间设置 (见 151 页)。本说明书使用德 语软件。

## 关闭软件:

- ▶ 如有必要,先保存当前配置(见157页)。
- ▶ 点击工具栏上的按钮 🞽。

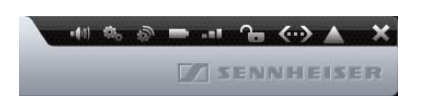

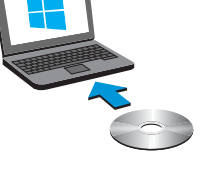
# 了解和设置软件的基本特性

## 软件总览

软件"Conference Manager"的主应用窗口由持续可见的控制元件和操作模式决定的视图构成。

下图显示软件 "Conference Manager" 的 Windows 版本:

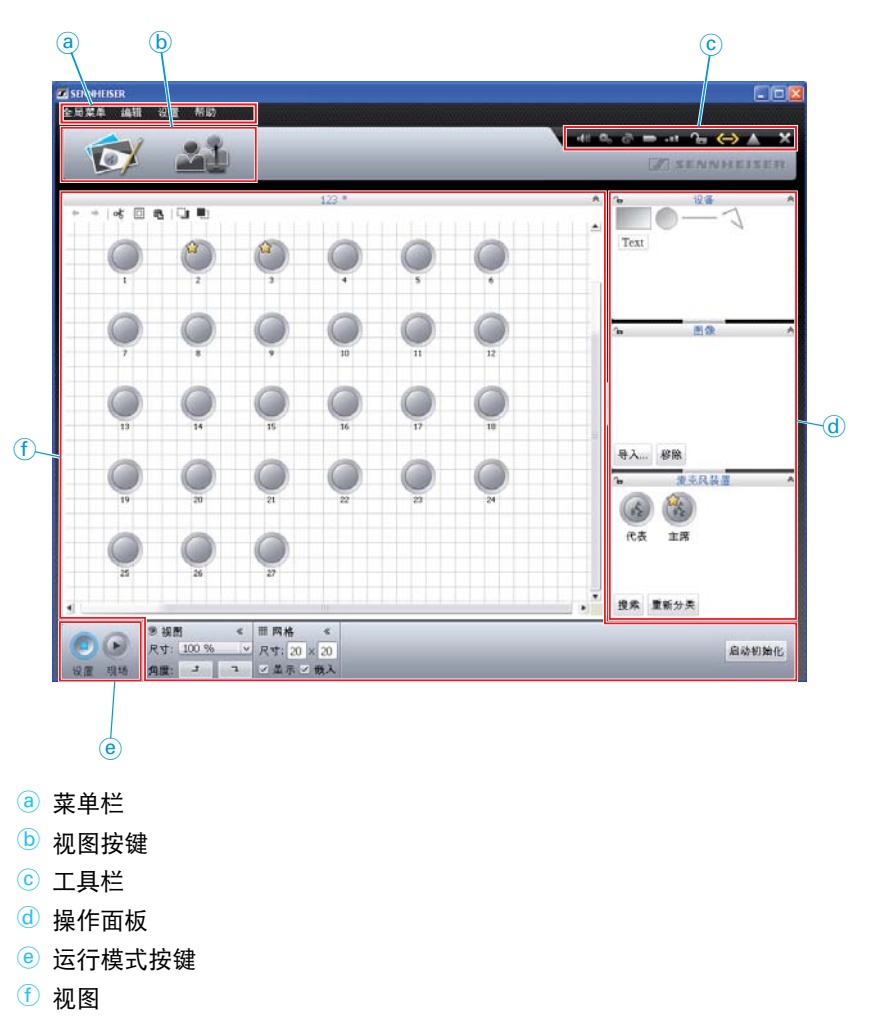

菜单栏 ③

| 全局菜单 | 编辑 设置 帮助 |                         |     |
|------|----------|-------------------------|-----|
| 菜单   | 子菜单      | 功能                      | 页   |
| 全局菜单 | 新建会议     | 创建一个新的配置                | 155 |
|      | 打开会议     | 加载现有配置                  | 156 |
|      | 删除会议     | 删除现有配置                  | 159 |
|      | 关闭       | 关闭当前配置                  | 159 |
|      | 保存       | 保存当前配置<br>(本地或中央单元)     | 157 |
|      | 另存为      | 在其他文件名下另存当前配置 (本地或中央单元) |     |
|      | 连接 / 分离  | 建立与中央单元的连接 /<br>断开连接    | 154 |
|      | 自动加载     | 在启动时自动加载中央单元<br>配置      | 157 |
|      | 关闭*      | 关闭软件                    | 143 |
| 编辑   | 后退       | 撤销最后一步操作                | 181 |
|      | 重作       | 恢复撤销的操作                 |     |
|      | 剪切       | 剪切对象并复制到剪贴板             | 181 |
|      | 复制       | 复制对象到剪贴板                |     |
|      | 粘贴       | 从剪贴板中粘贴对象               |     |
|      | 删除       | 删除对象                    |     |
|      | 后退       | 移动对象至后一层                | 182 |
|      | 前进       | 移动对象至前一层                |     |
|      | 全部选定     | 选择所有对象                  | 176 |
|      | 全屏 *     | 激活 / 禁用全屏               | 151 |
|      | 选择代表名单列  | 显示和隐藏代表视图中的列            | 150 |
| 设置   | 会议设置     | 打开会议设置                  | 195 |
|      | 音频设置     | 打开音频设置                  | 199 |
|      | 无线电设置    | 打开无线运行设置                | 95  |
|      | 会议内容录音   | 打开录音控制器                 | 217 |
|      | 语言       | 设置语言                    | 152 |
|      | 设置密码     | 设置密码保护                  | 152 |
|      | 网络       | 打开网络设置                  | 153 |
|      | 初始化会议    | 重新初始化传声器                | 191 |
|      | 恢复出厂设置   | 恢复软件的出厂设置               | 154 |
|      | 系统设置**   | 打开显示器、鼠标和键盘的硬件设置        | 151 |
|      | 关闭所有传声器  | 关闭所有无线传声器               | 154 |
| 帮助   | 帮助       | 启动帮助功能                  | 无   |
|      | 关于       | 显示当前软件版本                | 无   |

\* 只有在使用软件 Windows 版本时可见

\*\* 只有在使用集成在中央单元内的软件时可见

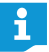

或者您也可以使用菜单项规定的键盘快捷键。

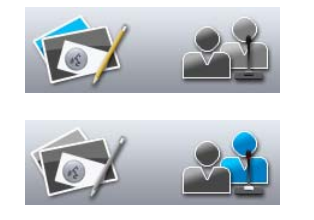

···· ··· ·· ·· ·· ·· ×

Z SENNHEISER

## 视图按键 **b**

按键

|   | 功能                                                                         |
|---|----------------------------------------------------------------------------|
| * | 设置空间视图,从而通过图表配置或控制会议系统。<br>空间视图随着操作模式 "Setup" 或 "Live" 而改变<br>( 见 147 页 )。 |
|   | 设置代表视图,以创建代表名单,并借助名单控制会议。<br>代表视图随着操作模式 "Setup" 或 "Live" 而改变<br>(见 147 页)。 |

## **工具栏** ⓒ

| 按键                 | 功能                                                                                                    |
|--------------------|----------------------------------------------------------------------------------------------------|
| = ((1))            | 打开音频设置窗口 " 音频设置 "(见 199 页)                                                                                                    |
|                    | 打开会议设置窗口 " 会议设置 "(见 195 页)                                                                                                    |
| \$                 | 打开无线设置窗口 " 无线电设置 "(见 95 页)                                                                                                    |
|                    | 显示无线传声器的电池状态并且显示 / 隐藏在传声器符号上的电<br>池状态 – " 电池状态"(见 208 页):<br>二 在所有传声器上电池充电状态为充足 (> 10% 电池电量)<br>二 在最少一个传声器上充电状态为低 (< 10% 电池电量) |
| 1                  | 显示无线传声器的无线电连接状态并且显示 / 隐藏在传声器符号<br>上的无线电状态 – " 无线电状态"(见 208页):<br>在所有传声器上高品质的无线电传输<br>在至少一个传声器上无线电传输质量差<br>(< 20% 无线电信号质量)      |
| î - <mark>8</mark> | 显示中央单元按键锁的状态(见 199 页):                                                                                                    |
| @ <mark>()</mark>  | 显示中央单元与软件 "Conference Manager"和 / 或媒体控制装置<br>之间的连接状态 (见 154页):<br>☞ 未连接 – "设备分开"<br>☞ 连接 – "设备连接"                              |
|                    | 显示当前提示和故障信息,并打开事件日志 – " 事件查看器 "<br>(见 219 页):<br>軒件日志,当前无故障信息<br>存在故障信息                                                        |
| ×                  | 关闭软件 " 关闭 " (见 143 页)                                                                                                    |

\* 仅适用软件的 Windows 版本

### 运行模式按键 ⑧

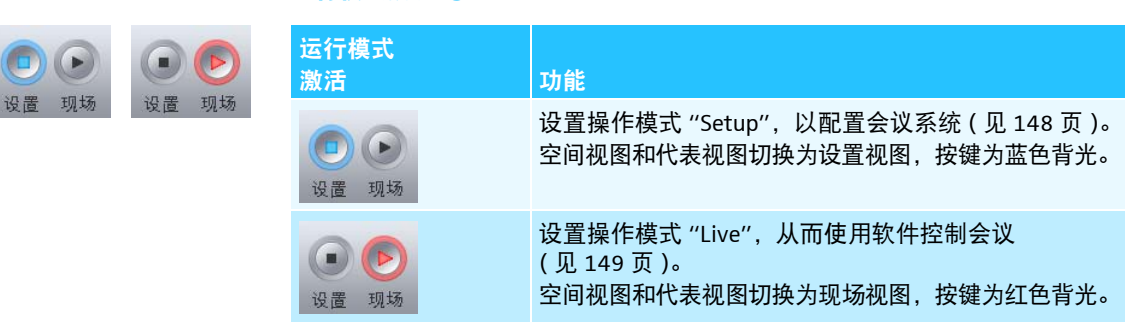

## 选择操作模式和视图

在操作模式 "Setup" 和 "Live" 下, 您可以在空间视图和代表视图之间切换。

## 不同运行模式下的软件视图

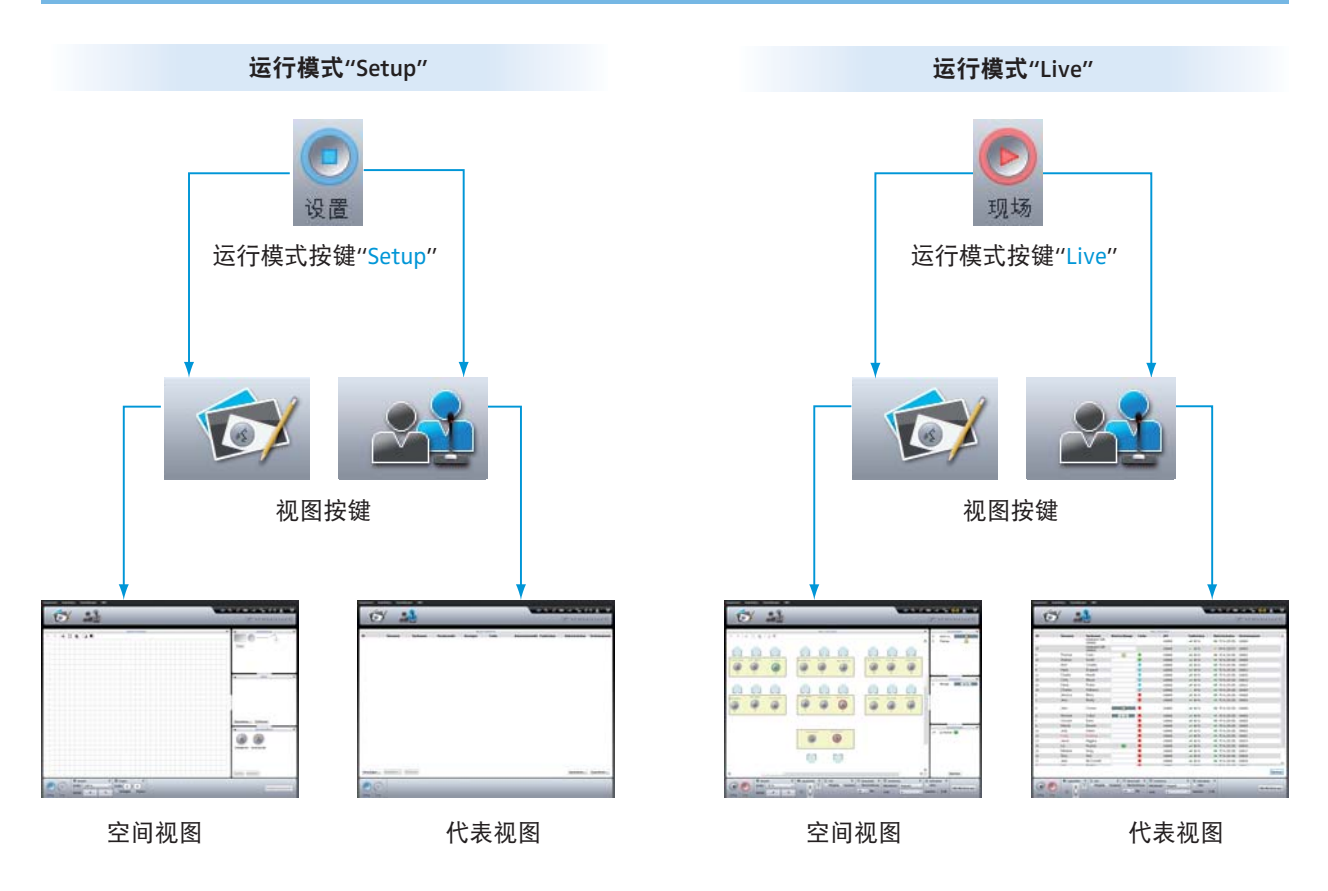

选择操作模式 "Setup"

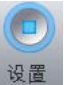

▶ 点击按键 "Setup"。 软件切换到操作模式 "Setup",按键 "Setup"为蓝色背光。

显示空间视图:

▶ 点击按键"空间视图" 🔂。

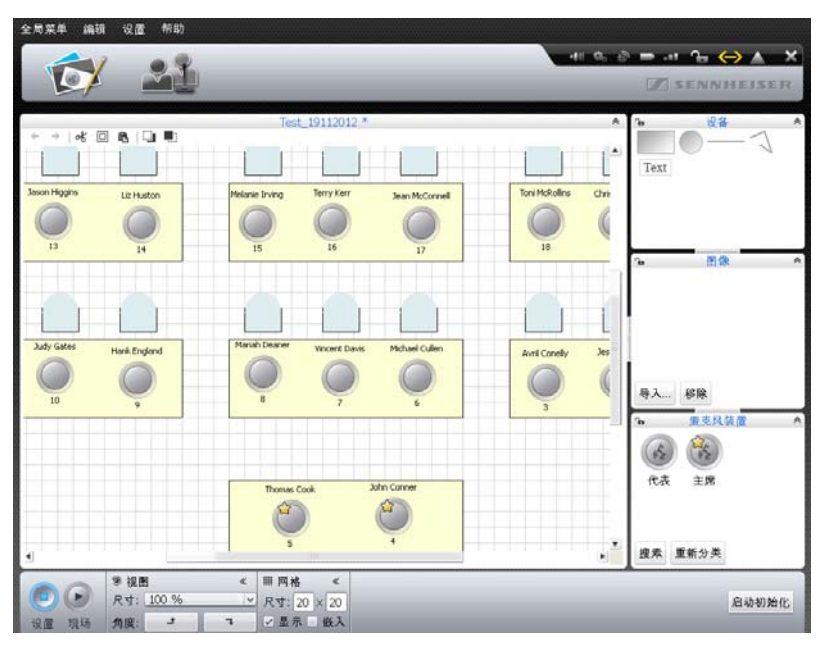

## 显示代表视图:

|       | /       |           | _         |      | _         |    |       | A SENN | HEISE             |
|-------|---------|-----------|-----------|------|-----------|----|-------|--------|-------------------|
|       |         |           |           | Test | _19112012 |    |       |        |                   |
| ID    | 紅       | 名         | 主席        | 显示   | 颜色        | 天线 | 射频-状态 | 电池-状态  | 序列号               |
| 5     | Thomas  | Coak      | 當         | 1    |           |    |       |        | 100001            |
| 23    | Andrew  | Smith     |           | 1    |           |    |       |        | 100009            |
| 3     | Avril   | Conelly   |           | ~    |           |    |       |        | 100027            |
| 9     | Hank    | England   |           | ~    |           |    |       |        | 100023            |
| 12    | Charlie | Hewitt    |           | ~    |           |    |       |        | 100020            |
| 19    | Chris   | Meyer     |           | 4    |           |    |       |        | 100013            |
| 20    | David   | Porter    |           | 4    |           |    |       |        | 100012            |
| 27    | Bruce   | Wayne     |           | 4    |           |    |       |        | 100005            |
| 28    | Charles | Williams  |           | ~    |           |    |       |        | 100004            |
| 2     | Jessica | Berry     |           | 4    |           |    |       |        | 100028            |
| 1     | Jess    | Brady     |           | × .  |           |    |       |        | 100029            |
| 4     | John    | Conner    | <b>\$</b> | ~    |           |    |       |        | 100000            |
| 5     | Michael | Cullen    |           | 1    |           |    |       |        | 100026            |
| 7     | Vincent | Davis     |           | ~    |           |    |       |        | 100025            |
| 3     | Mariah  | Deaner    |           | 1    |           |    |       |        | 100024            |
| 10    | Judy    | Gates     |           | 1    |           |    |       |        | 100022            |
| 11    | Katie   | Golding   |           | 1    |           |    |       |        | 100021            |
| 13    | Jason   | Higgins   |           | 5    |           |    |       |        | 100019            |
| 14    | Liz     | Huston    |           | 1    |           |    |       |        | 100018            |
| 15    | Melanie | Ining     |           | ~    |           |    |       |        | 100017            |
| 16    | Terry   | Kerr      |           | 1    |           |    |       |        | 100016            |
| 17    | Jean    | McConnell |           | 4    |           |    |       |        | 100015            |
| 21    | Lilly   | Robbin    |           | 1    |           |    |       |        | 100011            |
|       |         | -         |           |      | -         |    |       |        |                   |
| 10.10 | 金短 総除   |           |           |      |           |    |       |        | λ. <del>Ω</del> Η |

▶ 点击按键"代表视图" 斗。

选择操作模式 "Live" ▶ 准备并激活操作模式 "Live" (见 203 页)。

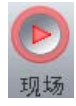

#### 显示空间视图:

▶ 点击按键"空间视图" 💕。

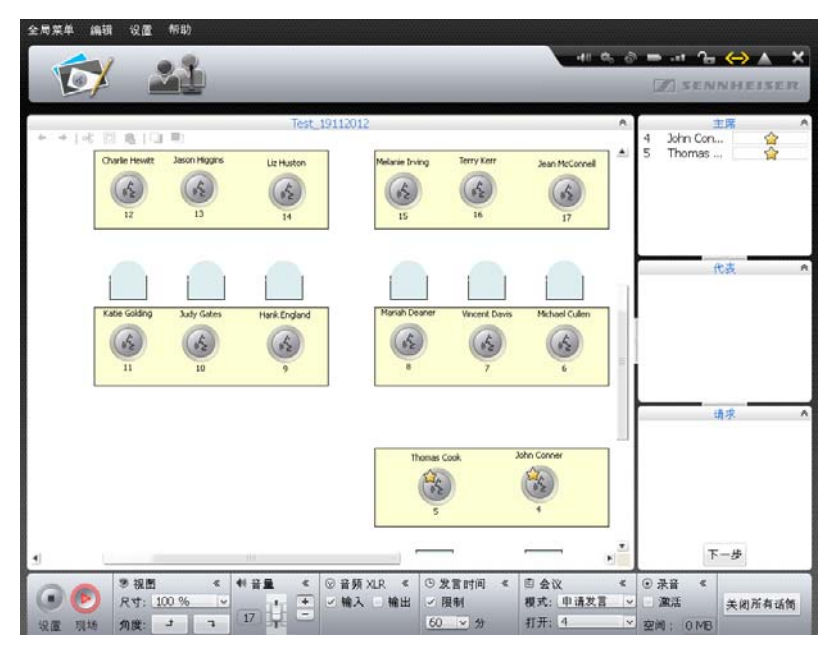

#### 显示代表视图:

▶ 点击按键"代表视图" 🚨。

| ST.     |           |                    |          |      |            |           |                         |           |          |
|---------|-----------|--------------------|----------|------|------------|-----------|-------------------------|-----------|----------|
| R       |           |                    |          |      |            |           |                         | []]] SENI | NHEISER  |
|         |           |                    |          | Tes  | t_19112012 |           |                         |           |          |
| ID      | 姓         | 名                  | 队列       | 颜色   | 天线         | 射频-状态     | 电池-状态                   | 序列号       | F        |
|         |           | 100000 Bt          |          |      | 100000     | -08 80 %  | ➡ 75 % (25:35)          | 100000    |          |
| 29      |           | 100001 84          |          |      | 100000     | 60 %      | ⇒. 59 % (20:07)         | 100000    |          |
| 5       | Thomas    | Cook               | 4        |      | 100000     |           | ₽ 75 % (25:35)          | 100001    |          |
| 23      | Andrew    | Smith              |          |      | 100000     |           | P 75 % (25:35           | 100009    |          |
| 28      | Charles   | Williams           | 00:30    |      | 100000     | 59 %      | ₽ 75 % (25:35)          | 100004    |          |
| 20      | David     | Porter             | 00:30    |      | 100000     | -#8 80 %  | D 75 % (25:35           | 100012    |          |
| 19      | Chris     | Meyer              |          |      | 100000     | -#8 80 %  | ➡ 75 % (25:35)          | 100013    |          |
| 12      | Charlie   | Hewitt             |          |      | 100000     | -+* 00 %  | ⇒ 75 % (25:35)          | 100020    |          |
| 9       | Hank      | England            |          |      | 100000     |           | ➡ 75 % (25:35)          | 100023    |          |
| 3       | Avril     | Conelly            |          |      | 100000     | -ali 80 % | D 75 % (25:35           | 100027    |          |
|         | John      | Conner             |          |      | 100000     | -#8 80 %  | <b>III</b> 75 % (25:35) | 100000    |          |
| 25      | Stephanie | Walker             |          |      | 100000     | 61 %      | ⇒ 78 % (26:36)          | 100007    |          |
| 24      | Jason     | Thom               | 00:29    |      | 100000     | -#8 80 %  | - 75 % (25:35           | 100008    |          |
| 21      | Lilly     | Robbin             |          |      | 100000     |           | D 75 % (25:35           | 100011    |          |
| 17      | Jean      | McConnell          |          |      | 100000     | -#8 80 %  | ₽ 75 % (25:35)          | 100015    |          |
| 16      | Terry     | Kerr               |          |      | 100000     | -=== 00 % | ₽ 75 % (25:35           | 100016    |          |
| 15      | Melanie   | Ining              |          |      | 100000     | -#9 80 %- | ₽ 75 % (25:35)          | 100017    |          |
| 14      | Liz       | Huston             |          |      | 100000     |           | D 75 % (25:35)          | 100018    |          |
| 13      | Jason     | Higgins            |          |      | 100000     | -49 80 %  | ₽ 75 % (25:35)          | 100019    |          |
| 11      | Katie     | Golding            |          |      | 100000     | -#8 80 %  | D 75 % (25:35           | 100021    |          |
| 10      | Judy      | Gates              |          |      | 100000     | -#8 80 %  | ➡ 75 % (25:35)          | 100022    |          |
| 8       | Mariah    | Deaner             |          |      | 100000     | +## 80 %  | ⇒ 75 % (25:35)          | 100024    |          |
|         |           |                    |          | -    |            |           |                         |           | 下一步      |
| _       |           |                    |          |      | 1-         |           |                         |           | (termes) |
| 01      | ● 計量      | <li>≪ ⊗ 音頻 XI</li> | R 《 ③ 发言 | 时间《  | 回会议        | < 0 ;     | 乳音 《                    |           |          |
|         | 2         | + 三输入              | /輪出 / 限制 | 1    | 模式: 申请发言   | × E :     | 家活                      |           | 关闭所有话筒   |
| 20.00 7 | 17 -      |                    | 60       | ¥ 44 | 打开: 4      | v etca    | I. OMB                  |           |          |

#### 调整视图

您可以调整空间视图和代表视图。您可以隐藏或显示操作面板并按照您的需要 调整大小。视图更改不能永久性保存,软件重启后将恢复出厂设置。

#### 调整空间视图和代表视 图的操作面板

带图标≫或≫的操作面板可以收起和展开:

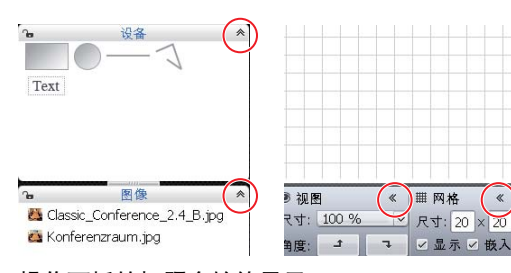

## 操作面板的标题会始终显示。

| 6 | 设备    | *                                                                                                    |       |      | -       |   |   |     |   |
|---|-------|----------------------------------------------------------------------------------------------------|-------|------|---------|---|---|-----|---|
| 6 | 图像    | ×                                                                                                    |       |      |         |   |   |     |   |
| 6 | 麦克风装置 | *                                                                                                    |       |      |         | _ |   |     |   |
|   |       |                                                                                                    |       |      |         |   |   | - 2 | + |
|   |       |                                                                                                    |       |      |         |   |   |     |   |
|   |       |                                                                                                    |       |      |         |   |   | +   |   |
|   |       |                                                                                                    | 网格    | «    | $\odot$ | * | 4 | *   | 1 |
|   |       | 尺                                                                                                    | 1: 20 | × 20 |         |   |   |     |   |
|   |       | Image: Second second second | 显示    | 嵌入   |         |   |   |     |   |

收起操作面板:

▶ 点击您想收起的操作面板标题上的图标 🕿 或 🕊。

#### 展开操作面板:

▶ 点击您想展开的操作面板标题上的图标 ¥ 或 ≫。

改变操作面板大小:

- ▶ 将鼠标移至操作面板之间的图标 ↓ 或 ——。 光标 \> 切换为移动图标 + + 。
- ▶ 任意调整操作面板。

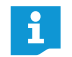

图标 础 和 ┅ 显示,操作面板 "设备 "、"图片 "或 "传声器 "已锁定 (础) 或已解锁 (┅)(见 184 页 )。

调整代表视图的表格

#### 改变代表名单的列宽:

- ▶ 将鼠标移至代表名单的标题。 光标\\$切换为移动图标+++。
- ▶ 任意调整列宽。

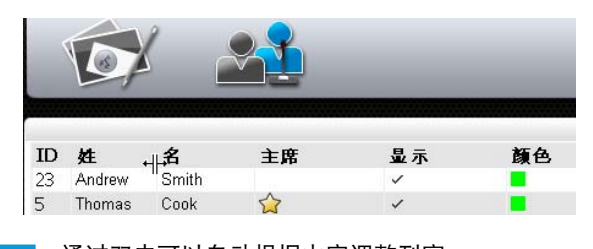

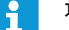

通过双击可以自动根据内容调整列宽。

| 全屏    | F11    |      |
|-------|--------|------|
| 选择代表名 | 译列 📐 🕨 | 🖌 ID |
|       | N      | ✔ 姓  |
|       |        | ✔ 名  |
|       |        | ✔ 队列 |
|       |        | ✔ 颜色 |

| $\mathbf{ID}\nabla$ | 姓         | 名                   | \ <del>**</del> |
|---------------------|-----------|---------------------|-----------------|
| 7                   | Lilly     | Robbin <sup>W</sup> | v ID            |
| 6                   | Andrew    | Smith               | ✔ 姓             |
| 5                   | Melanie   | Irving              | ✓ 名             |
| 4                   | Thomas    | Cook                | ✔ 队列            |
| 3                   | Stephanie | Walker              |                 |
| 2                   | Stacey    | Gowans              |                 |
|                     |           | -                   | ↓ 大海樽 抉         |

在用于操作模式 "Live" 的代表名单中将列显示和隐藏 (在操作模式 "Setup" 中 所有列都被持久显示):

▶ 在菜单栏点击"编辑">"代表名单列选择"。

或者:

- 在代表视图中用右键点击代表名单的标题。 在操作模式 "Live" 中可被显示的列的列表出现。
- 激活所期望的列,在其中点击所期望的项目:

| 设置   | 在操作模式 "Live" 中列的可见性 |
|------|---------------------|
| 激活   | 列已在代表视图中显示          |
| ✓ ID |                     |
| 禁用   | 列已在代表视图中隐藏          |
| ID   |                     |

使用 Windows 软件的全屏视图

在菜单栏点击"编辑">"全屏"。 激活 / 禁用软件全屏视图。

#### **配置中央单元的显示器、鼠标、键盘以及日期和时间<sup>\*</sup>**

在菜单栏点击"设置">"系统设置"。 出现窗口"系统属性"。

| 鼠标速度 键盘<br>慢 快   En   | 布局<br>alish (US)     > |
|-----------------------|------------------------|
| 磁盘空间<br>剩余空间: 21.8 GB |                        |

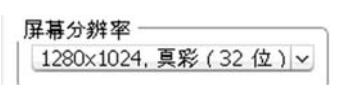

#### 配置显示器:

i

从下拉菜单中的"屏幕分辨率"选择所需的分辨率。 显示器分辨率至少应为 800 x 600 像素 (建议:使用 1024 x 762 或 1280 x 1024 像素)。

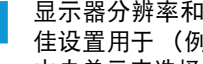

显示器分辨率和刷新率自动匹配连接的显示器,以使您可以随时选择最 佳设置用于 (例如) 纯平显示器和投影仪。如有必要, 您必须重新启动 中央单元来选择针对您显示器的最佳设置。

\* 仅适用于集成在中央单元中的软件

鼠标速度 慢-----

> 键盘布局 English (US)

当地时间

25/02/2013 04:49:27

如果连接至中央单元的显示器不显示任何图片,则可能是设置的分辨率过高。 在这种情况下请重置分辨率:

▶ 按下按键组合 "CTRL" + "Shift" + "F1"。 中央单元的显示器分辨率重置为 800 x 600 像素。

设置光标速度:

快

×

+

- ▶ 在"鼠标速度"范围将滑块
- 向 " 缓慢 " 方向移动减慢速度或
  - 向"快速"方向移动加快速度。

调整中央单元的键盘布局 (例如西里尔键盘):

从下拉菜单的"键盘布局"中选择所需的键盘布局。

#### 设置中央单元的日期和时间:

- ▶ 在"当地时间"中标记各个数字。
- 🕨 通过键盘输入日期和时间,或点击按键 🖸 更改所选的日期和时间。
- ▶ 点击 "OK"。

保存设置并关闭窗口 " 系统属性 "。

典语 "Svenska" 和 西班牙语 "Español"。

如果想要得知可用的存储空间:

在窗口"系统属性"中的"硬盘储存器"中,您可以找到关于中央单元可用存储 空间的信息。

磁盘空间-

剩余空间: 21.8 GB

#### 设定语言

 在菜单栏点击"设置">"语言"。 显示可设置语言的列表:中文"中文",丹麦语"Dansk",德语"Deutsch", 英语"English",芬兰语"Suomi",法语"Français",荷兰语"Nederlands", 意大利语"Italiano"日语"日本語",挪威语"Norsk",俄语"Русский",瑞

点击所需的语言。
 软件语言已更改。

## 使用密码

您可以通过密码保护来防止已进行的配置发生未经许可的更改。操作模式 "Setup"下的所有设置都以这种方式受到保护。您可以在操作模式"Live"下使用 设有密码保护的配置及进行设置。

| 为配置设置密码保护或更改密码 | ▶ 在菜单栏点击"设置">"设置密码…"。<br>出现窗口"设置密码"。                     |
|----------------|----------------------------------------------------------|
|                | 设置密码                                                     |
|                | 旧密码                                                      |
|                | <u>新家</u> 祝                                              |
|                |                                                          |
|                | 确认新密码                                                    |
|                |                                                          |
|                |                                                          |
|                | 创建新密码:                                                   |
|                | ▶ "旧密码"一栏不填。                                             |
|                | 更改已有密码:                                                  |
|                | ▶ 在"旧密码"一栏输入已有密码。                                        |
|                | 在"新密码"和"确认新密码"栏输入新密码。<br>密码最多可由 16 位字母或数字组成。             |
|                | 如果您不想使用密码,请不要填写"新密码"和"确认新密码"栏。                           |
|                |                                                          |
|                | 点击 "OR"。<br>新密码已保存。该配置已受密码保护。下一次更改配置时需要输入设置的             |
|                | 密码。                                                      |
|                | 使用主键盘组合可以再次取消配置的密码保护:                                    |
|                | ► 按下按键组合 "CTRL" + "Shift" + "F10"。<br>现有密码被删除。           |
|                | 进行网络设置                                                   |
|                | 如果更改窗口"网络设置"的设置,可能会导致网络断开!                               |
|                | ▶ 在菜单栏点击"设置">"网络…"。                                      |
|                | 出现窗口"网络设置"。                                              |
|                | 网络设置 白井林田 口 粉油                                           |
|                | ◎ 自动获取 IP 地址                                             |
|                | IP 地址: 0 .0 .0 .0                                        |
|                | 子网施码: 0 .0 .0 .0                                         |
|                | 默认 M关:                                                   |
|                | 确定取消                                                     |
|                | 中央单元自动与网络动态 IP 地址连接:                                     |
|                | ▶ 选择选项"目动获取 IP 地址"。                                      |
|                | ▶ 点击 "OK"。<br>设置已完成,在文本框 "IP 地址 " 以及 " 子网掩码 " 显示自动分配的地址。 |
|                | 使用静态 IP 地址、子网掩码和默认网关手动将中央单元连接至网络:                        |
|                | ▶ 选择选项 " 使用下列 IP 地址 "。                                   |
|                | ▶ 在文本框 "IP 地址 " 中输入所需 IP 地址。                             |

在文本框"子网掩码"中输入所需子网掩码地址。

▶ 在文本框"默认网关"中输入所需默认网关。

| 自动获取   | IP 地址         |  |
|--------|---------------|--|
| 使用以下   | IP 地址         |  |
| IP 地址: | 192.168.1 .10 |  |
| 子网掩码:  | 255.255.255.0 |  |
| 默认网关:  | 192.168.1 .1  |  |

▶ 点击 "OK"。 设置完成。

有关会议系统网络配置的更多信息请参阅131页。

#### 加载网络配置

在菜单栏点击"设置">"恢复出厂设置"。 软件和(必要情况下)所连接无线组件的所有设置恢复出厂设置。

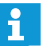

1

- 如果连接中央单元的显示器不显示任何图片,则可能是设置的分辨率 过高。在这种情况下请重置分辨率:
  - ▶ 按下按键组合 "CTRL" + "Shift" + "F1"。 中央单元的显示器分辨率重置为 800 x 600 像素。

#### 关闭所有无线连接的无线传声器

- 在菜单栏点击"设置">"关闭无线传声器"。
   出现安全提问。
- 点击 "OK"。 所有与会议系统无线连接的无线传声器被关闭。

# 使用会议系统和软件

## 建立与中央单元的连接

建立软件 "Conference Manager" 和中央单元的连接:

启动软件(见143页)。 出现窗口"打开"。

| <ul> <li>新会议文档</li> </ul> |
|---------------------------|
| ◎ 从 CU 打开激活的会议文档          |
| ○ 从 CU 打开会议文件             |
| 123.adn v (*) 激活          |
| ◉ 在设置模式中启动                |
| ◎ 在现场模式中启动                |
|                           |
|                           |
| 生態 明定 取消                  |

| 点击"连接"。                                        |
|------------------------------------------------|
| 或者:                                            |
| 在菜单栏点击"主菜单">"连接…"。<br>出现窗口"连接至 CU 和所连接中央单元的列表。 |
| 连接至 CU                                         |
| ADN CU 000122 K                                |
| 确定 取消                                          |
| 选择所需的中央单元。                                     |

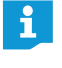

如果您想选的中央单元不在列表内, 请检查网络设置 (见131页) 并注意下一章中的提示。

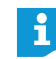

在其他的程序窗口也可以使用按键"连接"。功能始终一样:软件 "Conference Manager"与中央单元的连接。

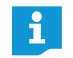

通过软件的 Windows 版本,您可以通过网络选择不同的中央单元。集成 在中央单元的软件只能与这一个中央单元连接。

## ▶ 点击 "<mark>OK</mark>"。

建立与所选中央单元的连接。工具栏内显示图标 "已连接 " 👄。

## 断开与中央单元的连接

- 在菜单栏点击"主菜单">"断开"。
   出现安全提问。
- 点击 "OK"。 断开与中央单元的连接。必要情况下,软件切换至操作模式 "Setup"。

#### 创建新配置

| 在菜单栏点击"主菜单">"新会议"。<br>出现窗口"打开"。                                                            |  |  |
|--------------------------------------------------------------------------------------------|--|--|
| 打开<br>● <b>新会议文档</b><br>◎ 从 CU 打开激活的会议文档                                                   |  |  |
| <ul> <li>○ 从 CU 打开会议文件         <ol> <li>123.adn</li> <li>○ 在设置模式中启动</li> </ol> </li> </ul> |  |  |
| <ul> <li>在现场模式中启动</li> <li>连始</li> <li>确定</li> <li>取当</li> </ul>                           |  |  |
| 选择选项"新会议"。                                                                                 |  |  |

点击 "OK"。 新配置已创建,软件切换至操作模式 "Setup" 下的空间视图 (见 148 页)。 打开会议

断开连接

从 CU 打开激活的会议文档
 从 CU ADN CU 000122 打开会议文件

 (\*) 激活
 在设置模式中启动
 在现场模式中启动
 打开本地会议文档

#### 加载配置

确定 取消

在菜单栏点击"主菜单">"打开会议…"。
 出现窗口"打开"。

如果软件与中央单元已经连接(见154页),则可以加载三种配置:

|   | 配置                  | 方法                                                               |
|---|---------------------|------------------------------------------------------------------|
|   | ······ 下载有效 (运行)的会议 | 在操作模式 "Live" <sup>*</sup> 下加载配置:<br>▶ 选择菜单项 " 从 CU 打开有效会议 "。     |
|   |                     | ▶ 点击 "OK"。                                                       |
|   |                     | 选择您想加载配置的操作模式<br>("Setup" <sup>**</sup> 或 "Live"):               |
| 1 |                     | ▶ 选择菜单项 " 从 CU###### 打开会议 "。                                     |
|   |                     | <ul> <li>从下拉菜单中选择有效会议的配置<br/>(标有星形符号*)。</li> </ul>               |
|   |                     | ▶ 选择操作模式("Setup" 或"Live"),点击<br>"OK"。                            |
|   | ······载入无效会议        | 选择您想加载配置的操作模式<br>("Setup" 或 "Live"):                             |
|   |                     | ▶ 选择菜单项 "从 CU###### 打开会议 "。                                      |
|   |                     | <ul> <li>从下拉菜单中选择无效会议的配置<br/>(未标星形符号*)。</li> </ul>               |
|   |                     | <ul> <li>选择操作模式 ("Setup" 或 "Live"),</li> <li>点击 "OK"。</li> </ul> |
|   | 加载一个在硬盘上本地存         | 选择菜单条目"打开本地会议"。                                                  |
|   | 储的会议                | ▶ 点击 "OK",从文件对话框窗口 " 打开会议 " 选择所需配置 ( 文件扩展名 "*.adn")。             |
|   |                     | ▶ 点击 "OK"。<br>配置已在操作模式 "Setup" 下加载。                              |

- \* 加载配置完成后,在操作模式 "Live" 下会议操作将自动开始。另外还请注意相关信息 (在 158 页页上)。
- \*\* 在操作模式 "Setup" 下调整现有配置。

\*\*\* 仅在使用软件 Windows 版本时可用 – 即使与中央单元之间没有连接。

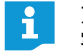

如果在操作模式 "Setup" 下打开配置, 在必要情况下可能会被询问设置的 密码 (见 152 页)。

| 自动加载属性      |       |
|-------------|-------|
| ◉ 启用自动加载    |       |
| Default.adn | ~     |
| ◎ 禁用自动加载    |       |
| 断开连接        | 确定 取消 |

| 自动加载属性      |        |
|-------------|--------|
| ─ 启用自动加载    |        |
| Default.adn | $\sim$ |
| ● 禁用自动加载    |        |
| 断开连接        | 确定 取消  |

#### 激活 / 禁用配置自动加载

启动会议系统后自动加载已保存的配置:

- 在菜单栏点击"主菜单">"自动加载…"。 出现窗口"自动加载属性"。
- 建立与中央单元的连接(见154页)。
- ▶ 选择选项"启动自动加载"。
- ▶ 从下拉菜单中选择所需配置。
- 点击 "OK"。 所选配置在下一次启动软件时会在操作模式 "Live" 下自动加载。

#### 禁用最后一次配置的自动加载:

- ▶ 选择选项"禁用自动加载"。
- ▶ 点击 "OK"。

#### 消除自动加载配置时的连接问题

如果无法创建与中央单元的连接或无法找到配置,则出现故障信息。

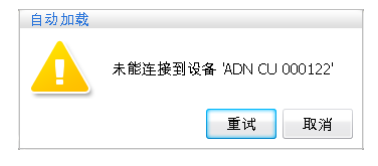

- 请检查中央单元是否连接正确<sup>\*</sup>(见127页)以及是否开启(见77页)。
- ▶ 必须确保软件和中央单元之间的网络通信不被代理服务器和/或防火墙封锁。
- ▶ 在必要情况下中断与中央单元现有的连接以建立一个新的连接(见下一章节)。
- \_\_\_\_\_ ▶ 点击 " 重试 "。

#### 保存配置

您可以在中央单元或连接的本地 Windows 计算机上保存任意多的配置。

将一个新创建的配置保存在中央单元上:

在菜单栏点击"主菜单">"保存"。 出现窗口"保存会议"。

| <ul> <li>保存会议</li> <li>● 将会议文档保存在 CU 上</li> </ul> |       |
|---------------------------------------------------|-------|
| 123.adn                                           | ×     |
|                                                   |       |
|                                                   |       |
| 断开连接                                              | 确定 取消 |

- 在必要情况下建立与中央单元的连接(见154页)。
- ▶ 选择选项"将会议保存在 CU ######"。
- ▶ 在下拉菜单输入文件名。
- ▶ 点击 "OK"。
  - 文件被保存在中央单元上。

您可以通过命令"主菜单">"保存"直接保存有文件名的配置;没有进一步询问。

\* 仅适用软件的 Windows 版本

| i  | 您在操作模<br>当前配置。                                                                                                    | 式 "Live" 或中央单元                                                                                                    | 操作菜单内进行的设置                                                                                                    | 置将直接被保存到                             |
|----|----------------------------------------------------------------------------------------------------|----------------------------------------------------------------------------------------------------|----------------------------------------------------------------------------------------------------|--------------------------------------|
|    | 为了保护最<br>之前,先将                                                                                                    | 后使用的配置,我们建<br>配置保存在单独的文件                                                                                                    | ≹议您在操作模式"Liv<br>=。                                                                                                    | e" 下使用新配置                            |
|    | ▶ 请确保中                                                                                                    | 中央单元已连接(见 15                                                                                                    | 4页)。                                                                                                    |                                      |
|    | 在操作机<br>您将获得                                                                                                    | 莫式"Setup"下加载有效<br>导上次使用的配置。                                                                                                    | 如置 (标有星形符号)                                                                                                    | "*", 见156页)。                         |
|    | ▶ 在另外的                                                                                                    | 的文件名下保存配置()                                                                                                    | 见上文 )。                                                                                                    |                                      |
| i  | 为了进行无<br>度 " <u>发射功</u><br>些设置不是<br>线模块时,                                                                                                    | 线操作,将手动频率选<br>率 " 的设置直接保存到<br>软件 "Conference Man<br>您必须重新进行这些设                                                                                                    | 择 " 频道选择 – 手动,<br>刂所连接的天线模块 A<br>ager" 配置文件的组成<br>2置。                                                                                                    | ' 和无线电信号强<br>DN-W AM 中。这<br>戈部分。当更换天 |
| 将- | -个新创建的配                                                                                                    | 置保存在计算机硬盘上                                                                                                    | :                                                                                                    |                                      |
|    | 在菜单栏点击"                                                                                                    | · 主菜单 " > " 保存 "。                                                                                                    |                                                                                                    |                                      |
|    | 出现窗口 " 保有                                                                                                    | 子会议"。                                                                                                    |                                                                                                    |                                      |
|    | 保存会议                                                                                                    | ац н                                                                                                    |                                                                                                    |                                      |
|    | 123.adn                                                                                                    |                                                                                                    |                                                                                                    |                                      |
|    | ◉ 另存为本地会议文档                                                                                                    | Ľ.                                                                                                    |                                                                                                    |                                      |
|    | 断开连接                                                                                                    | 确定取消                                                                                                    |                                                                                                    |                                      |
|    |                                                                                                    |                                                                                                    |                                                                                                    |                                      |
|    | 选择选项"另有                                                                                                    | 序为本地会议文档 " <b>。</b>                                                                                                    |                                                                                                    |                                      |
|    |                                                                                                    |                                                                                                    |                                                                                                    |                                      |
|    | 点击 "OK"。<br>出现窗口 " <mark>保</mark> 有                                                                                                    | 荐会议"。                                                                                                    |                                                                                                    |                                      |
|    | 点击 "OK"。<br>出现窗口 " 保存<br>☑                                                                                                    | 字会议"。<br><sub>保存会议</sub>                                                                                                    | ×                                                                                                    | ŋ                                    |
|    | 点击 "OK"。<br>出现窗口 " 保存                                                                                                    | F会议 ″。<br>保存会议<br>ADN → Conference Files v ¢                                                                                                    | ×<br>搜索 Conference Files の                                                                                                    |                                      |
|    | 点击 "OK"。<br>出现窗口 " 保存<br>ⓒ                                                                                                    | 存会议 ″。<br>保存会议<br>ADN ▶ Conference Files   ▼ ℃                                                                                                    | ×<br>捜索 Conference Files の<br>胆マ @                                                                                                    |                                      |
| •  | 点击 "OK"。<br>出现窗口 "保存<br>● ● ↑ ↑ ● « /<br>组织 ▼ 新建文件夹<br>● ♥ ♥ ♥ ♥ ♥ ♥<br>● ♥ ♥<br>■ ₩近0河的位置<br>■ 眞面                                                                                                    | 存会议 ″。<br>保存会议<br>ADN → Conference Files ✓ ℃<br>ADN → Conference Room 214.adn                                                                                                    | ×<br>搜索 Conference Files<br>伊政日期 英型<br>07.02.2013 14:30 ADN 文代                                                                                                    |                                      |
| •  | 点击 "OK"。<br>出现窗口 "保存                                                                                                    | 存会议 ″。<br>ADN → Conference Files v C                                                                                                    | ×<br>捜索 Conference Files ア<br>御歌日期 英型<br>07.02.2013 14:30 ADN 文(                                                                                                    |                                      |
|    | 点击 "OK"。<br>出现窗口 "保存<br>使 ⊕ ← ↑<br>④ ≪/<br>组织 ▼ 新建文件块<br>★ 收藏块<br>下线<br>圖 最近访问的位置<br>■ 点面<br>■ 配片<br>图 文档<br>■ 观频<br>♪ 音乐                                                                                                    | 存会议 "。<br>保存会议<br>ADN → Conference Files v ¢<br>ADN → Conference Files v ¢<br>Conference Room 214.adn                                                                                                    | ×<br>接張 Conference Files                                                                                                    |                                      |
| •  | 点击 "OK"。<br>出现窗口 "保存<br>⑦<br>④ ④ ↑ ↑ ● ≪ ↑<br>④ ≪ 收藏夹<br>● 下载<br>◎ 最近时间的位置<br>■ 桌面<br>同片<br>◎ 文档<br>圖 规筑<br>● 首乐<br>● ◎ ★ ↓ ● ○ ↓ ● ○ ◆ ● ○ ◆ ● ○ ● ○ ● ○ ● ○ ● ○ ● ○ ● ○                                                                                                    | 存会议 "。<br>保存会议<br>ADN ▶ Conference Files v ℃<br>名称<br>Conference Room 214.adn                                                                                                    | ×<br>搜素 Conference Files<br>御田<br>御田<br>学数日期<br>07.02.2013 14:30 ADN 文代                                                                                                    |                                      |
| •  | 点击 "OK"。<br>出现窗口"保存<br>「<br>一<br>一<br>一<br>一<br>一<br>一<br>一<br>一<br>一<br>一<br>一<br>一<br>一                                                                                                    | 存会议 "。                                                                                                    | ×<br>遼葉 Conference Files<br>●<br>修改日期 英型<br>07.02.2013 14:30 ADN 文化<br>07.02.2013 14:30 × 400 × 400 × |                                      |
| •  | 点击 "OK"。<br>出现窗口 "保存<br>「<br>● ● ↑ ↑ ● < ↑ ● < ↑<br>』 (保存<br>● ● ● ↑ ↑ ● < ↑<br>』 (保存<br>● ● ● ↑ ↑ ● < ↑<br>』 (保存<br>● ● ● ● ↑ ↑ ● < ↑<br>』 (保存<br>● ● ● ● ↑ ↑ ● < ↑<br>● < ↑<br>● ● ● ● ↑ ↑ ● < ↑<br>●<br>●<br>● ↑ ●<br>●<br><br>●<br>● ● ↑ ●<br>●<br>●<br>● ● ● ●<br>● ● ● ●<br>● ● ● ● ● ● ● ● ● ● ● ● ● ● ● ● ● ● ●                                                                                                     | 存会议 "。<br>保存会议 ADN → Conference Files v ¢ ADN → Conference Files v ¢ ADN → Conference Room 214.adn ADN → Conference Room 214.adn ADN → Conference Room 214.a | ×<br>接ま Conference Files<br>修改日期 英型<br>07.02.2013 14:30 ADN 文付<br>07.02.2013 14:30 ADN 文付<br>○<br>○<br>○<br>○<br>○<br>○<br>○<br>○<br>○<br>○<br>○<br>○<br>○                                                                                                    |                                      |
| •  | 点击 "OK"。<br>出现窗口 "保存<br>⑦<br>● ● ● ↑ ● ● ●<br>④ ● ● ● ●<br>④ ● ● ● ●<br>④ ● ● ● ●<br>④ ● ● ● ●                                                                                                    | 存会议 "。                                                                                                    | ×<br>理葉 Conference Files<br>●<br>●<br>●<br>●<br>●<br>●<br>●<br>●<br>●<br>●<br>●<br>●<br>●                                                                                                    |                                      |
|    | 点击 "OK"。<br>出现窗口 "保存<br>「<br>(○ ○ ↑ ↓ ↓ « /<br>组织 ▼ 新建文件夹<br>▼ 軟廠夹<br>下號<br>圖 最近访问的位置<br>■ 点面<br>○ 本<br>◎ 座<br>◎ 座<br>◎ 座<br>◎ 文件名(N): [<br>《存美型(T): AD<br>◎ 座<br>◎ 文件名(X): [<br>《存美型(T): AD                                                                                                    | R存会议 "。<br>R存会议<br>ADN → Conference Files v ¢<br>ADN → Conference Files v ¢<br>Conference Room 214.adn<br>Conference Room 214.adn<br>v ¢<br>v ¢<br>v ¢<br>v ¢<br>v ¢<br>v ¢<br>v ¢<br>v ¢                                                                                                    | ×<br>遼東 Conference Files<br>御<br>御<br>御<br>御<br>御<br>御<br>御<br>御<br>御<br>御<br>御<br>御                                                                                                    |                                      |
|    | 点击 "OK"。<br>出现窗口"保存<br>© ○ ↑ ♥ ♥ ♥<br>组织 ▼ 新建文件夹<br>♥ ♥ ♥<br>♥ ♥ ♥<br>♥ ♥<br>♥ ♥<br>♥<br>♥ ♥<br>♥<br>♥<br>♥<br>♥<br>♥<br>♥                                                                                                    | R存会议 "。<br>R存会议<br>ADN → Conference Files v ¢<br>ADN → Conference Files v ¢<br>Conference Room 214.adn<br>Conference Room 214.adn<br>v ¢<br>v ¢<br>v ¢<br>v ¢<br>Conference Room 214.adn<br>Conference Room 214.adn                                                                                                    | ×<br>遼葉 Conference Files<br>御<br>御<br>御<br>御<br>御<br>御<br>御<br>御<br>御<br>御<br>御<br>御                                                                                                    |                                      |
|    | 点击 "OK"。<br>出现窗口"保存<br>© ○ ↑ ↓ ↓ « /<br><sup>(組织 →</sup> 新建文件夹<br>★ &<br><sup>(組织 →</sup> 新建文件夹<br>★ &<br><sup>(組织 →</sup> 新建文件夹<br>★ &<br><sup>(組织 →</sup> 新建文件夹<br>★ &<br><sup>(組织 →</sup> 新建文件夹<br><sup>(1)</sup><br><sup>(田子</sup> )<br><sup>(田子</sup> )<br><sup>(田子</sup> )<br><sup>(1)</sup><br><sup>(田子</sup> )<br><sup>(1)</sup><br><sup>(1)</sup><br><sup></sup> | R存会议 "。<br>RF会议 Conference Files v ℃<br>ADN → Conference Files v ℃<br>ADN → Conference Room 214.adn<br>Conference Room 214.adn<br>文件(*.adn)<br>F位置。<br>栏输入新文件名。<br>, 这些设置在文件夹 "<br>Windows Vista、 7 或 8                                                                                                    | ×<br>寝菜 Conference Files<br>●<br>「<br>一<br>一<br>一<br>一<br>一<br>一<br>一<br>一<br>一<br>一<br>一<br>一<br>一                                                                                                    | ws XP)或"用户<br>nference Files"被       |

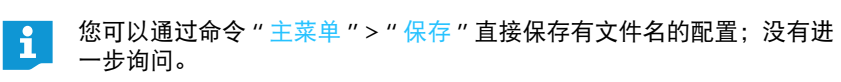

- 将配置另存为其他文件名
   将当前配置另存为其他文件名:
   ▶ 在菜单栏点击"主菜单">"另存为…"。
   出现窗口"保存会议"。
   <sup>保存会议</sup>
   ※ 料会议文档保存在 CU 上
   123.adh
   另存为本地会议文档
   新开连接
   興定 取消
  - ▶ 在另外的文件名下保存配置(见157页)。

#### 关闭配置

在菜单栏点击"主菜单">"关闭"。
 打开的配置将被关闭。

### 将配置从中央单元删除

▶ 在菜单栏点击"主菜单">"删除会议"。 出现窗口"删除会议"。

| 确定 取消 |
|-------|
|       |

#### ▶ 选择配置。

▶ 点击 "OK"。

在安全问题后所选文件将被删除。

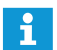

有效会议配置 (有星号标记\*)和标准配置 ("Default.adn")不能删除。

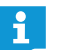

借助 Windows 资源管理器可以删除计算机硬盘上的配置。

## 进行无线操作设置

为了能够进行无线操作的设置,天线模块 ADN-W AM 必须连接到中央单元上并 且准备就绪。(见"天线模块 ADN-W AM 与中央单元 ADN CU1 (用于无线会议 运行)连接",在 66页)。为了能够进行全部设置,必须在软件"Conference Manager"激活 操作模式"Live"(见"会议监控 – 操作模式"Live""在 203页)。

在操作模式 "Setup" 下 (与中央单元之间存在连接), 您可以看到天线模块的 当前设置并可以准备设置的变更。当您启动操作模式 "Live" 时这些变更才会被 激活。

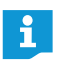

为了进行无线操作,将手动频道选择"频道选择 – 手动"和无线信号强度 "发射功率"的设置直接保存在连接的天线模块 ADN-W AM 中。这些设置 不是软件"Conference Manager"配置文件的组成部分。当更换天线模块 时,您必须重新进行这些设置。

#### 调用一般无线设置

- 在软件"Conference Manager"中激活操作模式"Live"(见"会议监控-操作模式 "Live"",在 203 页页上)。
- 在工具栏点击按钮"无线电设置"。
  出现窗口"无线电设置"。一般无线设置。
  被选中。

|         | 11 m     |    |      |
|---------|----------|----|------|
| Q.,     | 01       |    |      |
| 系统设置    |          |    |      |
| 国家选择:   | 美国/加拿大 ~ |    |      |
| 页率选择:   | 自动 >     |    |      |
| 方问模式:   | 自动 >     |    |      |
| 激活无线设备关 | 闭: 🗹     |    |      |
|         |          |    |      |
|         |          |    |      |
|         |          |    |      |
|         |          |    |      |
|         |          |    |      |
|         |          |    |      |
|         |          |    |      |
|         |          |    |      |
|         |          |    |      |
|         |          |    |      |
|         |          |    |      |
|         |          | 确定 | 取消 应 |

#### 设置国家 / 地区特殊规定 - "国家 / 地区选择"

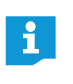

当您在会议系统中使用一个用于美国市场的天线模块 ADN-W AM-US 时, 您无法对国家 / 地区特殊规定进行更改。会议系统仅使用美国市场及所有 其他地区允许的无线电频率和信号强度。 11

美国/加拿大

自动

自动

×

×

~

无线设置

系统设置

国家选择:

频率选择:

访问模式:

激活无线设备关闭: 🗹

Q.

调整会议系统,使其符合国家 / 地区的无线电系统特殊规定:

#### 当心

违反法律的风险!

如果您使用的是在您国家 / 地区不允许自由使用的无线电频率和信号强度, 则存 在违法的风险。

又使用在您的国家 / 地区允许的无线电频率和无线电信号强度。

- ▶ 在"国家/地区选择"下正确选择您将要安装和使用该会议系统的国家/地区。
- 在下拉菜单"国家/地区选择"中正确选择您想要安装和使用会议系统的国家/ **地区**。
  - 可行的设置: " 欧洲 "、" 美国 / 加拿大 " [ 出厂设置 ]、" 墨西哥 "、" 日本 "、 " 中华人民共和国 "、" 俄罗斯联邦 "、" 土耳其 "、" 澳大利亚 & 新西兰 "、 "阿拉伯联合酋长国"
- 点击 " 接收 " 或 "OK"。

在操作模式 "Live" 下, 会议系统仅使用在所选国家 / 地区被允许的频率和信 号强度。(参见第 250 页 上的"高频频道和国家 / 地区适用发射功率表格 (针对无线运行)")。

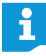

在一些国家 / 地区 (如加拿大),无线组件 (频率范围 5.15 ~ 5.25 GHz, 频道 5 ~ 8) 只能在密闭的空间内运行。

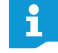

用于美利坚合众国和加拿大的特定设置"美国 / 加拿大"是会议系统的限 制最严格的无线电设置。这也用于出厂设置。

#### 设置无线电频道 - "频道选择"

可以由会议系统自动选择所使用的无线电频道 (动态频率管理)或由您手动选 择无线电频道。为了实现安全和无故障的运行.我们建议使用自动频道选择"自 动"。否则您必须持续监测无线运行并在发生无线电故障时进行手动于预,此时 会议被中断。

#### 当心

有引发功能故障的危险!

如果您已关闭自动频道选择并手动选定所使用的无线电频道,则无线电信号可 能受到会议系统及其他设备的干扰。

- 确保您手动设置的无线电频道不会被其他设备使用或干扰。
- ▶ 仅使用可用于该用途的无线电频道(见"手动频道选择",在 162 页页上)。

#### 自动频道选择

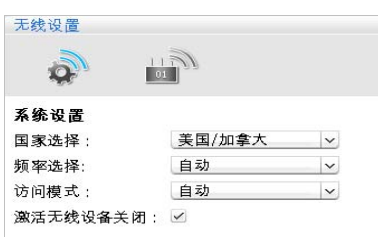

- 在下拉菜单"频道选择"中选择项目"自动"。 点击"接收"或"OK"。 会议系统自动选择无线电频道并且持续监测无线运行。在发生无线电故障
  - 时,系统自动切换到其他未被占用的无线电频道。

自动选择无线电频道 (动态频率管理):

查看所使用的无线电频道 (仅可在操作模式 "Live" 下进行):

- 在窗口"无线电设置"中点击天线模块图标。
   出现天线模块的设置总览。所使用的无线频道被标记为蓝色。

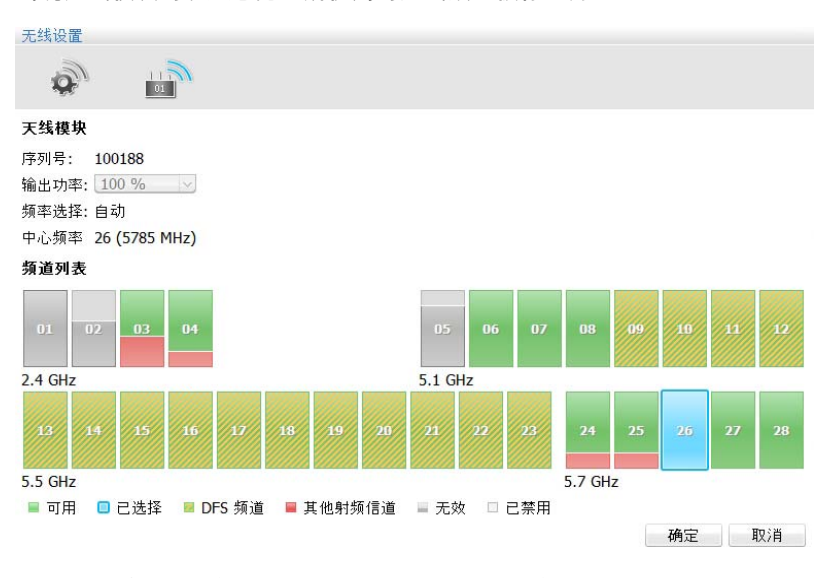

#### 手动频道选择

手动选择无线电频道 (仅可在运行模式 "Live" 下进行):

▶ 在下拉菜单"频道选择"中选择项目"手动"。

#### 在窗口"无线电设置"中点击天线模块图标。 天线模块扫描所有频率范围并对其进行持续监测。显示天线模块和无线电频 道设置的总览。

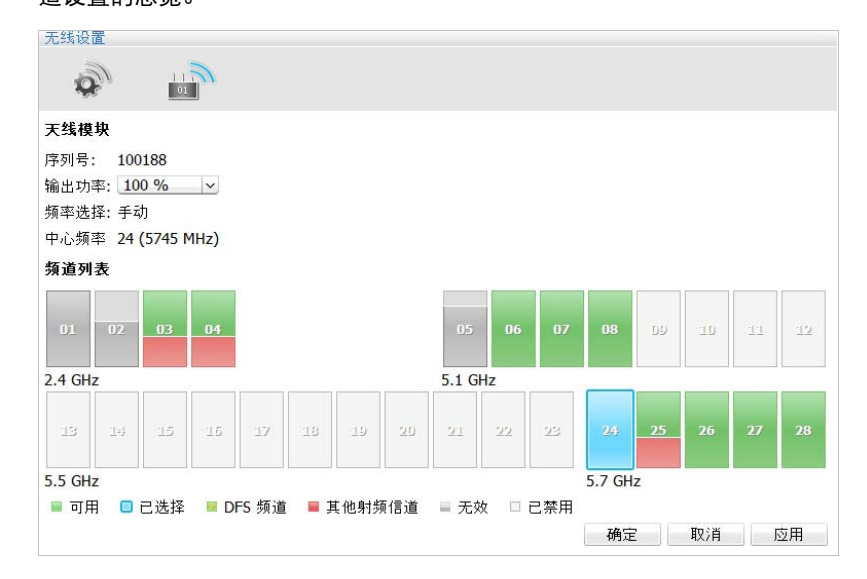

选择您所期望的频率范围(在周期性扫描过程中,可能并非所有频道都可被选择)。

选中的频率范围被标记为蓝色。天线模块仅使用选定的频率范围。

| 2                  | 1100   |   |
|--------------------|--------|---|
| ¥۲.<br>ترزیک اس جو | 01     |   |
| 杀犹伐直               |        |   |
| 国家选择:              | 美国/加拿大 | ~ |
| 频率选择:              | 自动     | ~ |
| 访问模式:              | 自动     | ~ |
| <b>谢</b> 汗于绯得多兰。   | × · F  |   |

干体初票

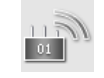

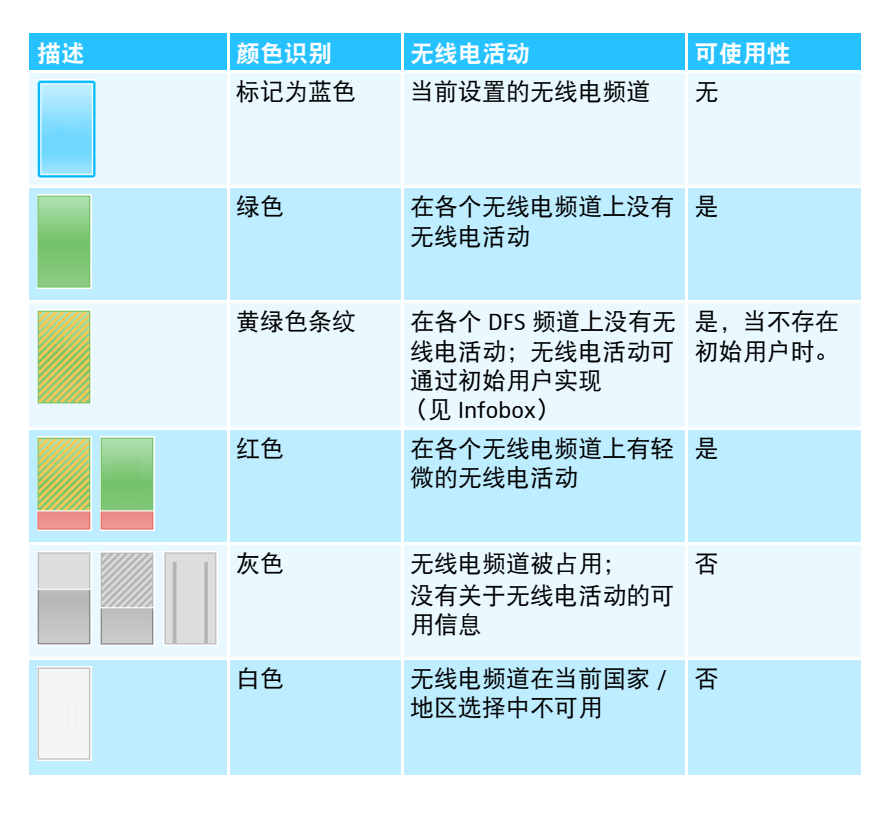

i

在附件中您可以找到一个包含所有可设置频率及确切GHz说明的表格(见 250 页)。

i

DFS 无线电频道 – Dynamic Frequency Selection (动态频率选择)

5.260 到 5.825 GHz 范围中, DFS 无线电频道为可自由使用的 5 GHz 频率, 然而其可能被授权的初始用户占用。

如果一个初始用户(例如雷达)使用这些无线电频道之中的一个,则 ADN 会议系统在至少 30 分钟内无法使用该频道。可以在手动频道选择时和自 动频道选择时, ADN 会议系统都可避让至一个备用频道。在法定的时间 段(30 分钟至 24 小时)后, ADN 会议系统将再次检查原来设定的 DFS 无线电频道是否已可用,如有可能,再次使用该频道。

接收手动频道选择的设置:

点击"接收"或"OK"。 在操作模式"Live"中接收这些设置并且保存在天线模块中。

## 设置无线电信号强度 -- "发射功率"

可以使用的最大无线电信号强度取决于各国家 / 地区针对无线电系统所设的专门 规定 (见"设置国家 / 地区特殊规定 – "国家 / 地区选择"",在160页页上)。 这些设置仅可在操作模式"Live"下实现。

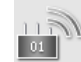

在窗口 " <del>无线电设置</del> " 中点击天线模块图标。 出现天线模块的设置总览。

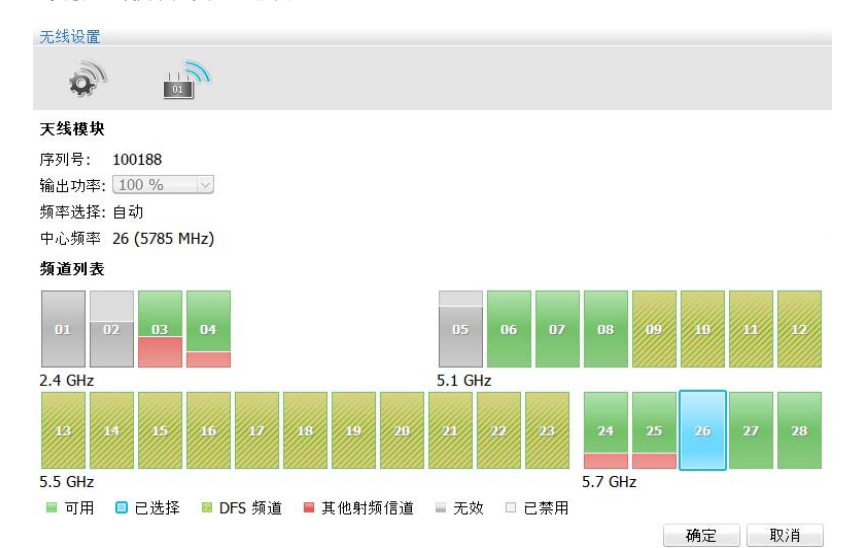

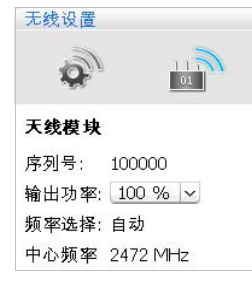

在下拉菜单"发射功率"中选择所需无线电强度:

| " 发射功率 " 的显示          | 意义                                               |
|-----------------------|--------------------------------------------------|
| "100%" <b>~</b> "20%" | 百分比无线信号强度取决于各国家 / 地区针<br>对无线电系统所设的专门规定 (见 160 页) |
| "0%"                  | 天线模块的全部无线电功能被关闭。<br>在天线模块上登录的无线传声器在 5 分钟后<br>关闭。 |

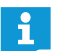

设置为发射功率的 100%,确保无线组件的工作范围处于最高水平。将无 线传声器置于距离天线模块较远的位置时,能提高无线电信号质量。

接收无线电信号强度的设置:

▶ 点击"接收"或"OK"。

天线模块(在操作模式 "Live" 中)仅使用所选择的无线电信号强度。设置被保存在天线模块中。

## 无线传声器在会议系统上登录 – "访问模式"

您可使用不同方式在会议系统上登录无线传声器:

- 自动登录,用于开放的无线运行"访问模式 开放" 所有准备就绪的无线传声器自动登录到天线模块上并且能够被立即使用。当 仅使用一个无线会议系统时,以及当一般的防窃听够用时,可以使用该登陆 模式。
- 手动登陆,用于封闭的无线运行"访问模式-封闭"
   只有其序列号存在于登录列表中的无线传声器可以用于无线会议。当多个无线会议平行进行时,使用该登陆模块,以令无线传声器与正确的会议系统连接。使用所连接的登陆模块可以加强防窃听,因为只有被选中且解锁的无线传声器可被使用。

#### 调用针对无线传声器登陆的设置

- 在软件"Conference Manager"中激活操作模式"Live"(见"会议监控-操作模式 "Live"",在 203 页页上)。
- 点击工具栏上的按钮 。 出现窗口"无线电设置"。一般无线设置 。 被选中。

| a       |        |   |    |      |        |
|---------|--------|---|----|------|--------|
|         |        |   |    |      |        |
| 系统设置    |        |   |    |      |        |
| 国家选择:   | 美国/加拿大 | ~ |    |      |        |
| 页率选择:   | 自动     | ~ |    |      |        |
| 5问模式:   | 自动     | ~ |    |      |        |
| 激活无线设备关 | 闭: 🗹   |   |    |      |        |
|         |        |   |    |      |        |
|         |        |   |    |      |        |
|         |        |   |    |      |        |
|         |        |   |    |      |        |
|         |        |   |    |      |        |
|         |        |   |    |      |        |
|         |        |   |    |      |        |
|         |        |   |    |      |        |
|         |        |   |    |      |        |
|         |        |   |    |      |        |
|         |        |   |    |      |        |
|         |        |   |    |      |        |
|         |        |   |    |      |        |
|         |        |   |    |      |        |
|         |        |   | ₩÷ | BOAK | रूं मि |

无线传声器的自动登陆,用于开放的无线运行-"访问模式-开放"

#### 当心

会议运行故障!

当您将多个无线会议同时在开放的无线运行("访问模式 – 开放")中进行时, 将导致无线电故障。传声器与不同会议系统的天线模块进行通信。

- 在这种情况下,手动登录无线传声器(见"无线传声器手动登陆,用于封闭的 无线运行-"访问模式-封闭",在167页页上)。
- ▶ 在下拉菜单"访问模式"中选择项目"开放"。
- ▶ 点击"接收"或"OK"。

所有位于无线电范围内的无线传声器在开启后自动登录到天线模块上且准备 就绪。

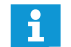

您可以在代表视图中找到自动登陆的无线传声器的列表 (见 206 页)。

| 3                       | 11 million |         |
|-------------------------|------------|---------|
| <b>Q</b> .              | 01         |         |
| 系统设置                    |            |         |
|                         | 羊用/加拿大     | ×       |
| 国家选择:                   | 天間/加事八     |         |
| 国家选择:<br>频率选择:          | 自动         | ~       |
| 国家选择:<br>频率选择:<br>访问模式: | 自动自动       | ~<br> ~ |

| 人致反应     |        |   |
|----------|--------|---|
| 2        | 01     |   |
| 系统设置     |        |   |
| 国家选择:    | 美国/加拿大 | ~ |
| 频率选择:    | 自动     | ~ |
| 访问模式:    | 手动     | ~ |
| 激活无线设备关门 | 利: 🖌   |   |

1 A B 3 P

## 无线传声器手动登陆,用于封闭的无线运行 - "访问模式 - 封闭"

在下拉菜单"访问模式"中选择项目"封闭"。 在下拉菜单下面出现用于封闭的无线运行的无线传声器登陆列表。

| 无线设置      |      |       |      |          |        |    |    |    |      |
|-----------|------|-------|------|----------|--------|----|----|----|------|
| la 🖗      |      |       |      |          |        |    |    |    |      |
| 系统设置      |      |       |      |          |        |    |    |    |      |
| 国家选择:     | 美国/加 | 口拿大   | ~    |          |        |    |    |    |      |
| 频率选择:     | 自动   |       | ~    |          |        |    |    |    |      |
| 访问模式:     | 手动   |       | ~    |          |        |    |    |    |      |
| 激活无线设备关闭: | ~    |       |      |          |        |    |    |    |      |
|           | 连接   | 序列    | 号    | 设备类型     | 天线模块   |    |    |    |      |
|           | •    | 10000 | 01   | ADN-W C1 | 100000 |    |    |    | =    |
|           | 2    | 10000 | 00   | ADN-W C1 | 100000 |    |    |    | _    |
|           | 2    | 10002 | 26   | ADN-W D1 | 100000 |    |    |    |      |
|           |      | 10002 | 25   | ADN-W D1 | 100000 |    |    |    |      |
|           | ~    | 10002 | 24   | ADN-W D1 | 100000 |    |    |    |      |
|           | 2    | 10002 | 23   | ADN-W D1 | 100000 |    |    |    |      |
|           | •    | 10002 | 22   | ADN-W D1 | 100000 |    |    |    |      |
|           | 连接   | 离开    | 搜索 チ | 干始手动选择   | 29 设备  | 增加 | 编辑 | 移除 | 清除列表 |
|           |      |       |      |          |        | 确定 | 取  | 消  | 应用   |

位于登陆列表中且标有小对勾(表示加入)的无线传声器是激活的,并可用 于封闭的无线运行。所有其他无线传声器在开启后更换到初始化模式并且在 约 5 分钟后关闭。

读入并登录传声器 读入所有位于无线电范围内的无线传声器,并将其激活用于封闭的无线运行 -" 搜索 ": 搜索

#### 当心

中断正在进行的会议!

如果您在一个正在进行的会议中读入无线电范围内的所有无线传声器,则会议 被中断。

▶ 请通知与会者会议被中断,他们可能需要重新申请发言权。

- 确保所有开启的无线传声器都应加入封闭的会议。
- ▶ 点击"搜索"。 所有位于无线电范围内的开启的无线传声器都被加入到登陆列表中并激活。

手动选择无线传声器并将其激活,用于封闭的无线运行 – "开始手动选择":

#### 手动选择和登录传声器

开始手动选择

## 当心

中断正在进行的会议!

如果您在一个正在进行的会议中读入无线电范围内的所有无线传声器,则会议 被中断。

- 请通知与会者会议被中断,他们可能需要重新申请发言权。
- 确保所有开启的无线传声器都应加入封闭的会议。
- 如有必要,请点击"删除列表"来删除在登录列表中存在的记录。
- ▶ 点击"开始手动选择"。 位于无线电范围内的所有开启的无线传声器上闪烁麦克风键 LED 指示灯 ⑧, 且光环 2 闪红色。

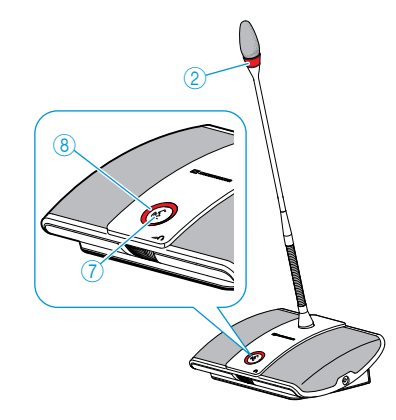

- 按下您想要加入到登陆列表中的传声器的麦克风键 ⑦。
  - 麦克风键 LED 指示灯 ⑧ 和光环 ② 熄灭。无线传声器被激活,用于封闭的无 线运行,且被加入到登陆列表中。
- 在所有您想要激活并使用(用于封闭的无线运行)的无线传声器上重复该 步骤。
- 请注意,登陆过程中不要在无意中激活传声器(用于封闭的无线运行)。 i 检查登陆列表,确保只有所期望的传声器参与封闭的无线运行。

登录或注销传声器 连接 离开

对于登陆列表中已存在的无线传声器项目 (例如,当您已通过"搜索"读入所 有的传声器时),您可以将适当的传声器登录或注销(用于封闭的无线运行)-"连接"和"离开":

从登录列表中挑选一个或多个项目。

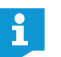

如果您不想依次连续选择,请在用鼠标点选时按住 Ctrl 键。

如果您想依次连续选择,当您用鼠标点选起点和终点时请按住 Shift 键。

将选项 (用于封闭的无线运行)进行登陆:

点击 " <mark>连</mark>接 "。 连接 在列"连接"中打勾,进行选择。传声器是激活的(用于封闭的无线运行)。 连接 序列号 设备类型 天线模块 ADN-W C1 100001 100000 100000 ADN-W C1 100000 100026 ADN-W D1 100000 注销已关闭的无线运行选项: 点击"离开"。 离开 为了进行选择,列"连接"中的小对勾被取消。传声器的已关闭无线运行被 注销。 连接 序列号 设备类型 天线模块 100001 ADN-W C1 100000 100026 ADN-W D1 100000

增加

通过序列号来添加传声器 通过手动填写传声器序列号,您可以在不中断会议的情况下简单并安全地将 更多的传声器加入到一个封闭的会议中或者更换一个已存在的传声器 (见 121页):

| 点击 "  | "。<br>大会会员 "。 |
|-------|---------------|
| 大会会员  |               |
| 连接:   |               |
| 序列号:  | 123456        |
| 设备类型: | ADN-W D1 V    |
| 天线模块: |               |
|       | 确定 取消         |

#### 激活 / 禁用复选框 " 连接 "。

| 设置  |  | 用于封闭的无线运行的传声器           |              |  |  |  |  |
|-----|--|-------------------------|--------------|--|--|--|--|
| 激活  |  | 在加入到登陆列表后,传<br>闭的无线运行)  | 声器被立即激活 (用于封 |  |  |  |  |
| 连接: |  | NIHINEXTELLI .          |              |  |  |  |  |
| 禁用  |  | 在加入到登陆列表后,传<br>闭的无线运行)。 | 声器还未被激活 (用于封 |  |  |  |  |
| 连接: |  | NHIJUSZEIII             |              |  |  |  |  |

在文本框"序列号"中输入您想要添加到封闭的会议中的无线传声器序列号的 后六位数。

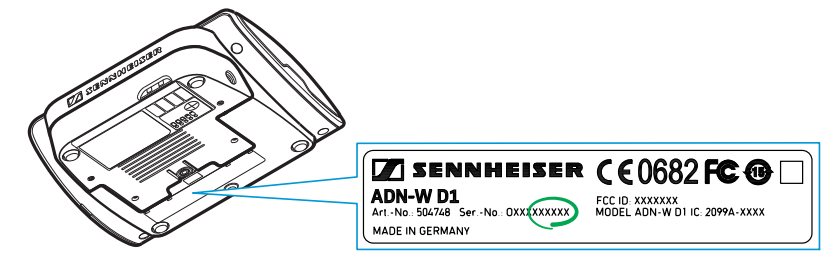

- ▶ 从下拉菜单"传声器类型"中选择正确的传声器类型(主席传声器"ADN-W C1" 或 代表传声器 "ADN-W D1")。
- 点击 "OK"。 窗口"大会会员"被关闭,传声器被添加到用于封闭的会议运行的登录列表中。

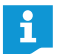

当输入的序列号与现存的传声器不一致时,该新项目仍然被添加到登录 列表中。但是该传声器无法被激活 (用于封闭的无线运行)。

| 在登陆列表中编辑或删除传声器<br>编辑 | 在登陆列表中对一个项目进行编辑:<br>> 从登录列表中挑选一个或多个项目。<br>> 点击"编辑"。<br>出现窗口"大会会员"。<br><del>大会会员</del><br>连接:<br>序列号: 100007<br>设备类型: ADN-W C1<br>天线模块: 100000<br>确定 取消                    |
|----------------------|----------------------------------------------------------------------------------------------------|
| 移除                   | <ul> <li>按照您的需求对项目进行更改。</li> <li>当选择了多个项目时,您只能对适用于整体选项的设置进行编辑。</li> <li>将一个或多个项目从登录列表中删除:</li> <li>从登录列表中挑选一个或多个项目。</li> <li>点击"移除"。</li> <li>所选择的条目在安全提示后被删除。</li> </ul> |
| 删除登录列表<br>清除列表       | <ul> <li>如果您不想依次连续选择,请在用鼠标点选时按住 Ctrl 键。<br/>如果您想依次连续选择,当您用鼠标点选起点和终点时请按住 Shift 键。</li> <li>将整个登陆列表进行删除:</li> <li>点击"清除列表"。</li> <li>登陆列表中的所有项目在安全提示后被删除。</li> </ul>        |

使用针对封闭的无线运行的设置

使用针对封闭的无线运行的设置:

点击"接收"或"OK"。 位于登陆列表中且标有小对勾(表示加入)的无线传声器可用于封闭的无线运行。所有其他的无线传声器更换到初始化模式并在约5分钟后关闭。

## 禁用无线传声器的手动关闭 – "可断开的无线传声器"

您可以禁用无线传声器的手动关闭功能来避免对无线传声器的错误操作 (见 79 页)。

| 无线设置    | 1120                                  |   |
|---------|---------------------------------------|---|
| 系统设置    | 01                                    |   |
| 国家选择:   | 美国/加拿大                                | ~ |
| 频率选择:   | 自动                                    | ~ |
| 访问模式:   | 手动                                    | ~ |
| 激活无线设备关 | · · · · · · · · · · · · · · · · · · · |   |

|  | 激活或禁用复选框 " | 可断开的无线传声器": |
|--|------------|-------------|
|--|------------|-------------|

| 设置                | 无线传声器的手动关闭                           |
|-------------------|--------------------------------------|
| 激活<br>激活无线设备关闭: ☑ | 按住麦克风键 5 秒钟来单独手动关闭无线传声器<br>(见 79 页)。 |
| 禁用                | 无线传声器不再被单独手动关闭。                      |
| 激活无线设备关闭: 📃       |                                      |

# ▶ 点击"接收"或"OK"。

无线传声器像所设置的那样被关闭。

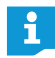

当您使用会议运行方式"一键通"时,手动关闭无线传声器的功能同时被 禁用。

# 准备会议和绘制空间 - 运行模式 "Setup"

在操作模式 "Setup"下,您可以通过照片或图形来模拟会议。借助与会者名单,您可以将传声器明确分配到每个人,而后对会议进行监控。

会议室照片模拟示例 (照片使用见 178 页):

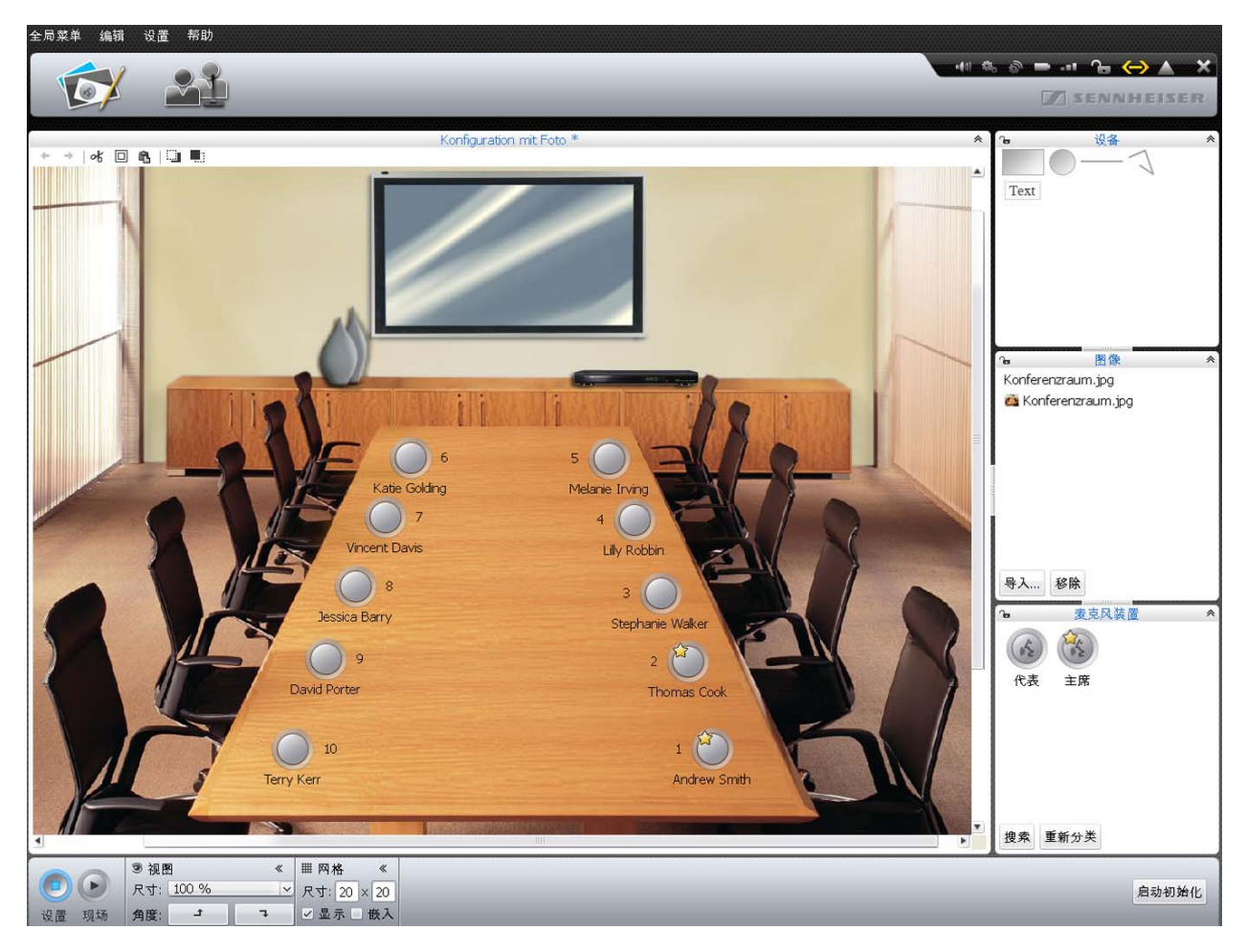

会议室图形模拟示例 (图形对象使用见 174 页):

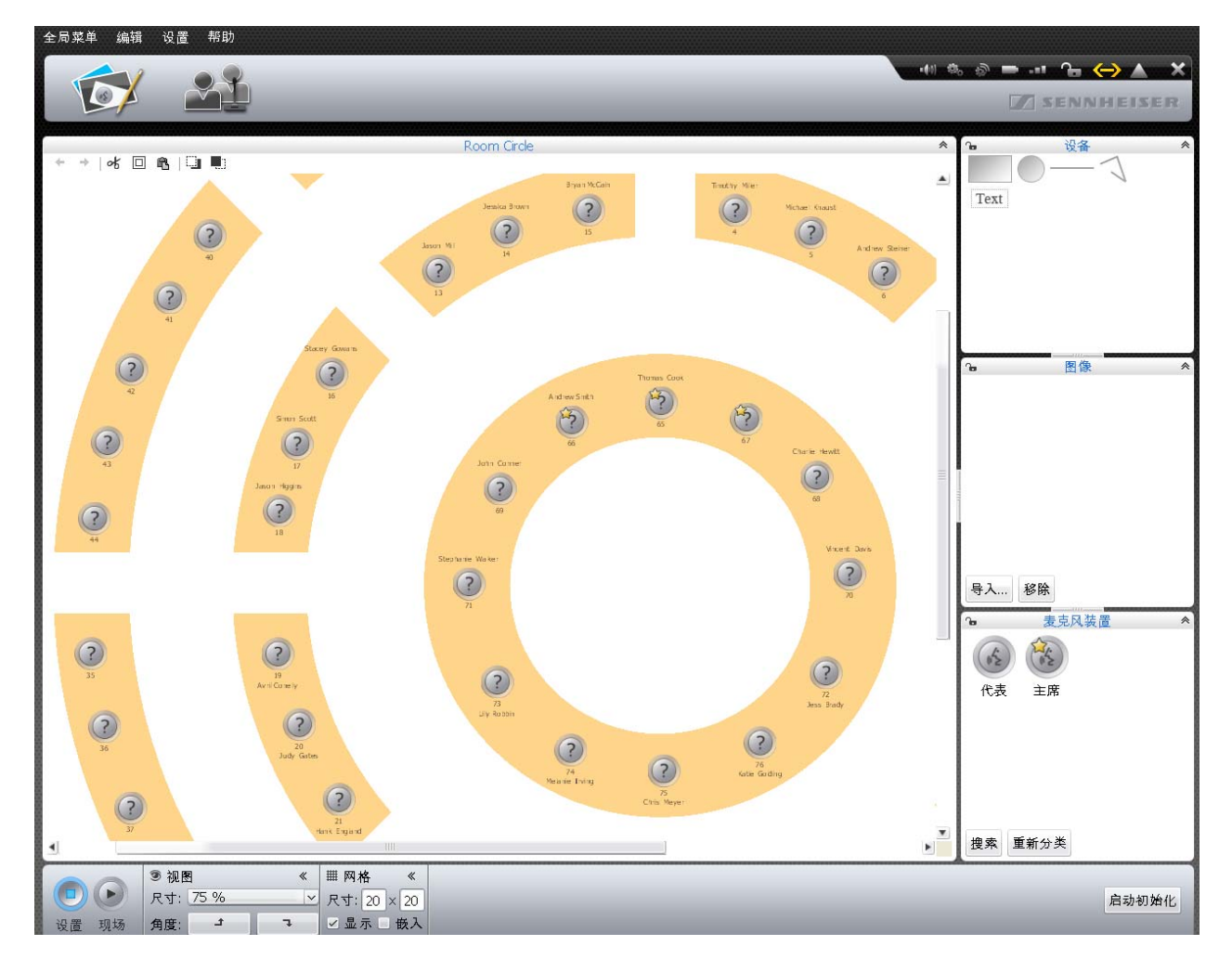

## 与会者名单示例 (与会者名单创建见 185 页):

| 全局菜单 | 编辑 设置     | 帮助        |    |        |        |             |       |       |        |                    |        |
|------|-----------|-----------|----|--------|--------|-------------|-------|-------|--------|--------------------|--------|
| T    |           |           |    |        |        |             |       |       | (1) 55 | ŵ <b>-</b> - 1 - 1 |        |
|      | 2/ 🗠      |           |    |        |        |             |       |       |        | SENNI              | IEISER |
|      |           |           |    |        |        |             |       |       |        |                    |        |
| -    |           | 4         |    |        | 347 6. | Room Circle |       |       |        |                    |        |
| ID   | 姓         | 名         | 主席 | 显示     | 颜色     | 大线          | 射頻-状态 | 电池-状态 | 序列号    |                    | - i    |
| 65   | Inomas    | Cook      | X  | ~      |        |             |       |       |        |                    |        |
| 10   | Avril     | Conelly   | 2  | *      | -      |             |       |       |        |                    |        |
| 21   | Hank      | England   |    | ~      | -      |             |       |       |        |                    |        |
| 68   | Charlie   | Howitt    |    | ×<br>V |        |             |       |       |        |                    |        |
| 75   | Chris     | Meyer     |    | 1      |        |             |       |       |        |                    | 1      |
| 12   | David     | Porter    |    | ~      |        |             |       |       |        |                    |        |
| 1    | Bruce     | Wayne     |    | 1      |        |             |       |       |        |                    |        |
| 3    | Charles   | Williams  |    | 1      |        |             |       |       |        |                    |        |
| 9    | Jessica   | Barry     |    | 1      | -      |             |       |       |        |                    |        |
| 72   | Jess      | Brady     |    | 1      | -      |             |       |       |        |                    |        |
| 69   | John      | Conner    |    | 1      |        |             |       |       |        |                    |        |
| 7    | Michael   | Cullen    |    | 1      | -      |             |       |       |        |                    |        |
| 70   | Vincent   | Davis     |    | 1      | -      |             |       |       |        |                    |        |
| 22   | Mariah    | Deaner    |    | 1      | -      |             |       |       |        |                    |        |
| 20   | .Judy     | Gates     |    | 1      | -      |             |       |       |        |                    |        |
| 76   | Katie     | Golding   |    | 1      |        |             |       |       |        |                    | =      |
| 18   | Jason     | Higgins   |    | 1      | -      |             |       |       |        |                    |        |
| 2    | Liz       | Huston    |    | 1      | -      |             |       |       |        |                    |        |
| 74   | Melanie   | Irving    |    | ~      |        |             |       |       |        |                    |        |
| 11   | Terry     | Kerr      |    | ~      |        |             |       |       |        |                    |        |
| 10   | Jean      | McConnell |    | ~      |        |             |       |       |        |                    |        |
| 73   | Lilly     | Robbin    |    | ~      |        |             |       |       |        |                    |        |
| 24   | Jason     | Thorn     |    | 1      |        |             |       |       |        |                    |        |
| 71   | Stephanie | Walker    |    | ~      |        |             |       |       |        |                    |        |
| 8    | Jennifer  | Watson    |    | ~      |        |             |       |       |        |                    |        |
| 14   | Jessica   | Brown     |    | ~      |        |             |       |       |        |                    |        |
| 16   | Stacey    | Gowans    |    | 1      | -      |             |       |       |        |                    |        |
| 5    | Michael   | Knaust    |    | ~      |        |             |       |       |        |                    |        |
| 15   | Bryan     | McCain    |    | ~      |        |             |       |       |        |                    |        |
| 23   | Toni      | McRollins |    | 1      |        |             |       |       |        |                    |        |
| 13   | Jason     | Mill      |    | 4      |        |             |       |       |        |                    |        |
| 4    | Timothy   | Miller    |    | ~      |        |             |       |       |        |                    |        |
| 17   | Simon     | Scott     |    | ~      |        |             |       |       |        |                    |        |
| 6    | Andrew    | Steiner   |    | ~      |        |             |       |       |        |                    | ¥      |
| 增加   | 编辑 移除     |           |    |        |        |             |       |       |        | 导入                 | 导出     |
|      |           |           |    |        |        |             |       |       |        |                    |        |
|      |           |           |    |        |        |             |       |       |        |                    |        |
| 设置 王 | 羽戈为       |           |    |        |        |             |       |       |        |                    |        |

#### 规划和绘制会议室

在绘图区放置对象

🕨 点击按键 " 空间视图 " 🔂。

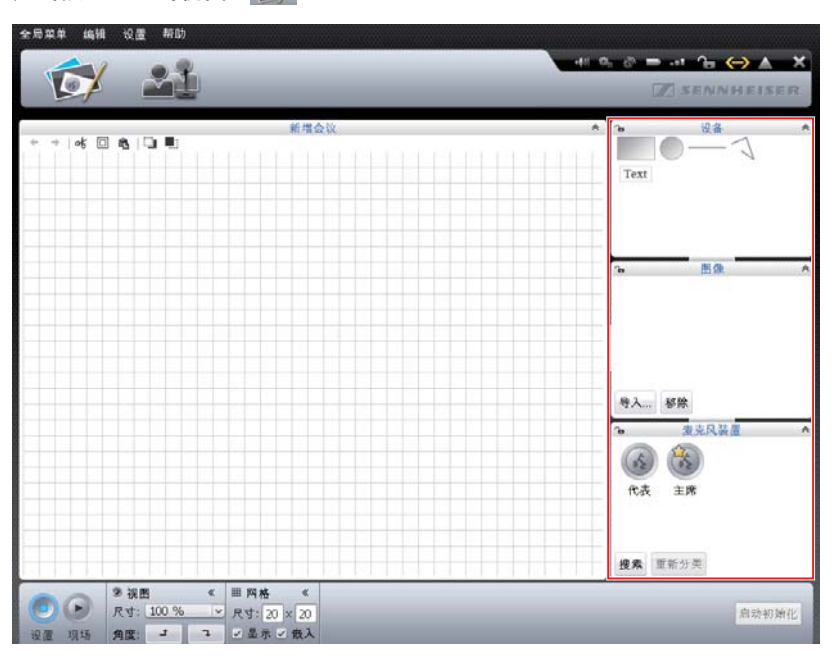

- ▶ 从操作面板"设备"、"图片"或"传声器"的总览中选择图形对象。选中的对 象被标记为蓝色。
- k T 将对象拖至绘图区。 当您可以插入对象时,鼠标旁边显示对象和图标 十。如果不能插入对象,则 显示图标 🕗。
  - 在所需位置松开对象。 对象以标准大小插入。

通过上下文菜单也可插入方形和圆形对象:

- 在所需对象上点鼠标右键。 出现图形对象的上下文菜单。
- ▶ 点击"增加"。 对象以标准大小居中插入在绘图区。

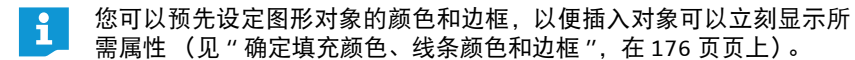

插入多个对象 增加 Tex 增加多

桌子数

8 T.

增加

增加多个

▶ 点击"增加多个…"。 出现窗口"增加设备"。

出现图形对象的上下文菜单。

插入多个方形或圆形对象: 在所需对象上点鼠标右键。

| 增加设备 |     |    |    |
|------|-----|----|----|
| 桌子数  | 1   |    |    |
| 桌子比例 | 2:1 |    |    |
|      |     | 确定 | 取消 |

- 在"桌子数"栏输入所需方形或圆形的数量。
- 从下拉菜单"桌子比例"中选择方形或圆形的比例。 在预览窗口显示所选形状。

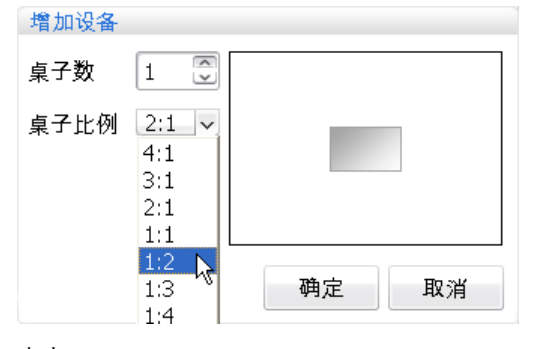

▶ 点击 "OK"。

所需数量的方形或圆形将插入在绘图区内。

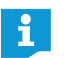

新插入对象可能覆盖现有对象。在这种情况下,更改对象的顺序并将对 象移到前面或后面 (见182页)。

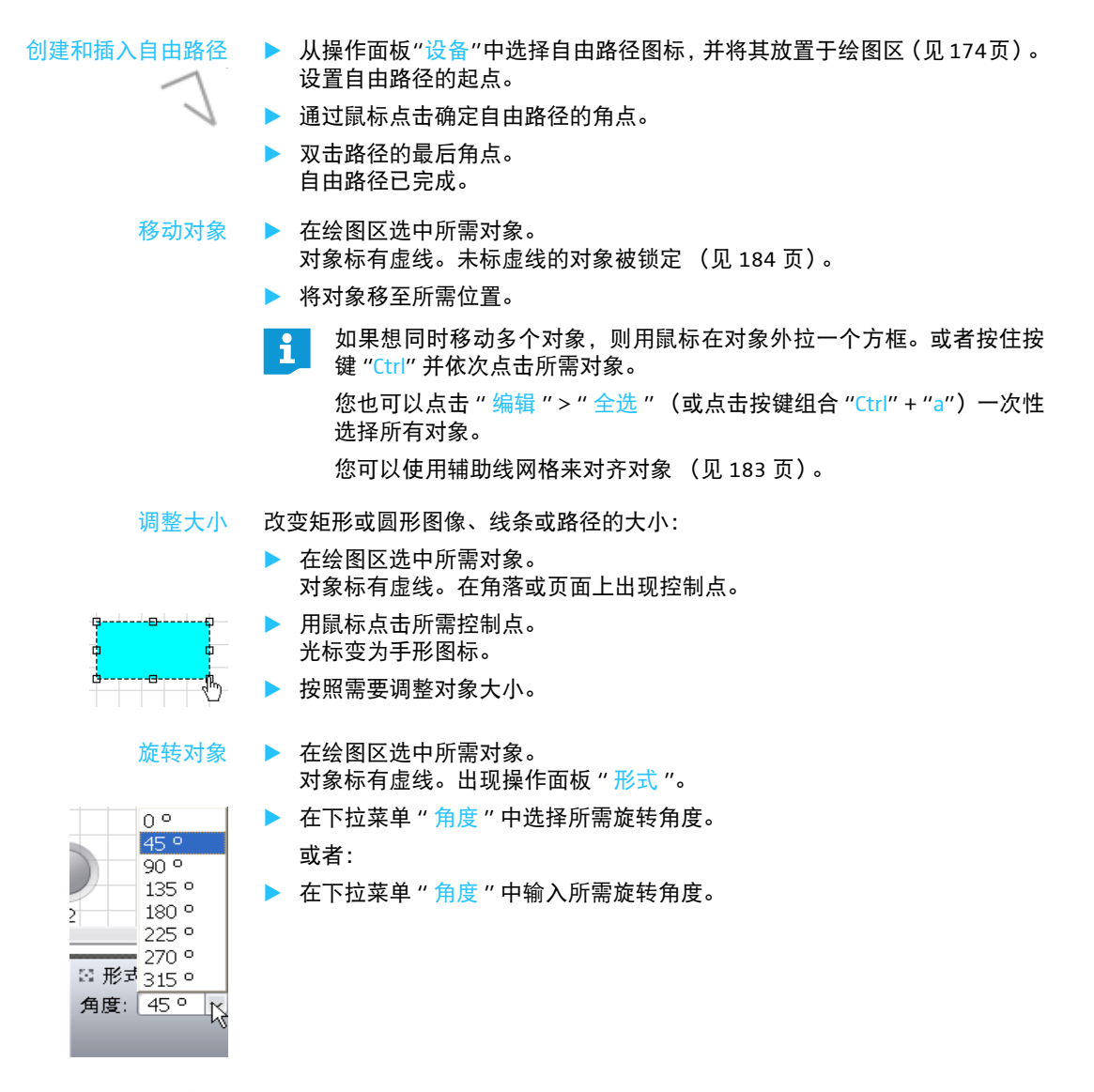

确定填充颜色、线条颜色和边框

以下说明适用:

如果您选择了对象 (在收藏中)并确定了填充颜色、线条颜色和边框,则该更 改适用所有该类新创建的对象。

相反,如果选择已插入的对象 (在绘图区上)并确定了填充颜色、线条颜色和 边框,则该更改仅适用所选对象。

确定填充颜色

| 颜色 | 确定填充颜色: |  |
|----|---------|--|
|    | ▶ 标记对象。 |  |

| 🍀 颜色 |      | Ⅲ 边框 |
|------|------|------|
| 填充:  | 📕 红色 | 线: 🔄 |
|      |      |      |
|      |      |      |
|      |      |      |
|      |      |      |

- ▶ 在操作面板"颜色"中点击按钮"填充"。 显示颜色列表。
- ▶ 选择默认颜色。
  - 或者:
- ▶ 点击按键 …。 出现窗口"颜色选择"。
- 选择一个特殊颜色。
- 点击 "<mark>OK</mark>"。
  - 填充颜色将应用到所选对象以及所有新创建的对象 (见上文)。

将特殊颜色添加至默认颜色:

- ▶ 在窗口"颜色选择"中选择所需颜色。
- 点击 " 添加到自定义颜色 " 该颜色被添加至默认颜色列表。

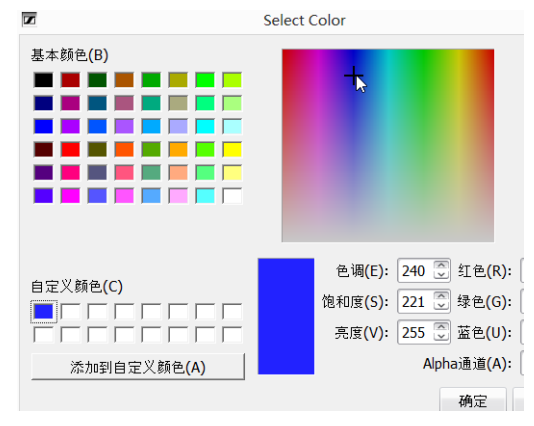

更改边框和线条颜色

- 确定线型或边框: ▶ 标记对象。
- ▶ 点击下拉菜单"边框"。
- 无 ..... -----Ⅲ 边橋 \_\_..\_.. 线: 🔚 K 颜色: ■ 黑色
- 显示线型列表。 ▶ 选择线型。
  - 线型将应用到所选对象以及所有新创建的对象 (见上文)。

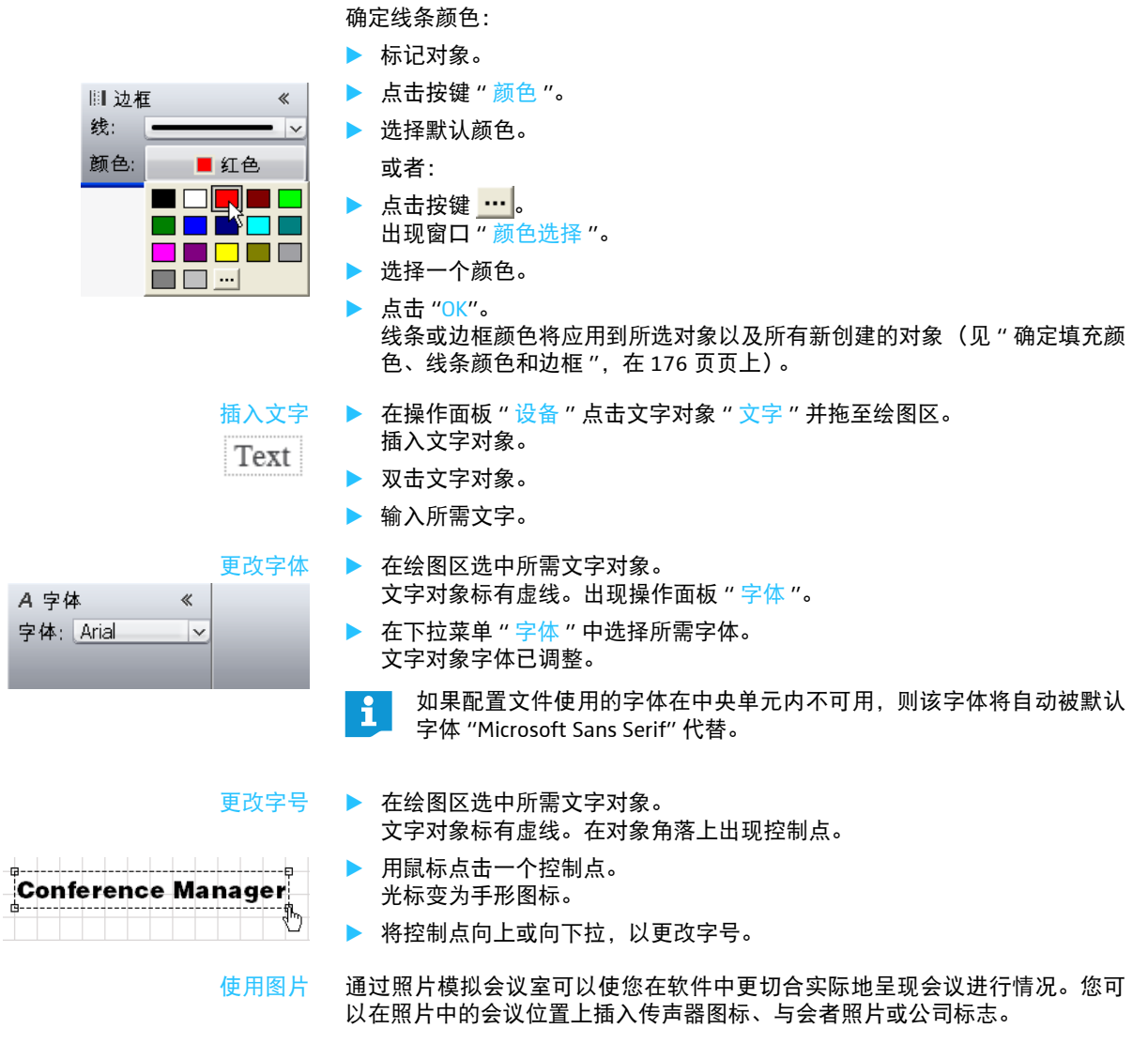

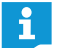

图片只能使用软件的 Windows 版本进行导入 (见下一章节)。

## ▶ 点击按键"空间视图" 🔂。

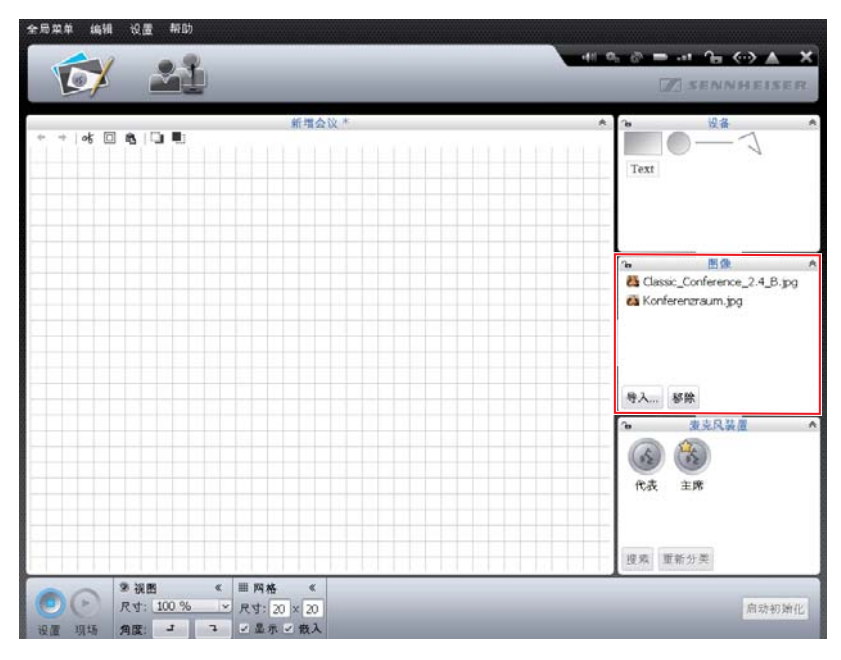

添加图片文件:

- 在操作面板"图像"上点击"导入…" 出现窗口"导入…"。
- ▶ 选择图片文件 (文件格式: "jpg"、 "png" 或 "bmp")。
- ▶ 点击 "OK"。 所选图片文件将被添加到收藏中。如果配置保存在中央单元 (见 157 页), 则所有图片文件都将被复制到中央单元并可被使用。图片文件像素高于2048 像点,则图片宽度自动缩小为 2048 像点。

请注意以下有关照片模拟会议室的建议: i

- 每个会议位置都应该清晰可辨。
- 每个会议位置都应该有足够的空间放置传声器图标。
- 站在会议主持人,例如主席的观点考虑。
- 尽可能使用鸟瞰,以获得对会议室的最佳总览。
- 避免使用非常暗的图片,以确保软件中相对传声器图标的对比度。

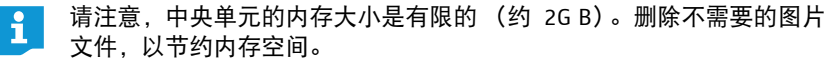

标准情况下,图片文件在文件夹"我的文档"(Windows XP)或"用户 文件夹"(Windows Vista、7或8)在子目录"ADN/Images"中被保存。

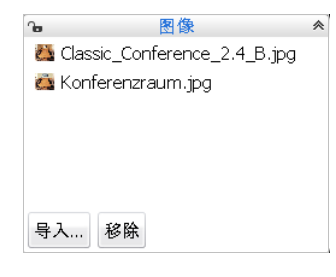

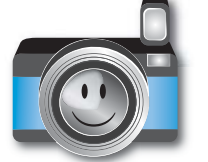

<sup>&</sup>lt;sup>\*</sup> 仅适用软件的 Windows 版本
删除操作面板"图像"内收藏中的图片文件:\*

- ▶ 选择图片文件。
- ▶ 点击"移除"。
- 自动对齐对象
- 按住按键 "Ctrl"并用鼠标从绘图区选择多个对象。 对象标有虚线或蓝线。出现操作面板"对齐"。

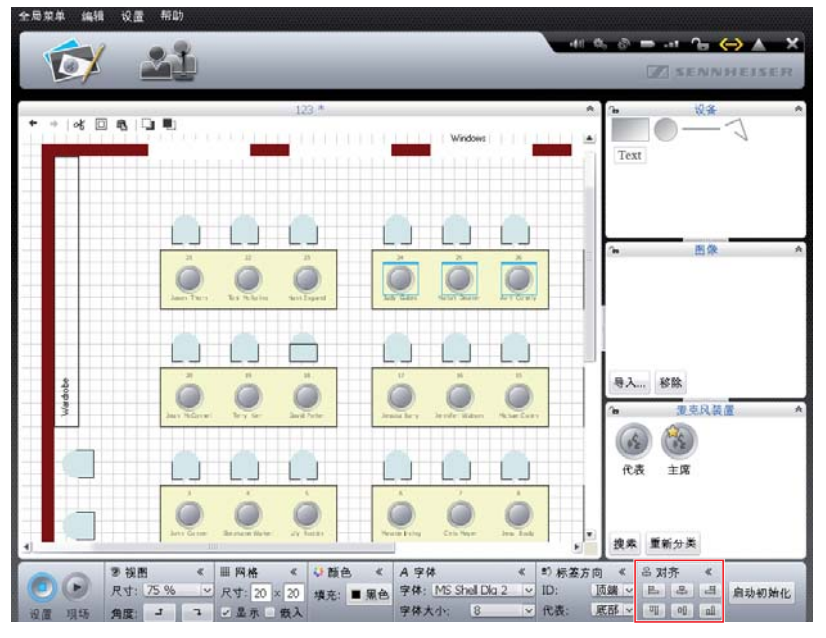

| 鸟 对 | 齐 | *  |
|-----|---|----|
| E   | 皋 | 4  |
| ण   | 아 | யி |

点击操作面板"对齐"中的以下按键:

| 按键  | 对齐对象 |
|-----|------|
| E   | 左对齐  |
| 皋   | 水平居中 |
| E   | 右对齐  |
| Щ   | 上对齐  |
| 0{} | 垂直居中 |
| nll | 下对齐  |

对象已对齐。

\* 仅适用收藏中的文件用于当前配置时

- 撤销/恢复更改 ◆ → | & □ 亀 | □ ■
- 撤销 / 恢复更改 🕨 点击按键 " 空间视图 " 💓。

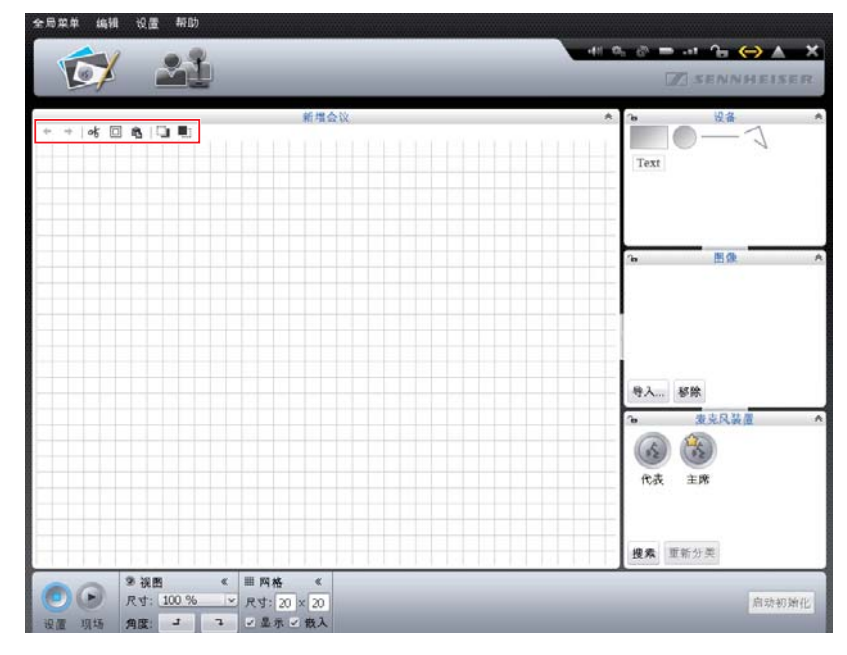

撤销操作步骤:

→ 🕨 点击图标 ←。

#### 恢复操作步骤:

▶ 点击图标 →。

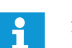

最多可以撤销和恢复10个操作步骤。

复制 / 粘贴 / 删除对象

at 🗆 🛍

4-

剪切对象并复制到剪贴板:

- 选择您想要剪切和复制的对象。
- ▶ 点击图标 叱。
  - 所选对象被复制到剪贴板中并从绘图区删除。
- 复制对象到剪贴板:
- 选择您想要复制的对象。
- 点击图标 回。
   所选对象被复制到剪贴板。

从剪贴板中粘贴对象:

点击图标 点击图标 点击图标 点击图标 点。
 前贴板中的对象被粘贴在绘图区。

删除对象:

- ▶ 选择您想要删除的对象。
- ▶ 按 "Delete" 键。 所选对象被删除。

| 向前 / 后移动对象 绘图区内的所有对象被重叠放 | 置。 |
|--------------------------|----|
|--------------------------|----|

- 向后移动对象:
  - ▶ 标记对象。
  - ▶ 点击 □。 所选对象已向后移动。

向前移动对象:

- ▶ 标记对象。
- ▶ 点击 軋。
  - 所选对象已向前移动。

#### 放大绘图区

空间视图下的绘图区在新会议文件中的可视范围内。如果缩小视图,则可以看到 绘图区边框的网格被白色区域包围。

| 全局菜单 编辑              | 1 设置 帮助                                 |                                    |             |   |      |                                                           |       |
|----------------------|-----------------------------------------|------------------------------------|-------------|---|------|-----------------------------------------------------------|-------|
| -                    |                                         |                                    |             |   | 41.0 | े 🚍 ना 🕞 🤆                                                | × ×   |
| 1 ST                 |                                         |                                    |             |   |      | 2 SENNH                                                   | EISER |
| + +   야 [            | 3 Q 🕻 🖷                                 | 新均                                 | 1会议 *       |   | A .  | Text                                                      | 7     |
|                      |                                         |                                    |             |   |      | ኈ 图象                                                      | ~     |
|                      |                                         |                                    |             |   |      | <ul> <li>号入 移除</li> <li>● 東京民装置</li> <li>▲ (※)</li> </ul> | *     |
|                      |                                         |                                    |             |   |      | 代表 主席<br>搜索 重新分类                                          |       |
| 0 (*)<br>19 28 19 18 | 9 禄图<br>尺寸: <u>75 %</u><br>角度: <b>ゴ</b> | ≪ Ⅲ 网格<br>✓ 尺寸: 20 × 2<br>マ 星示 ぐ 後 | к<br>0<br>入 | - |      |                                                           | 自动初始化 |

#### 扩大绘图区:

将任意一个对象移到绘图区网格范围外。 绘图区将自动扩大并调整对象的新位置。

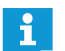

如果您将绘图区扩大范围内的对象再次删除,则绘图区自动缩小。

|                   | 10 H & A   | 10.0      |
|-------------------|------------|-----------|
| + +   &   8   1 = | 新埔会议       |           |
|                   |            |           |
|                   |            | lext      |
|                   |            |           |
|                   |            | -         |
|                   |            | +         |
|                   |            | °⊷ ⊞0     |
|                   |            | -         |
|                   |            | -         |
|                   |            |           |
|                   |            |           |
|                   |            |           |
|                   |            | 导入移除      |
|                   |            | A # # # # |
|                   |            |           |
|                   |            | - (K) (K) |
|                   |            | 代表 主席     |
|                   |            |           |
|                   |            | -         |
|                   |            |           |
|                   |            | 搜索 重新分类   |
| 9 祝田 < 田          | 网格 ≪       |           |
| C 🕑 🕑 🥂 🤁 🦉 🖉     | 1: 20 × 20 |           |
| (2)原 1015 伯田: 3 3 | 显示了极入      |           |

更改绘图区显示 ▶ 点击按键"空间视图" 🔂。

| ③ 视图 | 2     | « |   |
|------|-------|---|---|
| 尺寸:  | 100 % | ~ |   |
| 角度:  | t     | 7 | Ŀ |

| ③ 视图 | 9     | * |
|------|-------|---|
| 尺寸:  | 100 % | ~ |
| 角度:  | t     | 7 |

▶ 在下拉菜单"尺寸"中选择所需的绘图区缩放比例。 绘图区尺寸已调整。

#### 旋转绘图区内容:

▶ 点击 ┛ 或 飞。 绘图区内容旋转 90°。

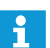

视图旋转不会改变文字对象的方向,这样可以保证可读性。

使用网格辅助线

```
▶ 点击按键"空间视图" 💓。
```

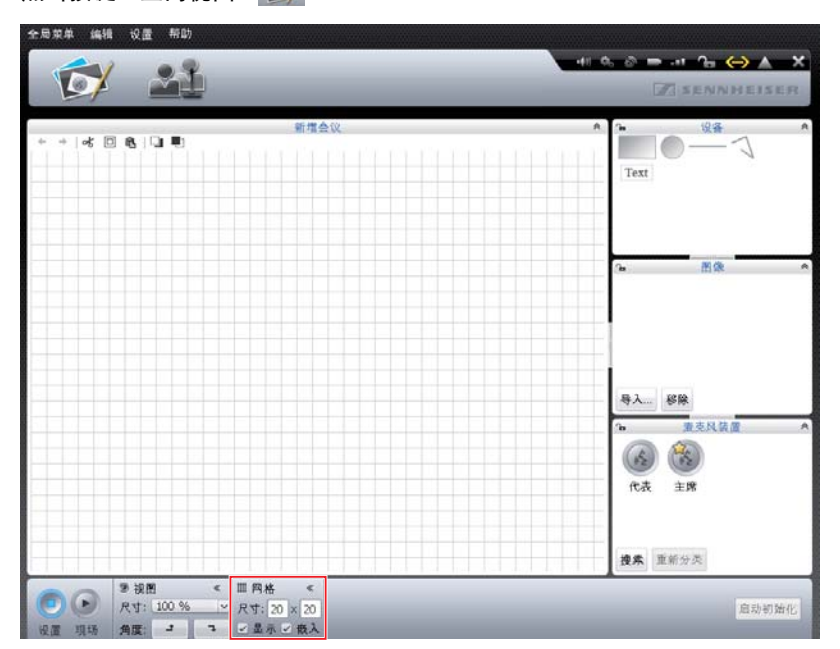

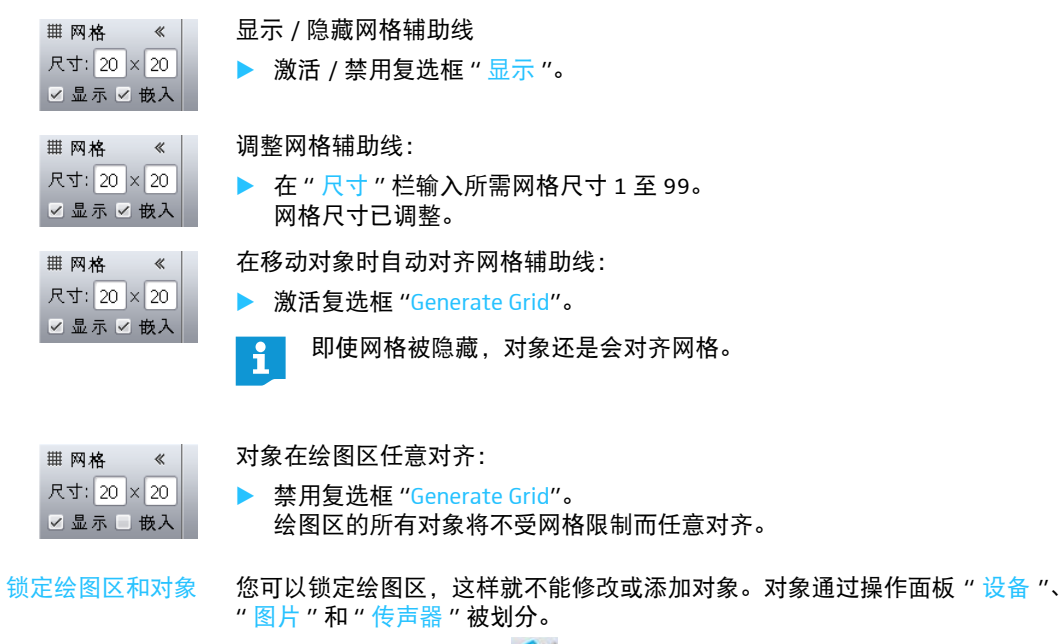

- 🕨 点击按键 " 空间视图 " 🔂。
- ▶ 点击您想锁定的对象所在的操作面板标题上的锁形图标 ♀。 您无法继续使用或在绘图区修改操作面板对象 (锁形图标 ♀)。

解锁绘图区:

▶ 点击您想解锁的对象所在的操作面板标题上的锁形图标 읍。
 操作面板对象被解锁,可以重新使用和更改(锁形图标 읍)。

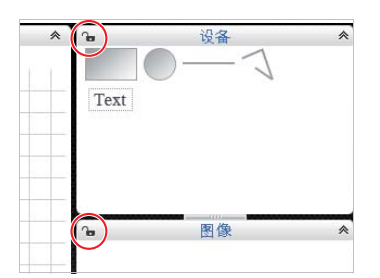

### 管理与会者

您可以创建与会者名单。可以通过不同的设置对与会者名单进行编组并给单个 与会者分配传声器,从而可以总览大型会议。

创建与会者 ▶ 点击按键 "代表视图" ▲ 。 出现代表视图 (该图显示软件的 Windows 版本和额外的按键 "导入…"和 "导出…")。

| -                           |                                       | . ?                              |    |    |      |    | 41 0 0 | Qa    |                  | ×    |
|-----------------------------|---------------------------------------|----------------------------------|----|----|------|----|--------|-------|------------------|------|
|                             | 0 f                                   |                                  |    | _  | _    | _  | _      | I SEN | NHEISE           | R    |
| -                           |                                       |                                  |    | _  | 新增会议 |    |        |       |                  | -    |
| ю                           | 姓                                     | 名                                | 主席 | 量示 | 颜色   | 大統 | 射狭-状态  | 电池-状态 | 序列号              |      |
|                             |                                       |                                  |    |    |      |    |        |       |                  |      |
|                             |                                       |                                  |    |    |      |    |        |       |                  |      |
|                             |                                       |                                  |    |    |      |    |        |       |                  |      |
|                             |                                       |                                  |    |    |      |    |        |       |                  |      |
|                             |                                       |                                  |    |    |      |    |        |       |                  |      |
|                             |                                       |                                  |    |    |      |    |        |       |                  |      |
|                             |                                       |                                  |    |    |      |    |        |       |                  |      |
|                             |                                       |                                  |    |    |      |    |        |       |                  |      |
|                             |                                       |                                  |    |    |      |    |        |       |                  |      |
|                             |                                       |                                  |    |    |      |    |        |       |                  |      |
|                             |                                       |                                  |    |    |      |    |        |       |                  |      |
|                             |                                       |                                  |    |    |      |    |        |       |                  |      |
|                             |                                       |                                  |    |    |      |    |        |       |                  |      |
| 增加.                         | 编辑                                    | 移除                               |    |    |      |    |        |       | 导入 导出            | ha   |
| 增加.                         |                                       | 移除                               |    |    |      |    |        |       | 导入 导出            | i    |
| #1.20.                      | isu                                   | 桜鍬                               |    |    |      |    |        | 1     | 导入 导出            | har  |
| 增加.<br>10<br>12度            |                                       | 移除                               | _  | -  | -    |    | -      |       | 导入 导出            | in   |
|                             | ····································· | <sup>88</sup>                    | -  |    | -    |    | -      |       | <del>导入</del> 号出 | Im   |
| ▲<br>加<br>点<br>击<br>现       | · · · · · · · · · · · · · · · · · · · | <sup>骤</sup> 箫<br>增加 "。<br>代表 "。 |    |    |      |    |        |       | 导入 导出            | Inte |
| ▲加<br>●<br>一<br>点<br>击<br>辺 | · · · · · · · · · · · · · · · · · · · | <sup>楼除</sup><br>増加 "。<br>代表 "。  |    |    |      |    |        |       | <b>导入</b>   号出   | tan  |
| ▲加<br>点击<br>出现<br>代表        | · · · · · · · · · · · · · · · · · · · | <sup>磔窯</sup><br>增加 "。<br>代表 "。  |    |    |      |    |        |       | <u>导入</u> 号出     | har  |

| 1038      |                                                                                                    |        |              |
|-----------|----------------------------------------------------------------------------------------------------|--------|--------------|
| 麦克风编号:    | - ~                                                                                                    |        |              |
| 功能类型:     | 代表                                                                                                    |        |              |
| 姓         |                                                                                                    |        |              |
| 名         |                                                                                                    |        |              |
| 颜色:       | ■ 黑色                                                                                                    |        |              |
| 指定文字的颜色:  | ~                                                                                                    |        |              |
| 在现场模式内显示: | <ul> <li>Image: A start of the start of the start of</li></ul> |        |              |
| 字体:       | Arial                                                                                                    |        | $\checkmark$ |
| 字体大小:     | 10 ~                                                                                                    |        |              |
| 行高:       | 30 ~                                                                                                    |        |              |
|           |                                                                                                    | THE CT | En vil       |
|           |                                                                                                    | 明定     | 取消           |

给与会者分配一个已编号和初始化的传声器 (只有在传声器初始化后才可以,见 189页):

▶ 在下拉菜单"麦克风 ID"中选择传声器编号。

或者:

增加...

在"麦克风ID"栏输入传声器编号。 视传声器编号而定,保存后"传声器类型"后面显示传声器类型("代表" 或"主席")。

创建名字:

▶ 在"名字"栏输入与会者的名字。

创建姓氏:

▶ 在"姓氏"栏输入与会者的姓氏。

|             | 确定与会者颜色组:                                                                                |   |
|-------------|------------------------------------------------------------------------------------------|---|
| 颜色:         | □ 二、山 び 雄 ○ ○                                                                            |   |
|             | ▶ 匹件款 以颜已。                                                                               |   |
|             |                                                                                          |   |
|             | ► 品面按键。<br>出现窗口"颜色选择"。                                                                   |   |
|             | ▶ 选择一个颜色。                                                                                |   |
|             | ▶ 点击 "OK"。                                                                               |   |
|             | 代表名单内的文字显示所选颜色:                                                                          |   |
| 指定文字的颜色: 🗹  | 激活复选框"指定文字的颜色"。                                                                          |   |
|             | 8 Jess Brady 🗸 📕                                                                         |   |
|             | 9 Katie Golding 🗸                                                                        |   |
|             | 代表名单中的字体指定为黑色:                                                                           |   |
| 指定文字的颜色: 📄  | ▶ 禁用复选框"指定文字的颜色"。                                                                        |   |
|             | 8 Jess Brady 🗸 📕                                                                         |   |
|             | 9 Katie Golding 🗸                                                                        |   |
|             | 在操作模式 "Live" 中使用并显示与会者:                                                                  |   |
| 在现场模式内显示: 🗹 | ▶ 激活复选框"在 Live 模式内显示"。                                                                   |   |
|             | 在操作模式"LIVE"中,与宏者可用且被亚示西来。                                                                |   |
|             | 在操作模式 "Live" 中不使用与会者开将其隐藏:                                                               |   |
| 在现场模式内显示: 🔲 | 第用复选框"在Live 模式闪显示"。<br>操作模式"Live"中,与会者被隐藏且不可用。当您准备与会者名单时,如<br>(例如)有与会者不应参加下一次会议时,请使用该功能。 | 果 |
|             | 更改代表名单内的字体:                                                                              |   |
| 字体: Arial 🗸 | ▶ 在下拉菜单"字体"中选择所需字体。                                                                      |   |
|             | 26 Avril Conelly                                                                         |   |
|             | 3 John Conner 🗸                                                                          |   |
|             | 更改代表名单内的字体大小:                                                                            |   |
| 字体大小: 10 ~  | 在下拉菜单"字体大小"中选择所需字体大小。                                                                    |   |
|             | 26 Avril Conelly                                                                         |   |
|             | ₃ John Conner ✓                                                                          |   |
|             | 再改代表之单内的立字行言·                                                                            |   |
| 行高・「「「」」」   | ▶ 在下拉菜单"行高"中选择所需行高。                                                                      |   |
| 1J [6].     |                                                                                          |   |
|             | 3 John Conner                                                                            |   |
|             | 4 Stephanie Walker                                                                       |   |

保存与会者设置:

▶ 点击 "OK"。

窗口关闭,在代表名单中显示与会者及已进行的设置。

| ID | 姓      | 名       | 主席 | 显示 | 颜色 |
|----|--------|---------|----|----|----|
| 5  | Thomas | Cook    |    | ~  | -  |
| 23 | Andrew | Smith   |    | ~  |    |
| 3  | Avril  | Conelly |    | ~  |    |
| 9  | Hank   | England |    | 1  |    |

#### 更改与会者 ▶ 双击与会者名称。

i

或者:

编辑...

- 点击按键"编辑"。
   出现窗口"代表"和对应的与会者设置。
- ▶ 更改设置 (见 185 页)。
- ▶ 点击 "OK"。
  - 窗口被关闭。

直接更改代表视图内的其他与会者,不关闭窗口 " 代表 ":

| 代表     |           |
|--------|-----------|
| 麦克风编号: | 5 💌       |
| 功能类型:  | 代表        |
| 姓      | Stephanie |
| 名      | Walker    |
| 颜色:    | ■ 红色      |
| 指定文字的颜 | 色:        |
| 在现场模式内 | 显示: 🗹     |
| 字体:    | Arial 🗸   |
| 字体大小:  | 10 ~      |
| 行高:    | 20 ~      |
| 上一个    | 下一个 确定 取消 |

更改多个与会者(例如为创建一个颜色组):

- ▶ 按住按键 "Ctrl"并用鼠标在代表名单中选择多个现有的与会者。
- ▶ 在选项上点击鼠标右键。

或者:

- 点击按键"编辑"。
   出现窗口"代表"。
- ▶ 按照需要修改与会者组设置,例如颜色(见 185 页)。
- 点击 "OK"。
   窗口关闭,组设置完成。

<sup>\*</sup> 仅适用软件的 Windows 版本

与会者编组 为在大型会议中保持全局总览,可以对与会者名单进行不同的编组设置:

在代表视图中双击列标题 "ID"、"名字"、"姓氏"、"主席"、"显示"、"颜色"、"天线模块"、"无线电状态"、"电池状态"或"序列号"。
 与会者列表按照所选标准排序,例如按照颜色组"颜色":

| ID | 姓       | 名        | 主席 | 显示 | 颜色 | $\mathbb{N}^{\bigtriangleup}$ |
|----|---------|----------|----|----|----|-------------------------------|
| 2  | Thomas  | Cook     |    | ~  |    | n                             |
| 1  | Andrew  | Smith    |    | ~  |    |                               |
| 26 | Avril   | Conelly  |    | ~  |    |                               |
| 23 | Hank    | England  |    | ~  |    |                               |
| 11 | Charlie | Hewitt   |    | ~  |    |                               |
| 7  | Chris   | Meyer    |    | ~  |    |                               |
| 18 | David   | Porter   |    | ~  |    |                               |
| 12 | Bruce   | Wayne    |    | ~  |    |                               |
| 14 | Charles | Williams |    | ~  |    |                               |
| 17 | Jessica | Barry    |    | ~  |    |                               |
| 8  | Jess    | Brady    |    | ~  |    |                               |
| 3  | John    | Conner   |    | ~  |    |                               |
| 15 | Michael | Cullen   |    | ~  |    |                               |

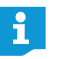

在运行模式 "Live" 下, 您可根据意愿显示和隐藏代表视图的列 (见 150 页)。

- ▶ 选择一个与会者。
- 点击按键"移除"。 该与会者将从名单中被删除。

导出与会者名单\*

删除与会者

移除

导出...

- 点击按键 " 导出 …" 出现窗口 " 另存为 …"。
- ▶ 输入文件名。
- ▶ 选择保存位置。
- 点击 "OK"。
   窗口被关闭,与会者名单作为 XML 文件被导出。
   标准情况下,与会者名单在文件夹 "我的文档" (Windows XP) 或 "用
  - 中文件夹"(Windows Vista、7或8)以子目录"ADN/Delegates Lists"被保存。
- 导入与会者名单\* 您可以从其他配置导入与会者名单:

#### 当心

设置丢失!

如果导入一个与会者名单,则所有现有的与会者名称将被删除。该过程无法撤销。

- 将现有的与会者名单导出,以确保该名单不被丢失,可供以后再次使用(见上文)。
- 号入... ▶ 点击按键 " 号入 ..."。 出现窗口 " 导入与会者数据 "。
  - ▶ 选择与会者名单的 XML 文件。
  - 点击 "OK"。
     窗口被关闭,与会者名单显示在代表视图中。

\* 仅适用软件的 Windows 版本

# 初始化传声器 – 操作模式 "Setup"

为了将中央单元上有线连接的传声器或无线连接的无线传声器与软件的传声器 图标相连接,您必须初始化传声器。通过初始化可以明确标记传声器,并将其分 配给特定的位置或与会者。

无论是有线还是无线传声器,您都可以自动或手动将其初始化并插入绘图区。

#### 当心

中断正在进行的会议!

如果您在会议进行中启动传声器的初始化,则会议被中断。

▶ 请通知与会者会议被中断,他们可能需要重新申请发言权。

传声器图标总览 该图标显示传声器的当前状态。主席传声器有一个星号标记 🕰。

| 传声器图标 | 意义                         |
|-------|----------------------------|
| 2     | 该传声器图标还未分配传声器。<br>该传声器不可用。 |
|       | 该传声器图标已分配传声器。<br>该传声器可用。   |

有线连接的传声器和无线传声器的图标没有区别。在传声器图标初始化后,您能够将鼠标停留在一个图标上,调出单个图标的详细信息。

操作模式 "Live" 中传声器图标的更多描述形式请见章节 " 监视会议运行 ", 在第 205 页页。

#### 自动在绘图区插入传声器并初始化

- 建立会议系统(见 56 页)。
- ▶ 建立软件 "Conference Manager"和中央单元的连接(见 154 页)。
- 请确保所有有线连接的传声器和所有无线传声器已连接或无线连接并准备就
   绪 (见 77 页)。

#### 医尿草 编辑 设置 帮助 41 0. 0 = -1 0. (=) 🔺 × 21 识备 \* • • • 0-. Text 1 2 191-08 11 10 12 17 13 18 导入... 移除 23 ℃ 麦克风装置 **B** 19 22 20 21 24 代表 主席 . 搜索 重新分类 ジ税幣 Ⅲ内格 尺寸:100% 尺寸:20×20 税置現场 角度 3 企業示ご教入 启动初始化

在操作面板"传声器"中点击按键"搜索"。 传声器图标将按照数量和顺序插入到绘图区并初始化。该顺序符合有线连 接传声器在中央单元上的物理连接顺序以及无线传声器的传声器类型和序 列号。传声器图标下有传声器编号。主席传声器有一个星号标记 (余)。

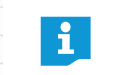

如果绘图区已经插入了传声器图标,则会有安全信息提示将删除该图标。 如果您不想删除图标,则可以手动插入并初始化传声器(见下一章节)。

#### 手动在绘图区插入传声器并初始化

🕨 点击按键 " 空间视图 " 🔂。

要在绘图区手动插入传声器图标,软件不必与中央单元连接。

从操作面板"传声器"中选择代表传声器或主席传声器图标,并插入绘图区 (见 174 页)。

传声器图标旁边有传声器编号。在传声器初始化之前,传声器图标上会显示 问号标识。

| 1 |   | 5    |  |
|---|---|------|--|
| 1 | 2 | (~?) |  |
|   | - | C    |  |
|   |   |      |  |

搜索

| 2    | 3 |
|------|---|
| <br> |   |

| ര    | 麦克风装置 | * |
|------|-------|---|
| (12) | ( Sel |   |
| 代表   | 主席    |   |

手动插入传声器图标:

- 建立软件 "Conference Manager" 和中央单元的连接(见 154 页)。
- 请确保所有有线连接的传声器和所有无线传声器已连接或无线连接并准备就 绪 (见77页)。
- 将传声器图标分配给与中央单元物理连接或无线连接的传声器 (见后面的 章节)。

初始化时可以多选或少选传声器图标: i

- 用鼠标标记一个或多个传声器图标。
- ▶ 在选项上单击鼠标右键,点击 "OK"确认安全提问。 点选的传声器图标加入初始化或从初始化中排除。

如果您只是想选择和编辑传声器图标,则可以锁定背景的图形对象或照片 (见184页)。

开始初始化所有传声器

开始初始化选定的传声器

启动初始化

启动初始化

i

确保没有点选传声器图标。 点击按键"启动初始化",并点击"OK"确认安全提问。 在连接的和 / 或无线连接的传声器上, 麦克风键 LED 指示灯 ⑧ 和光环 ② 闪 红色。在绘图区,编号为 "1" 的传声器图标永久标为红色。所有其他传声器

如果您只想初始化选定的传声器图标:

点击按键"启动初始化",并点击"OK"确认安全提问。 在已连接和 / 或无线连接且还未初始化的传声器上, 麦克风键 LED 指示灯 ⑧ 和光环 ② 闪红色。绘图区上选定的编号最低、还未初始化的传声器图标永 久标为红色。所有其他选定的传声器图标都闪红灯。

将永久标为红色的传声器图标与一个传声器连接:

- 按传声器上的麦克风键 ⑦。 传声器的麦克风键 LED 指示灯 ⑧ 和光环 ② 熄灭。软件中的下一个传声器图 标将被标为红色。
- 其他传声器重复该过程。 当所有传声器都分配好后,初始化过程结束。
- 代表传声器图标 🚳 只能分配给代表传声器,主席传声器图标 🍩 只能分 配给主席传声器。

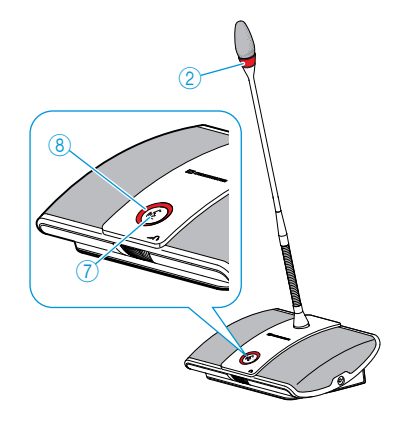

- 图标都闪红灯。
- 标记所有要初始化的图标。

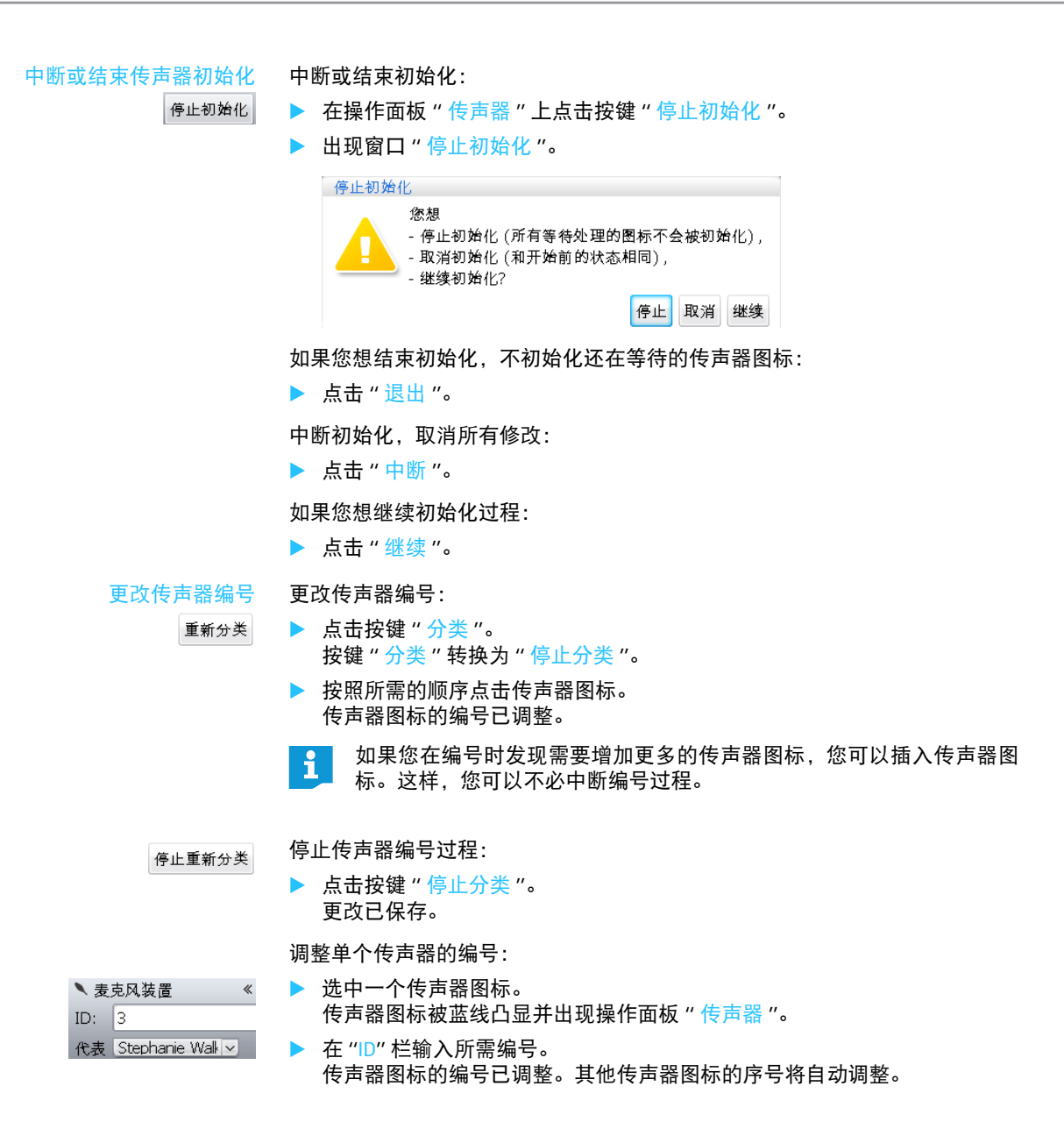

| 将传声器分配 | 给与会者 |
|--------|------|
| ▼麦克风装置 | «    |

| ID: | 3                |
|-----|------------------|
| 代表  | Stephanie Walk 🗸 |

- ▶ 创建与会者名单 (见 185 页)。
- ▶ 选中一个传声器图标。
- 传声器图标被蓝线凸显并出现操作面板 " 传声器 "。
- 在下拉菜单"代表"中选择所需名称。 名称被分配到传声器并显示在传声器图标下方。在代表视图中,"ID"列显示 分配给该名称的传声器编号。

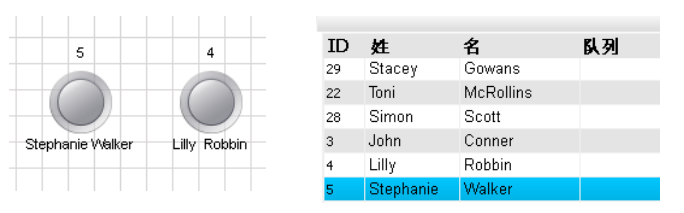

### 或者:

- 在代表视图内选择一个与会者:
- 点击按键"编辑"。
   出现窗口"代表"。
- 在下拉菜单 "麦克风 ID" 中选择所需的传声器编号。 视传声器编号而定,保存后 "传声器类型"后面显示传声器类型 ("代表" 或"主席")。

# 点击 "OK"。 窗口关闭,传声器编号分配给与会者(见上文)。

| 代表     |           |
|--------|-----------|
| 麦克风编号: | 5 -       |
| 功能类型:  | 代表        |
| 姓      | Stephanie |
| 名      | Walker    |

更改传声器图标上文字的对齐 您可以更改传声器图标上传声器编号和与会者名称的对齐,也可以将它们隐藏 起来: 选中传声器图标。 野标签方向 ≪ ID: 底部 ~ 传声器图标被蓝线凸显并出现操作面板"标记的对齐"。 代表: 顶端 🗸 更改对齐 / 编号视图: ▶ 在下拉菜单 "ID" 中选择所需对齐 / 视图。 该编号将对齐所选的传声器图标或隐藏。 更改与会者名称对齐 / 视图: 在下拉菜单 " 代表 " 中选择所需对齐 / 视图。 该与会者名称将对齐所选的传声器图标或隐藏。 传声器图标对齐 / 视图 " 左 " *יו* – *יו* "右" " 下 " " 隐藏 " 更改字体 在绘图区选中所需传声器图标。 传声器图标被蓝线凸显并出现操作面板"字体"。 A 字体 \* ▶ 在下拉菜单"字体"中选择所需字体。 字体: Arial V 传声器图标的字体已调整。 字体大小: 11 V 如果配置文件使用的字体在中央单元内不可用,则该字体将自动被默认 i 字体 "Microsoft Sans Serif" 代替。 更改字号 在绘图区选中所需传声器图标。 传声器图标被蓝线凸显并出现操作面板"字体"。 在下拉菜单"大小"中选择所需字体大小。 A 字体 \* 传声器图标的字体大小已调整。 字体: Arial V 字体大小: 11 V 在绘图区选中所需传声器图标。 更改字体颜色 传声器图标被蓝线凸显并出现操作面板"颜色"。 点击按键"填充"。 🔅 颜色 A 字体 « 显示颜色列表。 字体: A 填充: 📕 红色 选择默认颜色。 或者: ▶ 选择一个特殊颜色 (见 177 页)。 指定传声器图标的字体颜色。 

| 设置 | 置会议运行方式                       | _             |
|----|-------------------------------|---------------|
|    | 点击工具栏上的按钮 🌨<br>出现窗口 " 会议设置 "。 | o             |
|    | 会议设置                          |               |
|    | 会议模式:                         | 替換发言 ∨        |
|    | 最大打开麦克风装置数                    | 2 💭           |
|    | 最大请求:                         | 2 🕄           |
|    | ☑ 申请发言时闪灯                     |               |
|    | 📄 发言时间限制                      |               |
|    | 最长发言时间                        | 60 ~ 分        |
|    | 预警时间                          | 10 ~ 秒        |
|    | 🗹 超时策略                        |               |
|    | 🗹 显示发言时间                      | 🔵 倒计时 🛛 💿 正计时 |
|    | ── 按"All Off"按钮还可以            | 清除请求列表        |
|    | 🔒 CU 锁定状态                     | 💿 解锁 🛛 💿 锁定   |
|    |                               | 确定 取消         |

布置会议 - 操作模式 "Setup"

#### 设置会议操作模式

| 会议设置       |      |
|------------|------|
| 会议模式:      | 自由发言 |
| 晨大打开麦克冈装置数 | 自由发言 |
|            | 替换发言 |
| 最大请求:      | 申请发言 |
| 🗹 申请发言时闪灯  | 一键通  |

# 在下拉菜单"运行方式"中选择所需会议运行方式。 可行的设置:"自由发言"[出厂设置]、"替换模式"、"一键通"和"申请发言"

## • "自由发言"和"替换模式"

该设置无需主席传声器。 只要具有同时发言权的发言人数没有超过限制("麦克风数量限制"),其他 发言人将被自动授予发言权。

| 情况 | 具有同时发言权的发言人数达到上限("麦克风数量限制")。                                     |
|----|------------------------------------------------------------------|
| 事件 | 另一位发言人请求发言。                                                      |
| 表现 | 设置 " 自由发言 "<br>请求发言人必须等待,直至有一个发言人放弃或失去其发<br>言权。随后,请求发言人将自动获得发言权。 |
|    | 设置 "                                                             |

#### • "一键通"

该设置无需主席传声器。

只要具有同时发言权的发言人数没有超过最大人数("麦克风数量限制"), 其他按住麦克风键的发言人将立即被授予发言权。松开麦克风键后发言权被 取消。

- 事件 另一个发言人按住麦克风键想要发言。
- 表现 按麦克风键无反应。只有当具有同时发言权的发言人数重新低于限制,他才能发言。

• "申请发言"

该设置需要一个主席传声器或通过软件 "Conference Manager" 控制会议。

主席收到发言权请求并授予发言权。根据 FIFO 原则(先进先出): 等待时间 最长的发言人获得发言权。

| 情况 | 发言权请求数量达到上限 (" 申请限制 ")。 |
|----|-------------------------|
| 事件 | 另一位发言人请求发言。             |
| 表现 | 只有当发言权请求数量小于最大数量时才能申请。  |

#### 设置具有同时发言权的最多 发言人数

"麦克风数量限制"设置限定了所有会议运行模式下具有同时发言权的最多发言 人数。

请注意,每个连接的主席传声器 ADN C1 或 ADN-W C1 会降低设置范围(最多可 以有 10 个主席传声器,见 28 页)。如果您设置一个较高的值(设置范围 "1" ~ "10"),则系统会根据主席传声器的数量将麦克风数量限制减小到最大的可能值 (见下表示例)。

| 主席传声器 | " 麦克风数量限制 "<br>的可行设置 | 具有发言权的代表传声器的可能数量           |
|-------|----------------------|----------------------------|
| 0     | "1"~"10"             | 1~10                       |
| 4     | "1"~"6"              | 1~6                        |
| 10    | " <mark>0</mark> "   | 0; 代表传声器仅能够复述主席传声器<br>的发言。 |

该设置是如何在会议过程中生效的,请参阅以上章节"设置会议操作模式"。 设置范围: "1"~"10"

▶ 在"麦克风数量限制"栏输入具有同时发言权的最多发言人数。

最大打开麦克风装置数 2 📀

设置请求发言的最多人数

"申请限制"设置关系到主席传声器的运行(会议运行模式"申请发言")或会议运行模式"自由发言"。
该设置是如何在会议过程中生效的,请参阅章节"设置会议操作模式"
(见 195 页)。

设置范围: "0" ~ "10"

最大请求: 2 호

▶ 在"申请限制"栏输入请求发言的最多人数。

#### 光环的闪烁 ② 在请求发言权时 开启 / 关闭

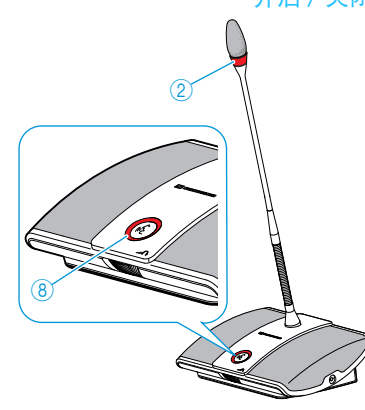

开启 / 关闭发言时间限制

☑ 发言时间限制』

光环的闪烁 ② 在请求发言权时 ▶ 激活或禁用复选框"申请发言时闪烁"。

| 设置        | 请求发言时的表现                                         |
|-----------|--------------------------------------------------|
| 激活        | 当有一位发言人请求发言权时,麦克风键 LED 指示<br>灯 ⑧ 闪烁绿色日光环 ② 闪烁红色。 |
| ☑ 申请发言时闪灯 |                                                  |
| 禁用        | 当有一位发言人请求发言权时,麦克风键 LED 指示<br>灯 ⑧ 闪烁绿色。           |
| 📄 申请发言时闪灯 | ×1 ● 1.1Wr×4 □ 0                                 |
|           |                                                  |

借助设置"发言时间限制"可以开启 / 关闭发言时间限制。您可以单独设置限制 持续时间、预警时间以及发言结束前的可视警告。

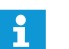

如果重新请求发言权,则限制的发言时间将重新计算。

#### 激活或禁用复选框"发言时间限制"。

| 设置        | 发言时间限制       |
|-----------|--------------|
| 激活        | 发言时间限制为设定时间。 |
| ☑ 发言时间限制″ |              |
| 禁用        | 发言时间不受限制。    |
| 📄 发言时间限制  |              |

| ☑ 发言时间限制 |        |
|----------|--------|
| 最长发言时间   | 60 ~ 分 |
| 预警时间     | 10 ~ 秒 |

设置发言时间限制:

在"发言时间"栏输入发言时间。

设置范围: "1" ~ "60" 分钟, 调节步长 1 分钟

设置预警时间:

▶ 在下拉菜单"预警时间"中选择所需预警时间。

设置范围: "0" ~ "120" 调整步长 10 秒钟

该设置作用如下(示例):

| " 发言时间 " | 15 分钟                                                       |
|----------|-------------------------------------------------------------|
| "预警时间"   | 60 秒                                                        |
| 作用       | 发言时间结束前 60 秒,在该示例中即 14 分钟后,<br>光环 ② 和麦克风键 LED 指示灯 ⑧ 开始闪烁红色。 |

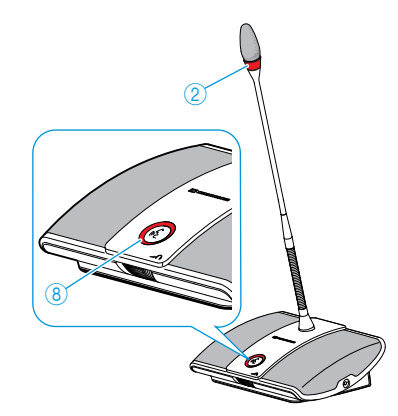

设置个人发言时间显示

设置超出个人发言时间的反应:

激活或禁用复选框"发言时间结束时麦克风关闭"。

| 设置                  | 个人发言时间结束时传声器的表现                                   |
|---------------------|---------------------------------------------------|
| <b>激活</b><br>✓ 超时策略 | 个人发言时间结束。<br>光环 ② 和麦克风键 LED 指示灯 ⑧ 熄灭。             |
| 禁用<br>              | 个人发言时间继续。<br>光环 ② 和麦克风键 LED 指示灯 ⑧ 闪烁红色直到发言<br>结束。 |

借助复选框 "显示发言时间"激活操作模式 "Live" 的条形图中的发言时间显示 (见 208 页)。

▶ 激活或禁用复选框"显示发言时间"。

| 设置       | 条形图视图           |
|----------|-----------------|
| 激活       | 个人发言时间在条形图中显示。  |
| ☑ 显示发言时间 | 05:00           |
| 禁用       | 个人发言时间不在条形图中显示。 |
| 🔲 显示发言时间 |                 |

当显示已被激活时,您可以进行倒计时或正计时:

▶ 在"显示发言时间"的后面激活所需选项。

| 设置      | 计时方法       |
|---------|------------|
| " 倒计时 " | 个人发言时间倒计时。 |
| ● 倒计时   | -00:37     |
| "正计时"   | 个人发言时间正计时。 |
| ● 正计时   | 05:13      |

的功能

- 设置按键"关闭所有麦克风" 通过复选框"取消(Cancel)时删除等待列表"设置按键"关闭所有麦克风"的 功能(见 212 页)。
  - ▶ 在窗口"会议设置"中激活或禁用复选框"取消(Cancel)时删除等待列表"。

关闭所有话筒

| 设置               | 按键 " 关闭所有麦克风 " 的功能  |
|------------------|---------------------|
| 激活               | 关闭所有代表传声器并删除现有等候者名单 |
| ☑ 按"All Off"按钮还可 |                     |
| 禁用               | 撤回所有有效代表传声器的发言权     |
| ■ 按"All Off"按钮还可 | 友言 <b>权请</b> 求将被保留  |

▶ 点击 "OK"。

保存设置并关闭窗口"会议设置"。

锁定 / 解锁中央单元的操作菜单

|           | - AT 10K |      |  |
|-----------|----------|------|--|
| 🖶 CU 锁定状态 | ● 解锁     | 🔵 钡定 |  |

确保中央单元的操作菜单不被误操作:

- ▶ 在窗口 " 会议设置 " 中激活 " 锁定 " 后面的选项 " 锁定 "。
  - 点击 "OK"。 中央单元的操作菜单被锁定,窗口"会议设置"关闭。在更改操作菜单之前 必须先解锁(见 83 页)。

解锁:

- ▶ 激活"锁定"后面的选项"解锁"。
- 点击 "OK"。 中央单元操作菜单的锁定被激活,窗口"会议设置"关闭。

## 进行音频设置

- ▶ 点击工具栏上的按钮 📶。
- 出现窗口 " 音频设置 "。

| 音频设置                                                                                                    |        |          |       |                                                                                                    |                                                                                                    |                                                |       |
|----------------------------------------------------------------------------------------------------|--------|----------|-------|----------------------------------------------------------------------------------------------------|----------------------------------------------------------------------------------------------------|------------------------------------------------|-------|
| 发言语种                                                                                                    |        |          |       | ☑ 音频 XLR                                                                                                    | 输出:                                                                                                    |                                                |       |
| 音 <b>量</b>                                                                                                    | 低频     | 中频       | 高频    | 音量                                                                                                    | 低频                                                                                                    | 中频                                             | 高频    |
| 32 Introduction for the formation of the formation of the | 12 dB  | 12 dB    | 12 dB | 11 dB Induction<br>International International | 12 dB                                                                                                    | 12 dB                                          | 12 dB |
| 16                                                                                                    | 0 dB   | 0 dB     | 0 dB  | 6 dB                                                                                                    | 0 dB                                                                                                    | 0 dB                                           | 0 dB  |
| 发言通道<br>每个通道                                                                                                    | 0.0 dB |          | ×     | ✓ 音频 XLR<br>灵敏度                                                                                                    | 输入:<br>低频                                                                                                    | 中频                                             | 高频    |
| <ul> <li>远程会:</li> <li>免提模:</li> <li>反馈抑制:</li> <li>扬声器:</li> <li>XIR输出:</li> </ul>                                                                                                    | 议模式    | <u>×</u> | ×     | -18 dBU pupulukukukukukukukukukukukukukukukukuku                                                                                                    | 12 dB Introduction for the second second sec | 12 dB Indududududududududududududududududududu | 12 dB |
| лun ma шı,                                                                                                    |        | ~        |       | 7.5 dBU                                                                                                    | 0 dB                                                                                                    | 0 dB                                           | 0 dB  |
| 设置默认                                                                                                    | 值      |          |       |                                                                                                    |                                                                                                    | 确定                                             | 取消    |

调整会议声道音量和音质

# $\wedge$

当心

啸叫声过高会损伤听力!

如果会议声道音量过高或多个与会者同时发言,则可能因为声反 馈而导致高声的啸叫声。这可能会损伤听力。

- ▶ 减小会议声道的音量 (见 200 页 或 214 页)。
- 开启"反馈抑制"功能,在出现声反馈之前调高音量(见99页或 202页)。
- 确保自动音量衰减"音频增益衰减"已开启(见 201 页)。 该功能可以减弱每个传声器的增益,从而避免产生声反馈。
- ▶ 每个传声器之间的间距扩大到至少 50 cm。

调整会议声道音量:

- ▶ 在"扬声器"区域中移动"音量"滑块
  - 向上, 调高会议声道音量或
  - 向下,调低会议声道音量。
     音量被立即调节。在滑块下方出现所设置的数值。

调整会议声道音质:

- ▶ 在"扬声器"区域中移动"EQ低音"、"EQ中音"或"EQ高音"滑块,以改变音质。
- ▶ 点击 "OK"。
  - 保存设置并关闭窗口 " 音频设置 "。

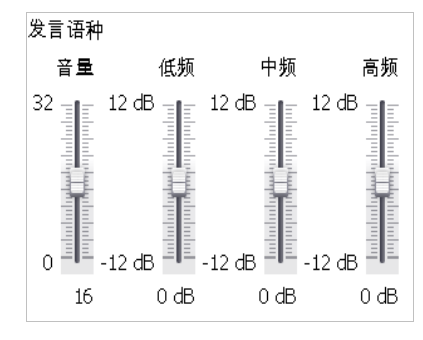

| 设置会议声道中的传声器信号外 | し 理 |
|----------------|-----|
| 发言通道           |     |
| 每个通道 0.0 dB    | ~   |

开启 / 关闭从音频输出 OUT 中过滤

开启 / 关闭用于传声器麦克风发言

在会议声道中,所有音频信号一起通过传声器扬声器和音频输出 OUT 来输出。 每多一个音频信号<sup>\*</sup>,会议声道的音量级就会增加,并可能导致信号过调。通 过"音频增益衰减"可以对传声器信号音量级的处理方法进行设置。

 

 情况
 第一个传声器的音频信号传达至会议声道。

 事件
 另一个传声器的音频信号传达至会议声道。如果没有信号干扰、 会议声道的音量级将会上升。

 表现
 设置 "0.0 dB 每个麦克风 .." ~ "-3.0 dB 每个麦克风 .."

 毒增加一个音频信号,会议声道的音量级就会按设置值降低。
 通过激活最大数量的开放声道来测试不同的设置(见116页)。 会议声道应可在理想的音量下听到,且不能失真或出现回音。

 首先从低设置开始。
 道先从低设置开始。

 设置 "线性部分":
 根据具有发言权的传声器数量的不同,会议声道的音量级会自动 降低(见下表)。

| 具有友言权的传声器<br>数量            | T | 2  | 3  | 4   | 5   | 6   | /   | 8   | 9   | 10  |
|----------------------------|---|----|----|-----|-----|-----|-----|-----|-----|-----|
| <b>会议声道音量级降低,</b><br>单位 dB | 0 | -6 | -9 | -12 | -14 | -16 | -17 | -18 | -19 | -20 |

"XLR 混音消除"功能从音频输出 OUT 的音频信号中过滤音频输入 IN 的音频信号。 这样可以避免外部与会者(例如通过视频或电话会议系统连接)延迟或重复听到 音频信号。

连接的视频或电话会议系统须同样支持该功能。

▶ 激活或禁用复选框 "XLR 混音消除"。 音频输入 IN 的音频信号被过滤,不会重复听到音频信号 (激活复选框), 或音频信号未过滤 (禁用复选框)。

"麦克风静音"功能使传声器麦克风的声音不通过传声器扬声器和耳机插孔播放。 而只通过音频输出端 OUT 来输出。

传声器扬声器只输出通过音频输入端 Ⅳ 收录的音频信号 (例如来自视频或电话 会议系统)。

☑ 免提模式

音频输入 IN

☑ 远程会议模式

的传声器扬声器

激活或禁用复选框"麦克风静音"。 传声器麦克风声音不通过扬声器播放(激活复选框)或播放所有音频信号 (禁用复选框)。

传声器和音频输入 IN

| 开启 / 关闭防止反馈和提<br>高音量功能       | 通过设置 " 反馈抑制 " 改变会议声道 (" 扬声器 ")或音频输出 OUT ("XLR 输<br>出 ")的音量级。可以用两种步长提高最大音量。由音量提高引起的反馈危险被<br>降低。 |
|------------------------------|------------------------------------------------------------------------------------------------|
|                              | 设置功能 " 反馈抑制 ",针对会议声道 (" 扬声器 ")或音频输出端 OUT ("XLR<br>输出 "):                                       |
| 反馈抑制:<br>扬声器: 关 /            | 在下拉菜单"扬声器"或"XLR输出"中选择所需设置。<br>可行的设置:"关闭"、"低强度"和"高强度"                                           |
| XLR输出: 关 v                   | •                                                                                              |
| 使用音频输出 OUT/ 音频输入<br>IN 并调整音质 | 开启 / 关闭音频输出 OUT/ 音频输入 Ⅳ:<br>▶ 激活或禁用复选框 "XLR 输出 "/"XLR 输入 "。                                    |

☑ 音频 XLR 输出: 音量 低频 中频 高频 11 dB - 12 dB - 12 dB 12 dB 🖃 12 dB 🖃 -20 dB -12 dB -12 dB -12 dB -12 dB 98 6 dB 0 dB 0 dB 0 dB ☑ 音频 XLR 输入: 灵敏度 低频 中频 高频 -18 dBU -\_∎- 12 dB -\_∎: 12 dB 🖃 12 dB 18 dBU 📕 -12 dB -12 dB 📕 -12 dB 7.5 dBU 0 dB 0 dB 0 dB

▶ 激活或禁用复选框 "XLR 输出 "/"XLR 输入 "。

开启(激活复选框)或关闭(禁用复选框)音频输出OUT/音频输入IN。 调整音频输出 OUT 的音量 / 音频输入 Ⅳ 的灵敏度:

- ▶ 在 "XLR 输出 "/"XLR 输入 " 范围内移动滑块 " 音量 "/" 输入灵敏度 "
  - 向上, 调高音量 / 灵敏度或
  - 向下, 调低音量 / 灵敏度。

音量 / 灵敏度被立即调节。在滑块下方出现所设置的数值。

▶ 设置音频输入 IN 的灵敏度,使最大输入音量的音频信号在输出时不会失真 (见 97 页)。

调整音频输出 OUT/ 音频输入 Ⅳ 的音质:

- 在"XLR 输出"/"XLR输入"区域中移动"EQ低音"、"EQ中音"或"EQ高音"滑块, 以更改音质。
- ▶ 点击 "OK"。 保存设置并关闭窗口"音频设置"。

会议声道、音频输入 IN 和音频输出 OUT 的音质和音量 / 灵敏度恢复出厂设置:

设置默认值

重置音频设置

点击按键"重置"。 所有设置被重置。

# 会议监控 – 操作模式 "Live"

在操作模式 "Live" 下您可以:

- 通过显示器控制会议
- 使用"空间视图"或"代表视图"对会议进行控制
- 使用操作模式 "Setup" 下创建的空间模拟作为指南
- 通过点击单个传声器分配或撤回发言权
- 监视发言权
- 进行无线电设置,检测无线电信号质量和无线传声器的电池状态
- 启动和控制在 USB 大容量存储器上的音频录制
- 当您在操作模式 "Live" 中改变会议设置,则这些设置会被保存在当前配置中。

有关配置视图的设置和软件界面不会被保存。

开启操作模式 "Live"-开始 / 结束会议

| 准备并开始会议 | 加载会议(见156页)。<br>或者:                          |
|---------|----------------------------------------------|
|         | ▶ 在操作模式 "Setup" 下准备会议 (见 172 页)。             |
|         | ▶ 点击按键 "Live"。<br>出现窗口 " 保存会议 ",将配置保存在中央单元上。 |
| 现场      | 保存会议<br>• 将会议文档保存在 CU 上                      |
|         | (125.dd)) (*)                                |
|         | 断开连接 确定 取消                                   |
|         | 请务必注意章节"保存配置"的信息,在157页页上。                    |
|         | ▶ 在下拉菜单输入文件名。                                |

点击 "OK"。 配置被保存在中央单元上,启动操作模式 "Live"。窗口切换至现场视图,按键 "Live" 为红色背光。

# 在操作模式 "Live" 下选择空间视图:

🕨 点击按键 " 空间视图 " 💽。

空间视图出现:

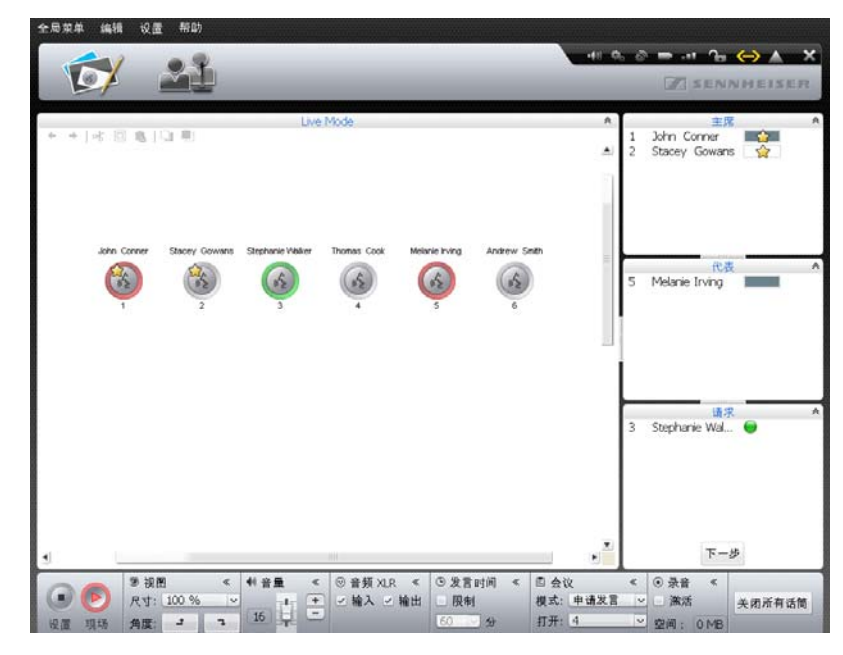

在操作模式 "Live" 下选择代表视图:

点击按键"代表视图" 《 大表视图出现:

| N. | / .                | 2                  |                                                                                                    |                 |                  | -                                                                               |                | · · · · O |            |
|----|--------------------|--------------------|----------------------------------------------------------------------------------------------------|-----------------|------------------|---------------------------------------------------------------------------------|----------------|-----------|------------|
| R  | 2/ 🔛               |                    |                                                                                                    |                 |                  |                                                                                 |                | SENNHE    | 1.5 JE F   |
|    |                    |                    |                                                                                                    | L               | ive Mode         |                                                                                 |                |           |            |
| )  | 姓                  | 名                  | 队列                                                                                                    | 颜色              | 天线               | 射频-状态                                                                           | 电池-状态          | 序列号       |            |
|    | John               | Conner             |                                                                                                    |                 | 100000           | ··· 08 ···                                                                      | ➡ 75 % (25:35) | 100000    |            |
|    | Stacey             | Gowans             |                                                                                                    |                 | 100000           | -ai 80 %                                                                        | ⇒ 75 % (25:35) | 100001    |            |
|    | Stephanie          | Walker             | 0                                                                                                    |                 | 100000           | 80 %                                                                            | ➡ 75 % (25:35) | 100003    |            |
|    | Thomas             | Cook               |                                                                                                    |                 | 100000           | 80 %                                                                            | ➡ 75 % (25:35) | 100004    |            |
|    | Melanie            | living             | The second second second second second second second second second second second second second second second s |                 | 100000           | -## SO %                                                                        | ➡ 75 % (25:35) | 100005    |            |
|    | Andrew             | Smith              |                                                                                                    |                 | 100000           | 80 %                                                                            | ⇒ 75 % (25:35) | 100006    |            |
|    |                    |                    |                                                                                                    |                 |                  |                                                                                 |                |           |            |
|    |                    |                    |                                                                                                    |                 |                  |                                                                                 |                |           |            |
|    |                    |                    |                                                                                                    |                 |                  |                                                                                 |                |           |            |
|    |                    |                    |                                                                                                    |                 |                  |                                                                                 |                |           | 7-7        |
|    |                    | < ◎ 登録             | XIR « Ó                                                                                                    | 5)发育时间 ≪        | 四合议              | < (0.33                                                                         | ÷ <            |           | -7         |
|    | ▶ <sup>41</sup> 注量 | < ◎ 音频<br>+ / / 論】 | XIR ≪ (0<br>⊋bbet                                                                                              | 5.发言时间 <<br>即≉i | 回 会议<br>题式: 由通发言 | ()<br>()<br>()<br>()<br>()<br>()<br>()<br>()<br>()<br>()<br>()<br>()<br>()<br>( | ±<br>≅ <<br>≈≠ |           | <b>F</b> - |

加入进行中的会议

如果您想使用软件控制正在进行的会议:

加载正在进行的会议的设置(见 156 页)。 软件切换至操作模式"Live"。所有具有发言权的传声器都保持激活状态,发言 权请求有效。

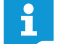

如果您激活了自动加载配置功能,软件将在启动后自动进入操作模式 "Live"(见 157 页)。

#### 监视会议运行

您可以在监视器上监视会议过程,而无需亲临现场。

在空间视图下监视会议运行

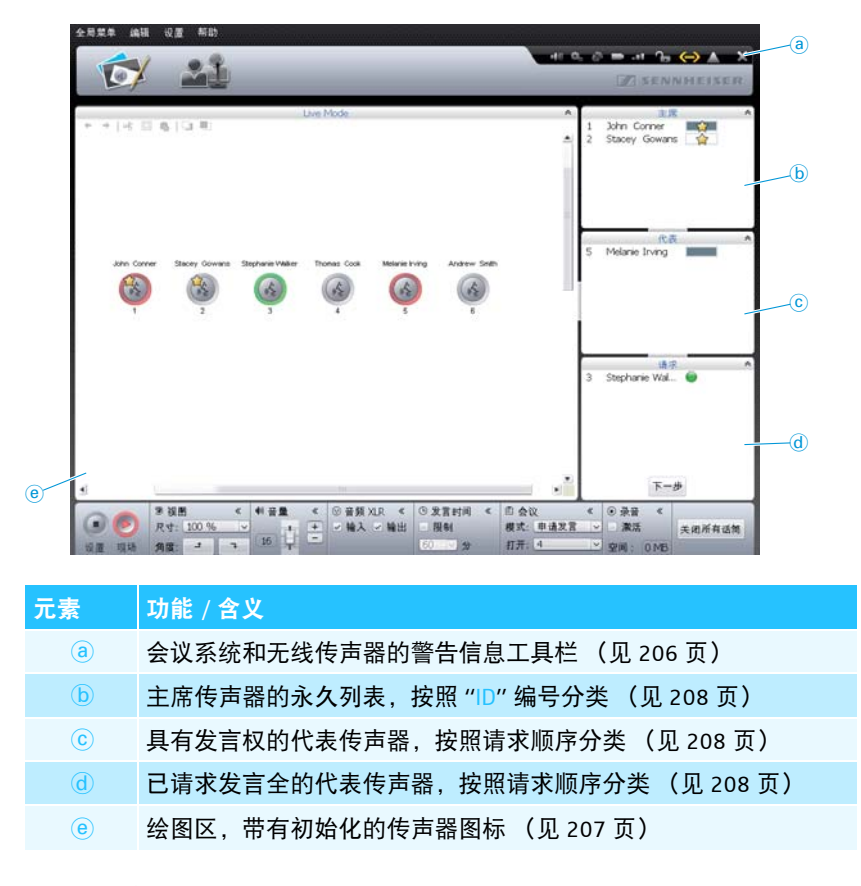

- 传声器图标在操作模式 "Live" 中不显示,当
  - 传声器图标没有初始化 (见189页)或
  - 传声器图标被分配了一个操作模式 "Live" 中不应参与进来的与会者 (设置"在 Live 模式中显示"被禁用,见 185 页)。

|    |           |               | _     | _  | Los Mada | _       | _                 |        |
|----|-----------|---------------|-------|----|----------|---------|-------------------|--------|
| ID | м         | *             | 11.56 | MA | 7.00     | NS-#*   | 0.10-12 K         | 제위     |
| 1  | John      | Conner        |       |    | 100000   |         | ■ 75 % (25:35)    | 100001 |
| 2  | Stacev    | Gowans        | -     |    | 100000   | -4 90 % | ■ 75 % (25:35)    | 100000 |
| 3  | Stephanie | Walker        |       |    | 100000   |         | ■ 75 % (25:35)    | 100003 |
| 4  | Thomas    | Cook          |       |    | 100000   |         | ■ 75 % (25:35)    | 100004 |
| 5  | Melanie   | Ining         |       |    | 100000   | -# 90 % | ■ 75 % (25:35)    | 100005 |
| б  | Andrew    | Smith         |       |    | 100000   | -# 80 % | 15 75 OL /101.141 |        |
| 7  |           | 100007 858-58 | 11.00 |    | 100000   | -# 90.% | ■ 75 % (25:35)    | 100007 |
|    |           |               |       |    |          |         |                   |        |
|    |           |               |       |    |          |         |                   |        |

| 住代农党会下监视会议运行 | 在 | 代表视图 | 下监视 | 会议运行 |
|--------------|---|------|-----|------|
|--------------|---|------|-----|------|

| 元素  | 功能 / 含义                                                                                                    |
|-----|----------------------------------------------------------------------------------------------------|
| e   | 传声器的永久列表,按照编号 "ID"、名字"名字"、姓氏"姓氏"、<br>发言权状态"排队"、颜色组"颜色"天线模块序列号"天线模块"、<br>无线电信号质量"无线电状态"和电池状态"电池状态"或序列号<br>"序列号"。 |
|     | 操作模式 "Live" 同样考虑操作模式 "Setup" 中的与会者名单编组设置(见 185 页)。                                                              |
|     | 不同的条形图显示传声器的发言权状态 (见 208 页)                                                                                     |
| (f) | 未初始化传声器的永久列表<br>名称 " 未知 (S/N ######) "                                                                          |

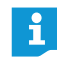

如果传声器被分配了一个在操作模式"Live"中不应参与进来的与会者,则 传声器在操作模式 "Live" 中不显示 (设置 "在 Live 模式中显示" 被禁用, 见185页)。

理解会议系统的状态和警告信息

理解整个会议系统的状态和警告信息:

▶ 点击工具栏上的图标 🔼。 出现窗口"日志"(见219页)。

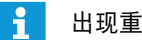

出现重要警告或故障时,图标变成 🔼。

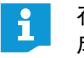

描述 功能 / 含义 传声器图标未分配传声器 ? ▶ 初始化传声器 (见 191 页)。 传声器已准备就绪 具有发言权的传声器 62 具有发言权的传声器,在发言时间结束前或超过限制发言 时间 闪光 具有发言权且已静音的传声器(通过主席传声器的优先 4 功能,见119页) 闪光 传声器请求发言权 ( \$ 闪光 分配给传声器图标的传声器不可用 检查传声器(见 210 页)。 分配给传声器图标的传声器类型与实际连接的硬件不符。 ▶ 检查传声器 (见 210 页)。 无线传声器上的电池电量低(<10%电池电量;见208页) 无线传声器上的无线电信号质量达到临界值,以至于传输可 能受到干扰(< 20% 无线电信号质量;见 208 页)

调出有关单个传声器的详细信息 (例如序列号或无线传声器的剩余电池电量或 无线电信号质量):

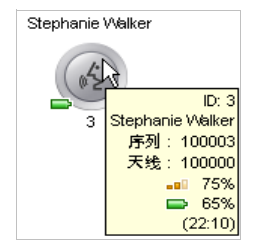

将鼠标移到传声器图标上。 两秒钟后,在光标指示的传声器图标处出现下列信息:

| 详细                  | 含义                      | 传声器                |
|---------------------|-------------------------|--------------------|
| ID:3                | 传声器编号                   |                    |
| Stephanie<br>Walker | (在必要情况下)被分配了传声器的<br>与会者 | 针对有线连接的<br>传声器和无线传 |
| 序列号:<br>100001      | 传声器序列号                  | 声器                 |

传声器图标总览

在空间视图中, 传声器图标显示连接在中央单元上的传声器的当前状态。主席传 声器有一个星形标记 "**☆**"。

| 详细          | 含义                        | 传声器           |
|-------------|---------------------------|---------------|
| AM:100000   | 无线传声器登陆的天线模块的序列号          |               |
| <b></b> 75% | 无线电信号质量(近似值)              | 与任田工工学生       |
| <b>65%</b>  | 剩余电池电量 (近似值)              | 仅迫用于尤线传<br>声器 |
| (22:10)     | 以小时计算的剩余运行时间:<br>分钟 (近似值) |               |

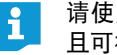

请使用代表视图来同时了解所有传声器的详细信息。这是全部永久列出 且可视的信息。

条形图总览 在空间视图和代表视图中,条形图显示传声器当前发言权状态。

| 显示      | 含义                                       |
|---------|------------------------------------------|
|         | 主席传声器关闭                                  |
|         | 代表传声器关闭                                  |
| <u></u> | 具有发言权的主席传声器                              |
|         | 具有发言权的代表传声器<br>100% 发言时间可用               |
|         | 具有发言权的代表传声器<br>约 50% 发言时间可用              |
|         | 代表传声器的发言时间即将结束                           |
|         | 代表传声器超出发言时间限制                            |
|         | 具有发言权且已静音的传声器 (通过主席传声器的优先功能,<br>见 119 页) |
| 0       | 代表传声器请求发言权                               |
| 闪光      |                                          |

02:43

当某发言时间的显示被激活 (见 198 页),则在条形图的中央显示当前发言 时间。

监视无线传声器

显示和隐藏无线传声器的电池状态和无线电信号质量:

点击工具栏上的电池状态图标 型 或无线电状态图标 型。 在空间视图中显示或隐藏所有无线传声器的传声器图标上的当前电池状态和 无线电信号质量状态。

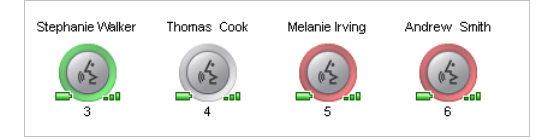

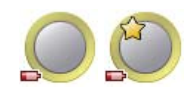

当在一个无线传声器上的电池电量低时,工具栏中的电池状态图标变为**一**,所 涉及的传声器图标在空间视图中显示低电量 (见左图)。

- ▶ 检查剩余电量是否够用。注意:给出的剩余运行时间是近似值!
- ▶ 在必要情况下给电池充电 (见 51 页)或更换为一块已充电的电池。

如果在一个无线传声器上的无线电信号质量显示临界值,则工具栏中的无线电 状态图标变为 💶,所涉及的传声器图标在空间视图中显示无线电信号质量低 (见左图)。

▶ 调节无线传声器的设置和结构,以降低无线电干扰 (见 82 页)。

在代表视图中,所有无线传声器的详细信息都被永久列出且可视:

| 1 | 7 🞽       |        |       |        |           |          | 023            | SENNHEISE |
|---|-----------|--------|-------|--------|-----------|----------|----------------|-----------|
|   |           |        |       |        | Live Mode |          |                |           |
|   | 11        | *      | 61.70 | 颜色     | 天线        | 射辐-状态    | 电池-状态          | 序列号       |
|   | John      | Conner |       |        | 100000    | -# 88 %  | ₽ 75 % (25:35) | 100000    |
|   | Stacey    | Gowans |       |        | 100000    | -== 89 % | ₽ 75 % (25:35) | 100001    |
|   | Stephanie | Walker |       |        | 100000    | - 65 %   | ⇒ 69 % (23:32) | 100003    |
|   | Thomas    | Cook   |       |        | 100000    | *** 95 % | 9 % (03:04)    | 100004    |
|   | Melanie   | Irving |       |        | 100000    | 一不适用     | □ 不适用          | 100005    |
|   | Andrew    | Smith  |       |        | 100000    | -# 80 %  | ₽ 72 % (24:33) | 100006    |
|   | Lilly     | Robbin |       |        | 100000    | 19 %     | ₽ 71 % (24:13) | 100007    |
|   |           |        |       |        |           |          |                |           |
|   |           |        |       |        |           |          |                |           |
|   |           |        |       |        |           |          |                | ٦         |
|   | *=±       | 《 ③ 音频 | XLR « | © 发言时间 | 《 固会议     | « 0.3    | ₹<br>₩**       | ٦         |

有关无线电信号质量"无线电状态"和电池状态"电池状态"的图标根据运行 状态以彩色强调:

| 无线电信号质量符号<br>" 无线电状态 " | 含义                                                          |
|------------------------|-------------------------------------------------------------|
| ∎∎∎绿色                  | 无线电信号抗干扰且质量好;<br>无线电传输无干扰<br>(约 80 ~ 100% 无线电信号质量)          |
| ■■■黄色                  | 无线电信号受到轻微干扰但质量仍足够;干扰可以被控<br>制在最小限度<br>(大约 20 ~ 80%的无线电信号质量) |
| ∎■■红色                  | 无线电信号被干扰且质量差;<br>发生故障和中断(<20%无线电信号质量)                       |
| ■□□灰色                  | 不存在关于无线电信号质量的信息 (例如在运行模式<br>"Setup" 中无有效连接至中央单元)            |

| 图标 " 电池状态 " | 含义                                                 |                  |
|-------------|----------------------------------------------------|------------------|
| 💶 绿色        | 电池已充分充电;<br>运行时间约 12 ~ 20 小时<br>(约 60 ~ 100% 电池电量) |                  |
| ━━> 黄色      | 电池电量低;<br>运行时间少于 12 小时<br>(约 10 ~ 60% 电池电量)        |                  |
| ▶️ 红色       | 电池电量几乎耗尽;<br>给电池充电或更换电池<br>(< 10% 电池电量)            |                  |
| 🔛 灰色        | 不存在关于电池状态的信息<br>中无有效连接至中央单元)                       | (例如在运行模式 "Setup" |
|             |                                                    |                  |

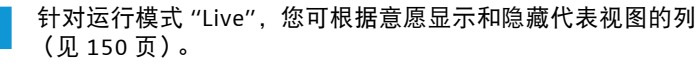

#### 传声器图标对应的传声器不可用或分配错误

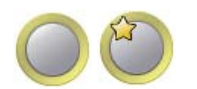

如果一个已初始化的传声器图标无法找到分配的传声器 (例如由于有线连接的 传声器的电线松开或无线传声器的电池没电),则传声器图标标记为黄色。您不 能使用相应的传声器。

为重新使用相关传声器:

i

针对有线连接的传声器,请检查接线情况和传声器,看是否有接线错误或缺陷(见 56 页)。

或者,针对无线传声器:

- 检查电池充电状态(见 51 页)和电池位置是否正确(见 47 页)。
- ▶ 检查无线电信号强度 (见 82 页)是否可能超出无线电范围。

接收一个新的传声器并重新分配传声器图标:

▶ 重新初始化传声器图标 (见189页)。

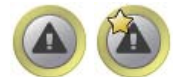

如果分配给传声器图标的有线连接的传声器类型 (主席传声器 ADN C1 或代表 传声器 ADN D1) 与实际连接的硬件不符,传声器图标标记为黄色并带惊叹号。 您可以使用相应的传声器。

正确分配传声器类型:

交换传声器,使传声器与传声器图标类型相符。

或者:

重新初始化传声器图标 (见 189 页)。

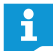

无线传声器 ADN-W C1 和 ADN-W D1 通过序列号被明确分配,因而传声器 图标不会混淆。 John Conner

62

John Conner

4

在空间视图授予 / 撤回发言权

代表 🔦

Andrew Smith

(2)

Stephanie Walker

#### 控制会议运行

向一个传声器授予发言权 (在所有会议操作模式下):

点击一个传声器图标。 传声器图标标为红色。在操作面板"代表"中显示传声器。条形图显示发言 权状态。传声器具有发言权,光环②和麦克风键 LED 指示灯⑧亮红色。

撤销传声器的发言权:

点击标红的传声器图标。 传声器图标的标记消失,传声器从操作面板"代表"被移除。传声器失去发 言权,光环②和麦克风键 LED 指示灯⑧ 熄灭。

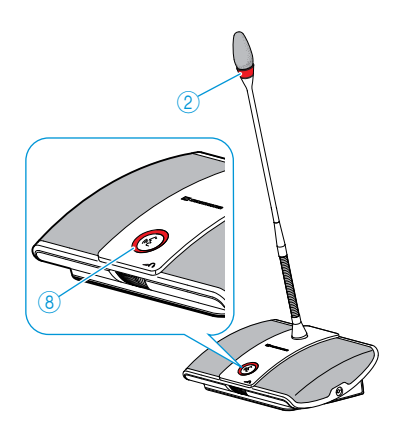

以任意顺序将发言权授予请求发言权的传声器(会议操作模式"申请发言"和 "自由发言"):

点击闪绿灯的传声器图标。

或者:

在操作面板"请求"下点击您想要授予发言权的传声器。 传声器获得发言权(见上文)。传声器从窗口"请求"中被移除。

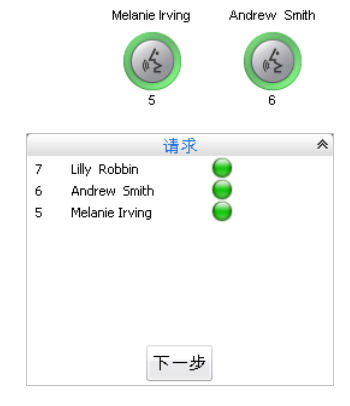

按等候者名单顺序将发言权授予请求发言权的传声器(会议操作模式"申请发言"和"自由发言"):

下一步

▶ 点击按键 "下一个 "。 传声器获得发言权 (见上文)。传声器从窗口 "请求"中被移除。

### 在代表视图授予 / 撤回发言权

| ID | 姓         | 名       | 队列 |  |
|----|-----------|---------|----|--|
| 2  | Jessica   | McGowan |    |  |
| 3  | Stephanie | Walker  |    |  |
| 4  | Thomas    | Cook    |    |  |
| 6  | Andrew    | Smith   | 0  |  |
| 1  | John      | Conner  |    |  |

授予传声器发言权:

点击想要授予发言权的代表名称。

条形图显示发言权状态。传声器具有发言权,光环 ② 和麦克风键 LED 指示 灯 ⑧ 亮红色。

撤销传声器的发言权:

- 点击想要撤回发言权的代表名称。
  - 条形图显示传声器已关闭。传声器关闭,光环 ② 和麦克风键 LED 指示灯 ⑧ 熄灭。

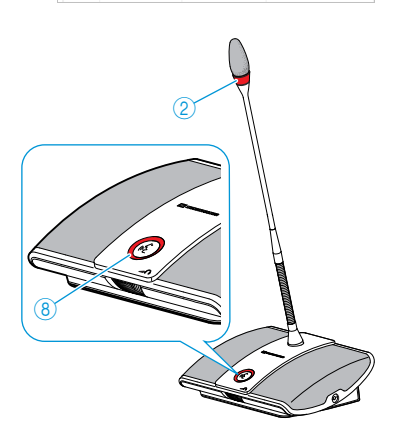

以任意顺序将发言权授予请求发言权的传声器(会议操作模式"申请发言"和 "自由发言"):

ID 姓 名 队列 McGowan 2 Jessica 3 Stephanie Walker 0 Andrew Smith 6 4 Thomas Cook 

按等候者名单顺序将发言权授予请求发言权的传声器(会议操作模式"申请 发言"和"自由发言"):

点击按键"下一个"。
 传声器获得发言权。

将全部传声器静音 关闭所有话筒

下一步

- ▶ 点击按键"关闭所有麦克风"。会议设备按照设置运行(见 198 页):
- LED 指示灯全部熄灭, 代表传声器关闭。可能现有的一个等候者名单被删除。
- 所有发言权请求将被保留。撤回所有有效代表传声器的发言权。

# 在会议进行过程中增加传声器

即使在会议进行过程中,也可以增加会议系统传声器(见 121 页)。

代表传声器立刻可使用。如果增加主席传声器,则必须重新初始化。这样将中断 正在进行的会议 (见 94 页 或 191 页)。

只有在代表视图中,软件 "Conference Manager" 中才出现新添加的传声器图标和 名称 " 未知(S/N ######)" 以及序列号。新添加的有线连接传声器或无线传 声器的顺序符合序列号列表。

在代表视图中,使用软件 "Conference Manager" 还可控制未初始化的传声器 (见 212 页)。

在添加有线连接传声器时,请注意每个电缆束的最大传声器数量,以确保 运行安全 (见 29 页)。

| ID 🗠 | 姓 | 名          | 队列 i |
|------|---|------------|------|
| -    |   | 100000 时未知 |      |
| -    |   | 100001 时未知 |      |
| -    |   | 100030 时未知 |      |
| -    |   | 100002 时未知 |      |

# 在会议进行过程中进行设置

在操作模式 "Live" 下, 下面的区域显示操作面板 "视图 "、" 音量 "、"XLR"、" 发 言时间"、"会议"和"录音"。

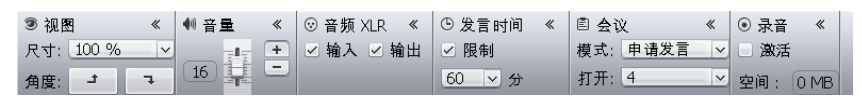

当您在操作模式 "Live" 中改变会议设置,则这些设置会被保存在当前配 i 置中。

有关配置视图的设置和软件界面不会被保存。

#### 调整视图

| ③ 视图 | 3     | * |
|------|-------|---|
| 尺寸:  | 100 % | ~ |
| 角度:  | t     | 7 |

扩大 / 缩小绘图区:

在操作面板"视图"的下拉菜单"尺寸"中点击所需的绘图区缩放比例。 绘图区已调整。

旋转绘图区内容:

▶ 点击 ┛ 或 飞。 绘图区内容旋转 90°。

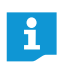

有关配置视图的设置和软件界面不会被保存。

#### 传声器扬声器音量调节

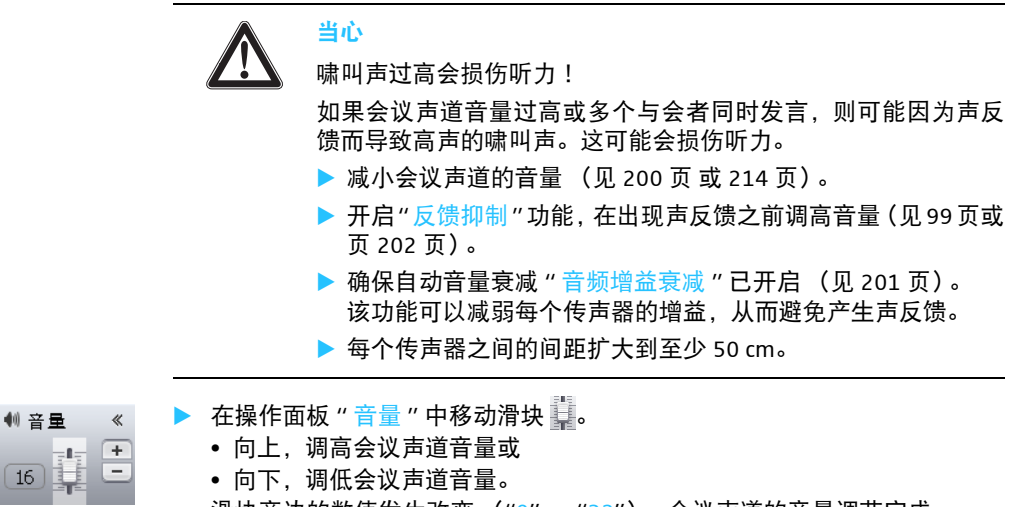

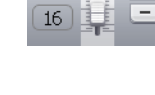

滑块旁边的数值发生改变("0"~"32"),会议声道的音量调节完成。

会议声道音量级的调节步长:

| 标准显示中的值 | 音量级调节步长   |
|---------|-----------|
| 0       | 0         |
| 1至8     | 2.5 dB 步长 |
| 9至16    | 2.0 dB 步长 |
| 17 至 24 | 1.5 dB 步长 |
| 25 至 32 | 1.0 dB 步长 |

#### 设置音频输入和输出

◎ 音频 XLR 《 开启或关闭

☑ 输入 ☑ 输出

开启或关闭音频输入 IN 和音频输出 OUT:

▶ 在操作面板 "XLR" 中激活或禁用复选框:

| 音频输入 / 输出       | 激活           | 禁用 |
|-----------------|--------------|----|
| " 输入 " 音频输入 Ⅳ   | $\checkmark$ |    |
| " 输出 " 音频输出 OUT |              |    |

#### 开启 / 关闭发言时间限制

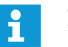

如果您在操作模式 "Live" 下更改有关会议操作模式的设置 (见以下章节),则会中断正在进行的会议。会有一个安全提问提示您:

| 更改会议设 | 置                                |
|-------|----------------------------------|
|       | 如要更改会议模式                         |
|       | - 将暂停当前会议<br>- 关闭所有麦克风<br>- 清除队列 |
|       | 您想要更改会议模式吗?                      |
|       | 确定 取消                            |

开启和关闭发言时间限制:

- ▶ 在操作面板"发言时间"中激活或禁用复选框"限制"(另见197页):
  - 激活 🗹 开启发言时间限制。
  - 禁用 📄 关闭发言时间限制。

更改发言时间限制:

▶ 在操作面板"发言时间"的下拉菜单中输入所需的发言时间限制(另见197页)。

| ◎发  | 言時 | 间 |
|-----|----|---|
| ☑ 限 | 制  |   |
| 60  | ×  | 分 |

⑤ 发言时间

60 > 分

☑ 限制

#### 更改会议操作模式

- 「自由发言」
   「有力」
   「有力」
   「有力」
   「有力」
   「有力」
   「有力」
   「有力」
   「有力」
   「有力」
   「有力」
   「有力」
   「有力」
   「有力」
   「有力」
   「有力」
   「有力」
   「有力」
   「有力」
   「有力」
   「有力」
   「有力」
   「有力」
   「有力」
   「有力」
   「有力」
   「有力」
   「有力」
   「有力」
   「有力」
   「有力」
   「有力」
   「有力」
   「有力」
   「有力」
   「有力」
   「有力」
   「有力」
   「有力」
   「有力」
   「有力」
   「有力」
   「有力」
   「有力」
   「有力」
   「有力」
   「有力」
   「有力」
   「有力」
   「有力」
   「有力」
   「有力」
   「有力」
   「有力」
   「有力」
   「有力」
   「有力」
   「有力」
   「有力」
   「有力」
   「有力」
   「有力」
   「有力」
   「有力」
   「有力」
   「有力」
   「有力」
   「有力」
   「有力」
   「有力」
   「有力」
   「有力」
   「有力」
   「有力」
   「有力」
   「有力」
   「有力」
   「有力」
   「有力」
   「有力」
   「有力」
   「有力」
   「有力」
   「有力」
   「有力」
   「有力」
   「有力」
   「有力」
   「有力」
   「有力」
   「有力」
   「有力」
   「有力」
   「有力」
   「有力」
   「有力」
   「有力」
   「有力」
   「有力」
   「有力」
   「有力」
   「有力」
   「有力」
   「有力」
   「有力」
   「有力」
   「有力」
   「有力」
   「有力」
   「有力」
   「有力」
   「有力」
   「有力」
- 在操作面板"会议"中从下拉菜单"操作模式"中选择所需的会议操作模式(见 195页)。

#### 更改具有同时发言权的最多发言人数

在操作面板"会议"中,从下拉菜单"限制"中选择具有同时发言权的最多发言 人数 (见 196 页)。

| Ϋ́   | *              |
|------|----------------|
| 自由发言 | ~              |
| 4    | ×              |
|      | 义<br>自由发言<br>4 |
请求发言的最多人数

更改请求发言的最多人数(见196页)。

在更改发言权申请时光环 ② 闪烁

▶ 请在有发言权申请时改变光环 ② 的表现 (见 197 页)。

#### 录制会议

- 🤘 🕨 在操作面板 " 录音 " 中激活或禁用复选框 " 激活 ":
  - 激活 ☑:音开始。
- ✓ 激活
  空间: 100 GB

● 录音

● 禁用 □: 录音停止。

在文本框"储存器"中显示 USB 大容量储存器的剩余储存空间。

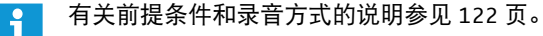

## 结束操作模式 "Live"

通过打开操作模式 "Setup", 您将中止操作模式 "Live":

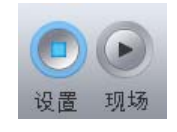

| 点击按键 ′<br>出现警告偷 | 'Setup"。<br>言息 " 停止 "。 |    |
|-----------------|------------------------|----|
| 停止              | 停止当前会议的现场模式            | 号? |
|                 | 确定                     | 取消 |

▶ 点击 "OK"。

操作模式 "Live" 结束。视图切换回 Setup(设置)视图。正在进行的会议不会 被中断,可通过传声器继续进行。在 USB 大容量存储器上的音频录制不中止。

## 会议录制 - "录制会议"

在操作模式 "Live" 下您可以通过中央单元 ADN CU1 在 USB 大容量存储器上以音 频文件的格式录制会议声道和各个启用的传声器。有关前提条件和录音方式的 信息参见章节 "录制会议",在 122 页页上。

#### 当心

录音损失!

在录音过程中将USB大容量存储器从中央单元上拔下可导致文件错误,录音不能 使用。

▶ 结束录音(见 218 页)并确保 CU1 屏幕不再显示图标 (1), 然后再从中央单元上 取下 USB 大容量存储器。

开始音频录制 🕨 确保 USB 大容量存储器正确连接到中央单元 ADN CU1 (见 75 页)。

在菜单栏点击"设置">"会议录制"。
 出现窗口"录制会议"。
 会议内容录音

| 可用硬盘空间 | 100 GB |    |
|--------|--------|----|
| 音辰     | 停止     | 关闭 |

▶ 点击"录音"。

示图标 25 ●。

i

● 录音 停止

退出操作模式 "Live" 时,音频录制继续进行。

#### 监控音频录制

所有有关音频录制的信息在 "Conference Manager" 的日志 " 事件查看器 " 中列出 (见 219 页)。

录音开始。按钮"录音"变灰,按钮"结束"和录音图标凸现。 CU1 屏幕显

● 录音 《
 ✓ 激活
 空间: 100 GB

在操作模式"Live"中操作面板 "录音"显示会议的记录以及可用的存储空间 (USB 大容量存储器 )(见 216 页)。

#### CU1 屏幕为您显示音频录制的状态:

| 图标 25           | 含义                                                                              |
|-----------------|---------------------------------------------------------------------------------|
| •               | 正在录音                                                                            |
| 问光              | 存储空间 < 500 MB<br>视声道数量而定,存储空间还够用 15 分钟左右。结束录音<br>(见 218 页)且如有必要的话更换 USB 大容量存储器。 |
| ٨               | 录音结束后,仍有数据写入大容量存储器。                                                             |
| 0               | 录音故障。录音中断。                                                                      |
| 中央单元显示<br>屏亮红灯。 |                                                                                 |

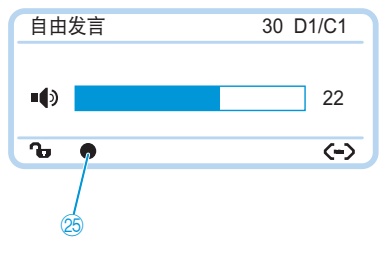

|         | 查看剩余存储空间:                                               |
|---------|---------------------------------------------------------|
|         | ▶ 在菜单栏点击"设置">"会议录制"。<br>出现窗口"会议内容录音",显示剩余存储空间"可用存储空间"。  |
|         | 会议内容录音                                                  |
|         | 可用硬盘空间 100 GB                                           |
|         | ● 录音 停止 关闭                                              |
|         | 关闭窗口 " 会议内容录音 ":                                        |
|         | ▶ 点击"关闭"。                                               |
| 结束音频录制  | 在菜单栏点击"设置">"会议录制"。<br>出现窗口"会议内容录音"。                     |
|         | 会议内容录音                                                  |
|         | 可用硬盘空间 100 GB                                           |
|         | ● 录音 停止 关闭                                              |
|         | ▶ 点击"停止"。                                               |
| ● 录音 停止 | 录音停止。按键 " 停止 " 和录音图标变灰,按键 " 录音 " 凸现。 CU1 屏幕不<br>显示录音图标。 |

# 使用日志和诊断功能 – "事件查看器"

通过日志和诊断功能,会议系统的所有变更都被记录下来。正常运行状态下工具 栏显示图标 ▲ 。出现警告或故障时 图标变成 ▲ 。 打开日志"事件查看器":

点击工具栏上的图标 A 或 A。 或者当显示窗口"执行中"时:

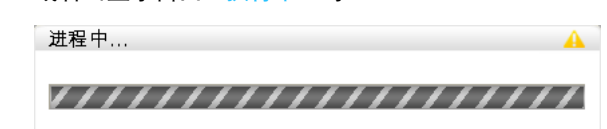

▶ 点击图标 ▲。 出现窗口"日志"。

| 时间 🗸                | 地点             | 类型   | 描述                                                                     |
|---------------------|----------------|------|------------------------------------------------------------------------|
| 2012/12/07 11:22:39 | CU Main 000122 | Info | Conference Recording                                                   |
| 2012/12/07 10:46:19 | Power Supplies | Info | HW Version -                                                           |
| 2012/12/07 10:46:19 | D1w / C1w      | Info | SW Version 1.0.0.0                                                     |
| 2012/12/07 10:46:19 | АМ             | Info | SW Version 1.0.0.0                                                     |
| 2012/12/07 10:46:19 | AM             | Info | HW Version 1                                                           |
| 2012/12/07 10:46:19 | D1w / C1w      | Info | HW Version 1                                                           |
| 2012/12/07 10:46:19 | CU Main 000122 | Info | Topology update: Found connected conference units=29, Power Supplies=0 |
| 2012/12/07 10:46:19 | D1 / C1        | Info | SW Version                                                             |
| 2012/12/07 10:46:19 | CUSB           | Info | SW Version 1.0.0.0                                                     |

Info

SW Version 0.0.0.0

HW Version -

按时间顺序列出更改和警告:

2012/12/07 10:46:19

导出 清除

2012/12/07 10:46:19 CU Main 000122 Info

D1 / C1

| 列       | 含义 / 功能                                                                               |
|---------|---------------------------------------------------------------------------------------|
| " 时间 "  | 中央单元 ADN CU1 的时间                                                                      |
| " 地点 "  | 信息 / 故障相关位置(中央单元 ADN CU1 "CU Main"、电源<br>设备 ADN PS "PS"、传声器 ADN C1 "PU"/ADN D1 "DU")  |
| " 识别码 " | 消息类别:<br>• 信息("Info")<br>• 警告("Warning")<br>• 错误("Error")<br>• 严重错误("Critical Error") |
| " 描述 "  | 英文故障描述<br>故障描述参见下一章节。                                                                 |
| "值"     | 更多可选值(例如错误代码)                                                                         |

取消

确定

### 日志"日志"内可供选择的信息

下表中可变数值用符号 "#" 表示(例如项目 " 位置 "[CU Main ######] 表示带 序列号例如 "[CU Main 661235]" 的中央单元 ADN CU1)。

| 信息 "Info (信息) | " |
|---------------|---|
|---------------|---|

| 列 "Description"                                                                  | 位置 "Location"         | 含义                                                                                   |
|----------------------------------------------------------------------------------|-----------------------|--------------------------------------------------------------------------------------|
| Conference Recording                                                             | [CU Main<br>######]   | 录音开始                                                                                 |
| Conference Recording Off                                                         | [CU Main<br>######]   | 录音停止                                                                                 |
| HW Version #/<br>VARIOUS                                                         | [DU / PU] /<br>[CUSB] | 传声器 ADN D1 ("DU")或<br>ADN C1 ("PU")或中央单元<br>ADN CU1 ("CUSB")的硬件<br>版本;不同 ("VARIOUS") |
| HW Version #/<br>VARIOUS                                                         | [Power Supplies]      | 电源设备 ADN PS 的硬件<br>版本;不同 ("VARIOUS")                                                 |
| SW Version #.#.#.#                                                               | [DU / PU] /<br>[CUSB] | 传声器 ADN D1 ("DU")或<br>ADN C1 ("PU")或中央单元<br>ADN CU1 ("CUSB")的软件<br>版本                |
| SW Version #.#.#.#                                                               | [CU Main<br>######]   | 中央单元 ADN CU1<br>("CU Main")的软件版本                                                     |
| SW Version VARIOUS                                                               | [DU / PU] /<br>[CUSB] | 传声器 ADN D1 ("DU")或<br>ADN C1 ("PU")或中央单元<br>ADN CU1 ("CUSB")的软件<br>版本不同              |
| Topology update: Found<br>connected conference<br>units=##, Power<br>Supplies=## | [CU Main<br>######]   | 会议系统结构已改变;已添<br>加或删除传声器和 / 或电源<br>设备。                                                |

警告 "Warning"

| 列 "Description"                                                                                  | 位置"Location"                        | 意义                                                                  |
|--------------------------------------------------------------------------------------------------|-------------------------------------|---------------------------------------------------------------------|
| Available USB device space<br>below 500 MB                                                       | [CU Main<br>######]                 | USB 大容量存储器的剩余存储<br>空间 < 500 MB                                      |
| Bus Error (### Frames)                                                                           | [CU Main<br>######]                 | 数据传输故障;丢失的数据帧<br>数量                                                 |
| More than 400 conference<br>units (x) connected!                                                 | [CU Main<br>######]                 | 已连接超过 400 个麦克风装置<br>(Conference Units)。无法确保<br>系统稳定性!可能会导致系统<br>故障。 |
| Chairperson unit S/<br>N: ###### at pos.###<br>NOT INITIALIZED                                   | [CU Main<br>######]                 | 主席传声器没有初始化。                                                         |
| Nore than 15 ADN PS<br>levices (x) connected!                                                    | [CU Main<br>######]                 | 超过最多允许连接的电源开关<br>ADN PS 数量。                                         |
| Conference Reinit due to<br>nconsistent topology                                                 | [CU Main<br>######]                 | 会议系统结构不一致引起重新<br>初始化                                                |
| Device Temperature<br>Dverheat/OK                                                                | [CU Main<br>#####]/<br>[PS ######]  | 中央单元 / 电源设备温度在允<br>许的范围内 ("ok") / 过高<br>("overheat")                |
| Fan status:<br>Fan1=ALERT/OK;<br>Fan2=ALERT/OK                                                   | [CU Main<br>######]/<br>[PS ######] | 中央单元 / 电源设备风扇 1/2<br>运行正常 ("ok") / 失灵<br>("ALERT")                  |
| High Current status:<br>/Port1=ALERT/OK,<br>Port2=ALERT/OK)                                      | [CU Main<br>######]/<br>[PS ######] | 中央单元 / 电源设备 PORT I/<br>PORT II 的电流在正常范围内<br>("ok") / 过高 ("ALERT")   |
| _ow Voltage Alert at Unit<br>Pos.###                                                             | [Unit at<br>Pos.###]                | 传声器电源电压太低                                                           |
| More than max number<br>(150) of wireless conference<br>units tried to register to the<br>system | [CU Main<br>######]                 | 超过允许的最多无线麦克风装<br>置数量。                                               |
| Microphone Limit changed<br>to ## due to number of<br>chairperson units                          | [CU Main<br>######]                 | 主席传声器数量改变引起麦克<br>风数量限制的变化。                                          |
| Microphone limit readjusted<br>to max possible value=##                                          | [CU Main<br>######]                 | 麦克风数量限制调整到最大的<br>可能值。                                               |
| More than 4 ADN-W AM<br>devices (x) connected!                                                   | [CU Main<br>######]                 | 超过允许的最多天线模块数量<br>(每个中央单元 4 个)。                                      |
| Premonition Time<br>readjusted to ##s due to<br>Talk Time Limit conflict                         | [CU Main<br>######]                 | 由于与发言时间限制交叉预警<br>时间重新调整                                             |
| Short-Circuit status:<br>(Port1=ALERT/OK,<br>Port2=ALERT/OK)                                     | [CU Main<br>######]/<br>[PS ######] | 中央单元 / 电源设备的<br>PORT I/PORT II 上存在短路<br>("ALERT") / 不存在短路<br>("ok") |

| 错误 "Error" | 列 "Description"                                                                                                    | 位置 "Location"       | 含义                                                             |
|------------|----------------------------------------------------------------------------------------------------|---------------------|----------------------------------------------------------------|
|            | Cabling error on power<br>supply unit at pos.###<br>(Port##.##)                                                          | [CU Main<br>######] | 电源设备的系统电缆损坏                                                    |
|            | Conference Unit S/<br>N: ###### failure at<br>Pos.###: Please contact<br>service                                         | [CU Main<br>######] | 检测到损坏的传声器。请与您<br>的 Sennheiser 专业经销商联系<br>(见 236 页)             |
|            | Corrupted USB device                                                                                                    | [CU Main<br>######] | USB 大容量存储器故障                                                   |
|            | CU recording performance<br>problem                                                                                      | [CU Main<br>######] | CU1 出现功能故障。如果故障<br>重复出现,请与 Sennheiser 专<br>业经销商联系 (见 236 页)。   |
|            | Insufficient USB device<br>performance                                                                                   | [CU Main<br>######] | USB 大容量存储器的读 / 写速<br>度不够快                                      |
|            | Invalid USB device format                                                                                                | [CU Main<br>######] | USB 大容量存储器使用的文件<br>系统不被支持                                      |
|            | No USB device available                                                                                                  | [CU Main<br>######] | 无 USB 大容量存储器可用                                                 |
|            | Selftest result: Error                                                                                                   | [CU Main<br>######] | 自检失败                                                           |
|            | Set Conference mode=##<br>denied => Value out of<br>range {Automatic=##,<br>Override=##, Request=##,<br>Push_To_Talk=##} | [CU Main<br>######] | 由于数值超出有效范围,<br>因此会议模式无法更改<br>("denied")。                       |
|            | Set Floor Mix=##<br>denied => Value out of<br>range(####)                                                                | [CU Main<br>######] | 由于数值超出有效范围,因此<br>自动音量降低无法更改。                                   |
|            | Set Floor Volume=##<br>denied => Value out of<br>range(####)                                                             | [CU Main<br>######] | 由于数值超出有效范围,因此<br>会议声道音量无法更改<br>("denied")。                     |
|            | Set Microphone limit=##<br>denied => Value out of<br>range(####)                                                         | [CU Main<br>######] | 由于数值超出有效范围,因此<br>同时具有发言权的传声器数量<br>无法更改 ("denied")。             |
|            | Set Operating Mode=##<br>denied => Value out of<br>range(####)                                                           | [CU Main<br>######] | 由于数值超出有效范围,因此<br>中央单元的操作模式(如初始<br>化模式或会议模式)无法更改<br>("denied")。 |
|            | Set Premonition Time=##s<br>denied = Value out of<br>range(0##s)                                                         | [CU Main<br>######] | 由于数值超出有效范围,因此<br>预警时间无法更改<br>("denied")。                       |
|            | Set Request Limit=##<br>denied => Value out of<br>range(####)                                                            | [CU Main<br>######] | 由于数值超出有效范围,因此<br>发言权请求数量无法更改<br>("denied")。                    |
|            | Set Speaker Feedback<br>Suppression=##<br>denied => Value out of<br>range [##.##]                                        | [CU Main<br>######] | 由于数值超出有效范围,因此<br>反馈抑制功能无法更改<br>("denied")。                     |
|            | Set Talk Time Limit=##min<br>denied => Value out of<br>range(##min##min)                                                 | [CU Main<br>######] | 由于数值超出有效范围,因此<br>发言时间限制无法更改<br>("denied")。                     |

| 列 "Description"                                                                  | 位置 "Location"       | 含义                                                                    |
|----------------------------------------------------------------------------------|---------------------|-----------------------------------------------------------------------|
| Set Talk Time=##s<br>denied => Conflict with<br>existing premonition<br>time=##s | [CU Main<br>######] | 由于数值超出有效范围,因此<br>发言时间限制无法更改<br>("denied",与设置的预警时<br>间重叠)。             |
| Set XLR In Sensitivity=##<br>denied => Value out of<br>range(####                | [CU Main<br>######] | 由于数值超出有效范围,因此<br>输入端 XLR IN 的灵敏度无法<br>更改 ("denied")。                  |
| Set XLR Out Feedback<br>Suppression=##<br>denied => Value out of<br>range [####] | [CU Main<br>######] | 由于数值超出有效范围,因此<br>用于反馈抑制和提高音频输出<br>端 XLR OUT 音量的功能无法<br>更改 ("denied")。 |
| Set XLR Out Volume=##<br>denied => Value out of<br>range(####)                   | [CU Main<br>######] | 由于数值超出有效范围,因此<br>输出端 XLR OUT 的音量无法<br>更改 ("denied")。                  |
| Unknown Conference<br>Recording Status (##)                                      | [CU Main<br>######] | 音频录制状态不可知                                                             |
| USB device full                                                                  | [CU Main<br>######] | USB 大容量存储器存储空间<br>占用                                                  |

### 严重错误 "Critical Error"

| 列 "Description"                                                    | <b>数值</b><br>"Value" | <mark>位置</mark><br>"Location" | 含义 / 排除                                          |  |
|--------------------------------------------------------------------|----------------------|-------------------------------|--------------------------------------------------|--|
| Comm.Error – Read Manual<br>FAQ                                    | 60002                | [CU Main<br>######]           | 系统电缆损坏或接线错<br>误,见 233 页                          |  |
| D1/C1 at PS cascading port                                         | 60003                | [CU Main<br>######]           |                                                  |  |
| PS unit at PS conference<br>port                                   | 60004                | [CU Main<br>#####]            |                                                  |  |
| Ring cabling between<br>port I+II                                  | 60005                | [CU Main<br>######]           |                                                  |  |
| Ring cabling between<br>two PS                                     | 60006                | [CU Main<br>######]           | 拉佛伊阳 回 222 五                                     |  |
| Ring cabling at CU1 ports                                          | 60007                | [CU Main<br>######]           | 接线错误,见 233 贝                                     |  |
| Max number of devices exceeded                                     | 60008                | [CU Main<br>#####]            |                                                  |  |
| Slave GUID duplicate                                               | 60009                | [CU Main<br>#####]            |                                                  |  |
| AM at PS cascading port                                            | 60010                | [CU Main<br>######]           |                                                  |  |
| Cabling IN/OUT Error at<br>blinking unit S/N: ######<br>at Pos.### | ###                  | [CU Main<br>######]           | 传声器连接错误(输入 Ⅳ<br>和输出 OUT 混淆);相关<br>传声器上 LED 指示灯闪烁 |  |
| Conference Mailbox<br>command Object ## Error<br>##at Unit Pos.### | ###                  | [CU Main<br>######]           | 内部命令错误                                           |  |
| Critical Error ## [##]                                             | ###                  | [CU Main<br>#####]            | 严重故障                                             |  |
| Device Runtime Error [##]                                          | ###                  | [CU Main<br>#####]            | 运行时间故障                                           |  |
| Mailbox Command Timeout<br>=> Unit at Pos. ###<br>INVALID          | ###                  | [CU Main<br>######]           | 内部命令错误                                           |  |
| Unknown Error:##                                                   | ###                  | [CU Main<br>######]           | 未知故障                                             |  |

### 导出日志\*

- → 点击按键 " 导出 "。
  - 出现窗口"另存为…"。
  - ▶ 输入文件名。
  - ▶ 选择所需的保存位置。
  - 点击 "OK"。
    日志将作为文本文件 ("\*.txt")被导出。

<sup>&</sup>lt;sup>\*</sup> 仅适用软件的 Windows 版本

# 会议系统的清洁和维护

### 当心

液体渗入会损坏产品!

液体可能渗入设备,造成电子部件短路或机械部件锈蚀。 溶剂或清洁剂可能损坏产品表面。

- ▶ 设备不得与任何液体发生接触。
- ▶ 禁止使用溶剂或者清洁剂。

#### ADN 组件

- ▶ 关闭会议系统 (见 77 页)。
- ▶ 开始清洁前将中央单元ADN CU1和电源设备ADN PS以及天线模块ADN-WAM 与电源断开 (见 78 页)。
- ▶ 将无线传声器 ADN-W C1 或 ADN-W D1 的电池 ADN-W BA 卸下(见 47 页)。
- ▶ 只用干软布清洁本产品。
- 用软毛刷或软毛笔清洁传声器外壳护栅。

为确保中央单元 ADN CU1 和电源设备 ADN PS 冷却良好:

▶ 用刷子或毛笔定期清洁正面、背面和下面的通风口,避免积灰。

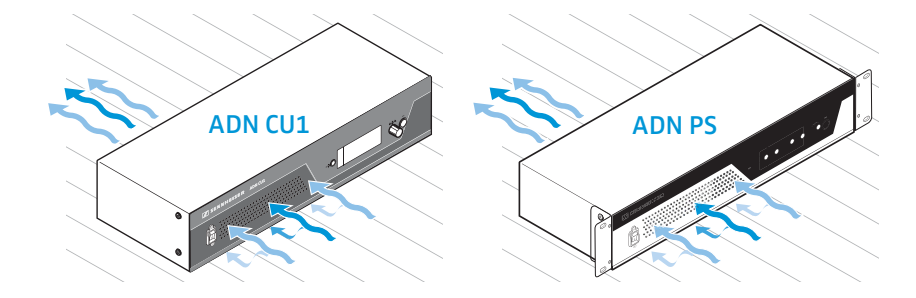

### ADN 充电器

- ▶ 关闭充电器 (见 54 页)。
- ▶ 在开始清洁之前,请断开充电器的电源 (见 49 页 和 50 页)。
- 只用干软布清洁本产品。
- ▶ 使用 (例如)刷子清除充电插槽内的灰尘。

确保充电器 ADN-W L 10/ADN-W CASE UNITS 的最佳冷却:

用刷子或毛笔定期清洁侧面的通风口,避免积灰。

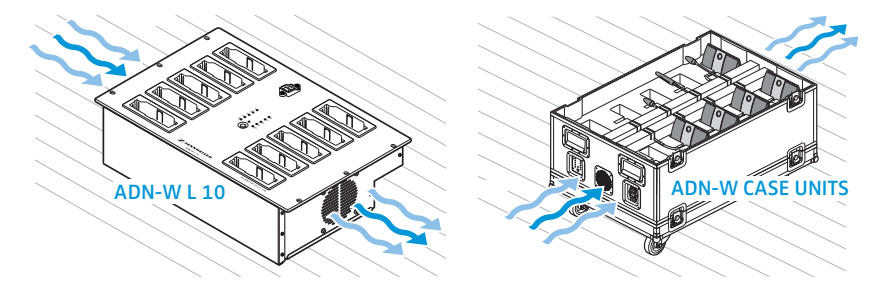

# 运输无线组件

ADN 会议系统无线组件的一个优点是简单快捷的安装和拆卸。因此,系统的使用 具有移动性和灵活性。

## 准备运输无线组件

▶ 拆除中央单元 ADN CU1 和天线模块 ADN-W AM 的所有系统电缆和电源线。 如果您使用带有鹅颈式麦克风 ADN-W MIC 36-29 的无线传声器:

 将鹅颈式麦克风 ADN-W MIC 36-29 从传声器控制台通过螺栓连接(参见第 250 页)。

## 使用运输盒 ADN-W CASE

我们建议运输无线会议系统时使用可选购的运输和充电盒 ADN-W CASE。利用这 个模块化的盒子,您可以安全便捷地运输无线会议系统的必要组件。 可供选购的模块:

• ADN-W CASE BASE 盒盖和带滑轮的盒底

- 中央单元、天线模块、充电器 ADN-W L 10、电源适配器、电源线和其他附件 的运输盒 ADN-W CASE CENTRAL
- 用于 10 个无线传声器的带充电槽的运输和充电盒 ADN-W CASE UNITS

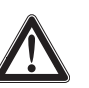

#### <mark>当心</mark> 运输过程中有财产指

运输过程中有财产损失和人员受伤的危险! 运输盒 ADN-W CASE 的模块可能会很重。

当堆叠运输盒的各单个模块时,如果将模块错误地提起或错误地 堆叠,可能造成人员受伤和财物损失。

在运输过程中如果运输盒翻倒、猛然移动或未采取防止发生意外 滚动的措施,可能造成人员受伤和财物损失。

- ▶ 提起或挪动运输盒的各个模块时必须与另一个人共同合作。
- 禁止堆叠模块超过 1.2 m。这个高度符合总共三个模块 ADN-W CASE UNITS 或者 ADN-W CASE CENTRAL 以及 ADN-W CASE BASE 盒底和盒盖模块的高度。
- ▶ 请注意,模块应互相交错放置,所有的蝶形锁紧装置都应正确 地交错连接且锁住。
- 小心移动运输盒,仅可在平坦且水平的路径移动。
- 使用盒底模块 ADN-W CASE BASE 的固定滑轮并通过额外的拉紧带固定运输盒,避免发生意外滚动。

可以按照您的需求,任意将单个模块堆叠至 1.2 m 的高度。

堆叠运输盒的模块:

- 打开下方模块的蝶形锁紧装置。
- 至少与另一人共同将下一个模块抬起到可折叠手柄上,将模块放置在下面的 模块上,使模块的铝制型材互相交错连接。
- 将两个模块的4个蝶形锁紧装置钩在一起,顺时针转动锁紧装置。 锁紧装置锁紧,旋转手柄的侧翼水平。
- 堆叠其他模块时高度不得超过 1.2 m。这个高度符合总共三个模块 ADN-W CASE UNITS 和 ADN-W CASE CENTRAL 以及 ADN-W CASE BASE 盒底和盒盖模块 的高度。

**可以用一个小U形锁将蝶形锁紧装置固定并锁住,以避免其意外打开。** 

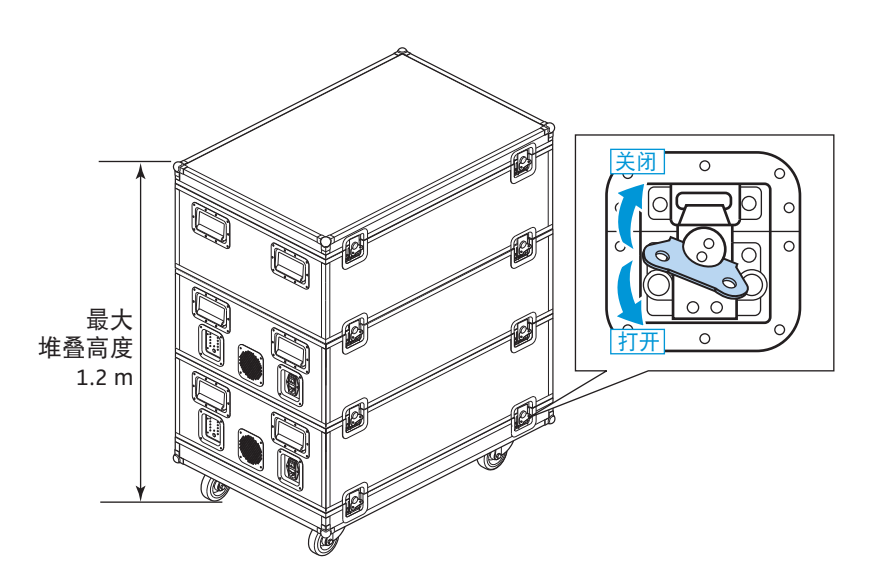

采取固定措施,避免运输盒发生意外滚动:

- ▶ 将盒底模块 ADN-W CASE BASE 的固定滑轮 ③
  - 向下压,以固定制动器,或者
  - 向上压, 松开制动器。
- 必要情况下,使用可以固定在运输用手柄上的拉紧带固定运输盒。

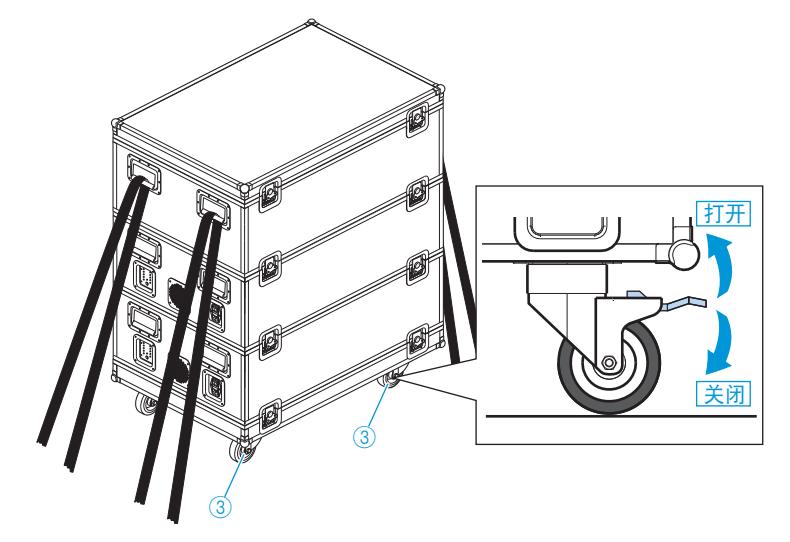

### 装入运输盒 ADN-W CASE CENTRAL

模块的几个格层装有以下组件:

- 1个中央单元 ADN CU1
- 1 个天线模块 ADN-W AM
- 11 个电源适配器 NT 12-50C
- 1 个充电器 ADN-W L10
- 10 块电池 ADN-W BA
- 电源线和其他附件

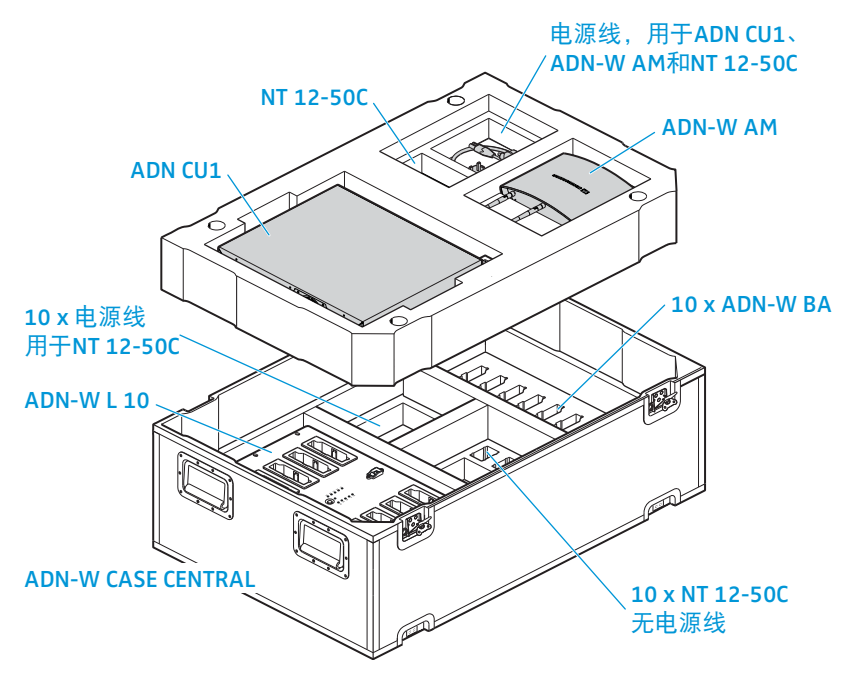

#### 装入运输和充电盒 ADN-W CASE UNITS

模块的格层装有 10 个无线传声器 ADN-W C1 或 ADN-W D1 包括电池 ADN-W BA 以及附属的麦克风 ADN-W MIC 15 或 ADN-W MIC 36。

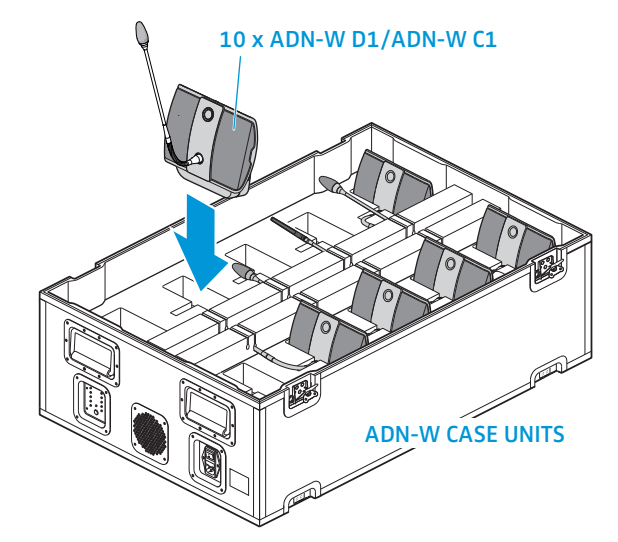

如何安全存放麦克风并将麦克风杆插入软垫凹槽:

- ▶ 小心地将鹅颈式麦克风 ADN-W MIC 15-39、 ADN-W MIC 15-50 和 ADN-W MIC 36-50 弯曲到一侧。
- 将鹅颈式麦克风 ADN-W MIC 36-29 从传声器控制台通过螺栓连接(参见第 250页)。

# 更新会议系统固件

### 当心

会议系统有受损危险!

错误更改固件 (例如:通过升级更新)会对会议系统造成无法修复的损坏。

- ▶ 只有在会议运行受影响或 Sennheiser 建议的情况下才能进行固件更新。
- ▶ 请联系您的 Sennheiser 经销商,以更新会议系统的固件。
- ▶ 更新过程中禁止断开中央单元 ADN CU1、电源设备 ADN PS 和传声器的电源。
- ▶ 仅在电池完全充满电的情况下进行无线传声器 ADN-W D1或 ADN-W C1 的固件 更新。

通过中央单元的菜单能够显示硬件和软件的版本号 (见 111 页)。 有关 ADN 产品固件更新的信息 "ADN 系统更新"请参阅 DVD 光盘 (在中央单元 供货范围内)上的说明 "ADN 系统软件更新"或网站 www.sennheiser.com。 请从您的 Sennheiser 经销商获取其他有关 ADN 会议系统的固件更新信息。

# 如果出现故障 / 常见问题

### 会议系统

| 问题                                     | 可能的原因                                                      | 排除方法                                                                                         | 页                       |
|----------------------------------------|------------------------------------------------------------|----------------------------------------------------------------------------------------------|-------------------------|
| 中央单元 ADN CU1 和 / 或<br>电源设备 ADN PS 不能开启 | 无电源连接                                                      | 将中央单元 ADN CU1 和电源设备<br>ADN PS 与电源连接。                                                         | 39                      |
| 电源设备 ADN PS 不能开启                       | 没有与中央单元连接                                                  | 正确连接电源设备 ADN PS 和中央<br>单元 ADN CU1,开启中央单元<br>ADN CU1。                                         | 58                      |
| 电源设备 ADN PS 可以开<br>启,但不被会议系统识别         | 会议系统中有太多的电源设备 ADN PS<br>(中央单元显示屏出现三角形警告标<br>志 24)          | 一个会议系统最多可以使用 15 个电<br>源设备 ADN PS。请减少使用数量。                                                    | 无                       |
| 传声器不可使用 / 开启                           | 传声器没有正确连接                                                  | 请检查所有插接头是否都已正确<br>连接。                                                                        | 56                      |
|                                        | 电缆束或电缆环太长                                                  | 缩短电缆束或电缆环的长度或减少传<br>声器数量。                                                                    | 29                      |
|                                        | 发言权请求数量达到上限                                                | 增加发言权请求的最大数量。                                                                                | 91 和 196 页              |
|                                        | 使用前没有初始化主席传声器 ADN C1                                       | 将后来连入会议系统的主席传声器进<br>行初始化。                                                                    | 94 和 191 页              |
|                                        | 会议系统中有 10 个或更多的主席传<br>声器 ADN C1                            | 每个传声器的使用都会降低最多发言<br>人数的最大值("麦克风数量限制<br>"),因此,一个会议系统最多只能使<br>用10个主席传声器。将主席传声器<br>的数量减少到低于10个。 | 91 和 196 页              |
|                                        | 会议系统有太多的传声器                                                | 您在一个会议系统中使用远超过<br>400 个传声器。请减少使用数量。                                                          | 无                       |
|                                        | 您使用一个无线传声器,而它的电池<br>电量已耗尽                                  | 给电池 ADN-W BA 充电或用一块充满<br>电的电池替换没电的电池。                                                        | 51                      |
|                                        | 您使用无线传声器 – 可能的故障请见<br>234 页页。                              | 无                                                                                            | 无                       |
| 中央单元显示屏显示警告图<br>标或显示屏亮红灯               | 存在更改或错误                                                    | 根据所显示的图标检查可能的故障<br>原因。                                                                       | 102                     |
| 传声器扬声器声音太大或<br>太小                      | 设置传声器信号 " <del>音频增益衰减</del> "<br>的处理,使每个太强或太弱的额外<br>声道能衰减。 | 调整传声器信号的处理。                                                                                  | 98 和 201 页              |
|                                        | 会议声道音量设置不正确                                                | 调整会议声道的音量。                                                                                   | 120、<br>200 页和<br>214 页 |
| 传声器扬声器的啸叫声太大                           | 传声器之间的间距太小。                                                | 传声器之间应至少保持 50 cm<br>的间距。                                                                     | 无                       |
|                                        | 会议声道所调音量过高。                                                | 调小会议声道的音量。                                                                                   | 120、<br>200 页和<br>214 页 |
|                                        | 用于避免声反馈的功能 " 反馈抑制 "<br>已关闭。                                | 开启功能 " 反馈抑制 "<br>(" 低强度 " 或 " 高强度 " <b>)</b> 。                                               | 99 和 202 页              |
| 传声器麦克风的声音没有通<br>过扬声器或耳机插孔输出            | 传声器麦克风通过扬声器或耳机插孔<br>的输出已关闭。                                | 关闭功能 " 麦克风静音 "。                                                                              | 100 和 201<br>页          |
| 音频输入 Ⅳ 的音频信号不<br>从音频输出 OUT 输出          | 从音频输出 OUT 过滤音频输入 IN 的<br>功能 " XLR 混音消除 " 已启用。              | 关闭功能 " XLR 混音消除 "。                                                                           | 100 和 201<br>页          |

| 问题                        | 可能的原因                                       | 排除方法                                    | 页                       |
|---------------------------|---------------------------------------------|-----------------------------------------|-------------------------|
| 视频或电话会议时音频信号<br>重复传输      | 会议声道所调音量过高。                                 | 调小会议声道的音量。                              | 120、<br>200 页和<br>214 页 |
|                           | 用于避免双音频信号的功能已关闭。                            | 开启功能 " XLR 混音消除 "。                      | 100 和 201<br>页          |
| 代表传声器开启后只显示发<br>言权请求      | 您只使用 ADN D1/ADN-W D1 型号的<br>代表传声器。设置的会议操作模式 | 设置无需授予发言权的会议操作<br>模式。                   | 90 和 195 页              |
|                           | 要求由主席授予发言权<br>(例如 " 申请发言 ")。                | 使用主席麦克风 ADN C1/ADN-W C1<br>授予发言权。       | 118                     |
|                           |                                             | 使用软件 "Conference Manager" 授予<br>发言权。    | 211 页                   |
| 代表传声器自动关闭                 | 开启发言时间限制                                    | 禁用或延长发言时间限制。                            | 92 和 197 页              |
|                           | 在会议操作模式 " 替换模式 " 下,                         | 更改会议操作模式。                               | 90 和 195 页              |
|                           | 另一个发言人请求发言权。                                | 增加具有同时发言权的发言人数。                         | 91 和 196 页              |
| 无法请求发言权                   | 发言权请求数量达到上限                                 | 增加发言权请求的最大数量。                           | 91 和 196 页              |
|                           |                                             | 请等待,直至有一位有效发言人放弃<br>其发言权。               | 无                       |
| 申请发言权时光环②不开<br>始闪烁。       | 功能已关闭                                       | 激活该功能。                                  | 93 和 197 页              |
| 显示的传声器数量与实际存<br>在的传声器数量不符 | 在会议系统操作过程中添加传声器。                            | 初始化传声器或重新启动会议系统。                        | 94 和 191 页              |
|                           | 接线错误                                        | 检查会议系统是否存在接线错误。                         | 56                      |
| 传声器与电源设备 ADN PS           | 在会议系统操作过程中添加传声器。                            | 初始化传声器或重新启动会议系统。                        | 94 和 191 页              |
| 分配错误                      | 接线错误                                        | 检查会议系统是否存在接线错误。                         | 56                      |
| 不能在 USB 大容量存储器<br>上录音     | 数据载体没有格式化                                   | 将 USB 大容量存储器格式化成 NTFS<br>或 FAT32 文件系统。  | 无                       |
|                           | USB 大容量存储器的电源不足                             | 连接 USB 大容量存储器的外部电源或<br>使用两个 USB 接口供应电源。 | 无                       |
|                           | 传输速度太慢                                      | 使用带 USB 2.0 接口的 USB 大容量存<br>储器          | 无                       |
|                           |                                             | 使用屏蔽 USB 电缆。                            | 无                       |
| 录音的文件名称不符合正确<br>的日期       | 中央单元 ADN CU1 的日期和时间没有<br>被正确设置              | 设置正确的日期和正确的时间。                          | 152                     |

### 中央单元 ADN CU1 的故障信息

| 故障编号      | 可能的原因                                                                   | 排除方法                                                                   |  |
|-----------|-------------------------------------------------------------------------|------------------------------------------------------------------------|--|
| 没有列出的故障编号 | 系统故障                                                                    | 请与您的 Sennheiser 专业经销商联系<br>(见 236 页)。                                  |  |
| 60002     | 系统电缆损坏                                                                  | 更换损坏的系统电缆,重新启动会议系统<br>(见 77 页)。                                        |  |
|           | 发现硬件版本 0 或 1 传声器,至少 2<br>个传声器在电缆束末端通过接口 OUT<br>连接(或在环形接线中)              | 在电缆环和 / 或开放的电缆束末端( 与接口 OUT 连<br>接时)上只使用硬件版本 2 传声器( 铭牌上标有<br>"HW: v2")。 |  |
| 60003     | 在电源设备 ADN PS 的接口 DATA 上<br>连接有传声器                                       |                                                                        |  |
| 60004     | 电源设备 ADN PS 的接口 DATA 和传<br>声器接口 PORT 连接                                 |                                                                        |  |
| 60005     | 通过一个电源设备 ADN PS 的不同接<br>口 PORT 环形接线 正确连接会议系统 (见 56 页)并重新<br>统 (见 77 页)。 |                                                                        |  |
| 60006     | 通过不同的电源设备 ADN PS 的不同<br>接口 PORT 环形接线                                    | 9不同                                                                    |  |
| 60007     | 在中央单元 ADN CU1 上环形接线                                                     |                                                                        |  |
| 60008     | 超过了传声器最大连接数量(500)。                                                      |                                                                        |  |
| 60009     | 在系统中至少有一个传声器序列号是<br>重复的                                                 | 检查传声器序列号或与您的 Sennheiser 专业经销商<br>取得联系 (见 236 页)。                       |  |
| 60010     | 一个电源设备 ADN PS 的接口 DATA<br>与天线模块连接                                       | 正确连接会议系统 (见 56 页)并重新启动会议系<br>统 (见 77 页)。                               |  |

### 使用无线传声器的会议运行

| 问题                                                         | 可能的原因                                                                                            | 排除方法                                                 | 页                  |
|------------------------------------------------------------|--------------------------------------------------------------------------------------------------|------------------------------------------------------|--------------------|
| 天线模块未激活。无线麦<br>克风装置持续闪烁红灯。<br>(中央单元的显示屏上显示<br>警告信息)        | 一个中央单元 ADN-W CU1 上连接了超<br>过 4 个天线模块。                                                             | 请减少天线模块的数量。每个中央单<br>元 CU1 上最多可使用 4 个天线模块。            | 221                |
| 无线麦克风装置无法登录,<br>请在大约 5 分钟后关闭。                              | 一个中央单元上连接了超过 150 个无<br>线麦克风装置。                                                                   | 每个 ADN-W CU1 上最多可使用<br>150 个无线麦克风装置。                 | 221                |
| 传声器有效,但是麦克风<br>不工作                                         | 麦克风连接错误                                                                                          | 请确保麦克风正确连接在传声器控制<br>台上。                              | 250                |
| 新添加的麦克风装置无法<br>使用。麦克风装置持续闪<br>烁红灯。                         | 可能连接了超过 400 个麦克风装置。                                                                              | 将麦克风装置的数量减少至最多<br>400 个。                             | -                  |
| 麦克风键 LED 指示灯 ⑧ 和                                           | 麦克风连接错误                                                                                          | 请确保麦克风正确连接到控制台上。                                     | 250                |
| (可能)光场 ② 快速闪烁<br>红色,麦克风不工作                                 | 麦克风损坏                                                                                            | 用新的麦克风替换损坏的麦克风。                                      | 无                  |
| 传声器未连接天线模块                                                 | 超出了无线电连接的信号范围                                                                                    | 缩小传声器和天线模块之间的距离。<br>将天线模块尽可能设置在中央,<br>且尽可能在传声器上方。    | 74                 |
|                                                            | 天线模块进行检查,得知哪些频率范<br>围是自由使用的以及哪些是被占用的。                                                            | 等待几分钟,直到频率范围被检查。                                     |                    |
|                                                            | 连接的无线运行已设置完毕。只有其<br>序列号存在于登录列表中的无线传声                                                             | 在登录列表中填充无线传声器的序<br>列号。                               | 167                |
|                                                            | 器可以用于无线会议。                                                                                       | 使用开放的无线运行,以使无线传声<br>器自动连接。                           | 166                |
| 天线模块和传声器之间的<br>无线电连接不好                                     | 超出了无线电连接的信号范围                                                                                    | 缩小传声器和天线模块之间的距离。<br>将天线模块尽可能设置在中央,<br>且尽可能在传声器上方。    | 74                 |
|                                                            |                                                                                                  | 将发射功率提高到 "100%"。                                     | 164                |
|                                                            | 天线未对准或连接不正确                                                                                      | 只能将随同供货的天线连接到天线模<br>块上。使天线互相平行对齐并且以约<br>90°角对准无线传声器。 | 42                 |
|                                                            | 无线电连接发生故障                                                                                        | 使用动态频率管理。                                            | 96 或 161 页         |
| 无法选择和改变无线电频 软件不在操作模式 "Live" 下<br>道或发射功率                    |                                                                                                  | 激活操作模式 "Live" 来手动设置无线<br>电频道或发射功率。                   | 162                |
| 国家 / 地区特定设置<br>" 国家 / 地区选择 " 无法<br>更改; " 美国 / 加拿大 "<br>被选中 | 当您在会议系统中使用一个用于美国市场的天线模块 ADN-W AM-US 时,您无法对国家 /<br>区特殊规定进行更改。会议系统仅使用美国市场及所有其他地区允许的无线电频率和信号<br>强度。 |                                                      | 法对国家 / 地<br>J频率和信号 |
| 无线运行设置在软件<br>"Conference Manager"<br>中无法更改。                | 未与中央单元连接和 / 或设定在操作<br>模式 "Setup"。                                                                | 建立到中央单元的连接并将其在<br>操作模式 "Live" 中激活,以进行<br>无线操作设置。     | 160                |

### 电池和充电器

| 问题       | 可能的原因                                                                | 排除方法                                                                                    | 页  |
|----------|----------------------------------------------------------------------|-----------------------------------------------------------------------------------------|----|
| 电池不充电    | 使用不适合的充电电源适配器                                                        | 仅使用正确的充电电源适配器<br>NT 12-50C 为电池充电。                                                       | 51 |
|          | 电池过热                                                                 | 让电池冷却并在充电时确保充分通风<br>(环境温度 10℃ 至 45℃)。当使用充<br>电器 ADN-W CASE UNITS 时,仅在盖<br>子打开的状态下为电池充电。 | 51 |
|          | 充电器 ADN-W L 10/ADN-W CASE<br>UNITS 的保险丝熔断                            | 请联系您的 Sennheiser 专业经销商,<br>找到问题的原因,更换保险丝。                                               | 无  |
|          | 电池被放入充电器 ADN-W L 10/<br>ADN-W CASE UNITS,且充电电源<br>适配器 NT 12-50C 被连接。 | 通过充电电源适配器 NT 12-50C、<br>充电器 ADN-W L 10 或 ADN-W CASE<br>UNITS 之中的一个进行充电。                 | 51 |
|          | 电池损坏                                                                 | 用新电池替换损坏的旧电池。                                                                           | 51 |
| 电池电量迅速耗尽 | 电池老化                                                                 | 用新电池替换老化的旧电池。                                                                           | 无  |

### **软件** "Conference Manager"

| 问题                            | 可能的原因                                             | 排除方法                                                                                                    | 页   |
|-------------------------------|---------------------------------------------------|----------------------------------------------------------------------------------------------------|-----|
| 无法建立与中央单元的连接                  | 无网络连接                                             | 检查网络、中央单元和计算机之间<br>的连接。                                                                                                    | 76  |
|                               | 中央单元或 Windows 计算机的 IP<br>地址已更改                    | 请检查网络设置并进行调整。                                                                                                    | 127 |
|                               | 已经存在与中央单元的连接                                      | 中断与该中央单元的有效连接。                                                                                                    | 155 |
| 中央单元显示器黑屏                     | 显示器分辨率设置过高。                                       | 重置中央单元的显示器分辨率。                                                                                                    | 143 |
| Windows 计算机和中央单<br>元之间无法建立连接  | Windows 计算机上未安装零配置<br>服务。                         | 如果您将计算机和中央单元直接连接,通常情况下即使没有 DHCP 服务器,也可通过零配置完成配置。如果在计算机上缺少相应的服务,则可以手动安装或分配路径(子网:255.255.0.0; IP 地址范围:<br>169.254.0.x; x= 计算机所需 IP 地址)。 | 无   |
|                               | 计算机和 / 或中央单元 IP 地址分配设<br>置错误                      | 请检查网络设置并根据需要进行<br>调整。                                                                                                    | 131 |
|                               | 中央单元和 Windows 计算机之间的<br>网络通信被代理服务器和 / 或防火墙<br>封锁。 |                                                                                                    |     |
| 忘记密码                          | 无                                                 | 删除现有密码。                                                                                                    | 153 |
| 空间视图中的对象无法更改                  | 对象被锁定                                             | 解锁对象。                                                                                                    | 184 |
|                               | 软件在操作模式 "Live" 下。                                 | 切换至操作模式 "Setup" 以编辑<br>配置。                                                                                                    | 147 |
| 无法导入图片                        | 您使用的是中央单元的软件版本。                                   | 通过软件的 Windows 版本导入图片。                                                                                                    | 178 |
| 传声器图标和与会者在操作<br>模式 "Live" 下消失 | 在与会者处的代表名单中设置 " 在<br>Live 模式下显示 " 被禁用。            | 激活该功能。                                                                                                    | 185 |

如果您的会议系统问题不在本表格中或者您无法按表内所列举的解决建议排除故障,请与您的 Sennheiser 专业经销商 联系。

您可以在本公司网站 www.sennheiser.com 中的 " 服务和支持 " 栏目下找到您所在国家 / 地区的经销商列表。

# 组件和附件

### 中央单元 / 电源设备

| 货号     | 产品名称       | 名称                      |
|--------|------------|-------------------------|
| 505553 | ADN CU1-EU | 中央单元,欧盟版本 (带欧盟电源线)      |
| 505554 | ADN CU1-UK | 中央单元,英国版本 (带英国电源线)      |
| 505555 | ADN CU1-US | 中央单元,美国版本 (带美国电源线)      |
| 505546 | ADN PS-EU  | 电源设备,欧盟版本 (带欧盟电源线)      |
| 505547 | ADN PS-UK  | 电源设备,英国版本 (带英国电源线)      |
| 505548 | ADN PS-US  | 电源设备,美国版本 (带美国电源线)      |
| 504031 | ADN RMB-2  | 用于中央单元 ADN CU1 支架安装的支架角 |

### 有线连接传声器

| 货号     | 产品名称     | 名称             |
|--------|----------|----------------|
| 502758 | ADN D1   | 代表传声器          |
| 502759 | ADN C1   | 主席传声器          |
| 504001 | ADN TR 1 | 用于传声器电缆连接的电缆支架 |

### 无线组件

| 货号     | 产品名称                | 名称                                                                        |
|--------|---------------------|---------------------------------------------------------------------------|
| 504748 | ADN-W D1            | 无线代表传声器的控制台 (无电池和鹅颈式<br>麦克风)                                              |
| 504745 | ADN-W C1            | 无线主席传声器的控制台 (无电池和鹅颈式<br>麦克风)                                              |
| 504744 | ADN-W BA            | 用于无线传声器 ADN-W D1/ADN-W C1 的<br>电池                                         |
| 504750 | ADN-W MIC 15-39     | 用于无线传声器的鹅颈式麦克风 (长度为<br>39 cm; KE 10 麦克风壳)                                 |
| 504751 | ADN-W MIC 36-29     | 用于无线传声器的鹅颈式麦克风 (长度为<br>29 cm; ME 36 麦克风罩)                                 |
| 504752 | ADN-W MIC 15-50     | 用于无线传声器的鹅颈式麦克风 (长度为<br>50 cm; KE 10 麦克风壳)                                 |
| 504753 | ADN-W MIC 36-50     | 用于无线传声器的鹅颈式麦克风 (长度为<br>50 cm;   ME 36 麦克风罩)                               |
| 505717 | ADN-W D1 15-39      | 无线传声器套装(带无线代表传声器<br>ADN-W D1 控制台、电池 ADN-W BA 和鹅颈<br>式麦克风 ADN-W MIC 15-39) |
| 505718 | ADN-W D1 36-29      | 无线传声器套装(带无线代表传声器<br>ADN-W D1 控制台、电池 ADN-W BA 和鹅颈<br>式麦克风 ADN-W MIC 36-29) |
| 504743 | ADN-W AM            | 天线模块                                                                      |
| 505715 | ADN-W AM-US         | 天线模块美国版本                                                                  |
| 505712 | NT 12-50C-EU        | 电源适配器,欧盟版本 (带有欧盟电源<br>线),用于电池 ADN-W BA 的充电,也可作<br>为天线模块的可选供电设备使用          |
| 505713 | NT 12-50C-UK        | 电源适配器,英国版本 (带英国电源线)                                                       |
| 505714 | NT 12-50C-US        | 电源适配器,美国版本 (带美国电源线)                                                       |
| 003226 | GZG 1029            | 活球接头,用于天线模块的固定(3/8 英寸<br>螺纹)                                              |
| 003193 | GZP 10              | 安装板,用于活球接头或天线模块的固定<br>(3/8 英寸螺纹)                                          |
| 043207 | 螺纹嵌件                | 5/8 英寸到 3/8 英寸                                                            |
| 504749 | ADN-W L 10          | 充电器,用于最多 10 个电池 ADN-W BA<br>( <del>元</del> 电源线)                           |
| 505719 | ADN-W L 10-EU       | 充电器,欧盟版本,用于最多 10 个电池<br>ADN-W BA (带欧盟电源线)                                 |
| 505720 | ADN-W L 10-UK       | 充电器,英国版本 (带英国电源线)                                                         |
| 505721 | ADN-W L 10-US       | 充电器,美国版本 (带美国电源线)                                                         |
| 504959 | ADN-W CASE BASE     | 盒盖和带滑轮的盒底                                                                 |
| 504956 | ADN-W CASE UNITS    | 运输和充电盒,用于 10 个无线传声器<br>( <del>无</del> 电源线)                                |
| 505758 | ADN-W CASE UNITS-EU | 运输和充电盒,用于 10 个无线传声器,欧<br>盟版本 (带欧盟电源线)                                     |
| 505759 | ADN-W CASE UNITS-UK | 运输和充电盒,用于 10 个无线传声器,英<br>国版本 (带英国电源线)                                     |
| 505757 | ADN-W CASE UNITS-US | 运输和充电盒,用于 10 个无线传声器,美<br>国版本 (带美国电源线)                                     |
| 504957 | ADN-W CASE CENTRAL  | 运输盒,用于中央单元、天线模块和附件                                                        |

| 货号     | 产品名称                 | 名称                                                                                          |
|--------|----------------------|---------------------------------------------------------------------------------------------|
| 505716 | ADN-W CASE KIT 20    | 运输和充电盒套装用于 20 个无线传声器<br>(无电源线)(带 ADN-W CASE BASE 盒盖和<br>盒底以及 2 个运输和充电盒 ADN-W CASE<br>UNITS) |
| 505756 | ADN-W CASE KIT 20-EU | 运输和充电盒套装用于 20 个无线传声器,<br>欧盟版本 (带 2 根欧盟电源线)                                                  |
| 505754 | ADN-W CASE KIT 20-UK | 运输和充电盒套装用于 20 个无线传声器,<br>英国版本 (带 2 根英国电源线)                                                  |
| 505755 | ADN-W CASE KIT 20-US | 运输和充电盒套装用于 20 个无线传声器,<br>美国版本 (带 2 根美国电源线)                                                  |

### 系统电缆

| 货号     | 产品名称            | 名称                                 |            |
|--------|-----------------|------------------------------------|------------|
| 009842 | SDC CBL RJ45-2  | 系统电缆 (带 2 个屏蔽的 RJ45 插头,黑色<br>2 m)  | , <b>,</b> |
| 009843 | SDC CBL RJ45-3  | 系统电缆 (带 2 个屏蔽的 RJ45 插头,黑色 3 m)     | , <b>,</b> |
| 009844 | SDC CBL RJ45-5  | 系统电缆 (带 2 个屏蔽的 RJ45 插头,黑色<br>5 m)  | . <b>,</b> |
| 009845 | SDC CBL RJ45-10 | 系统电缆 (带 2 个屏蔽的 RJ45 插头,黑色<br>10 m) | , <b>,</b> |
| 009846 | SDC CBL RJ45-20 | 系统电缆 (带 2 个屏蔽的 RJ45 插头,黑色<br>20 m) | <b>,</b>   |
| 009847 | SDC CBL RJ45-50 | 系统电缆 (带 2 个屏蔽的 RJ45 插头,黑色<br>50 m) | , <b>,</b> |

# 技术参数

## 中央单元 ADN CU1

| 标称输入电压               | 100 至 240 V~                      |
|----------------------|-----------------------------------|
| 电源频率                 | 50 至 60 Hz                        |
| 功率消耗                 | 245 W                             |
| RJ45 EtherCAT 上的输出电压 | 52.8 V <del></del>                |
| 标称输出电流               | 最大 1.75 A                         |
| 温度范围                 | 工作: +5℃ 至 +50℃<br>存放: -25℃ 至 +70℃ |
|                      | 工作: 10 至 80%                      |
| 相对空气湿度               | 存放: 10 至 90%                      |
| 尺寸(宽×高×深)            | 约 417 x 100 x 345 mm              |
| 重量                   | 约 6.5 kg                          |
| XLR IN               |                                   |
| 输入电阻                 | $R_{IN} > 10 \ k\Omega$           |
| 输入电平                 |                                   |
|                      | 最小 -18 dBu                        |
| 标称电平                 | + 7.5 dBu                         |
| XLR OUT              |                                   |
| 输出电阻                 | $R_{OUT} < 100 \Omega$            |

| 输出电阻  |           |  |
|-------|-----------|--|
| 频率特性  |           |  |
| 输出电平  |           |  |
| 标称电平  |           |  |
| 总谐波失真 | (1 kHz 时) |  |
| 信噪比   |           |  |

| 100 22                    |
|---------------------------|
| 20 Hz 至 14.5 kHz; -3 dB   |
| 最大 +11 dBu                |
| + 6 dBu                   |
| < 0.02% A 加权,在 +7.5 dBu 时 |
| > 80 dB A 加权,在 +11 dBu 时  |
|                           |

\_\_\_\_\_

# 电源设备 ADN PS

| 100 至 240 V~                    |
|---------------------------------|
| 50 至 60 Hz                      |
| 385 W                           |
| 52.8 V =                        |
| 总共最大 5.25 A<br>每个输出端最大 1.75 A   |
| 52.8 V <del></del>              |
| 最大 0.08 A                       |
| 工作:+5℃ 至 +50℃<br>存放:–25℃ 至 +70℃ |
| 工作:10 至 80%<br>存放:10 至 90%      |
| 约 482.5 x 168 x 100 mm          |
| 约 4.6 kg                        |
|                                 |

# 传声器 ADN D1 和 ADN C1

| 电源电压            | 35 V 至 52.8 V <del></del> |
|-----------------|---------------------------|
| 功率消耗            | 2 W (不包括通过扬声器播放)          |
| 耳机连接            | 3.5 mm 立体声插孔              |
| 耳机接口输出功率        | 50 mW/16 Ω                |
| 总谐波失真 (1 kHz 时) | 0.03%,在 50 mW/16 Ω 时      |
| 频率特性            | 100 Hz 至 14.5 kHz         |
| 信噪比             | > 70 dB (A)               |
| 温度范围            | 工作:+10℃ 至 +40℃            |
|                 | 存放:-25℃ 至 +70℃            |
| 相对空气湿度          | 工作: 10 至 80%              |
|                 | 存放: 10 至 90%              |
| 尺寸;无鹅颈(宽×高×深)   | 约 185 x 63 x 140 mm       |
| 重量              | 约 700 g                   |
|                 |                           |
| 麦克风             |                           |
| 指向性             | 超心形                       |
| 频率特性            | 190 Hz 至 14.5 kHz         |
|                 |                           |
|                 |                           |

# ADN CU1、 ADN PS、 ADN D1 和 ADN C1 的许可证

### 符合以下标准

| 欧洲<br>( <b>(</b> | 电磁兼容性<br>安全性          | EN 55103-1/-2<br>EN 60065                 |
|------------------|-----------------------|-------------------------------------------|
| 美国               | 电磁兼容性                 | FC 47 CFR Part 15 B                       |
| 加拿大              | 电磁兼容性                 | ICES 003                                  |
| 认证               |                       |                                           |
| 美国 / 加拿大         | 音频、视频和<br>CAN/CSA-C22 | Ⅰ类似电子设备 – 安全要求<br>.2 No. 60065 和 UL 60065 |

# 天线模块 ADN-W AM

| 无线电频率范围   | 2.4 GHz; 5.1 至 5.9 GHz (参见第 250 页)                          |
|-----------|-------------------------------------------------------------|
| 电源电       | 25 至 100 mW<br>(根据设置的国家 / 地区,参见第 250 页)                     |
| 无线电输出功率   | 12 至 15 V <del></del><br>交替使用 ADN <del>PORT</del> 总线 52.8 V |
| 功率消耗      | 6 W                                                         |
| 天线        | 3 根棒状天线 (带 R-SMA 接头)                                        |
| 至传声器的工作范围 | 通常为 30 m                                                    |
| 装配螺纹      | 5/8 英寸和 3/8 英寸 (带螺纹嵌件)                                      |
| 温度范围      | 工作:+5℃ 至 +45℃<br>存放:-25℃ 至 +70℃                             |
| 相对空气湿度    | 工作: 20 至 95%<br>存放: 10 至 90%                                |
| 尺寸(宽×高×深) | 约 226 x 181 x 58 mm                                         |
| 重量        | 约 1660 g                                                    |

# 无线传声器 ADN-W C1 和 ADN-W D1

| 无线电频率范围             | 2.4 GHz, 5.1 至 5.9 GHz (参见第 250 页)    |
|---------------------|---------------------------------------|
| 无线电输出功率             | 最大 100 mW<br>(根据设置的国家 / 地区,参见第 250 页) |
| 音频质量                | 16 bit / 32 kHz                       |
| 工作时间                | 约 20 小时(电池 ADN-W BA)                  |
| 可选的外部电源电压           | 12                                    |
| 电池充电时间              | 通常为 4 小时                              |
| 耳机连接                | 3.5 mm 立体声插孔                          |
| 耳机接口输出功率            | 50 mW/16Ω                             |
| 总谐波失真(1 kHz 时)      | 0.03%,在 50 mW/16 Ω 时                  |
| 频率特性                | 100 Hz 至 14.5 kHz                     |
| 信噪比                 | > 70 dB (A)                           |
| 温度范围                | 工作: +5℃至 +45℃                         |
|                     | 存放:-25℃至+70℃                          |
| 相对空气湿度              | 工作: 20 至 80%                          |
|                     | 存放: 10 至 90%                          |
| 尺寸; 无鹅颈 (宽 x 高 x 深) | 约 185 x 67 x 180 mm                   |
| 重量(包括电池)            | 约 940 g                               |

### 麦克风

见"用于无线传声器的鹅颈式麦克风 ADN-W MIC 15"(在 243 页页上)。

# 用于无线传声器的鹅颈式麦克风 ADN-W MIC 15

| 指向性         | 超心形                       |
|-------------|---------------------------|
| 频率特性        | 190 Hz 至 14.5 kHz         |
| 灵敏度(1 kHz)  | 38 mV/Pa                  |
| 信噪比         | 69 dB                     |
| 最大声压(1 kHz) | 120 dB                    |
| 温度范围        | +10°C 至 +40°C             |
| 长度          | ADN-W MIC 15-39: 约 390 mm |
|             | ADN-W MIC 15-50:约 500 mm  |
| 重量          | ADN-W MIC 15-39:约 98 g    |
|             | ADN-W MIC 15-50:约 116 g   |
| 颜色          | 磨砂黑                       |
| 防风罩         | 粘贴式                       |

## 用于无线传声器的鹅颈式麦克风 ADN-W MIC 36

| 指向性         | 超心形                       |
|-------------|---------------------------|
| 频率特性        | 40 Hz 至 20 kHz            |
| 灵敏度(1 kHz)  | 18 mV/Pa                  |
| 信噪比         | 71 dB                     |
| 最大声压(1 kHz) | 130 dB                    |
| 温度范围        | +10°C 至 + 40°C            |
| 长度          | ADN-W MIC 36-29: 约 290 mm |
|             | ADN-W MIC 36-50:约 500 mm  |
| 重量          | ADN-W MIC 36-29:约 98 g    |
|             | ADN-W MIC 36-50:约 116 g   |
| 颜色          | 磨砂黑                       |
| 防风罩         | 粘贴                        |

## ADN-W AM、 ADN-W D1、 ADN-W C1、 ADN-W MIC 15 和 ADN-W MIC 36 的许可证

#### 符合以下标准

| 欧洲   | 电磁兼容性 E           | N 301489-1/-17                        |  |
|------|-------------------|---------------------------------------|--|
| CE   | 无线电   E<br>E<br>E | N 300328<br>N 301893<br>N 300440-1/-2 |  |
|      | 安全性    E          | EN 60065<br>EN 62311 (SAR)            |  |
| 获得许可 |                   |                                       |  |
| 美国   | 47 CFR Part 15    |                                       |  |
| FC   | FCC ID: DMOAI     | DNWAM                                 |  |
|      | FCC ID: DMOAI     | DNWDU                                 |  |
| 加拿大  | Industry Canad    | a RSS 210                             |  |
|      | IC: 2099A-AD      | NWAM                                  |  |
|      | IC: 2099A-AD      | NWDU                                  |  |

# 锂离子充电电池 ADN-W BA

| 标称输出电压    | 7.4 V                            |
|-----------|----------------------------------|
| 容量        | 7800 mAh                         |
| 充电电压      | 12 V <del></del>                 |
| 充电电流      | 2.5 A                            |
| 充电时间      | 电池完全放电且在室温下时:约 100% = 通常<br>4 小时 |
| 温度范围      | 工作:+10℃ 至 +45℃<br>存放:-25℃ 至 +70℃ |
|           | 充电: +10 ℃ 至 +45 ℃                |
| 相对空气湿度    | 工作:20 至 95%<br>存放:10 至 90%       |
| 尺寸(宽x高x深) | 约 143 x 27 x 124 mm              |
| 重量        | 约 404 g                          |
| 符合以下标准    |                                  |
| 欧洲        |                                  |
| CE        | 安全性 IEC/EN 62133                 |
| 美国        | 充电电池 UL 1642                     |
|           | 充电电池组 UL 62133                   |
| 联合国运输试验   | 根据联合国运输试验手册第三部分,<br>章节 38.3 锂电池  |
| 认证        |                                  |
| 美国 / 加拿大  | <b>U</b> E 488750                |
| 日本        | (PS)<br>E                        |
|           |                                  |

# 电源适配器 NT 12-50C

| 标称输入电压                     | 100 至 240 V~                    |
|----------------------------|---------------------------------|
| 电源频率                       | 50 至 60 Hz                      |
| 标称输出电压                     | 12 V <del></del>                |
| 标称输出电流                     | 最大 5 A                          |
| 待机功耗                       | $\leq$ 0.5 W                    |
| 能效等级<br>(根据 " 能源之星 " 认证标准) | V                               |
| 温度范围                       | 工作: 0℃至 +40℃<br>存放: -10℃ 至 +70℃ |
| 相对空气湿度                     | 工作: 20 至 95%<br>存放: 10 至 90%    |
| 尺寸(宽×高×深)                  | 约 115 x 33 x 50 mm              |
| 重量                         | 约 280 g                         |
| 电缆长度                       | 到电源插头约 1.8 m<br>到空心插头约 2.5 m    |

| 符合以下标准                                |                   |                           |  |  |  |  |
|---------------------------------------|-------------------|---------------------------|--|--|--|--|
| 欧洲                                    | 电磁兼容性             | EN 61204-3                |  |  |  |  |
| CE                                    | 安全性               | EN 60950-1                |  |  |  |  |
| 美国                                    | 电磁兼容性             | FC 47 CFR Part 15 B       |  |  |  |  |
|                                       | 安全性               | CAN/CSA-C22.2 NO. 60950-1 |  |  |  |  |
| 加拿大                                   | 电磁兼容性             | ICES 003                  |  |  |  |  |
|                                       | 安全性               | CAN/CSA-C22.2 NO. 60950-1 |  |  |  |  |
| 认证                                    |                   |                           |  |  |  |  |
| 美国 / 加拿大                              | 音频、视频和            | 和类似电子设备 – 安全要求            |  |  |  |  |
| C C C C C C C C C C C C C C C C C C C | CAN/CSA-C2        | 2.2 No. 60065 和 UL 60065  |  |  |  |  |
| 中国                                    | 中国强制性产品认证 (3C 认证) |                           |  |  |  |  |
|                                       |                   |                           |  |  |  |  |
| 韩国                                    | 韩国认证              |                           |  |  |  |  |
|                                       |                   |                           |  |  |  |  |

# 充电器 ADN-W L10

| 标称输入电压          | 100 至 240 V~                               |  |  |  |
|-----------------|--------------------------------------------|--|--|--|
| 电源频率            | 50 至 60 Hz                                 |  |  |  |
| 功率消耗            | 最大 250 W                                   |  |  |  |
| 充电电压            | 12 V = = =                                 |  |  |  |
| 充电电流            | 最大 10 x 1.6 A                              |  |  |  |
| 适用的电池           | Sennheiser ADN-W BA                        |  |  |  |
| 充电时间            | 电池完全放电且在室温下时:约 100% = 通常<br>4 小时           |  |  |  |
| 温度范围            | 工作: +5℃ 至 +45℃<br>存放: -20℃ 至 +70℃          |  |  |  |
| 相对空气湿度 ,<br>无冷凝 | 工作: 20~95%<br>存放: 10~90%                   |  |  |  |
| 尺寸(宽×高×深)       | 约 483 x 138 x 310 mm,<br>适合 19 英寸支架( 7 HE) |  |  |  |
| 重量(不含电池)        | 约 6.8 kg                                   |  |  |  |

# 运输和充电盒 ADN-W CASE

#### ADN-W CASE UNITS

| 标称输入电压                | 100 至 240 V~         |
|-----------------------|----------------------|
| 电源频率                  | 50 至 60 Hz           |
| 功率消耗                  | 最大 250 W             |
| 充电电压                  | 12 V <del></del>     |
| 充电电流                  | 最大 10 x 1.6 A        |
| 温度范围                  | 工作:+5℃ 至 +45℃        |
|                       | 存放:-20℃ 至 +70℃       |
| 相对空气湿度,无冷凝            | 工作: 20~95%           |
|                       | 存放:10~90%            |
| 尺寸(宽×高×深)             | 约 931 x 283 x 617 mm |
| 重量(不含传声器)             | 约 16.9 kg            |
| ADN-W CASE CENTRAL    |                      |
| 尺寸(宽x高x深)             | 约 931 x 283 x 617 mm |
| 重量(不含 ADN CU1 等)      | 约 10.9 kg            |
| ADN-W CASE BASE<br>盒底 |                      |
| 尺寸(宽 x 高 x 深)         |                      |
| 重量(不含 ADN CU1 等)      | 约 8.9 kg             |
| 盒盖                    |                      |
| 尺寸(宽x高x深)             | 约 931 x 60 x 617 mm  |
| 重量(不含 ADN CU1 等)      | 约 4 kg               |
|                       |                      |

# ADN-W L 10 和 ADN-W CASE UNITS 的许可证

### 符合以下标准

| 欧洲  | 电磁兼容性 | EN 301489-1/-17         |
|-----|-------|-------------------------|
| CE  | 安全性   | EN 60065                |
| 美国  | 电磁兼容性 | FC 47 CFR Part 15 B     |
|     | 安全性   | UL 60065                |
| 加拿大 | 电磁兼容性 | ICES 003                |
|     | 安全性   | CAN/CSA-C22.2 No. 60065 |

# 附件

# 安装尺寸

### ADN CU1

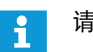

请注意不要阻塞通风口 (见 38 页)。

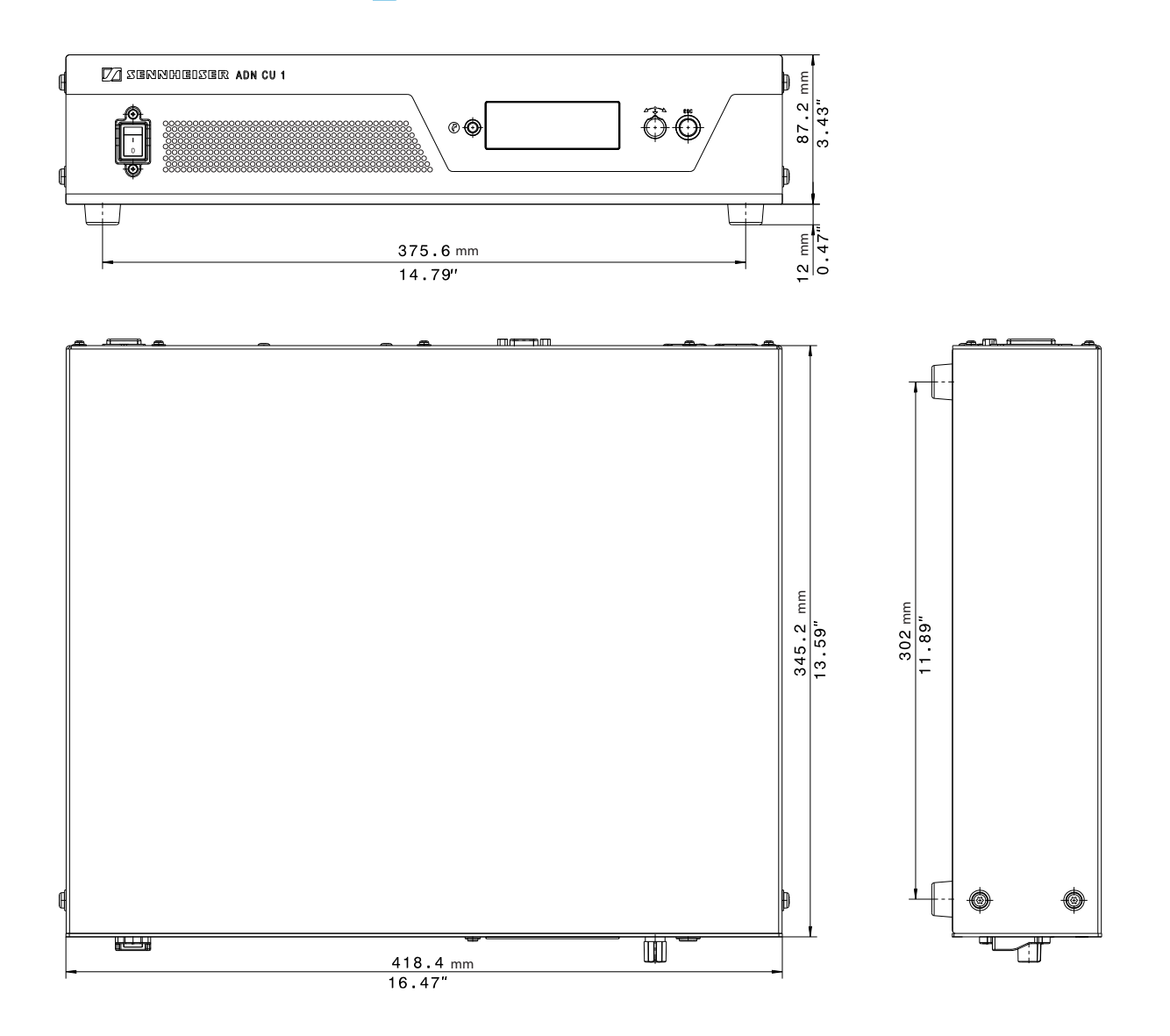

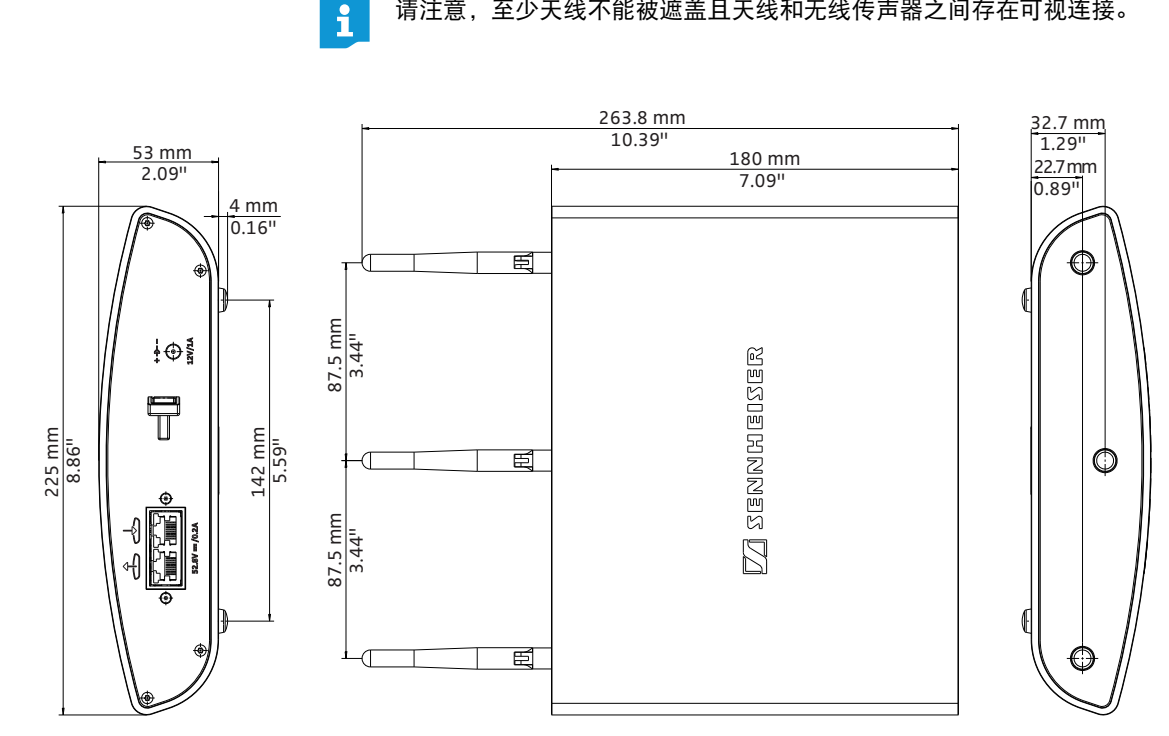

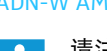

请注意,至少天线不能被遮盖且天线和无线传声器之间存在可视连接。

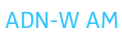

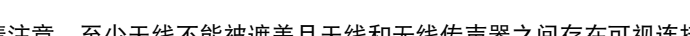

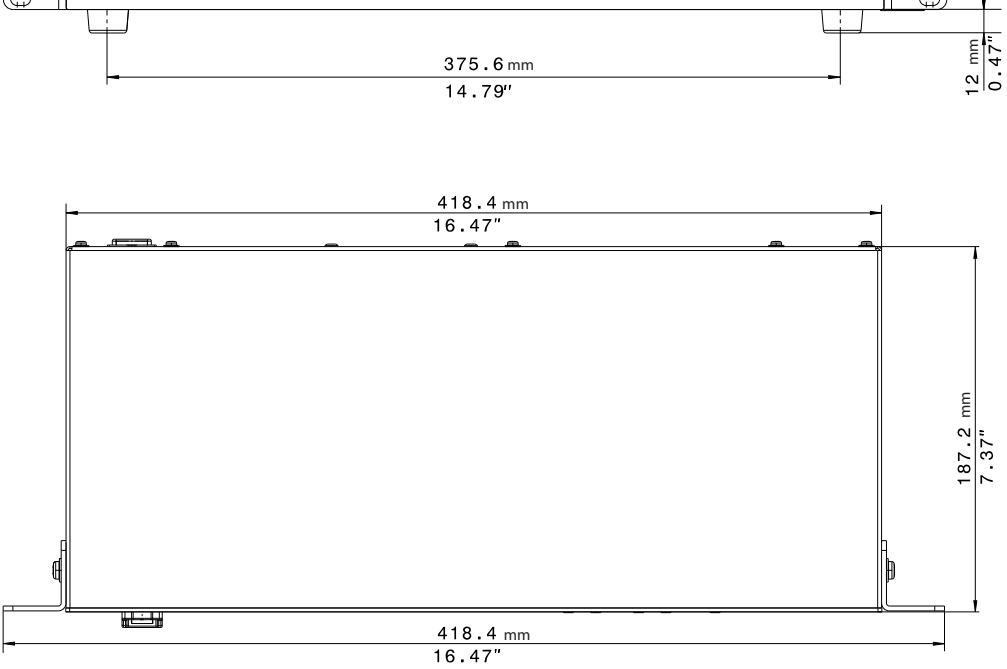

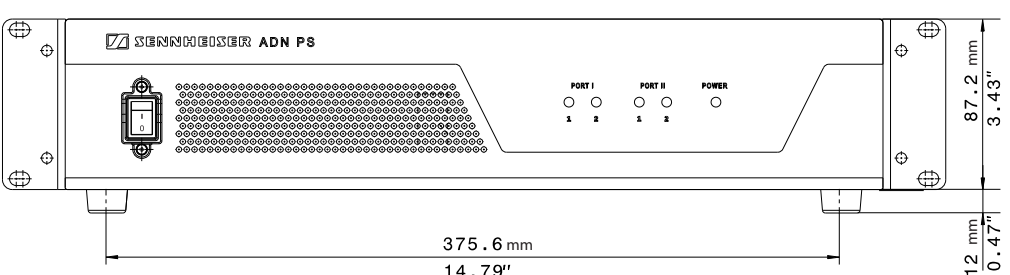

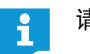

请注意不要阻塞通风口 (见 48 页)。

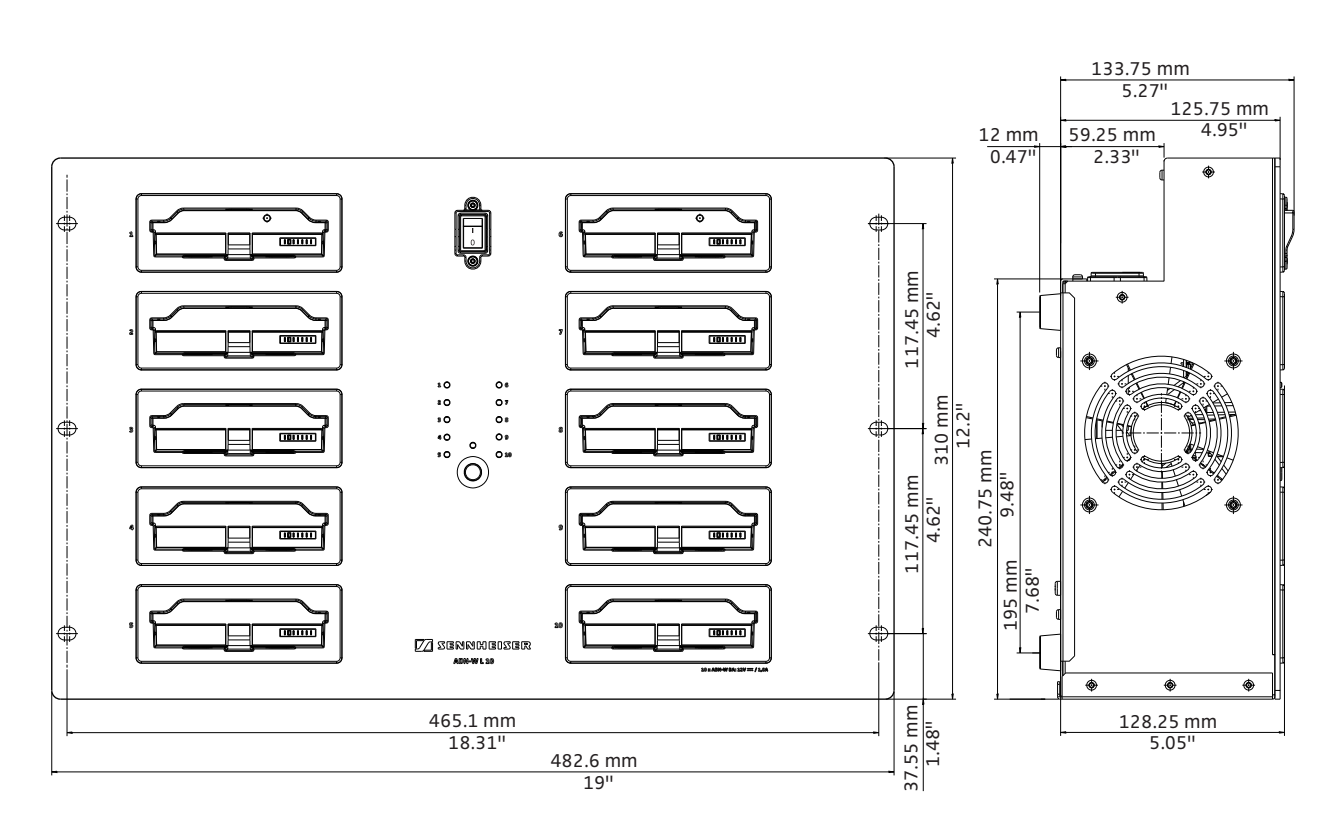

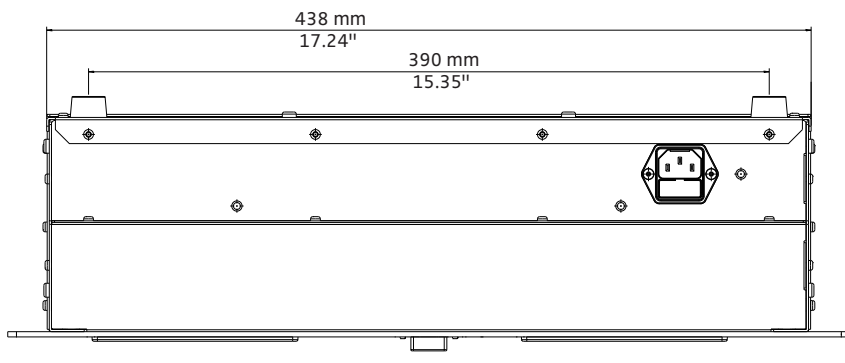

# 高频频道和国家 / 地区适用发射功率表格 (针对无线运行)

| 频道               |               |             |                        |                        | 国家 / 地区中的最大发射功率 (mW) |                              |     |     |         |       |  |
|------------------|---------------|-------------|------------------------|------------------------|----------------------|------------------------------|-----|-----|---------|-------|--|
| 柴                | ADN-W<br>频道编号 | 中心频率<br>MHz | 缬率范围<br>MHz            | DFS <mark>頻道</mark> ** | 医迷                   | 美国 / 加拿大<br>[ 出 <b>厂设置</b> ] | 電型  | 本日  | 中华人民共和国 | 俄罗斯联邦 |  |
|                  | 1             | 2412        | 2409.5 ~ 2414.5        | 无                      | 25                   | 25                           | 100 | 25  | 100     | 100   |  |
| ISM              | 2             | 2432        | 2429.5 ~ 2434.5        | 无                      | 25                   | 25                           | 100 | 25  | 100     | 100   |  |
| 2.4 GHz          | 3             | 2452        | 2449.5 ~ 2454.5        | 无                      | 25                   | 25                           | 100 | 25  | 100     | 100   |  |
|                  | 4             | 2472        | 2469.5 ~ 2474.5        | 无                      | 25                   | 25                           | 不可用 | 25  | 100     | 100   |  |
|                  | 5             | 5180        | $5170\sim5190$         | 无                      | 100                  | 100                          | 50  | 100 | 100     | 100   |  |
| RLAN Low         | 6             | 5200        | $5190 \sim 5210$       | 无                      | 100                  | 100                          | 50  | 100 | 100     | 100   |  |
| 5 GHz*           | 7             | 5220        | 5210 $\sim$ 5230       | 无                      | 100                  | 100                          | 50  | 100 | 100     | 100   |  |
|                  | 8             | 5240        | 5230 ~ 5250            | 无                      | 100                  | 100                          | 50  | 100 | 100     | 100   |  |
|                  | 9             | 5260        | 5250 ~ 5270            | $\checkmark$           | 100                  | 100                          | 50  | 100 | 100     | 100   |  |
| RLAN Low         | 10            | 5280        | 5270 $\sim$ 5290       | $\checkmark$           | 100                  | 100                          | 50  | 100 | 100     | 100   |  |
| 5 GHZ<br>(DFS**) | 11            | 5300        | $5290 \sim 5310$       | $\checkmark$           | 100                  | 100                          | 50  | 100 | 100     | 100   |  |
|                  | 12            | 5320        | 5310 ~ 5330            | $\checkmark$           | 100                  | 100                          | 50  | 100 | 100     | 100   |  |
|                  | 13            | 5500        | 5490 <del>~</del> 5510 | $\checkmark$           | 100                  | 100                          | 100 | 100 | 100     | 不可用   |  |
|                  | 14            | 5520        | 5510 ~ 5530            | $\checkmark$           | 100                  | 100                          | 100 | 100 | 100     | 不可用   |  |
|                  | 15            | 5540        | 5530 <del>~</del> 5550 | $\checkmark$           | 100                  | 100                          | 100 | 100 | 100     | 不可用   |  |
|                  | 16            | 5560        | 5550 <del>~</del> 5570 | $\checkmark$           | 100                  | 100                          | 100 | 100 | 100     | 不可用   |  |
| RLAN High        | 17            | 5580        | 5570 <del>~</del> 5590 | $\checkmark$           | 100                  | 100                          | 100 | 100 | 100     | 不可用   |  |
| 5 GHz<br>(DES**) | 18            | 5600        | $5590 \sim 5610$       | $\checkmark$           | 100                  | 100                          | 不可用 | 100 | 100     | 不可用   |  |
|                  | 19            | 5620        | $5610 \sim 5630$       | $\checkmark$           | 100                  | 100                          | 不可用 | 100 | 100     | 不可用   |  |
|                  | 20            | 5640        | $5630 \sim 5650$       | $\checkmark$           | 100                  | 100                          | 不可用 | 100 | 100     | 不可用   |  |
|                  | 21            | 5660        | $5650 \sim 5670$       | $\checkmark$           | 100                  | 100                          | 100 | 100 | 100     | 不可用   |  |
|                  | 22            | 5680        | 5670 <del>~</del> 5690 | $\checkmark$           | 100                  | 100                          | 100 | 100 | 100     | 不可用   |  |
|                  | 23            | 5700        | $5690 \sim 5710$       | $\checkmark$           | 100                  | 100                          | 100 | 100 | 100     | 不可用   |  |
|                  | 24            | 5745        | 5735 ~ 5755            | 无                      | 80                   | 80                           | 100 | 不可用 | 100     | 不可用   |  |
| ISM<br>5 GHz     | 25            | 5765        | 5755 ~ 5775            | 无                      | 80                   | 80                           | 100 | 不可用 | 100     | 不可用   |  |
|                  | 26            | 5785        | $5775 \sim 5795$       | 无                      | 80                   | 80                           | 100 | 不可用 | 100     | 不可用   |  |
|                  | 27            | 5805        | $5795 \sim 5815$       | 无                      | 80                   | 80                           | 100 | 不可用 | 100     | 不可用   |  |
|                  | 28            | 5825        | $5815 \sim 5835$       | 无                      | 80                   | 80                           | 100 | 不可用 | 100     | 不可用   |  |

| 频道               |               |                      |                      |                        | 国家 / <b>地区中的最大发射功</b> 率 (mW) |      |     |            |          |
|------------------|---------------|----------------------|----------------------|------------------------|------------------------------|------|-----|------------|----------|
| 帯                | ADN-W<br>頻道编号 | 中<br>い<br>MHz<br>MHz | 频率范围<br>MHz          | DFS <mark>频道</mark> ** | 題                            | 马来西亚 | 土耳其 | 澳大利亚 8 新西兰 | 阿拉伯联合酋长国 |
| ISM              | 1             | 2412                 | 2409.5 ~ 2414.5      | 无                      | 100                          | 100  | 25  | 100        | 100      |
|                  | 2             | 2432                 | 2429.5 ~ 2434.5      | 无                      | 100                          | 100  | 25  | 100        | 100      |
| 2.4 GHz          | 3             | 2452                 | 2449.5 ~ 2454.5      | 无                      | 100                          | 100  | 25  | 100        | 100      |
|                  | 4             | 2472                 | $2469.5 \sim 2474.5$ | 无                      | 100                          | 100  | 25  | 100        | 100      |
|                  | 5             | 5180                 | $5170\sim5190$       | 无                      | 100                          | 100  | 100 | 100        | 100      |
| RLAN Low         | 6             | 5200                 | 5190 $\sim$ 5210     | 无                      | 100                          | 100  | 100 | 100        | 100      |
| 5 GHz*           | 7             | 5220                 | 5210 $\sim$ 5230     | 无                      | 100                          | 100  | 100 | 100        | 100      |
|                  | 8             | 5240                 | 5230 ~ 5250          | 无                      | 100                          | 100  | 100 | 100        | 100      |
|                  | 9             | 5260                 | 5250 $\sim$ 5270     | $\checkmark$           | 100                          | 100  | 100 | 100        | 100      |
| RLAN Low         | 10            | 5280                 | 5270 $\sim$ 5290     | $\checkmark$           | 100                          | 100  | 100 | 100        | 100      |
| (DFS**)          | 11            | 5300                 | $5290 \sim 5310$     | $\checkmark$           | 100                          | 100  | 100 | 100        | 100      |
|                  | 12            | 5320                 | 5310 <b>~</b> 5330   | $\checkmark$           | 100                          | 100  | 100 | 100        | 100      |
|                  | 13            | 5500                 | 5490 $\sim$ 5510     | $\checkmark$           | 100                          | 不可用  | 100 | 不可用        | 100      |
|                  | 14            | 5520                 | 5510 ~ 5530          | $\checkmark$           | 100                          | 不可用  | 100 | 不可用        | 100      |
|                  | 15            | 5540                 | 5530 <b>~</b> 5550   | $\checkmark$           | 100                          | 不可用  | 100 | 不可用        | 100      |
|                  | 16            | 5560                 | 5550 $\sim$ 5570     | $\checkmark$           | 100                          | 不可用  | 100 | 不可用        | 100      |
| RLAN High        | 17            | 5580                 | 5570 $\sim$ 5590     | $\checkmark$           | 100                          | 不可用  | 100 | 不可用        | 100      |
| 5 GHz<br>(DES**) | 18            | 5600                 | $5590\sim 5610$      | $\checkmark$           | 100                          | 不可用  | 100 | 不可用        | 100      |
|                  | 19            | 5620                 | $5610\sim5630$       | $\checkmark$           | 100                          | 不可用  | 100 | 不可用        | 100      |
|                  | 20            | 5640                 | $5630 \sim 5650$     | $\checkmark$           | 100                          | 不可用  | 100 | 不可用        | 100      |
|                  | 21            | 5660                 | 5650 $\sim$ 5670     | $\checkmark$           | 100                          | 不可用  | 100 | 不可用        | 100      |
|                  | 22            | 5680                 | 5670 $\sim$ 5690     | $\checkmark$           | 100                          | 不可用  | 100 | 不可用        | 100      |
|                  | 23            | 5700                 | 5690 $\sim$ 5710     | $\checkmark$           | 100                          | 不可用  | 100 | 不可用        | 100      |
|                  | 24            | 5745                 | $5735 \sim 5755$     | 无                      | 100                          | 100  | 80  | 100        | 不可用      |
|                  | 25            | 5765                 | $5755 \sim 5775$     | 无                      | 100                          | 100  | 80  | 100        | 不可用      |
| ISM<br>5 GHz     | 26            | 5785                 | 5775 <b>~</b> 5795   | 无                      | 100                          | 100  | 80  | 100        | 不可用      |
|                  | 27            | 5805                 | $5795 \sim 5815$     | 无                      | 100                          | 100  | 80  | 100        | 不可用      |
|                  | 28            | 5825                 | $5815 \sim 5835$     | 无                      | 100                          | 100  | 80  | 100        | 不可用      |

\* 在一些国家 / 地区 (如加拿大),频率范围为 5.15 至 5.25 GHz 的无线组件只能在密闭的空间内运行。

\*\* 在 5260 至 5825 GHz 范围内, DFS 频道 (动态频率选择)为可自由使用的 5 GHz 频率,其可由授权的主要用户占用。 如果主要用户 (如雷达)使用这些无线频道其中的一个,则 ADN 会议系统至少 30 分钟无法使用该频道。无论在手动选择频道时还 是在自动选择频道时,ADN 会议系统都会避让至备用的频道。在法定的时间段 (30 分钟至 24 小时)后,ADN 会议系统会再次检查 原来设置的 DFS 无线电频道是否已可用,并在必要时再次使用该频道。
## 出厂设置

| 名称                                                            | 出厂设置                       |
|---------------------------------------------------------------|----------------------------|
| 会议运行方式 – " 运行方式 "                                             | "自由发言"                     |
| 具有同时发言权的最多发言人数 – "麦克风数量限制"                                    | "4"                        |
| 请求发言的最多人数 – " 申请限制 "                                          | "10"                       |
| 发言时间限制 – "发言时间限制"                                             | " 关闭 "                     |
| 发言时间限制长度 – "发言时间"                                             | "60 分钟 "                   |
| 预警时间长度 – "预警时间"                                               | "10 秒钟 "                   |
| 超出个人发言时间时的表现 – "发言时间结束时的反应"                                   | " 中断 " 立即结束                |
| 光环在有发言权请求时 – "申请发言时闪烁"                                        | "开启"                       |
| 无线运行的地域设置 – " 国家 / 地区选择 "                                     | " 美国 / 加拿大 "               |
| 无线电信号强度 – "发送功率"                                              | "100%"                     |
| 频道选择模式 – "频道选择"                                               | "自动"                       |
| 无线传声器登陆模式 – "访问模式"                                            | "开放"                       |
| 音频输出 – "XLR 输出状态"                                             | " 开启 "                     |
| 音频输出音量 – "XLR 输出音量 "                                          | "+ 6 dB"                   |
| 音频输出音质 – "XLR 输出均衡器"                                          | 各 0 dB                     |
| 音频输入 – "XLR 输入状态"                                             | " 开启 "                     |
| 音频输入灵敏度 – "XLR 输入灵敏度"                                         | "+ 7.5 dBu"                |
| 音频输入音质 – "XLR 输入均衡器"                                          | 各 0 dB                     |
| 会议声道音量 – "扬声器音量"                                              | "16"                       |
| 会议声道音质 – "扬声器均衡器"                                             | 各 0 dB                     |
| 处理会议声道的音量级 – " 音频增益衰减 "                                       | " 每个麦克风 0.0 dB",<br>无衰减    |
| 将音频输入 Ⅳ 从音频输出 OUT 过滤 – " XLR 混音消除 "                           | " 关闭 "                     |
| 关闭用于传声器麦克风放音的传声器扬声器 – "麦克风静音 "                                | " 关闭 "                     |
| 改变传声器扬声器音量控制,以提高最大音量。此时,发生反馈的风险降低。<br>" 反馈抑制 "– " 扬声器 "       | " 关闭 "                     |
| 改变音频输出 OUT 的音量控制,以提高最大音量。此时,发生反馈的风险降低。<br>" 反馈抑制 "– "XLR 输出 " | " 关闭 "                     |
| 操作菜单语言 – "* 语言 "                                              | " 英语 "                     |
| IP 地址分配 – "IP 寻址模式"                                           | " 动态 IP"                   |
| 显示器对比度 – "对比度"                                                | "9"                        |
| 按键锁 – " 按键锁 "                                                 | " 关闭 "                     |
| 优先键功能                                                         | "        开启 ",<br>发言权请求被删除 |

中央单元支持以下语言的键盘布局:

- 阿拉伯语
- 比利时语
- 巴西葡萄牙语
- 保加利亚语
- 中文
- 丹麦语
- 德语
- 英语(英国)
- 英语(美国)
- 爱诒(笑菡)
   爱沙尼亚语
- 波斯语
- 芬兰语
- 法语
- 希腊语
- 希伯来语
- 印地语
- 意大利语
- 日语
- 英语(加拿大)
- 法语(加拿大)

- 卡纳达语
- 韩语克罗地亚语
- 立陶宛语
- 马来语
- 挪威语
- 荷兰语
- 波兰语
- 葡萄牙语
- 罗马尼亚语
- 俄语
- 瑞典语
- 德语(瑞士)
- 法语(瑞士)
- 斯洛伐克语
- 斯洛文尼亚语
- 西班牙语
- 捷克语
- 土耳其语
- 乌克兰语
- 匈牙利语

## Microsoft Software License Terms

#### Microsoft Software License Terms for Windows XP Embedded and Windows Embedded Standard Runtime

These license terms are an agreement between you and Sennheiser electronic GmbH & Co. KG (Sennheiser). Please read them. They apply to the software included on this device. The software also includes any separate media on which you received the software.

The software on this device includes software licensed from Microsoft Corporation or its affiliate.

The terms also apply to any Microsoft

- Updates,
- Supplements,
- Internet-based services, and
- Support services

for this software, unless other terms accompany those items. If so, those terms apply. If you obtain updates or supplements directly from Microsoft, then Microsoft, and not Sennheiser, licenses those to you.

As described below, using some features also operates as your consent to the transmission of certain standard computer information for Internet-based services.

By using the software, you accept these terms. If you do not accept them, do not use or copy the software. Instead, contact Sennheiser to determine its return policy for a refund or credit.

If you comply with these license terms, you have the rights below.

1. Use Rights.

You may use the software on the device with which you acquired the software.

2. Additional Licensing Requirements and/or Use Rights.

- a. Specific Use. Sennheiser designed this device for a specific use. You may only use the software for that use.
- b. Other Software. You may use other programs with the software as long as the other programs
- Directly support the manufacturer's specific use for the device, or
- Provide system utilities, resource management, or anti-virus or similar protection.
   Software that provides consumer or business tasks or processes may not be run on the device. This includes email, word processing, spreadsheet, database, scheduling and personal finance software. The device may use terminal services protocols to access such software running on a server.
- c. Device Connections.
- You may use terminal services protocols to connect the device to another device running business task or processes software such as email, word processing, scheduling or spreadsheets.
- You may allow up to ten other devices to access the software to use
- File Services,
- Print Services,

Internet Connection Sharing and Telephony Services.

The ten connection limit applies to devices that access the software indirectly through "multiplexing" or other software or hardware that pools connections. You may use unlimited inbound connections at any time via TCP/IP.

- 3. Scope of License. The software is licensed, not sold. This agreement only gives you some rights to use the software. Sennheiser and Microsoft reserve all other rights. Unless applicable law gives you more rights despite this limitation, you may use the software only as expressly permitted in this agreement. In doing so, you must comply with any technical limitations in the software that allow you to use it only in certain ways. For more information, see the software documentation or contact Sennheiser. Except and only to the extent permitted by applicable law despite these limitations, you may not:
  - Work around any technical limitations in the software;
- Reverse engineer, decompile or disassemble the software;
- Make more copies of the software than specified in this agreement;
- Publish the software for others to copy;
- Rent, lease or lend the software; or
- Use the software for commercial software hosting services.

Except as expressly provided in this agreement, rights to access the software on this device do not give you any right to implement Microsoft patents or other Microsoft intellectual property in software or devices that access this device.

You may use remote access technologies in the software such as Remote Desktop to access the software remotely from another device. You are responsible for obtaining any licenses required for use of these protocols to access other software.

- Remote Boot Feature. If the Sennheiser enabled the device Remote Boot feature of the software, you may
- use the Remote Boot Installation Service (RBIS) tool only to install one copy of the software on your server and to deploy the software on licensed devices as part of the Remote Boot process; and
- (ii) use the Remote Boot Installation Service only for deployment of the software to devices as part of the Remote Boot process; and

(iii) download the software to licensed devices and use it on them.

- For more information, please refer to the device documentation or contact Sennheiser.
- Internet-Based Services. Microsoft provides Internet-based services with the software. Microsoft
  may change or cancel them at any time.
- a. Consent for Internet-Based Services. The software features described below connect to Microsoft or service provider computer systems over the Internet. In some cases, you will not receive a separate notice when they connect. You may switch off these features or not use them. For more information about these features, visit
- http://www.microsoft.com/windowsxp/downloads/updates/sp2/docs/privacy.mspx.
- By using these features, you consent to the transmission of this information. Microsoft does not use the information to identify or contact you.
- b. Computer Information. The following features use Internet protocols, which send to the appropriate systems computer information, such as your Internet protocol address, the type of operating system, browser and name and version of the software you are using, and the language code of the device where you installed the software. Microsoft uses this information to make the Internet-based services available to you.
- Web Content Features. Features in the software can retrieve related content from Microsoft and provide it to you. To provide the content, these features send to Microsoft the type of operating system, name and version of the software you are using, type of browser and language code of the device where the software was installed. Examples of these features are clip art, templates, online training, online assistance and Appshelp. These features only operate when you activate them. You may choose to switch them off or not use them.
- Digital Certificates. The software uses digital certificates. These digital certificates confirm the
  identity of Internet users sending X. 509 standard encrypted information. The software retrieves
  certificates and updates certificate revocation lists. These security features operate only when you
  use the Internet.
- Auto Root Update. The Auto Root Update feature updates the list of trusted certificate authorities. You can switch off the Auto Root Update feature.
- Windows Media Player. When you use Windows Media Player, it checks with Microsoft for
  - Compatible online music services in your region;
  - New versions of the player; and
  - Codecs if your device does not have the correct ones for playing content. You can switch off this feature. For more information, go to:
  - http://microsoft.com/windows/windowsmedia/mp10/privacy.aspx.
- Windows Media Digital Rights Management. Content owners use Windows Media digital rights management technology (WMDRM) to protect their intellectual property, including copyrights. This software and third party software use WMDRM to play and copy WMDRM-protected content. If the software fails to protect the content, content owners may ask Microsoft to revoke the software's ability to use WMDRM to play or copy protected content. Revocation does not affect other content. When you download licenses for protected content, you agree that Microsoft may include a revocation list with the licenses. Content owners may require you to upgrade WMDRM to access their content. Microsoft software that includes WMDRM will ask for your consent prior to the upgrade. If you decline an upgrade, you will not be able to access content that requires the upgrade. You may switch off WMDRM features that access the Internet. When these features are off, you can still play content for which you have a valid license.
- c. Misuse of Internet-based Services. You may not use these services in any way that could harm them or impair anyone else's use of them. You may not use the services to try to gain unauthorized access to any service, data, account or network by any means.

4. Windows Update Agent (also known as Software Update Services). The software on the device includes Windows Update Agent ("WUA") functionality that may enable your device to connect to and access updates ("Windows Updates") from a server installed with the required server component. Without limiting any other disclaimer in this Micrososoft Software License Terms or any EULA accompanying a Windows Update, you acknowledge and agree that no warranty is provided by MS, Microsoft Corporation or their affiliates with respect to any Windows Update that you install or attempt to install on your device.

5. **Product Support**. Contact Sennheiser for support options. Refer to the support number provided with the device.

6. Backup Copy. You may make one backup copy of the software. You may use it only to reinstall the software on the device.

7. **Proof Of License**. If you acquired the software on the device, or on a disc or other media, a genuine Certificate of Authenticity label with a genuine copy of the software identifies licensed software. To be valid, this label must be affixed to the device, or included on or in Sennheiser's software packaging. If you receive the label separately, it is not valid. You should keep the label on the device or packaging to prove that you are licensed to use the software. To identify genuine Microsoft software, see http:// www.howtotell.com.

8. Transfer to a Third Party. You may transfer the software only with the device, the Certificate of Authenticity label, and these license terms directly to a third party. Before the transfer, that party must agree that these license terms apply to the transfer and use of the software. You may not retain any copies of the software including the backup copy.

9. Not Fault Tolerant. The software is not fault tolerant. Sennheiser installed the software on the device and is responsible for how it operates on the device.

10. **Restricted Use**. The Microsoft software was designed for systems that do not require fail-safe performance. You may not use the Microsoft software in any device or system in which a malfunction of the software would result in foreseeable risk of injury or death to any person. This includes operation of nuclear facilities, aircraft navigation or communication systems and air traffic control.

11. No Warranties for the Software. The software is provided "as is". You bear all risks of using it. Microsoft gives no express warranties, guarantees or conditions. Any warranties you receive regarding the device or the software do not originate from, and are not binding on, Microsoft or its affiliates. When allowed by your local laws, Sennheiser and Microsoft exclude implied warranties of merchantability, fitness for a particular purpose and non-infringement.

12. Liability Limitations. You can recover from Microsoft and its affiliates only direct damages up to two hundred fifty U.S. Dollars (U.S. \$250.00). You cannot recover any other damages, including consequential, lost profits, special, indirect or incidental damages.

This limitation applies to:

- Anything related to the software, services, content (including code) on third party internet sites, or third party programs; and
- Claims for breach of contract, breach of warranty, guarantee or condition, strict liability, negligence, or other tort to the extent permitted by applicable law.
- It also applies even if Microsoft should have been aware of the possibility of the damages. The above limitation may not apply to you because your country may not allow the exclusion or limitation of incidental, consequential or other damages.

**13. Export Restrictions.** The software is subject to United States export laws and regulations. You must comply with all domestic and international export laws and regulations that apply to the software. These laws include restrictions on destinations, end users and end use. For additional information, see www.microsoft.com/exporting.

# 制造商声明

### 质保

Sennheiser electronic GmbH & Co. KG 公司为本产品承担 24 个月的保修。 您可以在本公司网站 www.sennheiser.com 或向 Sennheiser 专业经销商了解最新 的质保服务范围。

#### 商标

Sennheiser 是 Sennheiser electronic GmbH & Co. KG 的注册商标。 其他在本使用说明内提到的产品和公司名称可能是各厂商自己的商标或品名。

## ADN 会议系统索引

在该索引中,有关 ADN 会议系统的术语按字母顺序列出。 与软件 "Conference Manager"相关的术语在一个单独的索引中 列出 (见第 262 页)。

#### Zeichen

"发言时间结束时的反应" 93 \* 106

#### A

ADN C1, 见主席传声器, 无线传声器和传声器 ADN Cable Calculator 35 安装 35 对计算机系统的要求 35 使用 37 卸载 37 ADN CU1, 见中央单元 ADN CU1 显示屏, 见显示屏 ADN D1, 见无线传声器和传声器 ADN PS, 见电源设备 ADN PS ADN-W AM, 见天线模块 ADN-W BA, 见电池 ADN-W C1, 见无线传声器,无线传声器和传声器 ADN-W CASE, 见运输 ADN-W D1, 见无线传声器,无线传声器和传声器 ADN-W L 10, 见充电器 ADN-W L 10 ADN-W MIC 15, *见* 鹅颈式麦克风 ADN-W MIC 36, *见* 鹅颈式麦克风 按键锁 解除 83 设置 114

#### B

版本 230 显示硬件和软件版本 111 避免回声 100 避免音频信号延迟 201

#### С

**Conference Manager** 结合中央单元运行 76 *另见*软件 "Conference Manager" 索引 使用 125 使用途径 34 在单独的 Windows 计算机上运行 76 中央单元所需设备 76 中央单元与计算机连接 76 准备 76 菜单, 见操作菜单 操作菜单 操作基础 88 使用途径 34 总览 84 超出发言时间的表现 设置 93, 198 充电盒 ADN-WCASE UNITS 安放 49

断开电源 50 给电池充电 53 故障 235 关闭 54 接通 53 连接电源 50 整体 / 单槽监测 54 状态显示 54 总览 27 充电器 ADN-W L 10 安放 49 安装到 19 英寸支架上 49 断开电源 49 给电池充电 52 故障 235 关闭 54 接通 53 连接电源 49 整体 / 单槽监测 54 状态显示 54 总览 24 出厂设置 114, 252 初始化 94,189 从音频输出 OUT 中过滤音频输入 IN 100, 201 错误识别 109

#### D

DFS 无线电频道 163 代表传声器 操作 116 初始化 94,189 调节音量 120 概览 (无线) 14 概览(有线连接)12 关闭麦克风 117 开启麦克风 116 与中央单元连接 57, 58, 60 准备运行(无线) 46 准备运行(有线连接) 44 电池 充电 51 充电过程中的特性 55 从无线传声器中插入或取出 47 故障 235 检查充电状态 51 无线传声器的运行时间 51 用充电盒 ADN-WCASEUNITS 充电 53 用充电器 ADN-W L 10 充电 52 用电源适配器 NT12-50C 充电 52 有关性能、耐用性和维护的提示 51 状态 LED 指示灯 16 总览 16 电池, 见电池 电缆长度, 见 ADN Cable Calculator 电缆故障 102

电缆束, 见简单接线 电缆支架 安装 57, 58, 60 电压降 28 ADN Cable Calculator 28 计算 28 电源设备 ADN PS 断开电源 77 开启 / 关闭 77 连接到中央单元上 58 连接天线模块 67 连接有线连接传声器 58,60 状态 LED 指示灯 23 总览 23 短路提示信息 102

#### F

鹅颈式麦克风 监测 46 总览 17 耳机 调节音量 117 连接 117

## F

发言权 申请 116 授予 118 要求 116 发言权请求 撤回 117 发言时间结束时麦克风关闭 198 发言时间限制 92,197 开启 / 关闭 92, 197 设置 92,197 反馈抑制 99,202 反馈音 防止 99 附件 237

#### G

更新 230 供货范围 8 固件 230 故障 错误识别复位 111 电流和电压 107 短路 107 计数器复位 110 温度 108 无线电信号 71,82 系统分析 107 系统总线故障 109 识别及排除 102,231 关闭 会议系统 77 光环 开启 / 关闭闪烁 93

н 环形接线 31 回声, 见避免回声 会议设置 进行 90 会议声道 调节音量 98,120 记录 122 音频设置 98 会议声道 / 扬声器 98 会议系统 77 调试 38 更新固件 230 计划控制和建立 28 检测并识别问题 102 建立 56 警告标识 102 开启 / 关闭 77 配置 90 启动自测试 110 清洁和维护 225 通过中央单元配置 84 会议系统的控制 34 会议运行方式 设置 90,195 申请发言 90 替换模式 90 一键通 90 自由发言 90 混合运行 33,67 Т 计算机 与中央单元连接 76 技术参数 240 简单接线 57,58 建立 创建带无线传声器的会议系统的基本要求 32 会议系统 28 会议系统的控制 34 混合运行 33,67 简单接线的大型有线连接会议 30 冗余环形接线的大型会议 31 无线会议系统 32 小型有线连接的会议 29 传声器数量 28 结构变更 102 结合软件运行 与中央单元结合 76 在单独的 Windows 计算机上 76 准备 76 警告标识 102 警告通知 102 均衡器 会议声道 98 音频输入 (IN) 和音频输出 (OUT) 202 音频输入和音频输出 97

## κ

开启 会议系统 77 扩展设置 113

#### L

锂离子电池, *见*电池
连接
带天线模块的无线传声器 78
Windows 计算机与中央单元 76
传声器与中央单元 57, 58, 60
连接的传声器数量 106
录音 122

#### Μ

麦克风 关闭 117 开启 116 麦克风静音 100,201 麦克风声音不通过扬声器播放 100,201 麦克风数量限制 91,196 麦克风装置 布置(无线)74 媒体控制 34,80 编程 80 连接 80 与中央单元连接 80

## Ρ

Port I 和 II 占用 106 配置 关于软件 "Conference Manager" 125 通过中央单元 84 屏幕 无图像 154 重置分辨率 154 屏幕的显示设置 复位 143

## Q

启动自测试 110 清洁 225 请求发言的最多人数 设置 91,196 取消功能*见*优先功能 取消时清除申请发言列表 94

## R

冗余接线 **31** 软件, *见* Conference Manager 软件 " Conference Manager" 目录 **262** 软件 Conference Manager 和中央单元连接 **154** 

#### S

SDC CBL RJ45, *见*系统电缆 设备 106 \*符号在"设备"的视图上 106 设置,*见*配置 设置日期与时间 151

设置时间和日期 151 申请发言 90 申请发言时闪烁 93 申请限制 91,196 т 替换模式 90 添加 传声器 121 天线模块 安装 69 安装在三脚架上 73 对齐 69 对齐天线 73 放置在平面上 73 固定在墙上 72 固定在天花板上 72 故障 234 关闭 79 HF 频道列表 250 开启 78 连接到中央单元上 66 连接电源 43 连接天线 42 总览 18 W Windows 7 网络设置 设置动态 IP 137 设置静态 IP 138 Windows 8 网络设置 设置动态 IP 141 设置静态 IP 142 Windows Vista 网络设置 设置动态 IP 135 设置静态 IP 135 Windows XP 网络设置 设置动态 IP 132 设置静态 IP 133 Windows 网络设置 131 USB 大容量存储器 75 记录会议 122 网络设置 Windows 配置 131 温度状态 显示 108 无线代表传声器,见无线代表传声器 无线电故障, 见无线运行 无线电频率 250 无线电设置, 见无线运行 无线麦克风装置 安放 74 无线运行 安装说明 69 DFS 无线电频道 163 发射功率 164 关闭 78 检查无线电信号质量 82

降低传输故障 82 开启 78 配置 81 无线电信号范围 69 无线传声器 ADN-WC1 概览 15 ADN-WD1 概览 14 ADN-WD1 概述 14 故障 234 关闭 79 禁用手动关闭 171 开启 78 麦克风故障 234 全部关闭 154

#### X

XLR Mix Minus 100, 201 系统电缆 24, 239 计算长度 37 与中央单元连接 57, 58, 60 系统分析 107 系统满载 107 系统总线故障 显示 109 线路中断重置 109, 110 显示屏 总览 21 线性部分 98, 201 许可证 241, 243, 246

#### Y

一键通 90 音量 调整 120 调整处理 98,201 会议声道 98 增加 99,202 音频设备 连接到中央单元上 75 音频设置 进行 97,202 重置 202 音频输入(IN)和音频输出(OUT) 201 音频设置 202 音频输入和输出 75,97 音频输入和音频输出 音频增益衰减 98,201 用软件 "Conference Manager" 对会议进行监视 203 用软件 "Conference Manager" 对会议进行控制 203 优先功能 119 优先键 设置功能 94 预警时间 设置 92,197 语言 调整 113 运输 227 堆叠运输盒的模块 228 装入运输盒的模块 229

运行方式, 见会议运行方式 7 诊断 107 质保 256 支架安装 38 支架角安装 39 制造商声明 256 中央单元 安放 38 按键功能 83 安装到 19 英寸支架上 38 操作 83 操作菜单 84 断开电源 77 进行扩展设置 113 开启 / 关闭 77 连接电源 39 连接电源设备 ADN PS 58 连接天线模块 66 连接外部音频设备 75 配置显示器、鼠标和键盘 151 设置时间和日期 151 网络设置 113 显示屏 21 音频输入和输出 75 与 "Conference Manager" 连接 154 与电脑连接 76 语言 113 总览 20 中央单元网络设置 113, 153 主席传声器 操作 118 初始化 94,189 调节音量 120 概览 (无线) 15 概览(有线连接)13 关闭麦克风 117 静音所有代表传声器 119 开启麦克风 116 配置优先键 94 下一个键 118 向与会者授予发言权 118 与中央单元连接 57, 58, 60 中止会议 119 准备运行(无线)46 准备运行(有线连接)44 传声器 初始化 94,189 电缆支架 57, 58, 60 调节音量 120 发言权 116 概览 (无线) 14,15 概览(有线连接)13 关闭麦克风 117 建立(有线连接)56 开启 / 关闭光环 93 使用 116 使用耳机 117 数量 106 与中央单元连接 57,58,60 在操作过程中添加 121

#### 传声器信号处理

设置 98,201 自由发言 90 总览 中央单元操作菜单 84 总线统计 109 组件 供货范围 8 总览 10 最大传声器数量 28 最多发言人数 设置 91,196

## 软件 "Conference Manager" 索引

在该索引中,有关软件 "Conference Manager" 使用的术语按字母顺序列出。 与 ADN 会议系统相关的术语在一个单独的索 引中列出 (见第 257 页)。

#### A

安装 127, 130

#### В

保存 157 避免音频信号延迟 201

#### С

菜单栏 145 操作面板 收起 / 展开 150 操作模式 "Live" 149, 203 "Setup" 148, 172, 189, 195 插入文字 178 超出发言时间的反应 设置 198 初始化 189 创建图表 173, 174 从 CU 打开有效会议 156 从音频输出 OUT 中过滤音频输入 IN 201

## D

打开配置 156 代表 - 视图 204 代表视图 146 代表传声器 开启麦克风 211 导出 日志 224 与会者名单 188 导入 图片 179 与会者名单 188 登录模式 165 电池状态 209

## F

发言权 授予 211 发言时间结束时麦克风关闭 198 发言时间限制 197 开启 / 关闭 197 反馈抑制 202 访问模式 165 封闭的登陆模式 165 辅助线 183

### G

概述 工具栏 **146** 

更改编号 192 更改显示 183 工具栏 146 故障 236 关闭软件 Windows 软件 143 在中央单元上143 关闭所有麦克风 198 н 回声, 见避免音频信号延迟 绘图区 放大 182 锁定 184 会议 布置 195 打开156 规划和模拟 125 建立 172 监视 203, 205 控制 125, 203, 204, 211 录音 217 设置运行方式 195 申请发言 195 替换模式 195 无线操作 160 一键通 195 准备 172, 195 准备设置 172 自由发言 195 会议声道 199, 200 音量设置 199, 200 音频设置 199, 200 会议运行监控 203 绘制空间 172, 174

## J

计算机 系统要求 127 加入进行中的会议 204 键盘布局 152 结束 Live 216 警告信息 206 均衡器 199, 200

## Κ

开放的登陆模式 165 可断开的无线传声器 171 空间 - 视图 204 空间视图 146 控制 会议 211

## L

Live 203 连接 断开 155 在软件和会议系统之间建立 126 了解和设置基本特性144 列 调整 150 显示或隐藏 150 录音 217

#### Μ

麦克风数量限制 196

#### Ρ

配置 保存157 关闭 159 删除 159 设置 155 通过软件 172, 195 下载 156 自动加载 157 配置显示器、鼠标、键盘 151 屏幕 分辨率 151 无图像 154 重设分辨率 154

## 0

启动软件 Windows 软件 143 在中央单元上143 请求发言的最多人数 设置 196 全屏视图 151

## R

日期和时间设置152 日志和诊断功能,事件查看器 219 软件界面 144

## S

三角形警告标志 206 设置 键盘布局 152 屏幕分辨率 151 日期和时间 152 语言 152 设置按键"关闭所有麦克风"的功能 198 设置个人发言时间显示 198 设置新的文件 / 配置 155 申请发言 195 申请限制 196 时间设置 152 视图 按钮 146

调整 150 隐藏列 150 使用密码 152 使用软件 "Conference Manager" 125 使用照片 172, 178 鼠标速度 152 输入音频 (IN) 和输出音频 (OUT) 锁定对象 184

### т

替换模式 195 条形图 总览 208 图标与传声器连接 189

#### w

Windows 网络设置 131 网络设置 用于 Windows 7 136 用于 Windows 8 139 用于 Windows Vista 134 用于 Windows XP 131 网络位置 在中央单元上进行 153 文件下载 156 无线操作160 频道选择 161 无线电设置, 见无线操作 无线电状态 209 无线运行 DFS 无线电频道 163 电池状态 209 访问模式 165 国家 / 地区特殊规定 160 国家 / 地区选择 160 监视传声器 208 可使用的无线电频道 163 无线电活动总览 163 无线电状态 209 无线传声器 登录 165 监视 208 全部关闭 154 手动登录 167 手动关闭 171 添加 169 自动登录 166 X XLR Mix Minus 201

系统要求 127 下载配置 156 线性部分 201 消除自动加载配置时的连接问题 157 卸载130

v 扬声器 199, 200 一键通 195 音量 调整处理 201 会议声道 199, 200 提高 202 音频设置 199, 202 音频输入 (IN) 和音频输出 (OUT) 均衡器 202 音频增益衰减 201 硬件平台 125 有效会议 156 与会者 创建列表 185 分配传声器 193 添加传声器图标 193 与会者名单 174 预警时间 设置 197 语言设置 152 运行模式 "Live" 125 "Setup" 125 按键 147 运行软件 用单独的 Windows 计算机 125, 127 用中央单元 125, 126

#### Z

在运行过程中进行设置 214 中央单元 按键锁 199 配置显示器、鼠标、键盘 151 软件 "Conference Manager" 126 与 Conference Manager 连接 154 中央单元的按键锁 199 主席传声器 关闭麦克风 211 传声器 编号 192 初始化 189 关闭麦克风 211 全部初始化 191 手动初始化 190 手动初始化选定项 191 填充名称 193 添加 213 图标 189, 207 自动初始化 189 传声器图标 189 三角形警告标志 207 问号 207 总览 207 传声器信号处理 设置 201 状态信息 206 自动加载 157

自动加载配置 157 字体 178 自由发言 195 总览 菜单栏 145 软件界面 144 视图按钮 146 运行模式 - 按键 147 最多发言人数 设置 196

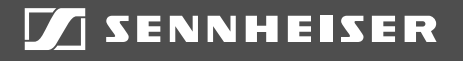

## Sennheiser electronic GmbH & Co. KG

Am Labor 1, 30900 Wedemark, Germany www.sennheiser.com

Publ. 10/20, 549142/A05